# PowerLogic<sup>™</sup> PM5300-Reihe

# Benutzerhandbuch

EAV15107-DE11 10/2023

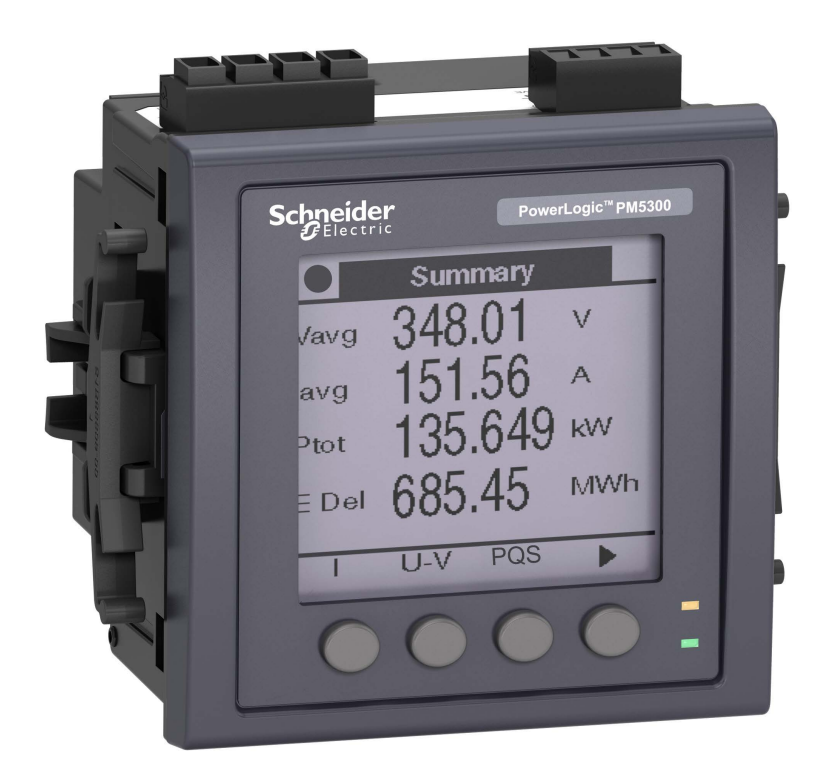

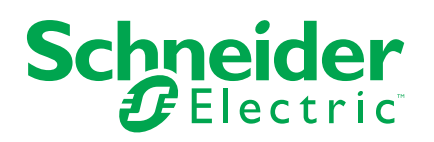

# **Rechtliche Hinweise**

Die in diesem Dokument enthaltenen Informationen umfassen allgemeine Beschreibungen, technische Merkmale und Kenndaten und/oder Empfehlungen in Bezug auf Produkte/Lösungen.

Dieses Dokument ersetzt keinesfalls eine detaillierte Analyse bzw. einen betriebsund standortspezifischen Entwicklungs- oder Schemaplan. Es darf nicht zur Ermittlung der Eignung oder Zuverlässigkeit von Produkten/Lösungen für spezifische Benutzeranwendungen verwendet werden. Es liegt im Verantwortungsbereich eines jeden Benutzers, selbst eine angemessene und umfassende Risikoanalyse, Risikobewertung und Testreihe für die Produkte/Lösungen in Übereinstimmung mit der jeweils spezifischen Anwendung bzw. Nutzung durchzuführen bzw. von entsprechendem Fachpersonal (Integrator, Spezifikateur oder ähnliche Fachkraft) durchführen zu lassen.

Die Marke Schneider Electric sowie alle anderen in diesem Dokument enthaltenen Markenzeichen von Schneider Electric SE und seinen Tochtergesellschaften sind das Eigentum von Schneider Electric SE oder seinen Tochtergesellschaften. Alle anderen Marken können Markenzeichen ihrer jeweiligen Eigentümer sein.

Dieses Dokument und seine Inhalte sind durch geltende Urheberrechtsgesetze geschützt und werden ausschließlich zu Informationszwecken bereitgestellt. Ohne die vorherige schriftliche Genehmigung von Schneider Electric darf kein Teil dieses Dokuments in irgendeiner Form oder auf irgendeine Weise (elektronisch, mechanisch, durch Fotokopieren, Aufzeichnen oder anderweitig) zu irgendeinem Zweck vervielfältigt oder übertragen werden.

Schneider Electric gewährt keine Rechte oder Lizenzen für die kommerzielle Nutzung des Dokuments oder dessen Inhalts, mit Ausnahme einer nicht-exklusiven und persönlichen Lizenz, es "wie besehen" zu konsultieren.

Schneider Electric behält sich das Recht vor, jederzeit ohne entsprechende schriftliche Vorankündigung Änderungen oder Aktualisierungen mit Bezug auf den Inhalt bzw. am Inhalt dieses Dokuments oder dessen Format vorzunehmen.

Soweit nach geltendem Recht zulässig, übernehmen Schneider Electric und seine Tochtergesellschaften keine Verantwortung oder Haftung für Fehler oder Auslassungen im Informationsgehalt dieses Dokuments oder für Folgen, die aus oder infolge der sachgemäßen oder missbräuchlichen Verwendung der hierin enthaltenen Informationen entstehen.

# Sicherheitsinformationen

### Wichtige Informationen

Lesen Sie sich diese Anweisungen sorgfältig durch und machen Sie sich vor Installation, Betrieb, Bedienung und Wartung mit dem Gerät vertraut. Die nachstehend aufgeführten Hinweise sind in diesem Handbuch sowie auf dem Gerät selbst zu finden und weisen auf potenzielle Risiken und Gefahren oder bestimmte Informationen hin, die eine Vorgehensweise verdeutlichen oder vereinfachen.

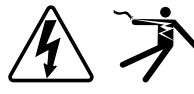

Der Zusatz eines Symbols zu den Sicherheitshinweisen "Gefahr" oder "Warnung" deutet auf eine elektrische Gefahr hin, die zu schweren Verletzungen führen kann, wenn die Anweisungen nicht befolgt werden.

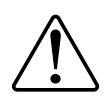

Das ist ein allgemeines Warnsymbol. Es macht Sie auf mögliche Verletzungsgefahren aufmerksam. Befolgen Sie alle Sicherheitsmeldungen, die neben diesem Symbol aufgeführt werden, um der potenziellen Verletzungs- bzw. Lebensgefahr vorzubeugen.

# **A A GEFAHR**

**GEFAHR** macht auf eine gefährliche Situation aufmerksam, die bei Nichtbeachtung zu schweren bzw. tödlichen Verletzungen **führt**.

Die Nichtbeachtung dieser Anweisungen führt zu Tod oder schweren Verletzungen.

# 

**WARNUNG** macht auf eine gefährliche Situation aufmerksam, die bei Nichtbeachtung zu schweren bzw. tödlichen Verletzungen **führen kann**.

## **A**VORSICHT

**VORSICHT** macht auf eine gefährliche Situation aufmerksam, die bei Nichtbeachtung zu leichten Verletzungen **führen kann**.

# HINWEIS

HINWEIS gibt Auskunft über Vorgehensweisen, bei denen keine Verletzungen drohen.

### **Bitte beachten**

Elektrische Geräte dürfen nur von qualifiziertem Personal an Orten mit eingeschränktem Zugang installiert, betrieben, gewartet und instand gehalten werden. Schneider Electric übernimmt keine Verantwortung für jegliche Konsequenzen, die sich aus der Verwendung dieses Geräts ergeben. Als qualifiziertes Fachpersonal gelten Mitarbeiter, die über die entsprechenden Fähigkeiten und Kenntnisse zu Montage, Konstruktion und Betrieb von elektrischen Geräten verfügen und eine Schulung zur Erkennung und Vermeidung möglicher Gefahren absolviert haben.

# Symbole für Messgeräten

Die folgenden Symbole gemäß IEC 60417 und ISO 7000 können auf den Messgeräten verwendet werden:

| Symbol      | Referenz       | Beschreibung                                                                                                    |  |
|-------------|----------------|----------------------------------------------------------------------------------------------------|--|
|             | IEC 60417-5172 | Geräte der Schutzklasse II<br>Zur Identifizierung von Geräten, die die Sicherheitsanforderungen für Geräte der Klasse<br>II erfüllen (doppelte oder verstärkte Isolierung).                                                                                                    |  |
| $\triangle$ | ISO 7000-0434B | Vorsicht<br>Zeigt an, dass Vorsicht geboten ist, wenn das Gerät oder die Steuerung in der Nähe<br>des Ortes, an dem sich das Symbol befindet, betrieben wird. Zeigt an, dass die<br>aktuelle Situation ein bestimmtes Wissen oder ein Eingreifen des Bedieners<br>erfordert, damit unerwünschte Folgen vermieden werden können.                                                                                  |  |
| i           | ISO 7000-1641  | Bedienungsanleitung; Betriebsanweisungen           Zur Angabe des Ortes, an dem die Bedienungsanleitung gespeichert ist, oder zur<br>Identifizierung von Informationen, die sich auf die Bedienungsanleitung beziehen.<br>Zeigt an, dass bei der Bedienung des Geräts oder bei der Bedienung von<br>Steuerungen in der Nähe des Ortes, an dem sich das Symbol befindet,<br>Betriebsanweisungen zu beachten sind. |  |

# Hinweise

# FCC

Dieses Gerät wurde getestet und entspricht den Grenzwerten für digitale Geräte der Klasse B gemäß Teil 15 der FCC-Vorschriften. Diese Grenzwerte bieten einen angemessenen Schutz vor schädlichen Störstrahlungen bei Installation in einem Wohngebiet. Dieses Gerät erzeugt und verwendet Funkfrequenzenergie und kann solche auch abstrahlen. Wird es nicht der Anleitung entsprechend installiert und benutzt, kann es schädliche Störungen der Funkkommunikation verursachen. Es kann jedoch nicht garantiert werden, dass solche Störungen nicht in einer bestimmten Installation auftreten. Wenn dieses Gerät schädliche Störungen beim Radio- oder Fernsehempfang verursacht (was durch Aus- und Wiedereinschalten des Geräts festgestellt werden kann), ist der Anwender aufgefordert, die Störungen durch eine oder mehrere der folgenden Maßnahmen zu beheben:

- · Neuausrichtung oder Aufbau der Empfängerantenne an einem anderen Ort
- · Erhöhung des Abstands zwischen Gerät und Empfänger
- Schließen Sie das Gerät an die Steckdose eines Stromkreises an, an dem der Empfänger nicht angeschlossen ist.
- Bitten Sie Ihren Händler oder einen erfahrenen Rundfunk-/Fernsehtechniker um Hilfe.

Der Benutzer wird darauf hingewiesen, dass durch Änderungen oder Modifikationen, die nicht ausdrücklich von Schneider Electric genehmigt wurden, die Berechtigung des Benutzers zum Betrieb des Geräts erlischt.

Dieses digitale Gerät entspricht CAN ICES-3 (B) /NMB-3(B).

# Über dieses Handbuch

Dieses Handbuch enthält Funktionsbeschreibungen sowie Installations- und Konfigurationsanweisungen für die Power Meter der Reihe PowerLogic<sup>™</sup> PM5300.

Im gesamten Handbuch bezieht sich der Begriff "Messgerät" auf alle PM5300-Modelle. Alle Unterschiede zwischen den Modellen, z. B. eine Funktion, die nur ein Modell aufweist, werden mit der entsprechenden Modellnummer oder Beschreibung angegeben.

In diesem Handbuch wird vorausgesetzt, dass Sie sich mit Leistungsmessgeräten auskennen und mit Anlage und Stromnetz, in der bzw. in dem Ihr Messgerät installiert ist, vertraut sind.

Im Handbuch sind keine Konfigurationsdaten für erweiterte Funktionen enthalten, für die ein erfahrener Anwender eine erweiterte Konfiguration ausführen würde. Es sind auch keine Anweisungen vorhanden, wie mit Hilfe von anderen Energiemanagementsystemen oder -softwares als dem ION Setup Messgerätedaten integriert oder Messgerätekonfigurationen durchgeführt werden. ION Setup ist ein kostenloses Konfigurationswerkzeug, das unter www.se.com heruntergeladen werden kann.

Die jeweils neuesten Unterlagen für Ihre Messgerät können Sie unter www.se.com herunterladen.

#### Zugehörige Dokumente

| Dokument                           | Nummer   |
|------------------------------------|----------|
| Kurzanleitung für die Reihe PM5300 | HRB69887 |

# Inhaltsverzeichnis

| Sicherheitsvorkehrungen                                                                                                    | 11                         |
|----------------------------------------------------------------------------------------------------|----------------------------|
| Messgerät – Übersicht                                                                                                    | 13                         |
| Funktionen und Optionen                                                                                                    | 13                         |
| Werkzeuge zur Datenanzeige und -analyse                                                                                                    | 15                         |
| Messgerätekonfiguration                                                                                                    | 16                         |
| Hardwarebeschreibung                                                                                                    |                            |
| Ergänzende Informationen                                                                                                    |                            |
| Messgerätbeschreibung                                                                                                    |                            |
| Klemmenabdeckungen                                                                                                    |                            |
| Messgerät-Schalttafelmontage und Verdrahtungsempfehlungen                                                                                         |                            |
| Betrachtungen zur Messgerätverdrahtung                                                                                                    |                            |
| Steuerspannung (Hilfsspannung)                                                                                                    | 22                         |
| Kommunikationsanschlüsse                                                                                                    | 22                         |
| Display                                                                                                    | 24                         |
| Display-Überblick                                                                                                    | 24                         |
| Standard-Anzeigebildschirm.                                                                                                    |                            |
| Benachrichtigungssymbole                                                                                                    |                            |
| Messgeräteanzeigesprache                                                                                                    |                            |
| Navigation der Messgerätbildschirme.                                                                                                    |                            |
| Datenanzeigebildschirme                                                                                                    |                            |
| - HMI-Einrichtungsbildschirme                                                                                                    |                            |
| Display einrichten                                                                                                    |                            |
| Grundeinstellung                                                                                                    | 34                         |
| Konfiguration von Basis-Einrichtungsparametern über das Display                                                                                   |                            |
| Konfiguration fortgeschrittener Einrichtungsparameter über das                                                                                    |                            |
| Display                                                                                                    |                            |
| Regionaleinstellungen einrichten                                                                                                    |                            |
| Bildschirmkennwörter einrichten                                                                                                    |                            |
| Verlorener Benutzerzugriff                                                                                                    |                            |
| Einstellen der Uhr über das Display                                                                                                    |                            |
| Cybersicherheit                                                                                                    | 40                         |
| Cybersicherheit-Ülbersicht                                                                                                    | 40<br>40                   |
| Defense-in-Denth-Produktsicherheit                                                                                                    | 40                         |
| Sicherheitsfunktionen des Geräts                                                                                                    | 40<br>41                   |
| Annahmen zur deschützten Umgehung                                                                                                    | ۲ <del>ب</del>             |
| Potenzielle Risiken und ausgleichende Kontrollen                                                                                                  |                            |
| Standard-Sicherheitseinstellungen                                                                                                    | _+<br>42                   |
| Display-Kennwörter                                                                                                    | 42                         |
| Gerät härten                                                                                                    | 43                         |
| Kommunikationsprotokolle aktivieren/deaktivieren                                                                                                  | 43                         |
|                                                                                                    | 43                         |
| Firmware-Aktualisierungen                                                                                                    |                            |
| Firmware-Aktualisierungen<br>Richtlinien für sichere Entsorgung                                                                                   | 44                         |
| Richtlinien für sichere Entsorgung                                                                                                    | 44<br>44                   |
| Firmware-Aktualisierungen<br>Richtlinien für sichere Entsorgung<br>Checkliste für sichere Entsorgung<br>Entsorgung Wiederverwendung Recycling     | 44<br>44<br>44             |
| Richtlinien für sichere Entsorgung<br>Checkliste für sichere Entsorgung<br>Entsorgung, Wiederverwendung, Recycling                                | 44<br>44<br>44             |
| Richtlinien für sichere Entsorgung<br>Checkliste für sichere Entsorgung<br>Entsorgung, Wiederverwendung, Recycling<br>Kommunikationsschnittstelle | 44<br>44<br>44<br>46       |
| Firmware-Aktualisierungen                                                                                                    | 44<br>44<br>44<br>46<br>46 |

| Ethernet-Kommunikationsschnittstelle                           |     |
|----------------------------------------------------------------|-----|
| BACnet/IP                                                      |     |
| Unterstützte BACnet-Funktionen                                 |     |
| Implementierung der BACnet/IP-Kommunikation                    | 51  |
| BACnet objects                                                 |     |
| Protokollierung                                                | 61  |
| Datenprotokoll                                                 | 61  |
| Alarmprotokoll                                                 | 62  |
| Speicherzuordnung für Protokolldateien                         | 62  |
| Ein-/Ausgänge                                                  | 63  |
| Verfügbare E/A-Schnittstellen                                  | 63  |
| Anwendungen für Statuseingänge                                 | 64  |
| Digitalausgangsanwendungen                                     | 66  |
| Anwendungen für Relaisausgänge                                 | 70  |
| Energieimpulse                                                 | 73  |
| Alarme                                                         | 75  |
| Alarmübersicht                                                 | 75  |
| Verfügbare Alarme                                              | 75  |
| Interne Alarme                                                 |     |
| Verfügbare interne Alarme                                      | 75  |
| Digitale Alarme                                                | 76  |
| Standardalarme                                                 |     |
| Alarmprioritäten                                               |     |
| Übersicht über die Alarmeinrichtung                            |     |
| Alarmanzeige-LED                                               |     |
| Alarmanzeige und -benachrichtigung                             |     |
| Liste der aktiven Alarme und Alarmverlaufsprotokoll            |     |
| Betrachtung aktiver Alarmdaten mithilfe des Displays           |     |
| Betrachtung von Alarmverlaufsdaten mithilfe des Displays       |     |
| Betrachtung von Alarmzählern über das Display                  |     |
| Quittieren von Alarmen mit hoher Priorität über das Display    |     |
| Rückstellung der Alarme mithilfe vonION Setup                  |     |
| Messungen                                                      | 89  |
| Echtzeitmessungen                                              | 89  |
| Energie                                                        |     |
| Konfiguration der Energieskalierung über ION Setup             | 89  |
| Voreingestellte Energiewerte                                   | 90  |
| Konfiguration der voreingestellten Energiewerte über ION Setup | 90  |
| Min/Max-Werte                                                  |     |
| Mittelwert                                                     |     |
| Leistungsfaktor (LF)                                           |     |
| Timer                                                          |     |
| Rücksetzungen                                                  |     |
| Mehrtarife                                                     | 105 |
| Mehrfachtarif                                                  | 105 |
| Übersicht über den Befehlsmodus                                | 106 |
| Übersicht über den Tageszeitmodus                              | 106 |
| Übersicht über den Fingangsmodus                               | 100 |
|                                                                | 440 |
|                                                                |     |
|                                                                |     |

| Übersicht über Oberwellen                                      | 112 |
|----------------------------------------------------------------|-----|
| Klirrfaktor-Prozentwert                                        | 112 |
| Gesamte Mittelwertverzerrung                                   | 112 |
| Berechnung des Oberwellenanteils                               | 113 |
| THD-%-Berechnungen                                             | 113 |
| thd-Berechnungen                                               | 113 |
| TDD-Berechnungen                                               | 113 |
| Betrachtung von Oberwellendaten über das Display               | 114 |
| Betrachtung von TDD-Daten über das Display                     | 114 |
| Betrachtung von THD- bzw. thd über das Display                 | 115 |
| Wartung                                                        | 116 |
| Wartungsübersicht                                              | 116 |
| Speicher des Power Meters                                      | 116 |
| Firmwareversion, Modellbezeichnung und Seriennummer            | 116 |
| Diagnoseinformationen                                          | 118 |
| Steuerspannungsunterbrechungsereignis (Hilfsspannung)          | 119 |
| Steuerspannungsunterbrechungsereignis (Hilfsspannung) über das |     |
| Display quittieren                                             | 119 |
| Fehlerbehebung                                                 | 120 |
| Technische Unterstützung                                       | 122 |
| Genauigkeitsüberprüfung                                        | 123 |
| Überblick über die Messgerät-Genauigkeit                       | 123 |
| Anforderungen an die Genauigkeitsprüfung                       | 123 |
| Energieimpulse                                                 | 124 |
| Messgeräteinstellungen für die Genauigkeitsprüfung             | 124 |
| Test für die Genauigkeitsprüfung                               | 125 |
| Testpunkte für die Genauigkeitsüberprüfung                     | 127 |
| Überlegungen zu Energieimpulsen                                | 128 |
| Überlegungen zu Spannungs- und Stromwandlern                   | 128 |
| Gesamtleistungsgrenzwerte                                      | 128 |
| Typische Testfehlerquellen                                     | 129 |
| MID/MIR-Konformität                                            | 130 |
| Geschützte Einrichtungsparameter und Funktionen                | 130 |
| Messgerät sperren und freigeben                                | 130 |
| Sperrkennwort einrichten                                       | 131 |
| Gerätespezifikationen                                          | 133 |
| Chinesische Normenkonformität                                  | 138 |
|                                                                |     |

# Sicherheitsvorkehrungen

Arbeiten zur Installation, Verdrahtung, Prüfung und Instandhaltung müssen in Übereinstimmung mit allen lokalen und nationalen elektrischen Standards durchgeführt werden.

### A GEFAHR

# GEFAHR EINES ELEKTRISCHEN SCHLAGS, EINER EXPLOSION ODER EINES LICHTBOGENÜBERSCHLAGS

- Tragen Sie geeignete persönliche Schutzausrüstung (PSA) und befolgen Sie sichere Arbeitsweisen für die Ausführung von Elektroarbeiten. Beachten Sie die Normen NFPA 70E, CSA Z462 sowie sonstige örtliche Standards.
- Schalten Sie vor Arbeiten an oder in der Anlage, in der das Gerät installiert ist, die gesamte Stromversorgung des Geräts bzw. der Anlage ab.
- Verwenden Sie stets ein genormtes Spannungsprüfgerät, um festzustellen, ob die Spannungsversorgung wirklich ausgeschaltet ist.
- Halten Sie die Richtlinien im Abschnitt "Verdrahtung" der zugehörigen Installationsanleitung ein.
- Gehen Sie davon aus, dass Kommunikations- und E/A-Leitungen gefährliche Spannungen führen, solange nichts anderes festgestellt wurde.
- Überschreiten Sie die maximalen Grenzwerte dieses Geräts nicht.
- Schließen Sie keinesfalls die Sekundärklemmen eines Spannungswandlers (SPW) kurz.
- Öffnen Sie keinesfalls die Sekundärklemmen eines Stromwandlers (SW).
- Erden Sie den Sekundärkreis von Stromwandlern.
- Die Daten des Messgeräts dürfen nicht für die Überprüfung des stromlosen Zustands verwendet werden
- Bringen Sie alle Vorrichtungen, Türen und Abdeckungen wieder an, bevor Sie das Gerät einschalten.
- Stromwandler oder LPCTs dürfen nicht in Anlagen installiert werden, in denen sie mehr als 75 % des Verdrahtungsraums einer der Anlagen-Querschnittsflächen einnehmen.
- Installieren Sie Stromwandler oder LPCTs nicht in Bereichen, in denen Belüftungsöffnungen blockiert sein könnten, oder in Bereichen, in denen Lichtbogenüberschläge auftreten.
- Sichern Sie die Stromwandler- oder LPCT.Sekundärleitungen so, dass sie nicht mit stromführenden Schaltungen in Berührung kommen.
- Verwenden Sie kein Wasser oder andere Flüssigmaterialien, um das Produkt zu reinigen. Benutzen Sie zur Schmutzentfernung ein Reinigungstuch. Falls der Schmutz sich nicht entfernen lässt, wenden Sie sich an den technischen Support vor Ort.
- Der Installateur ist dafür verantwortlich, dass die Nennwerte und Betriebsmerkmale der Überstromschutzgeräte für die Spannungsversorgung passend zum maximalen Nennstromwert ausgewählt werden.

# Die Nichtbeachtung dieser Anweisungen führt zu Tod oder schweren Verletzungen.

**HINWEIS:** Siehe IEC 60950-1 für weitere Informationen zu Kommunikationsschnittstellen und E/A-Verdrahtung zu Mehrfachgeräten.

# **A**WARNUNG

### NICHT VORGESEHENER GERÄTEBETRIEB

- Verwenden Sie dieses Gerät nicht für kritische Steuerungs- oder Schutzfunktionen für Menschen, Tiere oder Sachanlagen.
- Verwenden Sie dieses Gerät nicht, wenn ein Schraubenschlüsselsymbol

wenn der Wert unter **Meter Status** nicht "OK" ist.

Die Nichtbeachtung dieser Anweisungen kann Tod, schwere Verletzungen oder Sachschäden zur Folge haben.

# **A**WARNUNG

#### POTENZIELLE GEFÄHRDUNG DER SYSTEMVERFÜGBARKEIT, -INTEGRITÄT UND -VERTRAULICHKEIT

- Ändern Sie Standard-Kennwörter/-Kenncodes, um nicht-autorisierte Zugriffe auf Geräteeinstellungen und -informationen zu vermeiden.
- Deaktivieren Sie nach Möglichkeit nicht genutzte Ports bzw. Dienste und Standardkonten, damit Pfade für böswillige Angriffe minimiert werden.
- Schützen Sie vernetzte Geräte mit mehreren Cyberabwehrschichten (z. B. Firewalls, Netzwerksegmentierung sowie Netzwerk-Angriffserkennung und -Schutz).
- Nutzen Sie vorbildliche Verfahren f
  ür die Cybersicherheit (z. B. Konzept der geringsten Rechte, Aufgabentrennung), um unbefugte Offenlegung, Verlust, Ver
  änderung von Daten und Protokollen bzw. die Unterbrechung von Diensten oder einen unbeabsichtigten Betrieb zu verhindern.

Die Nichtbeachtung dieser Anweisungen kann Tod, schwere Verletzungen oder Sachschäden zur Folge haben.

# Messgerät – Übersicht

# **Funktionen und Optionen**

| Kostenmana                                                                                                    | gement-Anwer | laungen.  |           |                  |  |
|----------------------------------------------------------------------------------------------------|--------------|-----------|-----------|------------------|--|
|                                                                                                    | PM5310       | PM5320    | PM5330    | PM5340<br>PM5341 |  |
| Schnelle Installation, Schalttafelmontage mit integriertem Display                                                       | 1            | 1         | ✓ ✓       | ✓ ✓              |  |
| Genauigkeit IEC 61557-12: 2021, BS/ EN 61557-12                                                                          | Kl. 0.5S     | KI. 0.5S  | KI. 0.5S  | KI. 0.5S         |  |
| Anzeige<br>LCD mit Hintergrundbeleuchtung, mehrsprachig,                                                                 | ✓            | ✓         | 1         | 1                |  |
| Leistungs- und Energiemessung: 3-Phasen-<br>Spannung, Strom, Leistung, Mittelwert, Energie,<br>Frequenz, Leistungsfaktor | 1            | ✓<br>✓    | ✓         | ✓                |  |
| Mehrfachtarif                                                                                                    | 4            | 4         | 4         | 4                |  |
| Energiequalitätsanalyse: THD, thd, TDD                                                                                   | 1            | 1         | J         | 1                |  |
| Energiequalitätsanalyse: Oberwellen, einzeln<br>(ungerade) bis zur                                                       | 31.          | 31.       | 31.       | 31.              |  |
| E/A                                                                                                    | 2 SE/2 DA    | 2 SE/2 DA | 2 SE/2 DA | 2 SE/2 DA        |  |
| Relais                                                                                                    | —            | —         | 2         | 2                |  |
| Alarme                                                                                                    | 35           | 35        | 35        | 35               |  |
| Sollwert-Ansprechzeit, Sekunden                                                                                          | 1            | 1         | 1         | 1                |  |
| Alarme für Einzel- und Mehrfachbedingungen                                                                               | 1            | 1         | 1         | 1                |  |
| Kommunikationsschnittstelle: Serielle Schnittstellen mit Modbus-Protokoll                                                | 1            | —         | 1         | _                |  |
| Kommunikationsschnittstelle: Ethernet-Schnittstelle mit Modbus TCP und BACnet/IP                                         | -            | 1         | —         | 1                |  |
| Konformität für MID/MIR-fähig                                                                                            | _            | _         | PM5331    | PM5341           |  |

Die Leistungs- und Energiemessgeräte der Reihe PowerLogic™ PM5300 erfüllen problemlos die hohen Anforderungen von Energieüberwachungs- und

## **Funktionen und Kenndaten**

#### Allgemein

| Einsatz in NS- und MS-Netzen                           | 1 |
|--------------------------------------------------------|---|
| Grundlegende Messungen mit THD- und Min/<br>Max-Werten | ✓ |

#### Momentan-Effektivwerte (RMS)

| Strom (pro Phase und Neutralleiter)                              | ✓                               |
|------------------------------------------------------------------|---------------------------------|
| Spannung (gesamt, pro Phase L-L und L-N)                         | ✓                               |
| Frequenz                                                         | ✓                               |
| Wirk-, Blind- und Scheinleistung (Gesamtwert und Wert pro Phase) | Mit Vorzeichen, vier Quadranten |
| Realer Leistungsfaktor (Gesamtwert und Wert pro Phase)           | Mit Vorzeichen, vier Quadranten |

### Momentan-Effektivwerte (RMS) (Fortsetzung)

| Cosinus Phi (Gesamtwert und Wert pro Phase) | Mit Vorzeichen, vier Quadranten |
|---------------------------------------------|---------------------------------|
| % unsymmetrisch I, V L-N, V L-L             | <i>✓</i>                        |

#### Energiewerte

|  |  | Kumulierte Wirk-, Blind- und Scheinenergie <sup>1</sup> | Bezogen/Geliefert; netto und absolut |
|--|--|---------------------------------------------------------|--------------------------------------|
|--|--|---------------------------------------------------------|--------------------------------------|

<sup>1</sup>Gespeichert im nichtflüchtigen Speicher

#### Mittelwerte

| Durchschnittsstrom <sup>1</sup>                                                                     | Aktiver, letzter, prognostizierter sowie<br>Spitzenwert und Spitzenzeiten (Datum/Uhrzeit) |
|----------------------------------------------------------------------------------------------------|-------------------------------------------------------------------------------------------|
| Wirkleistung <sup>1</sup>                                                                           | Aktiver, letzter, prognostizierter sowie<br>Spitzenwert und Spitzenzeiten (Datum/Uhrzeit) |
| Blindleistung <sup>1</sup>                                                                          | Aktiver, letzter, prognostizierter sowie<br>Spitzenwert und Spitzenzeiten (Datum/Uhrzeit) |
| Scheinleistung <sup>1</sup>                                                                         | Aktiver, letzter, prognostizierter sowie<br>Spitzenwert und Spitzenzeiten (Datum/Uhrzeit) |
| Mittelwertberechnung (Gleitblock-, Festblock-<br>oder Rollblockmethode sowie thermische<br>Methode) | ✓                                                                                         |
| Synchronisierung des Messfensters mit<br>Eingang, Kommunikationsbefehl oder interner<br>Uhr         | •                                                                                         |
| Konfigurierbare Mittelwertintervalle                                                                | 1                                                                                         |

<sup>1</sup>Gespeichert im nichtflüchtigen Speicher

#### Leistungsqualitätsmessungen

| THD, thd (Klirrfaktor) I, V L-N, V L-L pro Phase | I, V L-N, V L-L |
|--------------------------------------------------|-----------------|
| TDD (gesamte Mittelwertverzerrung)               | 1               |
| Einzelne Oberwellen (ungerade)                   | 31.             |

#### **Sonstige Messwerte**

| E/A-Timer <sup>1</sup>          | 1      |
|---------------------------------|--------|
| Betriebszeit-Timer <sup>1</sup> | 1      |
| Last-Timer <sup>1</sup>         | 1      |
| Alarmzähler und Alarmprotokolle | ✓<br>✓ |

<sup>1</sup>Gespeichert im nichtflüchtigen Speicher

#### Datenaufzeichnung

| Minimum/Maximum von Momentanwerten plus<br>Phasenidentifizierung <sup>1</sup> | 1                                                                                                    |
|-------------------------------------------------------------------------------|----------------------------------------------------------------------------------------------------|
| Alarme mit Zeitstempel im 1-Sekunden-Takt <sup>1</sup>                        | Datenaufzeichnung – bis zu zwei feste<br>Parameter (z. B. kWh und kVAh) mit<br>konfigurierbarem Intervall und konfigurierbarer<br>Dauer (z. B. 2 Parameter für 60 Tage im 15-<br>Minuten-Intervall) |
| Speicherkapazität                                                             | 256 kB                                                                                                    |
| Min/Max-Protokoll                                                             | 1                                                                                                    |
| Wartungs-, Alarm- und Ereignisprotokolle                                      | 1                                                                                                    |

<sup>1</sup>Gespeichert im nichtflüchtigen Speicher

EAV15107-DE11

#### Eingänge/Ausgänge/Relais

| Digitaleingänge                  | 2 |
|----------------------------------|---|
| Digitalausgänge                  | 2 |
| Typ-A-Relaisausgänge             | 2 |
| Zeitstempelauflösung in Sekunden | 1 |
| Frittspannung                    | × |

### Werkzeuge zur Datenanzeige und -analyse

### **Power Monitoring Expert**

EcoStruxure<sup>™</sup> Power Monitoring Expert ist ein vollständiges Softwarepaket für die Überwachung von Energiemanagementanwendungen.

Die Software erfasst und organisiert Daten aus dem Stromversorgungsnetz Ihrer Einrichtung und präsentiert sie über eine intuitive Webschnittstelle als aussagekräftige, ausführbare Daten.

Power Monitoring Expert kommuniziert mit Geräten im Netzwerk für Folgendes:

- Echtzeit-Überwachung über ein Webportal für mehrere Benutzer
- Trenddiagramme und -kumulation
- Energiequalitätsanalyse und Konformitätsüberwachung
- Vorkonfigurierte und benutzerdefinierte Berichte

Anweisungen für das Hinzufügen Ihres Geräts zum Datenerfassungs- und -analysesystem finden Sie in der EcoStruxure<sup>™</sup> Power Monitoring Expert-Onlinehilfe.

### **Power SCADA Operation**

EcoStruxure<sup>™</sup> Power SCADA Operation ist eine vollständige Lösung für die Echtzeitüberwachung und -steuerung des Betriebs von großen Einrichtungen und kritischen Infrastrukturanlagen.

Sie kommuniziert mit Ihrem Gerät für die Datenerfassung und die Echtzeitsteuerung. Power SCADA Operation kann für folgende Aufgaben verwendet werden:

- Systemüberwachung
- · Echtzeit- und protokollierte Trendverfolgung und Ereignisprotokollierung
- PC-basierte benutzerdefinierte Alarme

Anweisungen für das Hinzufügen Ihres Geräts zum Datenerfassungs- und -analysesystem finden Sie in der EcoStruxure™ Power SCADA Operation-Onlinehilfe.

### Modbus-Befehlsschnittstelle

Die meisten der Echtzeit- und Protokolldaten des Messgeräts sowie die grundlegende Konfiguration und Einrichtung der Messgerätfunktionen können wie in der Modbus-Registerliste des Messgeräts veröffentlicht über eine Modbus-Befehlsschnittstelle aufgerufen bzw. programmiert werden.

Dies ist ein erweitertes Verfahren, das nur von Benutzern mit vertieften Kenntnissen von Modbus, vom Messgerät und von dem zu überwachenden Energiesystem durchgeführt werden sollte. Für weitere Informationen zur Modbus-Befehlsschnittstelle wenden Sie sich an den technischen Support.

Modbus-Zuordnungsinformationen und grundlegende Anweisungen zur Befehlsschnittstelle finden Sie in der Modbus-Registerliste Ihres Messgeräts unter www.se.com.

## Messgerätekonfiguration

Die Messgerätkonfiguration kann über das Display oder extern über PowerLogic<sup>™</sup> ION Setup durchgeführt werden.

ION Setup ist ein Tool für die Messgerätekonfiguration, das kostenlos unter www.se.com heruntergeladen werden kann.

Lesen Sie die ION Setup-Onlinehilfe oder im ION Setup-Gerätekonfigurationsleitfaden. Um eine Kopie herunterzuladen, rufen Sie www.se.com auf und suchen Sie nach dem ION Setup-Gerätekonfigurationsleitfaden.

# Hardwarebeschreibung

# **Ergänzende Informationen**

Dieses Dokument sollte zusammen mit der Kurzanleitung verwendet werden, die im Lieferumfang Ihres Geräts und Zubehörs enthalten ist.

Informationen zur Installation entnehmen Sie bitte der Kurzanleitung.

Angaben zu Ihrem Gerät sowie zu dessen Optionen und Zubehör finden Sie in den Katalogseiten für Ihr Produkt unter www.se.com.

Sie können aktualisierte Unterlagen unter www.se.com herunterladen oder sich für die neuesten Informationen zu Ihrem Produkt an den für Sie zuständigen Schneider Electric-Vertriebsmitarbeiter wenden.

# Messgerätbeschreibung

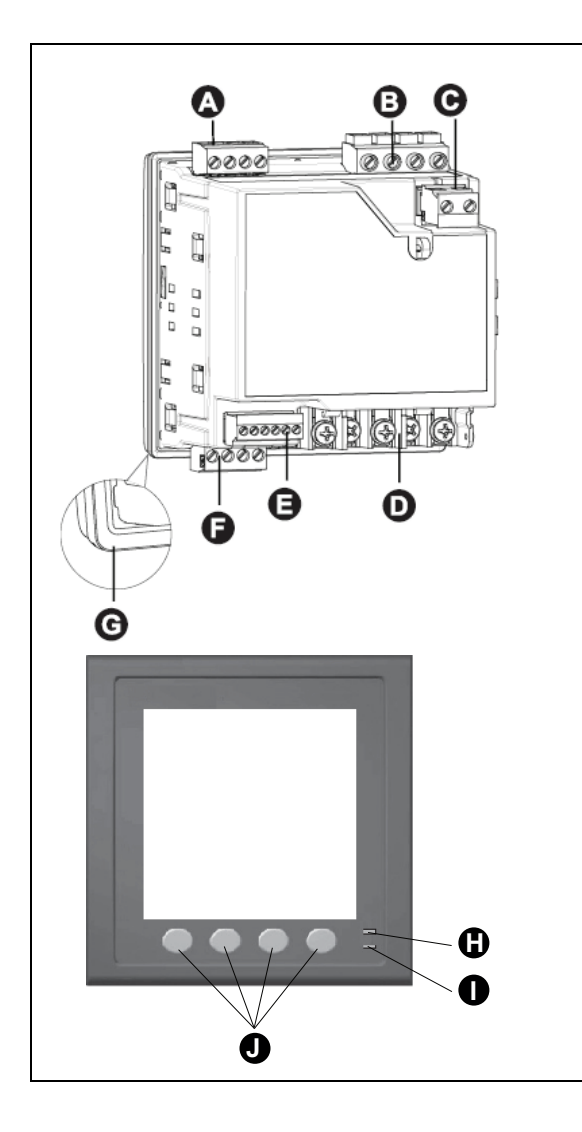

| ٨ | Poloisausgängo (Polov1 Polov2)                                                                                             |
|---|----------------------------------------------------------------------------------------------------|
| A | Relaisausgange (Relay I, Relayz)                                                                                           |
|   | (Nur für PM5330 / PM5331 / PM5340 / PM5341)                                                                                |
| В | Spannungseingänge (V1, V2, V3, VN)                                                                                         |
| С | Steuerspannung (Hilfsspannung) (L1, L2)                                                                                    |
| D | Stromeingänge (I <sub>1+</sub> , I <sub>1-</sub> , I <sub>2+</sub> , I <sub>2-</sub> , I <sub>3+</sub> , I <sub>3-</sub> ) |
| Е | Statuseingänge/Digitalausgänge (D1+, D2+, S1+, S2+, -/C, +)                                                                |
| F | Kommunikationsschnittstelle:                                                                                               |
|   | RS-485 (+, -, 🕀, C) (nur für PM5310 / PM5330 / PM5331)                                                                     |
|   | Ethernet (nur für PM5320 / PM5340 / PM5341)                                                                                |
| G | Dichtung                                                                                                    |
| Н | Alarm-/Energieimpuls-LED                                                                                                   |
| I | Status-/serielle Kommunikations-LED                                                                                        |
| J | Navigations-/Menüauswahltasten                                                                                             |
|   |                                                                                                    |
|   |                                                                                                    |
|   |                                                                                                    |

### Alarm-/Energieimpuls-LED

Die Alarm-/Energieimpuls-LED kann für Alarmbenachrichtigungen oder Energieimpulse konfiguriert werden.

Wenn diese LED für Alarmbenachrichtigungen konfiguriert ist, blinkt sie, sobald ein Alarm mit hoher, mittlerer oder niedriger Priorität aktiv ist. Die LED liefert einen visuellen Hinweis auf einen aktiven Alarmzustand oder auf einen inaktiven, aber nicht quittierten Alarm hoher Priorität.

Ist die LED für Energieimpulse konfiguriert, blinkt sie mit einer zur verbrauchten Energie proportionalen Frequenz. Normalerweise wird dies für die Überprüfung der Genauigkeit des Power Meters verwendet.

### Status-/serielle Kommunikations-LED

Die Status-/serielle Kommunikations-LED blinkt, um den Betriebsstatus des Messgeräts und den seriellen Modbus-Kommunikationsstatus anzuzeigen.

Die LED blinkt mit einer langsamen und gleichmäßigen Frequenz, um anzuzeigen, dass das Messgerät betriebsbereit ist. Die LED blinkt mit einer variablen, schnelleren Frequenz, wenn das Messgerät über eine serielle Modbus-Kommunikationsschnittstelle kommuniziert.

Sie können diese LED nicht für andere Zwecke konfigurieren.

**HINWEIS:** Eine Status-LED, die Dauerlicht zeigt und nicht blinkt, kann auf ein technisches Problem hinweisen. Schalten Sie in diesem Fall das Messgerät aus und wieder ein. Wenn die LED immer noch nicht blinkt, wenden Sie sich an den technischen Support.

### Ethernet-Kommunikationsschnittstellen-LEDs

Das Messgerät verfügt über zwei LEDs für die Ethernet-Kommunikationsschnittstelle.

Die Link-LED ist eingeschaltet, wenn es eine gültige Ethernet-Verbindung gibt. Die Act-LED (aktiv) blinkt, um anzuzeigen, dass das Messgerät über die Ethernet-Schnittstelle kommuniziert.

Diese LEDs können nicht für andere Zwecke konfiguriert werden.

### Klemmenabdeckungen

Mit den Klemmenabdeckungen für Spannung, Strom sowie Steuer- und Hilfsspannung werden Manipulationen an den Spannungs-, Strom- sowie Steuerund Hilfsspannungsmesseingängen des Messgeräts verhindert und erkannt.

Die Klemmenabdeckungen umschließen die Klemmen, die Befestigungsschrauben der Leiter sowie einen Abschnitt der externen Leiter und deren Isolation. Die Klemmenabdeckungen müssen mit manipulationssicheren Messgerätplomben gesichert werden.

Diese Abdeckungen sind bei Messgerätmodellen enthalten, bei denen plombierbare Spannungs-, Strom- sowie Steuer- und Hilfsspannungsabdeckungen für die Konformität mit Verrechnungs- oder aufsichtsrechtlichen Standards erforderlich sind.

Die Klemmenabdeckungen des Messgeräts müssen von einem qualifizierten Installateur angebracht werden.

Anleitungen zur Montage der Klemmenabdeckungen können Sie der Installationsanleitung oder der mit den Klemmenabdeckungen mitgelieferten Anleitung entnehmen.

# Messgerät-Schalttafelmontage und Verdrahtungsempfehlungen

Für Messgeräte mit Schalttafelmontage gelten zusätzliche Montage- und Verdrahtungsempfehlungen:

- Das Messgerät ist f
  ür die Montage in einen ¼-DIN-Tafelausschnitt vorgesehen.
- Kontrollieren Sie die Dichtung (am Umfang des Displays angebracht) und achten Sie darauf, dass sie richtig befestigt und unbeschädigt ist.
- Für die Installation der Messgerät-Befestigungsclips, die sich auf beiden Seiten des Messgerätsockels befinden und zur Befestigung des Messgeräts an der Schalttafel dienen, sind normalerweise keine Werkzeuge erforderlich.

# Betrachtungen zur Messgerätverdrahtung

### Spannungsgrenzwerte für den Direktanschluss

Sie können die Spannungseingänge des Messgeräts direkt an die Phasenleiter des Stromnetzes anschließen, wenn die Phase-Phase- oder Phase-Neutral-Spannungen des Stromversorgungsnetzes die Maximalspannungsgrenzwerte des Messgeräts für den Direktanschluss nicht überschreiten.

Die Spannungsmesseingänge des Messgeräts sind vom Hersteller für maximal 400 V L–N bzw. 690 V L–L ausgelegt. Allerdings kann die maximal für einen Direktanschluss zulässige Spannung entsprechend den geltenden elektrischen Standards und Vorschriften niedriger sein. In den USA und in Kanada beträgt die maximal zulässige Spannung an den Spannungsmesseingängen des Messgeräts 347 V L–N bzw. 600 V L–L.

Wenn die Spannung Ihres Stromversorgungsnetzes höher als die vorgegebene maximal zulässige Spannung für den Direktanschluss ist, müssen Sie Spannungswandler verwenden, um die Spannungen herunterzutransformieren.

| Beschreibung des<br>Systemtyps                                       | Messgeräteinstel-<br>lung | Symbol | Maximalspannung<br>bei Direktanschluss<br>(UL) | Maximalspannung<br>bei Direktanschluss<br>(IEC) | Anzahl<br>Spannungs-<br>wandler<br>(bei Bedarf) |
|----------------------------------------------------------------------|---------------------------|--------|------------------------------------------------|-------------------------------------------------|-------------------------------------------------|
| Einphasig, 2-Leiter-<br>System, Phase/<br>Neutral                    | 1PH2L LN                  |        | 347 V L-N                                      | 400 V L-N                                       | 1 SPW                                           |
| Einphasig, 2-Leiter-<br>System, Phase/<br>Phase                      | 1PH2L LL                  |        | 600 V L-L                                      | 690 V L-L                                       | 1 SPW                                           |
| Einphasig, 3-Leiter-<br>System, Phase/<br>Phase mit<br>Neutralleiter | 1PH3L LL mit N            |        | 347 V L–N bzw. 600 V<br>L–L                    | 400 V L–N bzw. 690 V<br>L–L                     | 2 SPW                                           |

| Beschreibung des<br>Systemtyps                                                     | Messgeräteinstel-<br>lung    | Symbol         | Maximalspannung<br>bei Direktanschluss<br>(UL) | Maximalspannung<br>bei Direktanschluss<br>(IEC) | Anzahl<br>Spannungs-<br>wandler<br>(bei Bedarf) |
|------------------------------------------------------------------------------------|------------------------------|----------------|------------------------------------------------|-------------------------------------------------|-------------------------------------------------|
| Dreiphasig, 3-Leiter-<br>System,<br>Dreiecksschaltung,<br>nicht geerdet            | 3PH3L Drei., n.<br>geerd.    | Fund           | 600 V L-L                                      | 600 V L-L                                       | 2 SPW                                           |
| Dreiphasig, 3-Leiter-<br>System,<br>Dreiecksschaltung,<br>starr geerdet            | 3PH3L Drei., st.<br>geerd.   | - Cum          | 600 V L-L                                      | 600 V L-L                                       | 2 SPW                                           |
| Dreiphasig, 3-Leiter-<br>System,<br>Sternschaltung, nicht<br>geerdet               | 3PH3L Stern, n.<br>geerd.    |                | 347 V L–N bzw. 600 V<br>L–L                    | 400 V L–N bzw. 690 V<br>L–L                     | 2 SPW                                           |
| Dreiphasig, 3-Leiter-<br>System,<br>Sternschaltung,<br>geerdet                     | 3PH3L Stern,<br>geerdet      |                | 347 V L–N bzw. 600 V<br>L–L                    | 400 V L–N bzw. 690 V<br>L–L                     | 2 SPW                                           |
| Dreiphasig, 3-Leiter-<br>System,<br>Sternschaltung,<br>widerstandsgeerdet          | 3PH3L Stern, R<br>geerdet    |                | 347 V L–N bzw. 600 V<br>L–L                    | 400 V L–N bzw. 690 V<br>L–L                     | 2 SPW                                           |
| Dreiphasig, 4-Leiter-<br>System, offene<br>Dreiecksschaltung,<br>mit Mittelabgriff | 3PH4L off. Drei., M.<br>abgr | ~<br>Luur<br>N | 347 V L–N bzw. 600 V<br>L–L                    | 400 V L–N bzw. 690 V<br>L–L                     | 3 SPW                                           |
| Dreiphasig, 4-Leiter-<br>System,<br>Dreiecksschaltung,<br>mit Mittelabgriff        | 3PH4L Drei.,<br>Mittelabgr.  | Lut .          | 347 V L–N bzw. 600 V<br>L–L                    | 400 V L–N bzw. 690 V<br>L–L                     | 3 SPW                                           |

| Beschreibung des<br>Systemtyps                                            | Messgeräteinstel-<br>lung | Symbol | Maximalspannung<br>bei Direktanschluss<br>(UL) | Maximalspannung<br>bei Direktanschluss<br>(IEC) | Anzahl<br>Spannungs-<br>wandler<br>(bei Bedarf) |
|---------------------------------------------------------------------------|---------------------------|--------|------------------------------------------------|-------------------------------------------------|-------------------------------------------------|
| Dreiphasig, 4-Leiter-<br>System,<br>Sternschaltung, nicht<br>geerdet      | 3PH4L Stern, n.<br>geerd. |        | 347 V L–N bzw. 600 V<br>L–L                    | 400 V L–N bzw. 690 V<br>L–L                     | 3 oder 2<br>SPW                                 |
| Dreiphasig, 4-Leiter-<br>System,<br>Sternschaltung,<br>geerdet            | 3PH4L Stern,<br>geerdet   |        | 347 V L–N bzw. 600 V<br>L–L                    | 400 V L–N bzw. 690 V<br>L–L                     | 3 oder 2<br>SPW                                 |
| Dreiphasig, 4-Leiter-<br>System,<br>Sternschaltung,<br>widerstandsgeerdet | 3PH4L Stern, R<br>geerdet |        | 347 V L–N bzw. 600 V<br>L–L                    | 400 V L–N bzw. 690 V<br>L–L                     | 3 oder 2<br>SPW                                 |
| HINWEIS:                                                                  |                           |        |                                                |                                                 |                                                 |

Verwenden Sie für die Spannungseingangsklemmen des Messgeräts eine 500-mA-Sicherung oder einen Leistungsschalter.

• Verwenden Sie zwischen dem Stromwandler und den Stromeingangsklemmen des Messgeräts einen Messklemmenblock.

• Verwenden Sie Primärsicherungen und Trennschalter, um den Spannungswandler zu schützen.

### Überlegungen zu symmetrischen Systemen

Bei der Überwachung einer symmetrischen 3-Phasen-Last könnten Sie u. U. entscheiden, nur einen oder zwei Stromwandler an die zu messenden Phasen anzuschließen und das Messgerät so zu konfigurieren, dass es den Strom an den nicht angeschlossenen Stromeingängen berechnet.

**HINWEIS:** Bei einem symmetrischen 4-Leiter-System in Sternschaltung wird bei den Berechnungen des Messgeräts angenommen, dass kein Strom durch den Neutralleiter fließt.

### Symmetrisches 3-Phasen-System in Sternschaltung mit 2 Stromwandlern

Der Strom für den nicht angeschlossenen Stromeingang wird so berechnet, dass die Vektorsumme aller drei Phasen null ist.

### Symmetrisches 3-Phasen-System in Stern- oder Dreiecksschaltung mit 1 Stromwandler

Die Ströme für die nicht angeschlossenen Stromeingänge werden so berechnet, dass ihre Beträge und Phasenwinkel identisch sowie gleichmäßig verteilt sind und dass die Vektorsumme aller drei Phasenströme null ist.

**HINWEIS:** Bei Dreiphasensystemen mit 4 Leitern in Dreiecks- bzw. offener Dreiecksschaltung mit Mittelabgriff müssen immer 3 Stromwandler verwendet werden.

### Steuerspannung (Hilfsspannung)

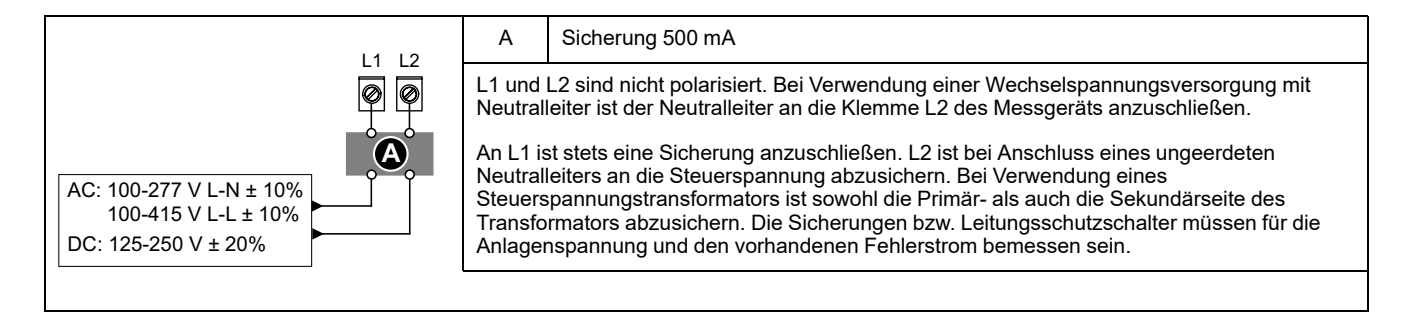

### MID/MIR-Steuerspannungsanforderungen (Hilfsspannung)

Die Hilfsspannungsversorgung darf nicht auf der Lastseite des Messkreises angeschlossen werden.

Die Hilfsspannungsversorgung des Messgeräts muss so angeschlossen werden, dass ein unterbrechungsfreier Messgerätbetrieb in Situationen gewährleistet ist, in denen eine oder zwei Phasen des Messkreises unbestromt sind.

Es wird empfohlen, eine Hilfsspannungsquelle wie etwa eine DC-Stationsbatterie oder USV zu verwenden, die vom Messkreis unabhängig ist.

Ein externes 3-Phasen-Netzteil kann als Hilfsspannungsquelle verwendet werden, wenn es von allen drei Phasen der Einspeiseseite (Versorger) des Messkreises bestromt wird.

### Kommunikationsanschlüsse

### **RS-485-Anschluss**

Schließen Sie die Geräte am RS-485-Bus in einer Punkt-zu-Punkt-Konfiguration an, wobei die Klemmen (+) und (–) eines Geräts an die entsprechenden Klemmen (+) und (–) des nächsten Geräts angeschlossen werden müssen.

### RS-485-Kabel

Verwenden Sie für den Anschluss der Geräte ein geschirmtes RS-485-Twisted-Pair-Kabel (2 bzw. 1,5 Adernpaare). Benutzen Sie ein verdrilltes Adernpaar für die Verbindung der Anschlüsse (+) und (–) und die andere isolierte Leitung für die Verbindung der C-Klemmen.

Die Gesamtdistanz zwischen Geräten und dem RS-485-Bus, an dem sie angeschlossen sind, darf 1200 m nicht überschreiten.

### **RS-485-Klemmen**

| С | Gemeinsame Leitung – Stellt die Bezugsspannungsquelle (0 Volt) für die Plus- und Minus-<br>Signale der Datenübertragung bereit.                                                                                                    |
|---|----------------------------------------------------------------------------------------------------|
| ₽ | Abschirmung – Schließen Sie den Blankdraht an diese Klemme an, um eventuelles<br>Signalrauschen zu unterdrücken. Erden Sie die Abschirmung nur an einem Ende<br>(entweder am Master- oder am letzten Slave-Gerät, aber nicht an beiden Geräten). |
| - | Daten Minus – Sendet/empfängt die invertierenden Datensignale.                                                                                                    |
| + | Daten Plus – Sendet/empfängt die nicht invertierenden Datensignale.                                                                                                    |

**HINWEIS:** Wenn einige Geräte in Ihrem RS-485-Netz keine C-Klemme haben, verwenden Sie den Blankdraht des RS-485-Kabels, um die C-Klemme des Messgeräts mit der Abschirmungsklemme an Geräten, die keine C-Klemme haben, zu verbinden.

### Ethernet-Kommunikationsverbindungen

Für den Anschluss an die Ethernet-Schnittstelle des Messgeräts ist ein geschirmtes Ethernetkabel zu verwenden.

Am Messgerät ist kein Erdungsanschluss vorhanden. Die Schirmung muss am anderen Ende geerdet werden. Die Ethernet-Anschlussquelle sollte an einem Ort installiert sein, von dem aus die Kabel der gesamten Ethernet-Verkabelung möglichst kurz gehalten werden können.

# Display

# Display-Überblick

Über das Display können Sie verschiedene Aufgaben mit dem Messgerät ausführen, wie z. B. Einrichten des Messgeräts, Anzeigen von Datenbildschirmen, Quittieren von Alarmen oder Durchführen von Rücksetzungen.

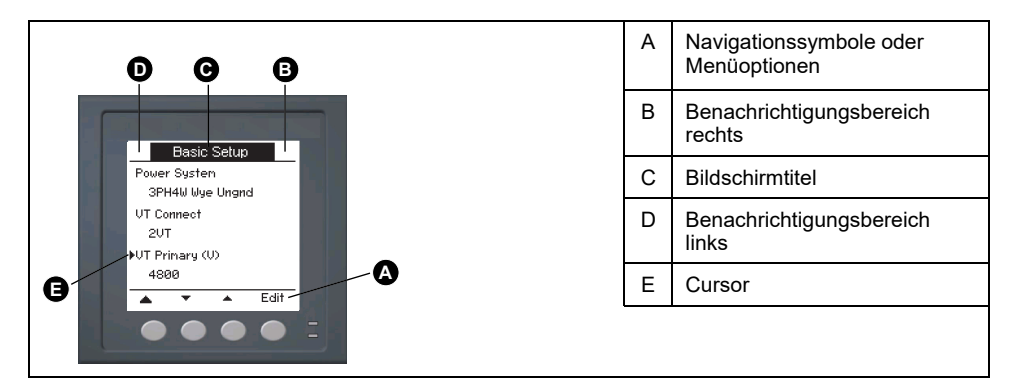

# Standard-Anzeigebildschirm

Der Standard-Anzeigebildschirm hängt vom jeweiligen Messgerät-Modell ab.

Der Bildschirm **Übersicht** ist der Standardbildschirm für alle Messgerät-Modelle außer PM5331 / PM5341.

Auf dem Bildschirm **Übersicht** werden Echtzeitwerte für Spannungs- und Strommittelwert (UØ, IØ), für die Gesamtleistung (Ptot.) und für den Energieverbrauch (E Lief) angezeigt.

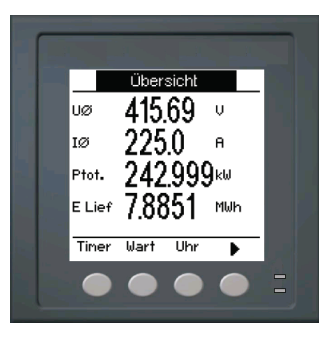

Der Bildschirm **Systemtyp** ist der Standardbildschirm für die Messgerät-Modelle PM5331 / PM5341.

| F<br>Systemtyp<br>3PH4L Stern geerdet<br>Freq 50 Hz<br>Tarif 0<br>L+B 205.09 kWh<br>I U-V PQS | А | Kumulierte Wirkenergie (geliefert + bezogen)                             |
|-----------------------------------------------------------------------------------------------|---|--------------------------------------------------------------------------|
|                                                                                               | В | Aktiver Tarif                                                            |
|                                                                                               | С | Netzfrequenz                                                             |
|                                                                                               | D | Systemtypeinstellung                                                     |
|                                                                                               | E | Symbol für<br>Steuerspannungsunterbrechungsereignisse<br>(Hilfsspannung) |
|                                                                                               | F | Sperr-/Freigabesymbol                                                    |
|                                                                                               |   | •                                                                        |

# Benachrichtigungssymbole

Um den Bediener auf Messgerät-Zustände bzw. -Ereignisse aufmerksam zu machen, erscheinen auf dem Displaybildschirm oben links bzw. rechts Benachrichtigungssymbole.

| Symbol                                                          | Beschreibung                                                                                               |
|-----------------------------------------------------------------|----------------------------------------------------------------------------------------------------|
|                                                                 | Das Schraubenschlüsselsymbol zeigt an, dass<br>für das Power Meter eine Wartung erforderlich ist.          |
| $\triangle$                                                     | Das Warnsymbol zeigt an, dass ein Alarmzustand aufgetreten ist.                                            |
|                                                                 | Das blinkende Statussymbol zeigt an, dass sich<br>das Power Meter im normalen Betriebszustand<br>befindet. |
| (Wird nur auf MID/MIR-konformen<br>Messgerätmodellen angezeigt) | Das Symbol zeigt an, dass ein<br>Steuerspannungsunterbrechungsereignis<br>(Hilfsspannung) aufgetreten ist. |

# Messgeräteanzeigesprache

Das Messgerät kann so konfiguriert werden, dass die Informationen auf dem Display-Bildschirm in einer der folgenden Sprachen angezeigt werden.

Folgende Sprachen sind verfügbar:

- Englisch
- Französisch
- Spanisch
- Deutsch
- Italienisch
- Portugiesisch
- Russisch
- Chinesisch

# Navigation der Messgerätbildschirme

Mit den Tasten des Messgeräts und dem Displaybildschirm können Sie zu den Daten- und Einrichtungsbildschirmen navigieren und die Einrichtungsparameter des Messgeräts konfigurieren.

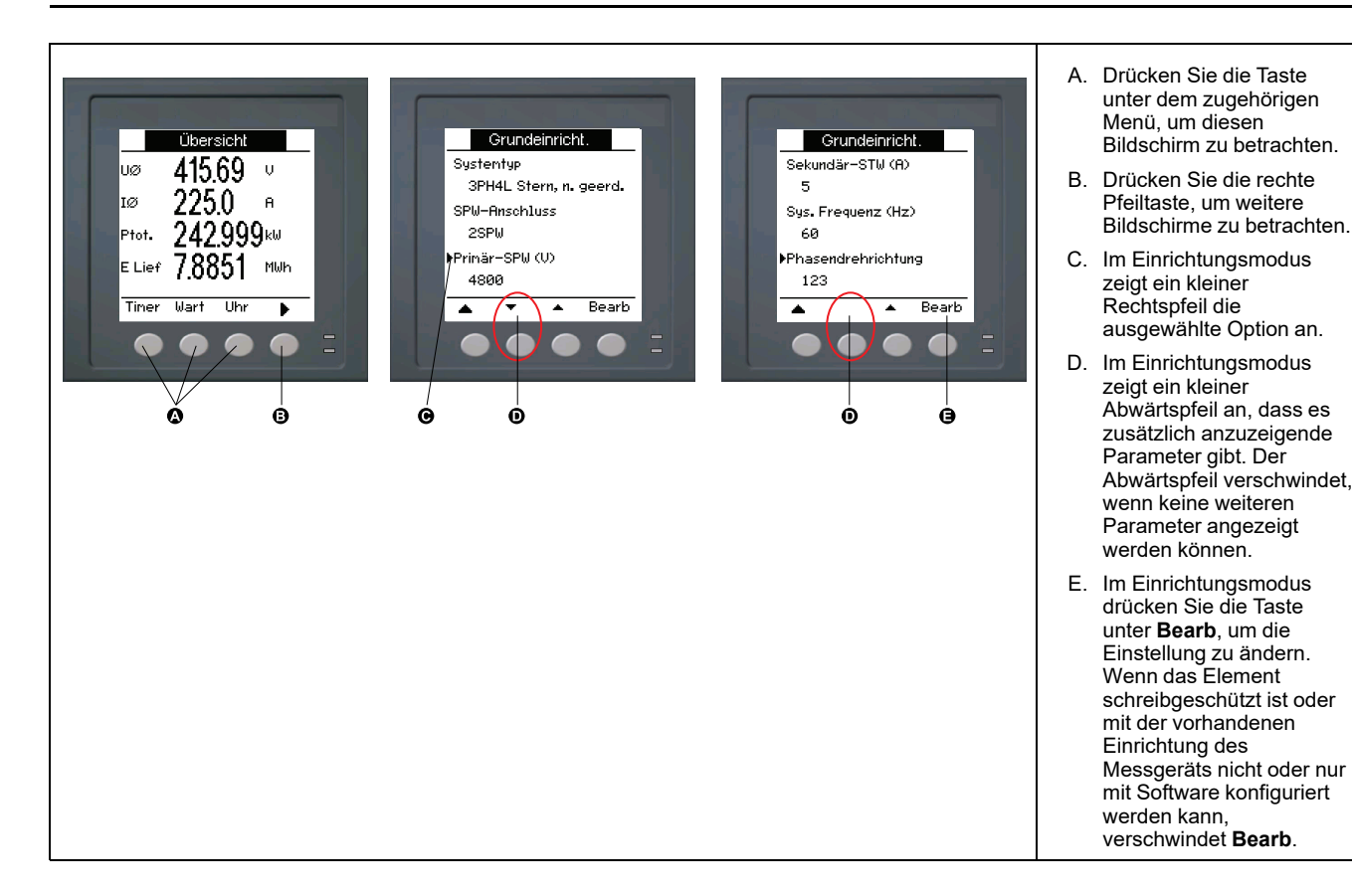

### Navigationssymbole

Navigationssymbole zeigen die Funktionen der zugehörigen Tasten auf dem Display Ihres Messgeräts an.

| Symbol | Beschreibung               | Aktionen                                                                                                    |
|--------|----------------------------|----------------------------------------------------------------------------------------------------|
| ►      | Rechtspfeil                | Nach rechts scrollen und weitere Menüpunkte anzeigen<br>oder oder den Cursor um ein Zeichen nach rechts<br>bewegen |
|        | Aufwärts-Pfeil             | Bildschirm verlassen und eine Ebene nach oben gehen                                                                |
| •      | Kleiner Abwärts-<br>Pfeil  | Cursor in der Optionsliste nach unten bewegen oder mehr<br>Punkte darunter anzeigen                                |
| •      | Kleiner Aufwärts-<br>Pfeil | Cursor in der Punkteliste nach oben bewegen oder weitere<br>Punkte darüber anzeigen                                |
| •      | Linkspfeil                 | Cursor ein Zeichen nach links bewegen                                                                              |
| +      | Plus-Zeichen               | Markierten Wert erhöhen oder den nächsten Punkt in der Liste anzeigen.                                             |
| -      | Minus-Zeichen              | Vorherigen Punkt in der Liste anzeigen                                                                             |

Wenn Sie den letzten Bildschirm erreicht haben, drücken Sie erneut den Rechtspfeil, um durch die Bildschirmmenüs zu blättern.

### Übersicht Messgerät-Bildschirmmenüs

Alle Bildschirme des Messgeräts sind entsprechend ihrer Funktion logisch organisiert.

Indem Sie zuerst den entsprechenden Bildschirm der Ebene 1 (Bildschirm der obersten Ebene) auswählen, können Sie jeden verfügbaren Messgerät-Bildschirm aufrufen.

#### Bildschirmmenüs der 1. Ebene – IEEE-Titel [IEC-Titel]

| ┍╸Ӣ | Amp [I] → Volt [U–V] →Leist [PQS] → Energ [E] → LF → Hz [F] → THD → |   |
|-----|---------------------------------------------------------------------|---|
|     | → Oberw. → Unsym → Mn/Mx → Alarm → E/A → Timer → QR → Wart → Uhr    | Ъ |

### Menübaum

Verwenden Sie den Menübaum, um zu dem Parameter bzw. zu der Einstellung zu navigieren, den bzw. die Sie anzeigen oder konfigurieren möchten.

#### Messgerätbildschirme der Ebene 1, 2 und 3 – IEEE-Titel [IEC-Titel]

Die nachstehende Abbildung enthält eine Übersicht der verfügbaren Messgerät-Bildschirme (es sind die IEEE-Menüs mit den entsprechenden IEC-Menüs in Klammern dargestellt).

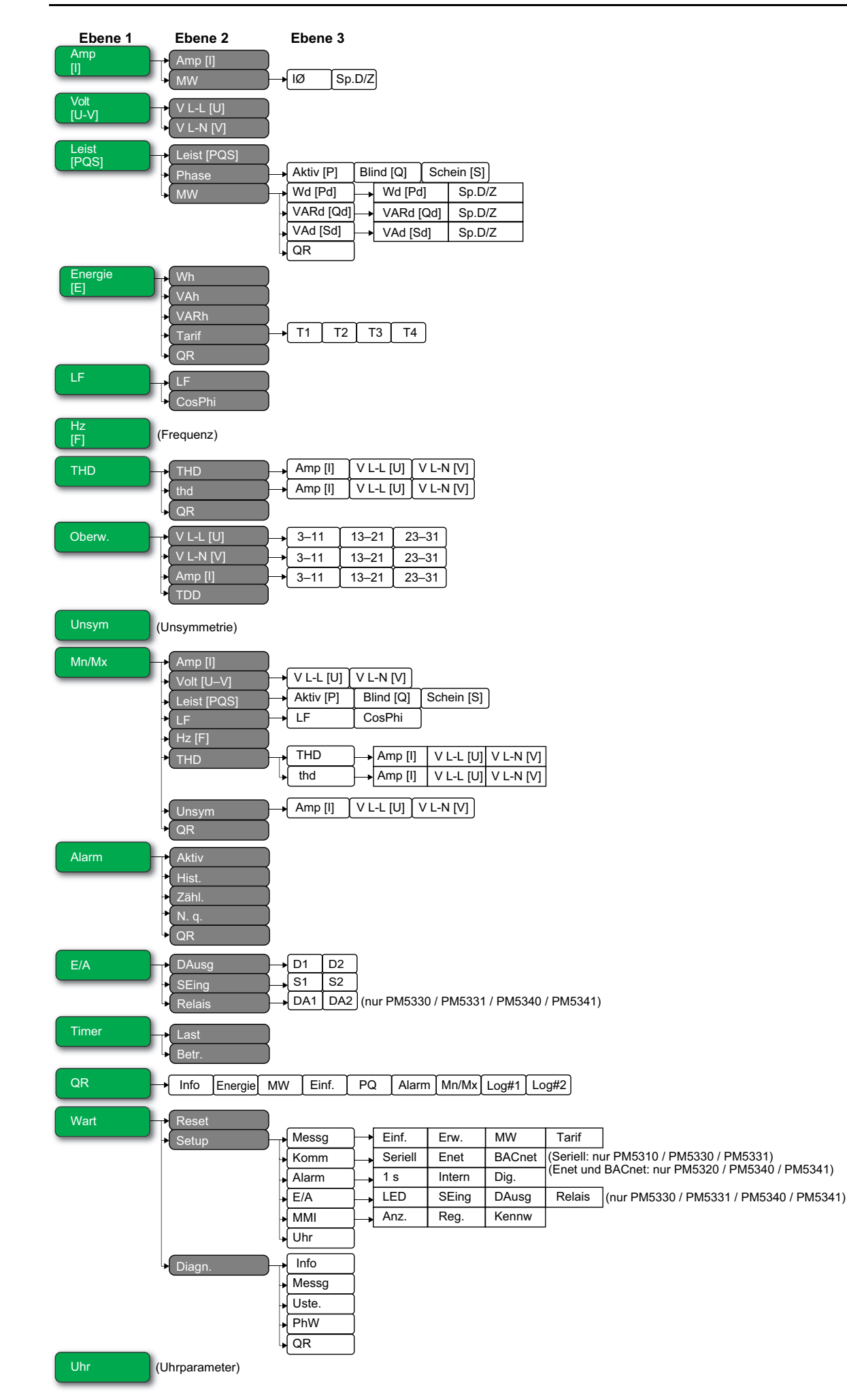

# Datenanzeigebildschirme

Die Anzeigebildschirme des Messgeräts gestatten Ihnen die Betrachtung der Messgerätwerte und die Konfiguration der Einstellungen.

Die aufgelisteten Titel entsprechen dem IEEE-MMI-Modus, wobei die entsprechenden Titel im IEC-Modus in eckigen Klammern [] angegeben sind.

• Aufzählungselemente zeigen Unterbildschirme und deren Beschreibung an.

### Amp [l]

| Amp [l]  | Momentanstromwerte für jede Phase und den berechneten Neutralleiter (In) oder den berechneten Erdleiterstrom (Ig) – je nach Verdrahtungstyp des Messgeräts.                                                       |
|----------|----------------------------------------------------------------------------------------------------|
| MW       | Übersicht über die Spitzenstrommittelwerte im letzten Mittelwertintervall:                                                                                                    |
| • IØ     | <ul> <li>Echtzeitmittelwert (Akt.), Spitzenmittelwert (Spitz) und prognostizierter Mittelwert (Prog) für<br/>das aktuelle Intervall Durchschnittlicher Mittelwert für den vorherigen (Last)-Intervall.</li> </ul> |
| • Sp.D/Z | Datums- und Zeitstempel für die Spitzenmittelwerte                                                                                                    |

#### Volt [U–V]

| V L-L [U] | Phase-Phase-Spannung für jede Phase   |
|-----------|---------------------------------------|
| V L-N [V] | Phase-Neutral-Spannung für jede Phase |

### Leist [PQS]

| Leist [PQS]                                                  | Übersicht über die Echtzeit-Leistungsaufnahmewerte der Gesamt-Wirkleistung in kW (Total [Ptot.]), der Gesamt-Blindleistung in kVAR (Total [Qtot.]) und der Gesamt-Scheinleistung in kVA (Total [Stot.])                                                                                                    |
|--------------------------------------------------------------|----------------------------------------------------------------------------------------------------|
| Phase <ul> <li>Aktiv [P], Blind [Q], Schein [S]</li> </ul>   | Pro-Phase- (A [P1], B [P2], C [P3]) und Gesamtleistungswerte (Total [Ptot.]) der Wirkleistung in kW, Blindleistung in kVAR und Scheinleistung in kVA                                                                                                    |
| MW<br>• W MW [P MW], VARMW [QM],<br>VA MW [S MW]<br>₀ Sp.D/Z | <ul> <li>Übersicht über die Spitzenleistungsmittelwerte in der vorherigen Mittelwertintervallperiode<br/>(Letzt) für Wirkleistung in kW, Scheinleistung in kVAR und Scheinleistung in kVA</li> <li>Gesamtleistungsmittelwerte im vorherigen Mittelwertintervall (Letzt) für<br/>Wirkleistungsmittelwert (W MW [P MW]), Blindleistungsmittelwert (VARMW [Q]) und<br/>Scheinleistungsmittelwert (VA MW [S]). Zeigt Folgendes an: Mittelwerte für das aktive<br/>Mittelwertintervall (Akt.), den Mittelwert für die vorherige Mittelwertintervallperiode (Letzt),<br/>den prognostizierten Mittelwert (Prog) auf der Basis des aktuellen Energieverbrauchs und<br/>den aufgezeichneten Spitzenleistungsmittelwert (Spitz).</li> <li>Datums- und Zeitstempel für den Spitzenleistungsmittelwert (Spitz)</li> </ul> |
| • QR                                                         | Leistungsmittelwert-Parameter, die im QR-Codeformat eingebettet sind.                                                                                                    |

### Energ [E]

| Wh, VAh, VARh    | Kumulierte Werte für gelieferte (Lief.), bezogene (Bez.), gelieferte plus bezogene (L+B) sowie gelieferte minus bezogene (L-B) Wirkenergie (Wh), Scheinenergie (VAh) und Blindenergie (VARh) |
|------------------|----------------------------------------------------------------------------------------------------|
| Tarif            |                                                                                                    |
| • T1, T2, T3, T4 | <ul> <li>Zeigt die verfügbaren Mehrfachtarife an (T1 bis T4).</li> </ul>                                                                                                    |
| ∘ Lief           | <ul> <li>Gelieferte Wirkenergie in Wh (W [P]), gelieferte Blindenergie in VARh (VAR [Q]) und<br/>gelieferte Scheinenergie in VAh (VA [S]) für den ausgewählten Mehrfachtarif.</li> </ul>     |
| ∘ Bez            | <ul> <li>Bezogene Wirkenergie in Wh (W [P]), bezogene Blindenergie in VARh (VAR [Q]) und<br/>bezogene Scheinenergie in VAh (VA [S]) f ür den ausgew ählten Mehrfachtarif.</li> </ul>         |
| QR               | Energieparameter (Wh, VAh, VARh und Mehrfachtarif), die im QR-Codeformat eingebettet sind.                                                                                                   |

LF

| Wahr   | Pro-Phase- und Gesamtwerte sowie Vorzeichen für realen Leistungsfaktor |
|--------|------------------------------------------------------------------------|
| CosPhi | Pro-Phase- und Gesamtwerte sowie Vorzeichen für Cosinus Phi            |

### Hz [F]

Frequenz (Freq). Auf dieser Seite werden auch der Spannungsmittelwert (UØ), der Strommittelwert (IØ) und der Gesamtleistungsfaktor (LF) angezeigt.

### THD

| THD<br>• Amp [l], V L-L [U], V L-N [V] | THD (Anteil der Oberwellen im Verhältnis zur Grundwellenamplitude) für Strom sowie Phase-<br>Phase- und Phase-Neutral-Spannung          |
|----------------------------------------|----------------------------------------------------------------------------------------------------|
| thd<br>• Amp [I], V L-L [U], V L-N [V] | thd (Anteil der Oberwellen im Verhältnis zum Effektivwert der Gesamtoberwellen) für Strom sowie Phase-Phase- und Phase-Neutral-Spannung |
| QR                                     | Leistungsqualität-Parameter (THD und thd), die im QR-Codeformat eingebettet sind.                                                       |

#### Oberw

| V L-L [U]<br>• 3-11, 13-21, 23-31 | Oberwellendaten der Phase-Phase-Spannung: Betrag und Winkel der Grundwellenamplitude sowie grafische Darstellung der ungeraden Oberwellen der 3. bis 11., der 13. bis 21. und der 23. bis 31. Ordnung für jede Phase-Phase-Spannung     |
|-----------------------------------|----------------------------------------------------------------------------------------------------|
| V L-N [V]<br>• 3-11, 13-21, 23-31 | Oberwellendaten der Phase-Neutral-Spannung: Betrag und Winkel der Grundwellenamplitude sowie grafische Darstellung der ungeraden Oberwellen der 3. bis 11., der 13. bis 21. und der 23. bis 31. Ordnung für jede Phase-Neutral-Spannung |
| Amp [l]<br>• 3-11, 13-21, 23-31   | Stromoberwellendaten: Betrag und Winkel der Grundwellenamplitude sowie grafische<br>Darstellung der ungeraden Oberwellen der 3. bis 11., der 13. bis 21. und der 23. bis 31. Ordnung<br>für jeden Phasenstrom                           |
| TDD                               | Gesamte Mittelwertverzerrung für jede Phasenspannung                                                                                                    |

### Unsym

Unsymmetriewerte in Prozent für Phase-Phase-Spannung (V -L [U]), Phase-Neutral-Spannung (V L-N [V]) und Strom (Amp [I])

#### Mn/Mx

| Amp [l]                                                          | Übersicht über die Minimal- und Maximalwerte für den Phasenstrom                                                                                                    |
|------------------------------------------------------------------|----------------------------------------------------------------------------------------------------|
| Volt [U–V]<br>• V L-L [U], V L-N [V]                             | Übersicht über die Minimal- und Maximalwerte für Phase-Phase-Spannung und Phase-Neutral-<br>Spannung                                                                                                    |
| Leist [PQS] <ul> <li>Aktiv [P], Blind [Q], Schein [S]</li> </ul> | Minimal- und Maximalwerte für Wirk-, Blind- und Scheinleistung                                                                                                    |
| LF<br>• LF, CosPhi                                               | Minimal- und Maximalwerte für realen Leistungsfaktor, Cos Phi und LF-Vorzeichen                                                                                                    |
| Hz [F]                                                           | Minimal- und Maximalwerte der Frequenz                                                                                                    |
| тно                                                              |                                                                                                    |
| • THD, thd<br>∘ Amp [I], V L-L [U], V L-N [V]                    | <ul> <li>Minimal- und Maximalwerte des Klirrfaktors (THD oder thd)</li> <li>Minimal- und Maximalwerte des Klirrfaktors (THD oder thd) für Phasen- oder<br/>Neutralleiterstrom, Phase-Phase-Spannung und Phase-Neutral-Spannung</li> </ul> |
| Unsym<br>• Amp [I], V L-L [U], V L-N [V]                         | Minimal- und Maximalwerte für Stromunsymmetrie, Phase-Phase- und Phase-Neutral-<br>Spannungsunsymmetrie                                                                                                    |
| QR                                                               | Minimal- und Maximalwerte (Phasenstrom, Phase-Phase-Spannung, Phase-Neutral-Spannung,<br>Leistung (PQS), LF, Frequenz, Leistungsqualität und Unsym), die im QR-Codeformat<br>eingebettet sind.                                            |

### Alarm

| Aktiv, Verlauf, Zählung, Unbeant. | Liste mit allen aktiven (Aktiv) und vergangenen (Hist.) Alarmen, Gesamtzahl der Auslösungen für jeden Standardalarm (Zähl.) und allen nicht bestätigten Alarmen (N. b.) |
|-----------------------------------|----------------------------------------------------------------------------------------------------|
| QR                                | Alarmparameter (aktive, vergangene Alarme, Gesamtzahl der Auslösungen für jeden Standardalarm, nicht bestätigt), die im QR-Codeformat eingebettet sind.                 |

### Ein- und Ausgänge

| DAusg                                                    | Aktueller Status (Ein oder Aus) des ausgewählten Digitalausgangs, Statuseingangs bzw.   |
|----------------------------------------------------------|-----------------------------------------------------------------------------------------|
| • D1, D2                                                 | Relaisausgangs. Der Zähler zeigt die Gesamtzahl an, wie oft ein Aus-Ein-Zustandswechsel |
| SEing                                                    | Statuseingang bzw. Relais den Status "Ein" hat.                                         |
| • S1, S2                                                 |                                                                                         |
| <b>Relais</b> (nur PM5330 / PM5331 /<br>PM5340 / PM5341) |                                                                                         |
| • R1, R2                                                 |                                                                                         |

### Timer

| Last | Echtzeitzähler, der die Gesamtzeit in Tagen, Stunden, Minuten und Sekunden verfolgt, für die eine aktive Last an den Eingängen des Messgeräts angeschlossen ist. |
|------|----------------------------------------------------------------------------------------------------|
| Betr | Echtzeitzähler der Gesamtzeit in Tagen, Stunden, Minuten und Sekunden, für die das<br>Messgerät eingeschaltet ist.                                               |

#### QR

Informationen zum Messgerät, Energieparameter, Leistungsmittelwert-Parameter, grundlegende Parameterwerte (Strom, Spannung und Leistung), Leistungsqualität-Parameter, Minimal-/Maximalwerte (Phasenstrom, Phase-Phase-Spannung, Phase-Neutral-Spannung, Leistung (PQS), LF, Frequenz, Leistungsqualität und Unsym), Alarmparameter und Datenprotokoll-Parameter, die im QR-Codeformat eingebettet sind.

#### Wart

| Res  | et                                                                                                    | Bildschirme zur Durchführung von globalen und Einzel-Resets                                                                                                    |
|------|----------------------------------------------------------------------------------------------------|----------------------------------------------------------------------------------------------------|
| Setu | ıp                                                                                                    |                                                                                                    |
| •    | Messg<br>Einf<br>Erw<br>MW<br>Tarif                                                                                                    | <ul> <li>Bildschirme zur Konfiguration des Messgeräts</li> <li>Bildschirme zur Festlegung des Stromversorgungsnetzes und seiner Komponenten/<br/>Elemente</li> <li>Bildschirme zur Einrichtung des aktiven Last-Timers und zur Festlegung des<br/>Spitzenstrommittelwertes für die Einbeziehung in TDD-Berechnungen</li> <li>Bildschirme zur Einrichtung der Mittelwerte für Leistung, Strom und<br/>Eingangsimpulsmessung</li> <li>Bildschirme zur Einrichtung von Mehrfachtarifen</li> </ul> |
| •    | Komm           •         Seriell (nur PM5310 /<br>PM5330 / PM5331)           •         Enet (nur PM5320 / PM5340<br>/ PM5341)           •         BACnet (nur PM5320 /<br>PM5340 / PM5341) | Bildschirme zur Einrichtung der seriellen, Ethernet- und BACnet-<br>Kommunikationsschnittstellen                                                                                                    |
| •    | Alarm<br>∘ 1-Sek., Intern, Dig                                                                                                    | <ul> <li>Bildschirme zur Einrichtung von Standardalarmen (1-Sek) sowie internen und digitalen<br/>Alarmen</li> </ul>                                                                                                    |
| •    | E/A<br>LED<br>SEing<br>DAusg<br>Relais (nur PM5330 /<br>PM5331 / PM5340 / PM5341)                                                                                                    | <ul> <li>Bildschirme zur Einrichtung der Alarm-/Energieimpuls-LED, der Digitaleingänge/-<br/>ausgänge und der Relaisausgänge</li> </ul>                                                                                                    |
| •    | MMI<br>∘ Anz., Reg., Kennw                                                                                                    | <ul> <li>Bildschirme zur Konfiguration von Displayeinstellungen, zur Bearbeitung von<br/>Regionaleinstellungen sowie zur Einrichtung von Kennwörtern für den Zugriff auf das<br/>Messgerät über das Display.</li> </ul>                                                                                                    |
| •    | Uhr                                                                                                    | Bildschirme zur Einrichtung von Datum und Uhrzeit des Messgeräts                                                                                                    |
| Diag | In                                                                                                    | Die Diagnosebildschirme enthalten Messgerätinformationen sowie Status- und Ereignisdaten für die Fehlerbehebung.                                                                                                    |

### Wart (Fortsetzung)

| • Info  | <ul> <li>Auf dem Bildschirm "Info" werden das Messgerätmodell, die Seriennummer, das<br/>Herstellungsdatum, die Firmwareversion (einschließlich BS [Betriebssystem] und RS<br/>[Resetsystem]), die Sprachversion, die werkseitig eingestellte MAC-Adresse* (z. B.: 9C-<br/>35-5B-5F-4C-4D) und die BS-CRC (zyklische Redundanzprüfung) angezeigt. Der BS-<br/>CRC-Wert ist eine Zahl (Hexadezimalformat), die die Unverwechselbarkeit zwischen<br/>verschiedenen BS-Firmwareversionen gewährleistet.</li> <li>* Nur zutreffend für die Messgerätmodelle PM5320 / PM5340 / PM5341.</li> </ul> |
|---------|----------------------------------------------------------------------------------------------------|
| • Messg | Zeigt den Status des Messgeräts an.                                                                                                    |
| • Uste. | <ul> <li>Nicht-MID/MIR-Messgerätmodelle: Auf dem Bildschirm "Uste." wird angezeigt, wie oft<br/>die Steuerspannung des Messgeräts unterbrochen wurde, sowie Datum und Uhrzeit des<br/>letzten Auftretens.</li> </ul>                                                                                                    |
|         | <ul> <li>MID/MIR-Messgerätmodelle: Auf dem Bildschirm "Uste." wird angezeigt, wie oft die<br/>Steuerspannung des Messgeräts (Hilfsspannung) unterbrochen wurde, sowie die letzten<br/>Ein- und Ausschaltereignisse mit dem jeweiligen Zeitstempel.</li> </ul>                                                                                                    |
| • PhW   | Auf dem PhW-Bildschirm wird eine grafische Darstellung des vom Messgerät überwachten<br>Stromnetzes angezeigt.                                                                                                    |
| • QR    | Informationen zum Messgerät, die im QR-Codeformat eingebettet sind.                                                                                                    |
|         |                                                                                                    |

#### Uhr

```
Datum und Uhrzeit des Messgeräts (Ortszeit oder GMT)
```

# HMI-Einrichtungsbildschirme

Sie können das Display des Messgeräts über die HMI-Einrichtungsbildschirme konfigurieren.

Mit den MMI-Einrichtungsbildschirmen (Mensch-Maschine-Interface) können Sie:

- Das allgemeine Erscheinungsbild und Verhalten der Anzeigebildschirme festlegen
- Die Regionaleinstellungen ändern
- Die Messgerät-Kennwörter ändern
- Die QR-Code-Funktion für den Zugriff auf Messgerätdaten aktivieren bzw. deaktivieren.

Weitere Informationen zum Zugriff auf Messgerätdaten mithilfe von QR-Codes finden Sie in der Schnellstartanleitung Messgerät-Einsichten, QR-Code.

### **Display einrichten**

Sie können die Display-Bildschirmeinstellungen, z. B. Kontrast, Display- und Hintergrundbeleuchtungsdauer und QR-Code-Display ändern.

- 1. Geben Sie das Einrichtungspasswort (Voreinstellung ist "0") ein, dann drücken Sie **OK**.
- 2. Navigieren Sie zu MMI > Anz..
- 3. Verschieben Sie den Cursor, so dass er auf den zu ändernden Parameter zeigt, und drücken Sie auf **Edit**.
- 4. Ändern Sie den Parameter nach Bedarf und drücken Sie auf OK.
- 5. Verschieben Sie den Cursor, so dass er auf den nächsten zu ändernden Parameter zeigt, und drücken Sie auf **Edit**. Nehmen Sie die gewünschten Änderungen vor und drücken Sie auf **OK**.
- 6. Zum Verlassen drücken Sie den Aufwärtspfeil.

7. Drücken Sie Ja, um Ihre Änderungen zu speichern.

#### Displayeinstellungen, die durch Benutzung des Displays verfügbar sind

| Parameter            | Werte                    | Beschreibung                                                                                                    |
|----------------------|--------------------------|----------------------------------------------------------------------------------------------------|
| Kontrast             | 1–9                      | Erhöhen oder verringern Sie den Wert, um den Kontrast der Anzeige zu erhöhen bzw. zu verringern.                                                                                                    |
| Beleucht.dauer (min) | 0–99                     | Stellen Sie ein, nach wie vielen Minuten der Inaktivität die Helligkeit der<br>Hintergrundbeleuchtung reduziert werden soll. Mit der Werkeinstellung "0" wird<br>die Zeitabschaltfunktion der Hintergrundbeleuchtung deaktiviert (d. h. die<br>Hintergrundbeleuchtung bleibt immer an). |
| Bildschirm aus (min) | 0–99                     | Stellen Sie ein, nach wie vielen Minuten der Inaktivität der Bildschirm<br>ausgeschaltet werden soll. Mit der Werkeinstellung "0" wird die<br>Zeitabschaltfunktion des Bildschirms deaktiviert (d. h. die Anzeige bleibt immer<br>an).                                                  |
| QR-Code              | Aktivieren, Deaktivieren | Stellen Sie ein, ob QR-Codes mit eingebundenen Daten auf dem Display verfügbar sind oder nicht.                                                                                                    |

Weitere Informationen zum Zugriff auf Messgerätdaten mithilfe von QR-Codes finden Sie in der *Schnellstartanleitung Messgerät-Einsichten, QR-Code*.

Zur Konfiguration des Displays mithilfe von ION Setup lesen Sie bitte den Abschnitt für Ihr Messgerät in der ION Setup-Onlinehilfe oder im ION Setup-Gerätekonfigurationsleitfaden, der zum Herunterladen unter www.se.com verfügbar ist.

# Grundeinstellung

Die Messgerätkonfiguration kann direkt über das Display oder extern über Software durchgeführt werden. Lesen Sie den Abschnitt zu einer Funktion, um Anweisungen zur Konfiguration dieser Funktion zu erhalten (lesen Sie z. B. den Abschnitt Kommunikationsschnittstellen für Anweisungen zur Konfiguration der Ethernet-Schnittstellen).

# Konfiguration von Basis-Einrichtungsparametern über das Display

Sie können mit dem Display Basisparameter des Messgeräts konfigurieren.

Die richtige Konfiguration der Grundeinrichtungsparameter des Messgeräts ist wichtig für genaue Messungen und Berechnungen. Auf dem Bildschirm "Grundeinricht." legen Sie das Stromversorgungsnetz fest, das vom Messgerät überwacht wird.

Wenn Standardalarme (1-Sek) konfiguriert wurden, und Sie nehmen danach Änderungen an der Grundeinrichtung des Messgeräts vor, werden alle Alarme deaktiviert, um eine unerwünschte Alarmauslösung zu verhindern.

### **A**WARNUNG

#### NICHT BESTIMMUNGSGEMÄSSER GERÄTEBETRIEB

- Überprüfen Sie, ob alle Standardalarmeinstellungen korrekt sind, und passen Sie sie bei Bedarf an.
- Aktivieren Sie erneut alle konfigurierten Alarme.

# Die Nichtbeachtung dieser Anweisungen kann Tod, schwere Verletzungen oder Sachschäden zur Folge haben.

Überprüfen Sie nach dem Speichern der Änderungen, ob alle konfigurierten Standardalarmeinstellungen immer noch gültig sind. Konfigurieren Sie sie bei Bedarf neu und aktivieren Sie erneut die Alarme.

- 1. Navigieren Sie zu Wart > Einr..
- Geben Sie das Einrichtungspasswort (Voreinstellung ist "0") ein, dann drücken Sie OK.
- 3. Navigieren Sie zu Messg > Einf.
- 4. Verschieben Sie den Cursor, so dass er auf den zu ändernden Parameter zeigt, und drücken Sie auf **Edit**.
- 5. Ändern Sie den Parameter nach Bedarf und drücken Sie auf OK.
- 6. Verschieben Sie den Cursor, so dass er auf den nächsten zu ändernden Parameter zeigt, und drücken Sie auf **Edit**. Nehmen Sie die gewünschten Änderungen vor und drücken Sie auf **OK**.

7. Drücken Sie zum Verlassen den Aufwärtspfeil und dann auf **Ja**, um Ihre Änderungen zu speichern.

### Basis-Einrichtungsparameter, die über das Display verfügbar sind

| Werte                                                                                                    | Beschreibung                                                             |  |  |  |
|----------------------------------------------------------------------------------------------------|--------------------------------------------------------------------------|--|--|--|
| Stromnetz                                                                                                    |                                                                          |  |  |  |
| Wählen Sie die Art des Stromversorgungsnetzes (Leistungswandler) aus, an dem das Messgerät angeschlossen ist.                                   |                                                                          |  |  |  |
| 1PH2L LN                                                                                                    | Einphasig, 2-Leiter-System, Phase/Neutral                                |  |  |  |
| 1PH2L LL                                                                                                    | Einphasig, 2-Leiter-System, Phase/Phase                                  |  |  |  |
| 1PH3L LL mit N                                                                                                    | Einphasig, 3-Leiter-System, Phase/Phase mit Neutralleiter                |  |  |  |
| 3PH3L Drei., n. geerd.                                                                                                    | Dreiphasig, 3-Leiter-System, Dreiecksschaltung, nicht geerdet            |  |  |  |
| 3PH3L Drei., st. geerd.                                                                                                    | Dreiphasig, 3-Leiter-System, Dreiecksschaltung, starr geerdet            |  |  |  |
| 3PH3L Stern, n. geerd.                                                                                                    | Dreiphasig, 3-Leiter-System, Sternschaltung, nicht geerdet               |  |  |  |
| 3PH3L Stern, geerdet                                                                                                    | Dreiphasig, 3-Leiter-System, Sternschaltung, geerdet                     |  |  |  |
| 3PH3L Stern, R geerdet                                                                                                    | Dreiphasig, 3-Leiter-System, Sternschaltung, widerstandsgeerdet          |  |  |  |
| 3PH4L off. Drei., M.abgr                                                                                                    | Dreiphasig, 4-Leiter-System, offene Dreiecksschaltung, mit Mittelabgriff |  |  |  |
| 3PH4L Drei., Mittelabgr.                                                                                                    | Dreiphasig, 4-Leiter-System, Dreiecksschaltung, mit Mittelabgriff        |  |  |  |
| 3PH4L Stern, n. geerd.                                                                                                    | Dreiphasig, 4-Leiter-System, Sternschaltung, nicht geerdet               |  |  |  |
| 3PH4L Stern, geerdet                                                                                                    | Dreiphasig, 4-Leiter-System, Sternschaltung, geerdet                     |  |  |  |
| 3PH4L Stern, R geerdet                                                                                                    | Dreiphasig, 4-Leiter-System, Sternschaltung, widerstandsgeerdet          |  |  |  |
| SPW-Anschluss<br>Wählen Sie die Anzahl der Spannungswandler (SPW) aus, die am Stromversorgungsnetz angeschlossen sind.                          |                                                                          |  |  |  |
| Direktanschl.                                                                                                    | Direktanschluss, keine Spannungswandler verwendet                        |  |  |  |
| 2SPW                                                                                                    | 2 Spannungswandler                                                       |  |  |  |
| 3SPW                                                                                                    | 3 Spannungswandler                                                       |  |  |  |
| Primär-SPW (V)                                                                                                    |                                                                          |  |  |  |
| 1 bis 1.000.000                                                                                                    | Geben Sie den Primär-SPW-Wert in Volt ein.                               |  |  |  |
| Sekundär-SPW (V)                                                                                                    |                                                                          |  |  |  |
| 100, 110, 115, 120                                                                                                    | Geben Sie den Sekundär-SPW-Wert in Volt ein.                             |  |  |  |
| STW an Klemme<br>Definieren Sie, wie viele Stromwandler (STW) am Messgerät angeschlossen werden und an welche Klemmen sie angeschlossen werden. |                                                                          |  |  |  |
| 11                                                                                                    | 1 STW angeschlossen an Klemme I1                                         |  |  |  |
| 12                                                                                                    | 1 STW angeschlossen an Klemme I2                                         |  |  |  |
| 13                                                                                                    | 1 STW angeschlossen an Klemme I3                                         |  |  |  |
| 11, 12                                                                                                    | 2 STW angeschlossen an Klemme I1 und I2                                  |  |  |  |
| 11, 13                                                                                                    | 2 STW angeschlossen an Klemme I1 und I3                                  |  |  |  |
| 12, 13                                                                                                    | 2 STW angeschlossen an Klemme I2 und I3                                  |  |  |  |
| 11, 12, 13                                                                                                    | 3 STW angeschlossen an Klemme I1, I2 und I3                              |  |  |  |
| Primär-STW (A)                                                                                                    |                                                                          |  |  |  |
| 1 bis 32767                                                                                                    | Geben Sie den Primär-STW-Wert in Ampere ein.                             |  |  |  |
| Sekundär-STW (A)                                                                                                    |                                                                          |  |  |  |
| 1, 5                                                                                                    | Geben Sie den Sekundär-STW-Wert in Ampere ein.                           |  |  |  |
| Sys. Frequenz (Hz)                                                                                                    |                                                                          |  |  |  |
| 50, 60                                                                                                    | Wählen Sie die Frequenz des Stromversorgungs-netzes in Hz aus.           |  |  |  |

#### Basis-Einrichtungsparameter, die über das Display verfügbar sind (Fortsetzung)

| Werte              | Beschreibung                                                |  |  |
|--------------------|-------------------------------------------------------------|--|--|
| Phasendrehrichtung |                                                             |  |  |
| ABC, CBA           | Wählen Sie die Phasendrehrichtung des 3-Phasen-Systems aus. |  |  |

# Konfiguration fortgeschrittener Einrichtungsparameter über das Display

Sie können eine Untergruppe von fortgeschrittenen Parametern über das Display konfigurieren.

- 1. Navigieren Sie zu **Wart > Einr.**.
- Geben Sie das Einrichtungspasswort (Voreinstellung ist "0") ein, dann drücken Sie OK.
- 3. Navigieren Sie zu Messg > Erw..
- 4. Verschieben Sie den Cursor, so dass er auf den zu ändernden Parameter zeigt, und drücken Sie auf **Edit**.
- 5. Ändern Sie den Parameter nach Bedarf und drücken Sie auf OK.
- 6. Verschieben Sie den Cursor, so dass er auf den nächsten zu ändernden Parameter zeigt, und drücken Sie auf **Edit**. Nehmen Sie die gewünschten Änderungen vor und drücken Sie auf **OK**.
- 7. Drücken Sie Ja, um Ihre Änderungen zu speichern.

#### Fortgeschrittene Einrichtungsparameter, die über das Display verfügbar sind

| Parameter            | Werte  | Beschreibung                                                                                                    |
|----------------------|--------|----------------------------------------------------------------------------------------------------|
| Bezeichnung          | —      | Diese Bezeichnung kennzeichnet das Gerät, wie z.B. "Power Meter". Sie können diesen Parameter nicht über das Display bearbeiten. Verwenden Sie ION Setup zur Änderung der Gerätebezeichnung.                                                                                                    |
| Sollw. Last-Timer(A) | 0 - 18 | Gibt den Mindeststrommittelwert an der Last an, bei dem der Timer startet. Das<br>Messgerät beginnt mit der Zählung der Anzahl der Sekunden, die der Last-Timer<br>eingeschaltet ist (d.h. immer wenn die Messwerte gleich oder höher diesem<br>Ansprechwert des Strommittelwerts sind).                                                                                                    |
| I Max. MW f. TDD (A) | 0 - 18 | Gibt den Mindest-Spitzenstrommittelwert an der Last an, der für die Berechnung<br>der gesamten Mittelwertverzerrung (TDD) vorhanden sein muss. Wenn der<br>Laststrom unter dem Ansprechwert für den Mindest-Spitzenstrommittelwert liegt,<br>verwendet das Messgerät die Messwerte nicht zur Berechnung der TDD. Stellen<br>Sie diesen Parameter auf "0" (null) ein, wenn das Messgerät den gemessenen<br>Spitzenstrommittelwert für diese Berechnung verwenden soll. |

## Regionaleinstellungen einrichten

Sie können die Regionaleinstellungen ändern, um die Bildschirme des Messgeräts zu lokalisieren und die Daten in einer anderen Sprache sowie unter Verwendung zugehöriger Normen und Konventionen anzuzeigen.

**HINWEIS:** Um eine andere Sprache als die im Einrichtungsparameter Language aufgelisteten Sprachen anzeigen zu können, müssen Sie die entsprechende Sprachdatei für das Messgerät mit einem Firmware-Aktualisierungsverfahren herunterladen.

- 1. Navigieren Sie zu Wart > Einr..
- Geben Sie das Einrichtungspasswort (Voreinstellung ist "0") ein, dann drücken Sie OK.
- 3. Navigieren Sie zu MMI > Region.
- 4. Verschieben Sie den Cursor, so dass er auf den zu ändernden Parameter zeigt, und drücken Sie auf **Edit**.
- 5. Ändern Sie den Parameter nach Bedarf und drücken Sie auf OK.
- 6. Verschieben Sie den Cursor, so dass er auf den nächsten zu ändernden Parameter zeigt, und drücken Sie auf **Bearb**. Nehmen Sie die gewünschten Änderungen vor und drücken Sie auf **OK**.
- 7. Zum Verlassen drücken Sie den Aufwärtspfeil.
- 8. Drücken Sie Ja, um Ihre Änderungen zu speichern.

# Regionaleinstellungen, die durch Benutzung des Displays verfügbar sind

| Parameter    | Werte                                                                                                    | Beschreibung                                                                                                    |
|--------------|----------------------------------------------------------------------------------------------------|----------------------------------------------------------------------------------------------------|
| Sprache      | Englisch US,<br>Französisch,<br>Spanisch,<br>Deutsch,<br>Italienisch,<br>Portugiesisch,<br>Chinesisch,<br>Russisch | Wählen Sie die Sprache aus, die das Messgerät<br>anzeigen soll.                                                           |
| Datumsformat | MM/TT/JJ, JJ/<br>MM/TT, TT/MM/<br>JJ                                                                               | Stellen Sie ein, wie das Datum angezeigt werden soll,<br>z. B. Monat/Tag/Jahr.                                            |
| Zeitformat   | 24 h, AM/PM                                                                                                    | Stellen Sie ein, wie die Uhrzeit angezeigt werden soll,<br>z. B. 17:00:00 oder 5:00:00 PM.                                |
| MMI-Modus    | IEC, IEEE                                                                                                    | Wählen Sie die Standardkonvention aus, die für die<br>Anzeige von Menünamen oder Messgerätdaten<br>verwendet werden soll. |

## Bildschirmkennwörter einrichten

Es wird empfohlen, dass Sie die Standardkennwörter ändern, um zu verhindern, das nicht-autorisiertes Personal auf passwortgeschützte Bildschirme wie die Diagnose- und Reset-Bildschirme zugreift.

Diese Konfiguration kann nur über das Front-Bedienfeld durchgeführt werden. Die werkseitige Voreinstellung für alle Kennwörter ist "0" (null).

Wenn Sie Ihr Kennwort verlieren, müssen Sie das Messgerät für eine Neukonfiguration zum Hersteller zurückschicken. Dadurch wird Ihr Gerät auf die Werkeinstellungen zurückgesetzt und alle aufgezeichneten Daten werden zerstört.

### HINWEIS

#### ENDGÜLTIG VERLORENES KENNWORT

Vermerken Sie die Benutzer- und Kennwort-Informationen für Ihr Messgerät an einem sicheren Ort.

Die Nichteinhaltung dieser Anweisungen kann zu Datenverlust führen.

- 1. Navigieren Sie zu Wart > Einr.
- Geben Sie das Einrichtungspasswort (Voreinstellung ist "0") ein, dann drücken Sie OK.
- 3. Navigieren Sie zu HMI > Pass.
- 4. Verschieben Sie den Cursor, so dass er auf den zu ändernden Parameter zeigt, und drücken Sie auf **Bearb**.

- 5. Ändern Sie den Parameter nach Bedarf und drücken Sie auf OK.
- 6. Verschieben Sie den Cursor, so dass er auf den nächsten zu ändernden Parameter zeigt, und drücken Sie auf **Bearb**. Nehmen Sie die gewünschten Änderungen vor und drücken Sie auf **OK**.
- 7. Zum Verlassen drücken Sie den Aufwärtspfeil.
- 8. Drücken Sie Ja, um Ihre Änderungen zu speichern.

| Parameter             | Werte       | Beschreibung                                                                                                   |
|-----------------------|-------------|----------------------------------------------------------------------------------------------------|
| Setup                 | 0000 - 9999 | Legt das Kennwort für den Zugriff auf die<br>Einrichtungsbildschirme des Messgeräts fest (Wart ><br>Einr.).    |
| Energie-Resets        | 0000 - 9999 | Legt das Kennwort für die Zurücksetzung der kumulierten Energiewerte des Messgeräts fest.                      |
| Mittelwert-<br>Resets | 0000 - 9999 | Legt das Kennwort für die Zurücksetzung der im<br>Messgerät aufgezeichneten Spitzenmittelwerte fest.           |
| Min/Max-Resets        | 0000 - 9999 | Legt das Kennwort für die Zurücksetzung der im<br>Messgerät aufgezeichneten Minimal- und<br>Maximalwerte fest. |
| Diagnose              | 0000 - 9999 | Legt das Kennwort für den Zugriff auf die<br>Diagnosebildschirme des Messgeräts fest.                          |

### Verlorener Benutzerzugriff

Wenn Sie die Benutzer-Zugriffsinformationen (Kennwort) Ihres Messgeräts verlieren, kontaktieren Sie Ihren örtlichen Schneider Electric-Vertreter, um Anweisungen zur Rückstellung Ihres Messgeräts auf Werkskonfiguration zu erhalten.

**HINWEIS:** Halten Sie bitte die Seriennummer Ihres Messgeräts als Referenz bereit.

## Einstellen der Uhr über das Display

Mit den Uhr-Einrichtungsbildschirmen können Sie das Datum und die Uhrzeit im Messgerät einstellen.

**HINWEIS:** Die Messgerät-Uhrzeit muss immer auf UTC-Zeit (GMT, Greenwich Mean Time) eingestellt oder damit synchronisiert werden (nicht auf Ortszeit). Verwenden Sie den Einrichtungsparameter **GMT-Abweichung (h)**, um die korrekte Ortszeit auf dem Messgerät anzuzeigen.

- 1. Navigieren Sie zu Wart > Einr..
- Geben Sie das Einrichtungspasswort (Voreinstellung ist "0") ein, dann drücken Sie OK.
- 3. Navigieren Sie zu Uhr.
- 4. Verschieben Sie den Cursor, so dass er auf den zu ändernden Parameter zeigt, und drücken Sie auf **Bearb**.
- 5. Ändern Sie den Parameter nach Bedarf und drücken Sie auf OK.
- 6. Verschieben Sie den Cursor, so dass er auf den nächsten zu ändernden Parameter zeigt, und drücken Sie auf **Bearb**. Nehmen Sie die gewünschten Änderungen vor und drücken Sie auf **OK**.
- 7. Zum Verlassen drücken Sie den Aufwärtspfeil.

| Parameter                       | Werte                            | Beschreibung                                                                                                    |
|---------------------------------|----------------------------------|----------------------------------------------------------------------------------------------------|
| Datum                           | TT/MM/JJ                         | Stellen Sie das aktuelle Datum mit dem auf dem Bildschirm angezeigten Format                                                                                   |
|                                 | MM/TT/JJ                         | ein, wodel "TT" der Tag, "MM" der Monat und "JJ" das Jahr Ist.                                                                                                 |
|                                 | JJ/MM/TT                         |                                                                                                    |
| Uhrzeit                         | HH:MM:SS (24-Stunden-<br>Format) | Verwenden Sie das 24-Stunden-Format für die Einstellung der aktuellen Uhrzeit gemäß UTC (GMT).                                                                 |
|                                 | HH:MM:SS AM oder PM              |                                                                                                    |
| Zeit Messgerät                  | GMT, Lokal                       | Wählen Sie "GMT" aus, wenn Sie die aktuelle Zeit auf die Zeitzone "Greenwich Mean Time" einstellen wollen. Wählen Sie anderenfalls "Lokal" aus.                |
| GMT-Abweichung (h) <sup>1</sup> | ± HH.0                           | Nur verfügbar, wenn die Option "Zeit Messgerät" auf "Lokal" eingestellt ist. Stellen Sie die GMT-Abweichung auf einen Wert zwischen "± 00,0" und "± 12,0" ein. |

8. Drücken Sie Ja, um Ihre Änderungen zu speichern.

Zur Konfiguration der Uhr mithilfe von ION Setup lesen Sie bitte den Abschnitt für Ihr Messgerät in der ION Setup-Onlinehilfe oder im ION Setup-Gerätekonfigurationsleitfaden, der zum Herunterladen unter www.se.com verfügbar ist.

<sup>1.</sup> Gegenwärtig werden nur ganze Zahlen unterstützt.

# Cybersicherheit

# Cybersicherheit-Übersicht

Dieses Kapitel enthält aktuelle Informationen über die Cybersicherheit Ihres Produkts. Netzwerkadministratoren, Systemintegratoren und Mitarbeiter, die ein Gerät in Betrieb nehmen, warten oder entsorgen, sollten Folgendes tun:

- Die Sicherheitsfunktionen des Geräts aktivieren und pflegen. Details hierzu finden Sie unter "Sicherheitsfunktionen des Geräts", Seite 41.
- Die Annahmen zu geschützten Umgebungen überprüfen. Einzelheiten hierzu finden Sie unter "Annahmen zur geschützten Umgebung", Seite 41.
- Potenzielle Risiken und Risikominderungsstrategien berücksichtigen. Details hierzu finden Sie unter "Potenzielle Risiken und ausgleichende Kontrollen", Seite 42.
- Befolgen Sie die Empfehlungen zur Optimierung der Cybersicherheit.

Ihr Gerät verfügt über Sicherheitsfunktionen, die Folgendes ermöglichen:

- Das Gerät ist Teil einer NERC CIP-konformen Anlage. Für weitere Informationen zu NERC-Zuverlässigkeitsstandards besuchen Sie die Website der North American Electric Reliability Corporation.
- Das Gerät entspricht den Cybersicherheitsnormen der internationalen Normenreihe IEC 62443 f
  ür gesch
  äftliche IT-Systeme und IACS-Produkte (industrielle Automatisierungs- und Steuerungssysteme). F
  ür weitere Informationen 
  über die internationale Normenreihe IEC 62443 besuchen Sie die Website der International Electrotechnical Commission.

Um ein Sicherheitsthema anzusprechen, das ein Produkt oder eine Lösung von Schneider Electric betrifft, besuchen Sie http://www.se.com/en/work/support/ Cybersicherheit/vulnerability-policy.jsp.

## **A**WARNUNG

#### POTENZIELLE GEFÄHRDUNG DER SYSTEMVERFÜGBARKEIT, -INTEGRITÄT UND -VERTRAULICHKEIT

- Ändern Sie Standard-Kennwörter, um bei der Vermeidung von nichtautorisiertem Zugriff auf Geräteeinstellungen und Informationen zu helfen.
- Deaktivieren Sie nach Möglichkeit nicht genutzte Ports bzw. Dienste und Standardkonten, damit Pfade für böswillige Angriffe minimiert werden.
- Schützen Sie vernetzte Geräte mit mehreren Cyberabwehrschichten (z. B. Firewalls, Netzwerksegmentierung sowie Netzwerk-Angriffserkennung und -Schutz).
- Nutzen Sie vorbildliche Verfahren f
  ür die Cybersicherheit (z. B. Konzept der geringsten Rechte, Aufgabentrennung), um unbefugte Offenlegung, Verlust, Ver
  änderung von Daten und Protokollen bzw. die Unterbrechung von Diensten oder einen unbeabsichtigten Betrieb zu verhindern.

Die Nichtbeachtung dieser Anweisungen kann Tod, schwere Verletzungen oder Sachschäden zur Folge haben.

# Defense-in-Depth-Produktsicherheit

Verwenden Sie ein mehrschichtiges Netzwerkkonzept mit mehreren Sicherheitsund Verteidigungskontrollen in Ihrem IT- und Steuerungssystem, um Datenschutzlücken zu minimieren, Einzelschwachstellen zu verringern und eine starke Cybersicherheitsposition aufzubauen. Je mehr Sicherheitsschichten Ihr Netzwerk hat, desto schwerer machen Sie es Angreifern, Ihre Verteidigungsmaßnahmen zu durchbrechen, digitale Ressourcen zu entwenden oder Störungen zu verursachen.

### Sicherheitsfunktionen des Geräts

### **Physische Sicherheit**

Schlosssymbol für Verrechnungssicherheit auf dem Display als Anzeige dafür, ob die Verrechnungsmessung für das Gerät gesperrt ist.

Es werden mehrere manipulationssichere Plombierpunkte verwendet, um den Zugriff zu verhindern und Spuren einer Manipulation anzuzeigen.

### Annahmen zur geschützten Umgebung

- Cybersicherheit-Governance verfügbare und aktuelle Anweisungen zur Verwendung von Daten und Technologie in Ihrem Unternehmen.
- Perimetersicherheit installierte Geräte sowie Geräte, die nicht im Einsatz sind, befinden sich an einem Ort, der Zugangskontrollen unterliegt oder überwacht wird.
- Notstrom mit dem Steuerungssystem kann die Notstromversorgung zu- und abgeschaltet werden, ohne dass der bestehende Sicherheitsstatus oder ein dokumentierter Störmodus beeinträchtigt wird.
- Firmware-Aktualisierungen Messgerätaktualisierungen erfolgen regelmäßig mit der aktuellen Firmware-Version.
- Kontrollen gegen Malware Erkennungs-, Präventions- und Wiederherstellungskontrollen für den Schutz vor Malware werden implementiert und es wird für eine entsprechende Benutzersensibilisierung gesorgt.
- Physische Netzwerksegmentierung das Steuerungssystem ermöglicht Folgendes:
  - Physische Trennung der Steuerungssystem-Netzwerke von Nichtsteuerungssystem-Netzwerken.
  - Physische Trennung der kritischen Steuerungssystem-Netzwerke von nicht kritischen Steuerungssystem-Netzwerken.
- Logische Isolation von kritischen Netzwerken mit dem Steuerungssystem können kritische Steuerungssystem-Netzwerke von nicht kritischen Steuerungssystem-Netzwerken logisch und physisch isoliert werden. Zum Beispiel durch die Verwendung von VLANs.
- Unabhängigkeit von Nichtsteuerungssystem-Netzwerken das Steuerungssystem stellt – kritischen oder nicht kritischen – Steuerungssystemnetzwerken Netzdienste ohne eine Verbindung zu Nichtsteuerungssystem-Netzwerken zur Verfügung.
- Verschlüsseln Sie Protokollübertragungen auf allen externen Verbindungen mit einem verschlüsselten Tunnel, einem TLS-Wrapper oder mit einer ähnlichen Lösung.
- Schutz der Zonengrenzen das Steuerungssystem ermöglicht Folgendes:
  - Verwaltung der Verbindungen über verwaltete Schnittstellen, die angemessene Geräte zum Schutz der Zonengrenzen umfassen, wie z. B. Proxys, Gateways, Router, Firewalls und verschlüsselte Tunnel.
  - Verwendung einer effektiven Architektur, wie z. B. Firewalls, die Anwendungs-Gateways in einer DMZ schützen.
  - Die Schutzma
    ßnahmen f
    ür die Steuerungssystem-Zonengrenzen m
    üssen an allen Verarbeitungsstandorten das gleiche Schutzniveau bieten wie am prim
    ären Standort, wie z. B. Rechenzentren.
- Keine öffentliche Internet-Konnektivität eine Zugriffsmöglichkeit für das Steuerungssystem auf das Internet wird nicht empfohlen. Wenn eine Verbindung zu einem entfernten Standort erforderlich ist, dann verschlüsseln Sie z. B. die Protokollübertragungen.

- Ressourcenverfügbarkeit und -redundanz die Fähigkeit, als Reaktion auf einen Vorfall die Verbindungen zwischen verschiedenen Netzwerksegmenten zu unterbrechen oder duplizierte Geräte einzusetzen.
- Verwaltung der Kommunikationslasten mit dem Steuerungssystem können Kommunikationslasten verwaltet werden, um die Auswirkungen von DoS-Ereignissen (Denial of Service) des Typs "Informationsüberflutung" abzumildern.
  - Steuerungssystemsicherung verfügbare und aktuelle Sicherungen zur Wiederherstellung nach einem Steuerungssystemausfall.

## Potenzielle Risiken und ausgleichende Kontrollen

Begegnen Sie potenziellen Risiken mit diesen ausgleichenden Kontrollen:

| Bereich               | Problem                                                                                                    | Risiko                                                                                                    | Ausgleichende Kontrollen                                                                                                    |
|-----------------------|----------------------------------------------------------------------------------------------------|----------------------------------------------------------------------------------------------------|----------------------------------------------------------------------------------------------------|
| Kennwort über Display | Werkeinstellungen bilden häufig<br>ein Einfallstor für unbefugte<br>Zugriffe durch böswillige<br>Benutzer.                                                                           | Wenn Sie das<br>Standardkennwort nicht ändern,<br>kann ein unbefugter Zugriff<br>erfolgen.                           | Ändern Sie das<br>Standardkennwort "0" (null), um<br>unbefugte Zugriffe<br>einzudämmen.                                                                                                    |
| Sichere Protokolle    | Eine Ethernet-Schnittstelle mit<br>Modbus TCP- und BACnet/IP-<br>Protokollen ist nicht sicher.<br>Das Gerät kann über diese<br>Protokolle keine verschlüsselten<br>Daten übertragen. | Wenn sich ein böswilliger<br>Benutzer Zugriff auf Ihr<br>Netzwerk verschafft, kann er die<br>Kommunikation mitlesen. | Wenn Sie Daten über ein<br>internes Netzwerk übertragen,<br>segmentieren Sie das Netzwerk<br>physisch oder logisch.<br>Wenn Sie Daten über ein<br>externes Netzwerk übertragen,<br>verschlüsseln Sie<br>Protokollübertragungen auf<br>allen externen Verbindungen mit<br>einem verschlüsselten Tunnel,<br>einem TLS-Wrapper oder mit<br>einer ähnlichen Lösung. |

# Standard-Sicherheitseinstellungen

| Bereich              | Einstellung             | Werkeinstellung |
|----------------------|-------------------------|-----------------|
| Kommunikationsproto- | Modbus TCP              | Aktiviert       |
| копе                 | BACnet/IP               | Aktiviert       |
| Konfiguration        | Verwendung des Displays | Aktiviert       |

# **Display-Kennwörter**

Das Gerät hat konfigurierbare Kennwörter für das Display. Wenn die werkseitigen Einstellungen der Kennwörter beibehalten werden, erleichtert das potenziellen Hackern den unbefugten Zugriff auf das Gerät. Es wird empfohlen, dass Sie die werkseitig eingestellten Kennwörter ändern.

### **Display-Kennwörter einrichten**

Anweisungen zur Änderung des Standardkennworts finden Sie unter Bildschirmkennwörter einrichten, Seite 37.

## HINWEIS

#### ZUGRIFFSVERLUST

Vermerken Sie die Benutzer- und Kennwort-Informationen für Ihr Messgerät an einem sicheren Ort.

Die Nichteinhaltung dieser Anweisungen kann zu Datenverlusten sowie zu einem Verlust des Zugriffs auf das Gerät führen.

## Gerät härten

Empfehlungen zur Optimierung der Cybersicherheit in einer geschützten Umgebung:

- Härten Sie das Gerät gemäß den Richtlinien und Normen Ihres Unternehmens.
- Überprüfen Sie die Annahmen zu geschützten Umgebungen und berücksichtigen Sie dabei potenzielle Risiken und Risikominderungsstrategien. Einzelheiten hierzu finden Sie unter Defense-in-Depth-Produktsicherheit, Seite 40.
- Ändern Sie das Standardkennwort. Einzelheiten hierzu finden Sie unter Display-Kennwörter, Seite 42.
- Deaktivieren Sie das BACnet/IP-Kommunikationsprotokoll, wenn es nicht verwendet wird. Dadurch wird die Angriffsfläche verringert. Einzelheiten hierzu finden Sie unter Konfiguration der BACnet/IP-Einstellungen über das Display, Seite 52.

### Kommunikationsprotokolle aktivieren/deaktivieren

Durch die Deaktivierung von unnötigen und nicht verwendeten Kommunikationsprotokollen wie BACnet/IP wird die Angriffsfläche verringert. Durch die Änderung der Port-Nummer-Standardwerte wird die Vorhersehbarkeit der Nutzung verringert.

### Konfiguration der BACnet/IP-Einstellungen über das Display

Anweisungen zur Aktivierung/Deaktivierung der BACnet/IP-Konfiguration auf Ihrem Gerät über das Display finden Sie unter Konfiguration der BACnet/IP-Einstellungen über das Display, Seite 52.

### Firmware-Aktualisierungen

Wenn die Geräte-Firmware aktualisiert wird, bleibt die Sicherheitskonfiguration bestehen, bis sie anderweitig geändert wird – einschließlich Benutzernamen und Kennwörter. Es wird empfohlen, die Sicherheitskonfiguration nach einer Aktualisierung zu überprüfen, um die Berechtigungen für neue oder geänderte Gerätefunktionen zu kontrollieren und sie gemäß den Richtlinien und Normen Ihres Unternehmens zu widerrufen oder zu übernehmen.

Weitere Informationen zu Firmware-Aktualisierungen finden Sie unter Firmware-Aktualisierungen, Seite 116.

# **Richtlinien für sichere Entsorgung**

Verwenden Sie bei der Entsorgung eines Messgeräts die *Checkliste für sichere Entsorgung*, damit eine potenzielle Offenlegung von Daten verhindert wird.

### Checkliste für sichere Entsorgung

- Aktivitäten aufzeichnen: Dokumentieren Sie Entsorgungsaktionen gemäß den Richtlinien und Normen Ihres Unternehmens, damit entsprechende Aufzeichnungen der Aktivitäten vorhanden sind.
- · Verwandte Regeln ausmustern und Datensätze bereinigen:
  - Führen Sie die vorgegebenen Aufgaben Ihres Unternehmens zur Ausmusterung und Bereinigung durch oder wenden Sie sich an Ihren Netzwerkadministrator.
  - Mustern Sie Netzwerk- und Sicherheitsregeln aus, z. B. eine Firewall-Regel, mit der die Firewall überwunden werden könnte.
  - Führen Sie Bereinigungsaufgaben mit einer Datensatznachverfolgung durch, um Datensätze aus verwandten Systemen, wie z. B. SNMP-Überwachungsservern, zu entfernen.
- Entsorgung und Wiederverwendung: Weitere Informationen hierzu finden Sie unter Entsorgung, Wiederverwendung, Recycling, Seite 44.

### Entsorgung, Wiederverwendung, Recycling

Bevor Sie das Gerät aus seiner vorgesehenen Umgebung entfernen, befolgen Sie die *Richtlinien für sichere Entsorgung* in diesem Dokument.

Führen Sie die vorgegebenen Aufgaben Ihres Unternehmens zur Geräteentnahme durch oder wenden Sie sich an Ihren Netzwerkadministrator, um eine verantwortungsbewusste Entsorgungsmethode festzulegen.

Entsorgen Sie das Gerät gemäß den geltenden Rechtsvorschriften des jeweiligen Landes. Zu den Aufsichtsbehörden bzw. aufsichtsbehördlichen Regelungen zählen Folgende:

- Die US-amerikanische Umweltschutzbehörde (EPA) f
  ür Anweisungen f
  ür nachhaltigen Umgang mit Elektroger
  äten.
  - Die EPA stellt ein Electronic Product Environmental Assessment Tool (EPEAT) zur Verfügung, mit dem die Umwelteigenschaften von Elektrogeräten beurteilt werden können.
- Die europäische Richtlinie über Elektro- und Elektronik-Altgeräte (WEEE-Richtlinie) ist die Gemeinschaftsrichtlinie für Elektro- und Elektronikgeräte-Abfall.
- Die europäische Richtlinie zur Beschränkung der Verwendung bestimmter gefährlicher Stoffe (RoHS) regelt die Verwendung von Gefahrstoffen in Elektro- und Elektronikgeräten.

## HINWEIS

#### UNBEFUGTER ODER UNBEABSICHTIGTER ZUGRIFF AUF VERTRAULICHE DATEN

- Lagern Sie Geräte, die nicht im Einsatz sind, an einem Ort, der Zugangskontrollen unterliegt oder überwacht wird.
- Vernichten Sie Geräte, die außer Betrieb genommen werden.

Die Nichteinhaltung dieser Anweisungen kann zu einem unbefugten oder nicht beabsichtigten Zugriff auf sensible oder sichere Kundendaten führen.

#### Gerätentsorgung

Es wird empfohlen, dass das gesamte Gerät vernichtet wird. Durch die Vernichtung wird eine potenzielle Offenlegung der Daten auf dem Gerät verhindert, die zuvor nicht entfernt wurden.

#### Gerätewiederverwendung

Ist eine Wiederverwendung potenziell möglich, dann lagern Sie das Gerät an einem Ort, der Zugangskontrollen unterliegt oder überwacht wird.

#### Geräterecycling

Rufen Sie www.se.com auf und suchen Sie nach dem Produktumweltprofil für Ihren Messgerättyp, um Anweisungen zum Umgang mit Elektronik-Altgeräten abzurufen.

# Kommunikationsschnittstelle

# Empfohlene Netzwerkkommunikationskennzahlen

HINWEIS:

- Um eine unbeabsichtigte Funktion der Messgerät-MMS und der Kommunikationsschnittstellen zu verhindern, wird angeraten, das Senden nicht unterstützter Netzwerkpakete über einen längeren Zeitraum zu vermeiden. In solchen Fällen wird empfohlen, das Messgerät aus- und wieder einzuschalten, um es wieder in den Normalmodus zu versetzen.
- Um zu verhindern, dass unbeabsichtigter Datenverkehr das Messgerät erreicht, wird angeraten, eine Datenverkehrsfilterung auf Switch-Ebene durchzuführen. Wenn das Messgerät beispielsweise in einer IGMP-Umgebung mit einem Managed Switch angeschlossen ist, wird empfohlen, das IGMP-Snooping zu aktivieren, die VLAN-Schnittstelleneinstellungen zu konfigurieren und die Multicast-Filterung zu verwenden.

## Serielle Kommunikationsschnittstelle

Das Messgerät unterstützt die serielle Kommunikation über den RS-485-Port.

In einem RS-485-Netzwerk gibt es ein Master-Gerät – normalerweise ein Ethernet-RS-485-Gateway. Dieses Gerät bietet die Voraussetzungen für die RS-485-Kommunikation mit mehreren Slave-Geräten (z. B. Messgeräten). Bei Anwendungen, für die nur ein eigens dafür bestimmter Computer für die Kommunikation mit den Slave-Geräten erforderlich ist, kann ein USB- zu RS485-Konverter als Anschluss zum Master-Gerät verwendet werden.

Über einen einzigen RS-485-Bus können bis zu 32 Geräte verbunden werden.

### **RS-485-Netzwerkkonfiguration**

Nach dem Verdrahten der RS-485-Schnittstelle und dem Einschalten des Messgeräts muss die serielle Kommunikationsschnittstelle für die Kommunikation mit dem Messgerät konfiguriert werden.

Jedes Gerät an einem RS-485-Kommunikationsbus muss eine unverwechselbare Adresse haben, und alle angeschlossenen Geräte müssen auf das gleiche Protokoll, die gleiche Baudrate und die gleiche Parität (Datenformat) eingestellt sein.

**HINWEIS:** Zur Kommunikation mit dem Messgerät über ION Setup müssen Sie die serielle Sitegruppe und alle angeschlossenen Geräte im RS-485-Netz auf den gleichen Paritätswert einstellen.

Bei Messgeräten ohne Display müssen Sie erst jedes Gerät verdrahten und separat konfigurieren, bevor Sie diese Messgeräte an einen gemeinsamen RS-485-Bus anschließen.

### **RS-485-Schnittstelle einrichten**

Das Messgerät enthält werkseitig konfigurierte Einstellungen für die serielle Kommunikation. Sie müssen diese Einstellungen möglicherweise ändern, bevor Sie das Messgerät am RS-485-Bus anschließen können.

Das Messgerät enthält die folgenden, werkseitig konfigurierten Voreinstellungen für die serielle Kommunikationsschnittstelle:

- Protokoll = Modbus RTU
- Adresse = 1
- Baudrate = 19200
- Parität = Gerade

Sie können einen Kommunikationskonverter (USB auf RS-485 oder RS-232 auf RS-485) bzw. ein Ethernet-Gateway-Gerät für den Anschluss des Messgeräts verwenden.

### Einrichtung der seriellen Kommunikation über das Display

Auf dem Bildschirm zur Einrichtung der seriellen Schnittstelle können Sie die RS-485-Kommunikationsschnittstelle des Messgeräts so konfigurieren, dass Sie mit Hilfe von Software auf die Messgerätdaten zugreifen oder das Messgerät extern konfigurieren können.

- 1. Navigieren Sie zu Wart > Einr..
- Geben Sie das Einrichtungspasswort (Voreinstellung ist "0") ein, dann drücken Sie OK.
- 3. Navigieren Sie zu Komm > Seriell.
- 4. Verschieben Sie den Cursor, so dass er auf den zu ändernden Parameter zeigt, und drücken Sie auf **Edit**.
- 5. Ändern Sie den Parameter nach Bedarf und drücken Sie auf OK.
- Verschieben Sie den Cursor, so dass er auf den nächsten zu ändernden Parameter zeigt, und drücken Sie auf Edit. Nehmen Sie die gewünschten Änderungen vor und drücken Sie auf OK.
- 7. Zum Verlassen drücken Sie den Aufwärtspfeil. Drücken Sie **Ja**, um Ihre Änderungen zu speichern.

| Parameter | Werte                      | Beschreibung                                                                                                    |
|-----------|----------------------------|----------------------------------------------------------------------------------------------------|
| Protokoll | Modbus                     | Wählen Sie das Kommunikationsschnittstellenformat<br>aus, das für die Datenübertragung verwendet werden<br>soll. Das Protokoll muss für alle Geräte in einer<br>Kommunikationsschleife gleich sein.                   |
| Adresse   | 1 bis 247                  | Stellen Sie die Adresse des jeweiligen Geräts ein. Die<br>Adresse muss für jedes Gerät in einer<br>Kommunikations-schleife unverwechselbar sein. Für<br>das Jbus-Protokoll ist die Geräte-ID auf<br>255 einzustellen. |
| Baudrate  | 9600, 19200,<br>38400      | Wählen Sie die Geschwindigkeit der Datenübertragung<br>aus. Die Baudrate muss für alle Geräte in einer<br>Kommunikationsschleife gleich sein.                                                                         |
| Parität   | Gerade,<br>ungerade, keine | Wählen Sie Keine, wenn die Parität nicht verwendet wird. Die Paritätseinstellung muss für alle Geräte in einer Kommunikationsschleife gleich sein.                                                                    |

## **Ethernet-Kommunikationsschnittstelle**

Das Messgerät verwendet die Protokolle Modbus TCP und BACnet/IP, um über seine Ethernet-Kommunikationsschnittstelle (sofern vorhanden) mit Datenübertragungsgeschwindigkeiten von bis zu 100 MBit/s zu kommunizieren.

Das Messgerät unterstützt maximal 128 parallele TCP/IP-Verbindungen.

## **Ethernet-Konfiguration**

Um die Ethernet-Kommunikation zu nutzen, müssen Sie die IP-Adresse Ihres Geräts konfigurieren. Sie müssen auch die Subnet- und Gateway-Informationen konfigurieren, wenn es von Ihrem Netzwerk gefordert wird.

Sie müssen die Netzwerkinformationen für alle Ethernet-Server, die vom Gerät genutzt werden, eingeben.

**HINWEIS:** Kontaktieren Sie Ihren Netzwerk-Systemadministrator hinsichtlich Ihrer IP-Adresse und anderer Ethernet-Netzwerk-Konfigurationswerte.

Konfigurieren Sie die Ethernet-Einstellungen Ihres Geräts über das Display. Modifizieren Sie die Etherneteinstellungen Ihres Messgeräts auf die von Ihrem Netzwerk-Systemadministrator bereitgestellten Einstellungen, bevor Sie das Gerät mit Ihrem LAN verbinden.

Nachdem Sie den Ethernet-Port des Messgeräts konfiguriert und mit dem LAN verbunden haben, können Sie ION Setup verwenden, um alle anderen Einrichtungsparameter zu konfigurieren.

### **Ethernet-Schnittstelle einrichten**

Das Messgerät enthält werkseitig konfigurierte Ethernet-Kommunikationseinstellungen.

Sie müssen die Standard-Ethernet-Einstellungen modifizieren, bevor Sie das Messgerät an Ihr lokales Netzwerk (LAN) anschließen.

Die Standard-Ethernet-Kommunikationseinstellungen sind:

- IP-Adresse = 169.254.0.10
- Subnetzmaske = 255.255.0.0
- Gateway = 0.0.0.0
- Gerätename = PM53-#xxxxxxx, wobei "xxxxxxxx" die werkseitig vergebene Messgerät-Seriennummer ist (mit führenden Nullen, wenn die Seriennummer weniger als 10 Zeichen umfasst)
- IP-Verfahren = Werkeinstellung

### Einrichtung der Ethernet-Kommunikation über das Display

Auf dem Bildschirm zur Einrichtung der Ethernet-Kommunikation können Sie dem Messgerät eine unverwechselbare IP-Adresse zuweisen, so dass Sie mit Hilfe von Software auf die Messgerätdaten zugreifen oder das Messgerät extern über die Ethernet-Schnittstelle konfigurieren können.

Vor der Konfiguration der Ethernet-Parameter müssen Sie die IP-Adressdaten von Ihrem Netzwerkadministrator oder der IT-Abteilung erfragen.

- 1. Navigieren Sie zu Wart > Einr..
- Geben Sie das Einrichtungspasswort (Voreinstellung ist "0") ein, dann drücken Sie OK.
- 3. Navigieren Sie zu Komm > Enet.
- 4. Verschieben Sie den Cursor, so dass er auf den zu ändernden Parameter zeigt, und drücken Sie auf **Edit**.
- 5. Ändern Sie den Parameter nach Bedarf und drücken Sie auf OK.
- Verschieben Sie den Cursor, so dass er auf den nächsten zu ändernden Parameter zeigt, und drücken Sie auf Edit. Nehmen Sie die gewünschten Änderungen vor und drücken Sie auf OK.
- 7. Zum Verlassen drücken Sie den Aufwärtspfeil.

8. Drücken Sie **Ja**, um Ihre Änderungen zu speichern.

| Parameter              | Werte                                                                                           | Beschreibung                                                                                                    |
|------------------------|-------------------------------------------------------------------------------------------------|----------------------------------------------------------------------------------------------------|
| IP-Verfahren           | Gespeichert,<br>Werkeinstel-<br>lung, DHCP,<br>BOOTP                                            | Damit wird das Netzwerkprotokoll des Geräts gesteuert (mit dem das Messgerät seine IP-Adresse abruft):                                                                                                    |
|                        |                                                                                                 | Gespeichert: Verwendet den im Einrichtungsregister<br>"IP-Adresse" programmierten statischen Wert.                                                                                                    |
|                        |                                                                                                 | Standard: Verwendet 169.254 als die ersten beiden<br>Werte der IP-Adresse, wandelt die letzten beiden<br>Hexadezimalwerte der MAC-Adresse in einen<br>Dezimalwert um und verwendet diesen als die letzten<br>beiden Werte der IP-Adresse. Beispiel: |
|                        |                                                                                                 | MAC-Adresse = 00:80:67:82:B8:C8                                                                                                    |
|                        |                                                                                                 | Werkeinstellung der IP-Adresse = 169.254.184.200                                                                                                    |
|                        |                                                                                                 | DHCP: Dynamic Host Konfiguration Protokoll                                                                                                    |
|                        |                                                                                                 | BOOTP: Bootstrap Protocol                                                                                                    |
| IP-Adresse             | Wenden Sie<br>sich für die<br>Parameterwerte<br>an Ihren lokalen<br>Netzwerkadmi-<br>nistrator. | Die Internet-Protokoll-Adresse Ihres Geräts.                                                                                                    |
| Subnetz                | Wenden Sie<br>sich für die<br>Parameterwerte<br>an Ihren lokalen<br>Netzwerkadmi-<br>nistrator. | Die Ethernet-IP-Subnetzadresse Ihres Netzwerks<br>(Subnetzmaske).                                                                                                    |
| Gateway                | Wenden Sie<br>sich für die<br>Parameterwerte<br>an Ihren lokalen<br>Netzwerkadmi-<br>nistrator. | Die Ethernet-IP-Gateway-Adresse Ihres Netzwerks.                                                                                                    |
| Gerätebezeich-<br>nung | Nicht zutreffend                                                                                | Dieser Parameter dient als Referenzwert und ist schreibgeschützt.                                                                                                    |

# **BACnet/IP**

Das BACnet/IP-Protokoll ermöglicht die Kommunikation zwischen den Komponenten eines Gebäudeautomatisierungssystems (z. B. HLK, Beleuchtung, Sicherheitsanlagen und zugehörige Geräte).

Das BACnet/IP-Protokoll definiert eine Reihe von Diensten, die für die Kommunikation zwischen Geräten verwendet werden, sowie die Objekte, auf die durch diese Dienste eingewirkt wird.

| Begriff            | Definition                                                                                                    |
|--------------------|----------------------------------------------------------------------------------------------------|
| APDU               | Application Protocol Data Unit (Anwendungsprotokoll-Dateneinheit)<br>– der Datenteil der BACnet-Meldung.                                                                                                    |
| Bestätigte Meldung | Eine Meldung, auf die das Gerät eine Antwort erwartet.                                                                                                    |
| COV, COV-Inkrement | Wertänderung – damit wird der Betrag festgelegt, um den sich der<br>Wert ändern muss, damit das Messgerät eine<br>Abonnementsbenachrichtigung sendet.                                                                                                    |
| Gerät              | Ein BACnet-Gerät ist ein Gerät, das für das Verstehen und die<br>Nutzung des BACnet-Protokolls konzipiert ist (z. B. ein BACnet-<br>fähiges Messgerät oder Softwareprogramm). Es enthält<br>Informationen über das Gerät und die Gerätedaten in Objekten und<br>Objekteigenschaften. Ihr Messgerät ist ein BACnet-Gerät. |
| Objekt             | Stellt das Gerät und die Gerätedaten dar. Jedes Objekt hat einen Typ<br>(z. B. Analogeingabe oder Binäreingabe) und eine Reihe von<br>Eigenschaften.                                                                                                    |

| Begriff                                         | Definition                                                                                                    |  |
|-------------------------------------------------|----------------------------------------------------------------------------------------------------|--|
| Aktueller Wert                                  | Der aktuelle Wert eines Objekts.                                                                                                    |  |
| Eigenschaft                                     | Die kleinste Informationseinheit bei der BACnet-Kommunikation. Sie besteht aus einem Namen, dem Datentyp und einem Wert.                                                                                                    |  |
| Dienst                                          | Meldungen von einem BACnet-Gerät zu einem anderen                                                                                                    |  |
| Abonnement                                      | Eine Beziehung zwischen einem BACnet-Client und dem Messgerät,<br>so dass bei Änderung der Eigenschaft "Aktueller Wert" eines Objekts<br>im Messgerät eine Benachrichtigung an den Client gesendet wird.                                                                                                  |  |
| Abonnementsbenachrichti-<br>gung                | Die Nachricht, die das Messgerät sendet, um darauf hinzuweisen, dass ein Wertänderungsereignis (COV) aufgetreten ist.                                                                                                    |  |
| Nicht bestätigte Meldung                        | Eine Meldung, auf die das Gerät keine Antwort erwartet                                                                                                    |  |
| BACnet Broadcast<br>Management Device<br>(BBMD) | Ein BACnet/IP-Gerät (oder eine Softwareanwendung), das bzw. die<br>in einem BACnet/IP-Subnetz angeordnet ist und das bzw. die<br>BACnet-Broadcast-Meldungen von Geräten in seinem bzw. ihrem<br>Subnetz an Peer-BBMDs und registrierte Foreign Devices in<br>anderen Subnetzen weiterleitet.              |  |
| Foreign Device                                  | Hierbei handelt es sich um ein BACnet/IP-Gerät (oder eine<br>Softwareanwendung), das bzw. die in einem fernen IP-Subnetz<br>angeordnet und bei einem BBMD registriert ist, um das Senden und<br>Empfangen von Broadcast-Meldungen zu bzw. von Geräten zu<br>ermöglichen, auf die das BBMD zugreifen kann. |  |

### **Unterstützte BACnet-Funktionen**

Messgeräte des Typs PM5320, PM5340 und PM5341 unterstützen spezielle BACnet-Komponenten und -Standardobjekte über Ethernet. Die unterstützten BACnet-Funktionen sind in den entsprechenden Produkten ab Firmwareversion 2.00 verfügbar.

Die Unterstützung des BACnet/IP-Protokolls durch das Messgerät wurde von BACnet International zertifiziert. Rufen Sie www.se.com auf und suchen Sie nach Ihrem Messgerät-Modell, um auf die Konformitätserklärung des Herstellers (PICS – Protocol Implementation Conformance Statement) für Ihr Messgerät zuzugreifen.

### **Unterstützte BACnet-Komponenten**

| BACnet-Komponente                             | Beschreibung                                                                                                    |
|-----------------------------------------------|----------------------------------------------------------------------------------------------------|
| Protokollversion                              | 1                                                                                                    |
| Protokollrevision                             | 14                                                                                                    |
| Standard-Geräteprofil (Anhang L)              | BACnet Application Specific Controller (B-ASC)                                                                                                    |
| BACnet-Interoperabilitätsbausteine (Anhang K) | <ul> <li>DS-RP-B (Data Sharing – Read Property – B)</li> <li>DS-RPM-B (Data Sharing – Read Property Multiple – B)</li> <li>DS-WP-B (Data Sharing – Write Property – B)</li> <li>DS-WPM-B (Data Sharing – Write Property Multiple – B)</li> <li>DS-COV-B (Data Sharing – COV – B)</li> <li>DM-DDB-B (Device Management – Dynamic Device Binding – B)</li> <li>DM-DOB-B (Device Management – Dynamic Object Binding – B)</li> <li>DM-DCC-B (Device Management – Device Communication Control – B)</li> </ul> |
| BACnet/IP (Anhang J)                          | Internet-Protokoll für die BACnet-Kommunikation                                                                                                    |
| Netzwerkoptionen (Datenverbindungsschicht)    | UDP                                                                                                    |
| ANSI-Zeichensatz                              | X3.4/UTF-8                                                                                                    |
| Unterstützte Dienste                          | <ul> <li>subscribeCOV</li> <li>readProperty</li> <li>readPropertyMultiple</li> </ul>                                                                                                    |

| BACnet-Komponente                    | Beschreibung                                                                                                    |  |
|--------------------------------------|----------------------------------------------------------------------------------------------------|--|
|                                      | <ul> <li>writeProperty</li> <li>writePropertyMultiple</li> <li>deviceCommunicationControl</li> <li>who-HAS</li> <li>who-Is</li> <li>I-Am</li> <li>I-Have</li> <li>Bestätigte COV-Benachrichtigung</li> <li>Unbestätigte COV-Benachrichtigung</li> </ul> |  |
| Segmentierung                        | Das Messgerät unterstützt keine Segmentierung.                                                                                                    |  |
| Einbindung statischer Geräteadressen | Das Messgerät unterstützt keine Einbindung statischer Geräteadressen.                                                                                                    |  |
| Vernetzungsoptionen                  | Das Messgerät unterstützt die Registrierung als ein Foreign Device.                                                                                                    |  |

### Unterstützte Standardobjekttypen

**HINWEIS:** Mit dem BACnet-Protokoll können Sie die Eigenschaft "Objektfunktion außer Betrieb" (Out-of-service) eines Objekts auf "wahr" setzen und für Testzwecke einen Wert für diese Eigenschaft schreiben. In diesem Fall zeigt die BACnet-Software den Wert an, den Sie für das Objekt geschrieben haben, nicht den tatsächlichen Wert vom Messgerät und vom System, das von ihm überwacht wird. Stellen Sie unbedingt die Eigenschaft "Objektfunktion außer Betrieb" (Out-of-service) aller Objekte auf "unwahr", bevor Sie das Messgerät in Betrieb nehmen.

| Objekttyp                  | Unterstützte optionale<br>Eigenschaften                                                                                                    | Unterstützte schreibbare<br>Eigenschaften                                                                                                    | Unterstützte beschränkt<br>schreibbare Eigenschaften |
|----------------------------|----------------------------------------------------------------------------------------------------|----------------------------------------------------------------------------------------------------|------------------------------------------------------|
| Geräteobjekt               | <ul> <li>Standort</li> <li>Beschreibung</li> <li>Local_Time</li> <li>Local_Date</li> <li>Active_COV_<br/>Subscriptions</li> <li>Profile_Name</li> </ul> | <ul> <li>Object_Name</li> <li>Object_Identifier</li> <li>Location</li> <li>Beschreibung</li> <li>APDU_Timeout</li> <li>Number_Of_APDU_<br/>Retries</li> </ul> | _                                                    |
| Analogeingabeobjekt        | <ul><li>Beschreibung</li><li>Verlässlichkeit</li><li>COV_Increment</li></ul>                                                                            | Out_Of_Service     COV_Increment                                                                                                    | Present_Value                                        |
| Binäreingabeobjekt         | <ul><li>Beschreibung</li><li>Verlässlichkeit</li></ul>                                                                                                  | Out_Of_Service                                                                                                    | Present_Value                                        |
| Mehrstufiges Eingabeobjekt | <ul><li>Beschreibung</li><li>Verlässlichkeit</li><li>State_Text</li></ul>                                                                               | Out_Of_Service                                                                                                    | Present_Value                                        |

### Implementierung der BACnet/IP-Kommunikation

Die BACnet-Implementierung des Messgeräts beinhaltet bestimmte Vorgänge und eine bestimmte Konfiguration.

### Grundkonfiguration für die BACnet-Kommunikation

Vor der Kommunikation mit dem Messgerät über das BACnet-Protokoll müssen unbedingt die richtigen BACnet-Grundeinstellungen für Ihr Netzwerk konfiguriert werden. Die Geräte-ID muss im jeweiligen BACnet/IP-Netzwerk unverwechselbar sein.

### **COV-Abonnements**

Das Messgerät unterstützt bis zu 20 COV-Abonnements (Wertänderungsabonnements). Sie können mit einer BACnet-kompatiblen Software COV-Abonnements zu folgenden Objekten hinzufügen: Analogeingabe, Binäreingabe und mehrstufige Eingabe.

## Konfiguration der BACnet/IP-Einstellungen über das Display

Sofern die Konfiguration der BACnet/IP-Einstellungen notwendig ist, verwenden Sie dafür das Display des Messgeräts.

- 1. Navigieren Sie zu Wart > Einr.
- Geben Sie das Einrichtungskennwort (Voreinstellung ist "0") ein und drücken Sie auf **OK**.
- 3. Navigieren Sie zu Komm > BACnet.
- 4. Verschieben Sie den Cursor, so dass er auf den zu ändernden Parameter zeigt, und drücken Sie auf **Bearb**.
- 5. Ändern Sie den Parameter nach Bedarf und drücken Sie auf OK.
- 6. Verschieben Sie den Cursor, so dass er auf den nächsten zu ändernden Parameter zeigt, und drücken Sie auf **Bearb**. Nehmen Sie die gewünschten Änderungen vor und drücken Sie auf **OK**.
- 7. Zum Verlassen drücken Sie den Aufwärtspfeil.

#### Verfügbare BACnet/IP-Grundeinstellungen (Display)

| Parameter     | Werte                  | Beschreibung                                                                                                    |
|---------------|------------------------|----------------------------------------------------------------------------------------------------|
| BACnet-Status | Aktiviert, Deaktiviert | Aktivierung bzw. Deaktivierung der BACnet/IP-Kommunikation mit dem Messgerät                                                                            |
| Geräte-ID     | 1–4194302              | Geben Sie die ID des Messgeräts in Ihrem BACnet-Netzwerk ein.<br>Die ID muss im Netzwerk unverwechselbar sein.                                          |
| UDP-Port      | 1024–65535             | Geben Sie den Port ein, den das Messgerät für die BACnet/IP-<br>Kommunikation nutzt. Werkseitig ist der Standard-BACnet/IP-Port<br>(47808) eingestellt. |

#### Verfügbare Foreign Device-Einstellungen (Display)

| Parameter    | Werte                                                                                | Beschreibung                                                                                                    |
|--------------|--------------------------------------------------------------------------------------|----------------------------------------------------------------------------------------------------|
| BBMD-Status  | Aktiviert, Deaktiviert                                                               | Aktivieren bzw. deaktivieren Sie die Registrierung des Messgeräts als Foreign Device (FD).                                                                 |
| BBMD-IP      | Wenden Sie sich für die<br>Parameterwerte an Ihren<br>Iokalen Netzwerkadministrator. | Geben Sie die IP-Adresse des BACnet/IP Broadcast Management<br>Device (BBMD) ein, sofern Sie ein BBMD in Ihrem Netzwerk<br>verwenden.                      |
| BBMD-Port    | 1024–65535                                                                           | Geben Sie die Port-Nummer ein, die für die Kommunikation mit<br>dem BBMD genutzt wird. Werkseitig ist der Standard-BACnet/IP-<br>Port (47808) eingestellt. |
| BBMD-TTL (s) | 0–65535                                                                              | Das ist die Zeit (in Sekunden), über die das BBMD einen Eintrag für dieses Gerät in seiner Foreign Device-Tabelle hält.                                    |

### **BACnet objects**

### Geräteobjekt

Das Messgerät hat ein Geräteobjekt (Device), welches das Messgerät für das BACnet-Netzwerk beschreibt.

Die folgende Tabelle enthält die Eigenschaften des Geräteobjekts sowie Hinweise, ob eine Eigenschaft schreibgeschützt ist oder nicht und ob der Wert der Eigenschaft im integrierten nichtflüchtigen Speicher des Messgeräts gespeichert wird.

| Eigenschaft des<br>Geräteobjekts    | L/S | Gespei-<br>chert | Mögliche Werte                             | Beschreibung                                                                                                    |
|-------------------------------------|-----|------------------|--------------------------------------------|----------------------------------------------------------------------------------------------------|
| Object_Identifier                   | L/S | Y                | Siehe Beschreibung                         | Das ist die unverwechselbare ID-Nummer des<br>Messgeräts im Format <gerät, nr.="">.</gerät,>                                                                                                    |
|                                     |     |                  |                                            | Das Messgerät wird werkseitig mit einer<br>Geräte-ID ausgeliefert, die den letzten 6<br>Stellen der Seriennummer entspricht.                                                                                      |
| Object_Name                         | L/S | Y                | Siehe Beschreibung                         | Ein konfigurierbarer Name für das Messgerät.                                                                                                    |
|                                     |     |                  |                                            | Werkseitig wird das Messgerät mit dem<br>Namen <modellbezeichnung>_<br/><seriennummer> (z. B. PM5320_<br/>000000000) ausgeliefert.</seriennummer></modellbezeichnung>                                             |
| Object_Type                         | R   | —                | Gerät                                      | Der Objekttyp für das Messgerät.                                                                                                    |
| System_Status                       | R   | —                | Betriebsbereit                             | Der Wert dieser Eigenschaft ist immer "Operational".                                                                                                    |
| Vendor_Name                         | R   | —                | Schneider Electric                         | Name des Messgerätherstellers                                                                                                    |
| Vendor_Identifier                   | R   | —                | 10                                         | Die Kennung des BACnet-Anbieters für<br>Schneider Electric.                                                                                                    |
| Model_Name                          | R   | _                | Variiert                                   | Gerätemodell (z. B. PM5320) und<br>Seriennummer im Format<br><modellbezeichnung>_<seriennummer><br/>(z. B. PM5320_000000000).</seriennummer></modellbezeichnung>                                                  |
| Firmware_Revision                   | R   | _                | Variiert                                   | BACnet-Firmwareversion gespeichert im Format x.x.x (z. B. 1.9.0).                                                                                                    |
| Application_Software_Version        | R   | —                | Variiert                                   | Messgerät-Firmwareversion gespeichert im Format x.x.x (z. B. 1.0.305).                                                                                                    |
| Beschreibung                        | L/S | Y                | Konfigurierbar                             | Optionale Beschreibung des Messgeräts – auf<br>64 Zeichen begrenzt.                                                                                                    |
| Standort                            | L/S | Y                | Konfigurierbar                             | Optionale Beschreibung des Messgerät-<br>Einbauorts – auf 64 Zeichen begrenzt.                                                                                                    |
| Protocol_Version                    | R   | _                | Variiert                                   | BACnet-Protokollversion (z. B. Version 1)                                                                                                    |
| Protocol_Revision                   | R   | —                | Variiert                                   | BACnet-Protokollrevision (z. B. Revision 14)                                                                                                    |
| Protocol_Services_Supported         | R   | _                | 0000 0100 0000 1011<br>1100 1000 0000 0000 | Vom Messgerät unterstützte BACnet-Dienste:<br>subscribeCOV, readProperty,<br>readPropertyMultiple, writeProperty,<br>writePropertyMultiple,<br>deviceCommunicationControl,<br>ReinitializeDevice, who-HAS, who-Is |
| Protocol_Object_Types_<br>Supported | R   |                  | 1001 0000 1000 0100<br>0000 0000 0000 0000 | Vom Messgerät unterstützte BACnet-<br>Objekttypen: Analogeingabe, Binäreingabe,<br>mehrstufige Eingabe, Gerät.                                                                                                    |
| Object_list                         | R   | —                | Siehe Beschreibung                         | Liste der Objekte im Messgerät.                                                                                                    |
| Max_APDU_Length_Accepted            | R   | _                | 1476                                       | Maximale Paketgröße (bzw.<br>Anwendungsprotokoll-Dateneinheit), die das<br>Messgerät verarbeiten kann – in Byte.                                                                                                  |
| Segmentation_Supported              | R   | —                | 0x03                                       | Das Messgerät unterstützt keine<br>Segmentierung.                                                                                                    |
| Local_Date                          | R   | —                | Variiert                                   | Aktuelles Datum im Messgerät                                                                                                    |
|                                     |     |                  |                                            | HINWEIS: Stellen Sie das Datum im<br>Messgerät über das Display oder über<br>ION Setup ein.                                                                                                    |
| Local_Time                          | R   | —                | Variiert                                   | Aktuelle Uhrzeit im Messgerät                                                                                                    |
|                                     |     |                  |                                            | HINWEIS: Stellen Sie die Uhrzeit im<br>Messgerät über das Display oder über<br>ION Setup ein.                                                                                                    |

| Eigenschaft des<br>Geräteobjekts | L/S | Gespei-<br>chert | Mögliche Werte | Beschreibung                                                                                                    |
|----------------------------------|-----|------------------|----------------|----------------------------------------------------------------------------------------------------|
| APDU_Timeout                     | L/S | Y                | 1000–30000     | Der Zeitraum (in Millisekunden), nach dem<br>das Messgerät versucht, eine bestätigte<br>Nachricht, die nicht beantwortet wurde, erneut<br>zu senden.                                             |
| Number_Of_APDU_Retries           | L/S | Y                | 1–10           | Die Anzahl der Versuche, die das Messgerät<br>unternimmt, um eine unbeantwortete<br>bestätigte Anforderung erneut zu senden.                                                                     |
| Device_Address_Binding           | R   | _                | _              | Die Geräteadressen-Verknüpfungstabelle ist<br>stets leer, weil das Messgerät den Dienst<br>"who-Is" nicht einleitet.                                                                             |
| Database_Revision                | R   | Y                | Variiert       | Eine Zahl, die erhöht wird, wenn sich die<br>Objektdatenbank im Messgerät ändert (zum<br>Beispiel wenn ein Objekt erstellt oder gelöscht<br>wird oder wenn sich die ID eines Objekts<br>ändert). |
| Active_COV_Subscriptions         | R   | _                | Variiert       | Liste der COV-Abonnements (COV = Change<br>of Value – Wertänderung), die aktuell im<br>Messgerät aktiv sind.                                                                                     |
| Profile_Name                     | R   | _                | Variiert       | Gerätekennung mit dem Hersteller, der<br>Baureihe und dem speziellen Modell des<br>Messgeräts (z. B. 10-PM5000-PM5320).                                                                          |

### Analogeingabeobjekte

Das Messgerät hat eine Reihe von Analogeingabeobjekten, die Messwerte und Informationen über die Einstellungen des Messgeräts liefern.

In den folgenden Tabellen sind die Analogeingabeobjekte zusammen mit den Einheiten und dem Vorgabe-COV-Wert (sofern zutreffend) für jedes Objekt aufgelistet.

| Objekt-ID | Objektbezeichnung   | Einheiten | Vorgabe-COV | Beschreibung                           |
|-----------|---------------------|-----------|-------------|----------------------------------------|
| 3000      | Current - Ph A      | А         | 50          | Strom, Phase 1                         |
| 3002      | Current - Ph B      | А         | 50          | Strom, Phase 2                         |
| 3004      | Current - Ph C      | А         | 50          | Strom, Phase 3                         |
| 3006      | Current - Neutral   | А         | 50          | Neutralleiterstrom                     |
| 3008      | Current - Ground    | А         | 50          | Erdleiterstrom                         |
| 3010      | Current - Avg       | А         | 50          | Durchschnittsstrom                     |
| 3012      | Current Unb - Ph A  | %         | 20          | Strom, Unsymmetrie, Phase 1            |
| 3014      | Current Unb - Ph B  | %         | 20          | Strom, Unsymmetrie, Phase 2            |
| 3016      | Current Unb - Ph C  | %         | 20          | Strom, Unsymmetrie, Phase 3            |
| 3018      | Current Unb - Worst | %         | 20          | Stromunsymmetrie schlechteste<br>Phase |
| 3020      | Voltage - A-B       | V         | 10          | Spannung A-B                           |
| 3022      | Voltage - B-C       | V         | 10          | Spannung B-C                           |
| 3024      | Voltage - C-A       | V         | 10          | Spannung C-A                           |
| 3026      | Voltage - Avg L-L   | V         | 10          | Spannung L-L Avg                       |
| 3028      | Voltage - A-N       | V         | 10          | Spannung A-N                           |
| 3030      | Voltage - B-N       | V         | 10          | Spannung B-N                           |
| 3032      | Voltage - C-N       | V         | 10          | Spannung C-N                           |
| 3036      | Voltage - Avg L-N   | V         | 10          | Spannung L-N Avg                       |

### Echtzeit-Messwerte

| Objekt-ID | Objektbezeichnung       | Einheiten | Vorgabe-COV | Beschreibung                                   |
|-----------|-------------------------|-----------|-------------|------------------------------------------------|
| 3038      | Voltage Unb - A-B       | %         | 20          | Spannungsunsymmetrie 1-2                       |
| 3040      | Voltage Unb - B-C       | %         | 20          | Spannungsunsymmetrie 2-3                       |
| 3042      | Voltage Unb - C-A       | %         | 20          | Spannungsunsymmetrie 3-1                       |
| 3044      | Voltage Unb - Worst L-L | %         | 20          | Spannungsunsymmetrie L-L<br>schlechteste Phase |
| 3046      | Voltage Unb - A-N       | %         | 20          | Spannungsunsymmetrie 1-N                       |
| 3048      | Voltage Unb - B-N       | %         | 20          | Spannungsunsymmetrie 2-N                       |
| 3050      | Voltage Unb - C-N       | %         | 20          | Spannungsunsymmetrie 3-N                       |
| 3052      | Voltage Unb - Worst L-N | %         | 20          | Spannungsunsymmetrie L-N schlechteste Phase    |
| 3110      | Frequency               | Hz        | 10          | Frequenz                                       |

### Leistung und Leistungsfaktor

| Objekt-ID | Objektbezeichnung      | Einheiten | Vorgabe-COV | Beschreibung             |
|-----------|------------------------|-----------|-------------|--------------------------|
| 3054      | Active Power - Ph A    | kW        | 10          | Wirkleistung, Phase 1    |
| 3056      | Active Power - Ph B    | kW        | 10          | Wirkleistung, Phase 2    |
| 3058      | Active Power - Ph C    | kW        | 10          | Wirkleistung, Phase 3    |
| 3060      | Active Power - Total   | kW        | 10          | Gesamtwirkleistung       |
| 3062      | Reactive Power - Ph A  | kVAR      | 10          | Blindleistung, Phase 1   |
| 3064      | Reactive Power - Ph B  | kVAR      | 10          | Blindleistung, Phase 2   |
| 3066      | Reactive Power - Ph C  | kVAR      | 10          | Blindleistung, Phase 3   |
| 3068      | Reactive Power - Total | kVAR      | 10          | Gesamtblindleistung      |
| 3070      | Apparent Power - Ph A  | kVA       | 10          | Scheinleistung, Phase 1  |
| 3072      | Apparent Power - Ph B  | kVA       | 10          | Scheinleistung, Phase 2  |
| 3074      | Apparent Power - Ph C  | kVA       | 10          | Scheinleistung, Phase 3  |
| 3076      | Apparent Power - Total | kVA       | 10          | Gesamtscheinleistung     |
| 3078      | Power Factor - Ph A    | —         | 0,2         | Leistungsfaktor, Phase 1 |
| 3080      | Power Factor - Ph B    | —         | 0,2         | Leistungsfaktor, Phase 2 |
| 3082      | Power Factor - Ph C    | -         | 0,2         | Leistungsfaktor, Phase 3 |
| 3084      | Power Factor - Total   | —         | 0,2         | Gesamtleistungsfaktor    |

### Messwerte für Energie und Energie nach Tarif

| Objekt-ID | Objektbezeichnung            | Einheiten | Vorgabe-COV | Beschreibung                     |
|-----------|------------------------------|-----------|-------------|----------------------------------|
| 2700      | Active Energy Delvd          | kWh       | 100         | Gelieferte Wirkenergie           |
| 2702      | Active Energy Rcvd           | kWh       | 100         | Bezogene Wirkenergie             |
| 2704      | Active Energy Delvd + Rcvd   | kWh       | 100         | Wirkenergie geliefert + bezogen  |
| 2706      | Active Energy Delvd - Rcvd   | kWh       | 100         | Wirkenergie geliefert – bezogen  |
| 2708      | Reactive Energy Delvd        | kVARh     | 100         | Gelieferte Blindenergie          |
| 2710      | Reactive Energy Rcvd         | kVARh     | 100         | Bezogene Blindenergie            |
| 2712      | Reactive Energy Delvd + Rcvd | kVARh     | 100         | Blindenergie geliefert + bezogen |
| 2714      | Reactive Energy Delvd - Rcvd | kVARh     | 100         | Blindenergie geliefert – bezogen |
| 2716      | Apparent Energy Delvd        | kVAh      | 100         | Gelieferte Scheinenergie         |

| Objekt-ID | Objektbezeichnung              | Einheiten | Vorgabe-COV | Beschreibung                          |
|-----------|--------------------------------|-----------|-------------|---------------------------------------|
| 2718      | Apparent Energy Rcvd           | kVAh      | 100         | Bezogene Scheinenergie                |
| 2720      | Apparent Energy Delvd + Rcvd   | kVAh      | 100         | Scheinenergie geliefert + bezogen     |
| 2722      | Apparent Energy Delvd - Rcvd   | kVAh      | 100         | Scheinenergie geliefert – bezogen     |
| 4191      | Applicable Tariff Energy Rate  | —         | 1           | Bezeichnet den aktiven Tarif:         |
|           |                                |           |             | 0 = Mehrfachtariffunktion deaktiviert |
|           |                                |           |             | 1 = Tarif 1 aktiv                     |
|           |                                |           |             | 2 = Tarif 2 aktiv                     |
|           |                                |           |             | 3 = Tarif 3 aktiv                     |
|           |                                |           |             | 4 = Tarif 4 aktiv                     |
| 4800      | Active Energy Delvd (Tariff 1) | kWh       | 100         | Tarif 1, bezogene Wirkenergie         |
| 4802      | Active Energy Delvd (Tariff 2) | kWh       | 100         | Tarif 2, bezogene Wirkenergie         |
| 4804      | Active Energy Delvd (Tariff 3) | kWh       | 100         | Tarif 3, bezogene Wirkenergie         |
| 4806      | Active Energy Delvd (Tariff 4) | kWh       | 100         | Tarif 4, bezogene Wirkenergie         |

### Leistungsmittelwert

| Objekt-ID | Objektbezeichnung            | Einheiten | Vorgabe-COV | Beschreibung                                 |
|-----------|------------------------------|-----------|-------------|----------------------------------------------|
| 3764      | Dmd - Active Power Last      | kW        | 10          | Letzter Mittelwert der Wirkleistung          |
| 3766      | Dmd - Active Power Present   | kW        | 10          | Aktueller Mittelwert der Wirkleistung        |
| 3768      | Dmd - Active Power Pred      | kW        | 10          | Geschätzter Mittelwert der<br>Wirkleistung   |
| 3770      | Dmd - Active Power Peak      | kW        | 10          | Spitzenmittelwert der Wirkleistung           |
| 3780      | Dmd - Reactive Power Last    | kVAR      | 10          | Letzter Mittelwert der Blindleistung         |
| 3782      | Dmd - Reactive Power Present | kVAR      | 10          | Aktueller Mittelwert der<br>Blindleistung    |
| 3784      | Dmd - Reactive Power Pred    | kVAR      | 10          | Geschätzter Mittelwert der<br>Blindleistung  |
| 3786      | Dmd - Reactive Power Peak    | kVAR      | 10          | Spitzenmittelwert der Blindleistung          |
| 3796      | Dmd - Apparent Power Last    | kVA       | 10          | Letzter Mittelwert der<br>Scheinleistung     |
| 3798      | Dmd - Apparent Power Present | kVA       | 10          | Aktueller Mittelwert der<br>Scheinleistung   |
| 3800      | Dmd - Apparent Power Pred    | kVA       | 10          | Geschätzter Mittelwert der<br>Scheinleistung |
| 3802      | Dmd - Apparent Power Peak    | kVA       | 10          | Spitzenmittelwert der<br>Scheinleistung      |

### Strommittelwert

| Objekt-ID | Objektbezeichnung          | Einheiten | Vorgabe-COV | Beschreibung                                      |
|-----------|----------------------------|-----------|-------------|---------------------------------------------------|
| 3876      | Dmd - Average Current Last | A         | 10          | Letzter Mittelwert des<br>Durchschnittsstroms     |
| 3878      | Dmd - Avg Current Present  | A         | 10          | Aktueller Mittelwert des<br>Durchschnittsstroms   |
| 3880      | Dmd - Average Current Pred | A         | 10          | Geschätzter Mittelwert des<br>Durchschnittsstroms |
| 3882      | Dmd - Average Current Peak | A         | 10          | Spitzenmittelwert des<br>Durchschnittsstroms      |

### Leistungsqualität

| Objekt-ID | Objektbezeichnung     | Einheiten | Vorgabe-COV | Beschreibung                    |
|-----------|-----------------------|-----------|-------------|---------------------------------|
| 21300     | THD Current - Ph A    | %         | 20          | THD Strom A                     |
| 21302     | THD Current - Ph B    | %         | 20          | THD Strom B                     |
| 21304     | THD Current - Ph C    | %         | 20          | THD Strom C                     |
| 21306     | THD Current - Ph N    | %         | 20          | THD Strom N                     |
| 21308     | THD Current - Ph G    | %         | 20          | THD Strom G                     |
| 21310     | thd Current - Ph A    | %         | 20          | THD Strom A                     |
| 21312     | thd Current - Ph B    | %         | 20          | THD Strom B                     |
| 21314     | thd Current - Ph C    | %         | 20          | THD Strom C                     |
| 21316     | thd Current - Ph N    | %         | 20          | THD Strom N                     |
| 21318     | thd Current - Ph G    | %         | 20          | THD Strom G                     |
| 21320     | Total Dmd Distortion  | %         | 20          | Gesamte Mittelwertverzerrung    |
| 21322     | THD Voltage - A-B     | %         | 20          | Klirrfaktor (THD), Spannung 1-2 |
| 21324     | THD Voltage - B-C     | %         | 20          | Klirrfaktor (THD), Spannung 2-3 |
| 21326     | THD Voltage - C-A     | %         | 20          | Klirrfaktor (THD), Spannung 3-1 |
| 21328     | THD Voltage - Avg L-L | %         | 20          | Klirrfaktor Spannung L-L        |
| 21330     | THD Voltage - A-N     | %         | 20          | Klirrfaktor (THD), Spannung 1-N |
| 21332     | THD Voltage - B–N     | %         | 20          | Klirrfaktor (THD), Spannung 2-N |
| 21334     | THD Voltage - C-N     | %         | 20          | Klirrfaktor (THD), Spannung 3-N |
| 21338     | THD Voltage - Avg L-N | %         | 20          | Klirrfaktor (THD), Spannung L-N |
| 21340     | thd Voltage - A-B     | %         | 20          | thd, Spannung 1-2               |
| 21342     | thd Voltage - B-C     | %         | 20          | thd, Spannung 2-3               |
| 21344     | thd Voltage - C-A     | %         | 20          | thd, Spannung 3-1               |
| 21346     | thd Voltage - Avg L-L | %         | 20          | thd Spannung L-L                |
| 21348     | thd Voltage - A-N     | %         | 20          | thd, Spannung 1-N               |
| 21350     | thd Voltage - B-N     | %         | 20          | thd, Spannung 2-N               |
| 21352     | thd Voltage - C-N     | %         | 20          | thd, Spannung 3-N               |
| 21356     | thd Voltage - Avg L-N | %         | 20          | thd, Spannung L-N               |

### Messgerätinformationen

Die folgende Liste enthält Analogeingabeobjekte, die Informationen über das Messgerät und seine Konfiguration bereitstellen.

**HINWEIS**: Auf die Konfigurationsdaten des Messgeräts kann über die BACnet-Kommunikationsschnittstelle zugegriffen werden. Allerdings müssen Sie die Messgerät-Einstellungen über das Display oder über ION Setup konfigurieren.

| Objekt-ID | Objektbezeichnung              | Einheiten | Vorgabe-COV | Beschreibung                                                               |
|-----------|--------------------------------|-----------|-------------|----------------------------------------------------------------------------|
| 2000      | Time since last meter power up | Sekunden  | 604800      | Zeit, die seit der letzten<br>Einschaltung des Messgeräts<br>vergangen ist |
| 2004      | Meter operation timer          | Sekunden  | 604800      | Gesamtbetriebszeit des<br>Messgeräts                                       |
| 2014      | Number of phases               | _         | 1           | Anzahl der Phasen<br>1, 3                                                  |
| 2015      | Number of wires                | _         | 1           | Anzahl der Leiter                                                          |

| Objekt-ID | Objektbezeichnung | Einheiten | Vorgabe-COV | Beschreibung            |
|-----------|-------------------|-----------|-------------|-------------------------|
|           |                   |           |             | 2, 3, 4                 |
| 2017      | Nominal frequency | Hz        | 1           | Nennfrequenz            |
|           |                   |           |             | 50, 60                  |
| 2025      | Number of VTs     | —         | 1           | Anzahl Spannungswandler |
|           |                   |           |             | 0, 2, 3                 |
| 2026      | VT primary        | V         | 1           | SPW primär              |
| 2028      | VT secondary      | V         | 1           | SPW sekundär            |
| 2029      | Number of CTs     | —         | 1           | Anzahl Stromwandler     |
|           |                   |           |             | 1, 2, 3                 |
| 2030      | CT primary        | А         | 1           | STW primär              |
| 2031      | CT secondary      | A         | 1           | STW sekundär            |

### Binäreingabeobjekte

Das Messgerät weist eine Reihe von Binäreingabeobjekten auf, die Statusinformationen von den Messgerät-E/As bereitstellen.

Die folgende Tabelle enthält die Binäreingabeobjekte (BI-Objekte), die im Messgerät verfügbar sind.

| Objekt-ID    | Objektbezeichnung                       | Beschreibung                                                                                                    |
|--------------|-----------------------------------------|----------------------------------------------------------------------------------------------------|
| 38416, 38417 | Digitaleingang 1<br>Digitaleingang 2    | Status der Digitaleingänge 1 und 2:<br>0 = Ein<br>1 = Aus<br>HINWEIS: Diese Informationen gelten nur, wenn der<br>Digitaleingang als ein Statuseingang konfiguriert ist. |
| 38448, 38449 | Digitaler Ausgang 1<br>Digitalausgang 2 | Status der Digitalausgänge:<br>0 = Ein<br>1 = Aus                                                                                                    |

### Mehrstufige Eingabeobjekte

Das Messgerät hat eine Reihe von mehrstufigen Eingabeobjekten, die Informationen über die Ein- und Ausgänge des Messgeräts sowie die Stromnetzeinstellungen liefern.

### Mehrstufige Eingabeobjekte zur Messgerätkonfiguration

| Objekt-ID | Objektbezeichnung            | Objektbezeichnung/-beschreibung                                                 |
|-----------|------------------------------|---------------------------------------------------------------------------------|
| 2016      | Systemtyp                    | Systemtypkonfiguration:                                                         |
|           |                              | 0 = Einphasig, 2-Leiter-System, L-N                                             |
|           |                              | 1 = Einphasig, 2-Leiter-System, L-L                                             |
|           |                              | 2 = Einphasig, 3-Leiter-System, L-L, mit N                                      |
|           |                              | 3 = Dreiphasig, 3-Leiter-System, Dreiecksschaltung,<br>nicht geerdet            |
|           |                              | 4 = Dreiphasig, 3-Leiter-System, Dreiecksschaltung,<br>starr geerdet            |
|           |                              | 5 = Dreiphasig, 3-Leiter-System, Sternschaltung,<br>nicht geerdet               |
|           |                              | 6 = Dreiphasig, 3-Leiter-System, Sternschaltung,<br>geerdet                     |
|           |                              | 7 = Dreiphasig, 3-Leiter-System, Sternschaltung,<br>widerstandsgeerdet          |
|           |                              | 8 = Dreiphasig, 4-Leiter-System, offene<br>Dreiecksschaltung, mit Mittelabgriff |
|           |                              | 9 = Dreiphasig, 4-Leiter-System, Dreiecksschaltung,<br>mit Mittelabgriff        |
|           |                              | 10 = Dreiphasig, 4-Leiter-System, Sternschaltung,<br>nicht geerdet              |
|           |                              | 11 = Dreiphasig, 4-Leiter-System, Sternschaltung,<br>geerdet                    |
|           |                              | 12 = Dreiphasig, 4-Leiter-System, Sternschaltung,<br>widerstandsgeerdet         |
| 2036      | SPW-Anschlussart             | SPW-Anschlussart:                                                               |
|           |                              | 0 = Direktanschluss                                                             |
|           |                              | 1 = Dreiecksschaltung (2 SPWs)                                                  |
|           |                              | 2 = Sternschaltung (3 SPWs)                                                     |
|           |                              | 3 = L-N (1 SPW)                                                                 |
|           |                              | 4 = L-L (1 SPW)                                                                 |
|           |                              | 5 = L-L mit N (2 SPWs)                                                          |
| 3701      | Mittelwertmethode – Leistung | Leistungsmittelwertmethode:                                                     |
|           |                              | 0 = Thermischer Mittelwert                                                      |
|           |                              | 1 = Zeitlich festgelegter Gleitblock                                            |
|           |                              | 2 = Zeitlich festgelegter Intervallblock                                        |
|           |                              | 3 = Zeitlich festgelegter Rollblock                                             |
|           |                              | 4 = Eingangssynchronisierter Block                                              |
|           |                              | 5 = Eingangssynchronisierter Rollblock                                          |
|           |                              | 6 = Befehlssynchronisierter Block                                               |
|           |                              | 7 = Befehlssynchronisierter Rollblock                                           |
|           |                              | 8 = Uhrsynchronisierter Block                                                   |
|           |                              | 9 = Uhrsynchronisierter Rollblock                                               |

| Objekt-ID | Objektbezeichnung                            | Objektbezeichnung/-beschreibung          |
|-----------|----------------------------------------------|------------------------------------------|
| 3711      | Mittelwertmethode – Strom                    | Strommittelwertmethode:                  |
|           |                                              | 0 = Thermischer Mittelwert               |
|           |                                              | 1 = Zeitlich festgelegter Gleitblock     |
|           |                                              | 2 = Zeitlich festgelegter Intervallblock |
|           |                                              | 3 = Zeitlich festgelegter Rollblock      |
|           |                                              | 4 = Eingangssynchronisierter Block       |
|           |                                              | 5 = Eingangssynchronisierter Rollblock   |
|           |                                              | 6 = Befehlssynchronisierter Block        |
|           |                                              | 7 = Befehlssynchronisierter Rollblock    |
|           |                                              | 8 = Uhrsynchronisierter Block            |
|           |                                              | 9 = Uhrsynchronisierter Rollblock        |
| 3721      | Mittelwertmethode –<br>Eingangsimpulsmessung | Eingangsimpulsmittelwertmethode:         |
|           |                                              | 0 = Thermischer Mittelwert               |
|           |                                              | 1 = Zeitlich festgelegter Gleitblock     |
|           |                                              | 2 = Zeitlich festgelegter Intervallblock |
|           |                                              | 3 = Zeitlich festgelegter Rollblock      |
|           |                                              | 4 = Eingangssynchronisierter Block       |
|           |                                              | 5 = Eingangssynchronisierter Rollblock   |
|           |                                              | 6 = Befehlssynchronisierter Block        |
|           |                                              | 7 = Befehlssynchronisierter Rollblock    |
|           |                                              | 8 = Uhrsynchronisierter Block            |
|           |                                              | 9 = Uhrsynchronisierter Rollblock        |
|           |                                              |                                          |

### Mehrstufige Eingabeobjekte zur E/A-Konfiguration

Die folgende Tabelle enthält die mehrstufigen Eingabeobjekte, die Informationen über die E/A-Konfiguration des Messgeräts liefern.

| Objekt-ID  | Objektbezeichnung      | Beschreibung                                    |
|------------|------------------------|-------------------------------------------------|
| 7274, 7298 | Modus Digitaleingang 1 | Steuerungsmodus der Digitaleingänge             |
|            | Modus Digitaleingang 2 | 0 = Normal (Alarm)                              |
|            |                        | 1 = Mittelwertintervall-Synchronisierungsimpuls |
|            |                        | 2 = Mehrfachtarif-Steuerung                     |
| 9673, 9681 | Modus Digitalausgang 1 | Steuerungsmodus der Digitalausgänge 1 und 2     |
|            | Modus Digitalausgang 2 | 0 = Extern                                      |
|            |                        | 1 = MW-Synchr.                                  |
|            |                        | 2 = Alarm                                       |
|            |                        | 3 = Energie                                     |

# Protokollierung

# Datenprotokoll

Das Messgerät hat ein Alarmprotokoll und führt für ausgewählte Werte eine Datenprotokollierung durch.

Die Protokolle werden im nichtflüchtigen Speicher des Messgeräts gespeichert. Sie werden als "Onboard-Protokolle" bezeichnet. Die Datenprotokolle sind werkseitig deaktiviert.

## Datenprotokoll einrichten

Sie können die Elemente für die Aufzeichnung im Datenprotokoll auswählen. Außerdem können Sie die Häufigkeit (Protokollierungsintervall) festlegen, mit der diese Werte aktualisiert werden sollen.

Verwenden Sie ION Setup für die Konfiguration der Datenprotokollierung.

### HINWEIS

#### DATENVERLUST

Speichern Sie die Inhalte des Datenprotokolls, bevor Sie es konfigurieren.

Die Nichteinhaltung dieser Anweisungen kann zu Datenverlust führen.

- 1. Starten Sie ION Setup und öffnen Sie Ihr Messgerät im Einrichtungsmodus (View > Setup Screens). Lesen Sie die ION Setup-Hilfe für Anweisungen.
- 2. Doppelklicken Sie auf Data Log #1.
- 3. Richten Sie die Häufigkeit der Protokollierung und die zu protokollierenden Messwerte bzw. Daten ein.
- 4. Klicken Sie auf **Send**, um die Änderungen im Messgerät zu speichern.

| Parameter | Werte                                                                                 | Beschreibung                                                                                                    |
|-----------|---------------------------------------------------------------------------------------|----------------------------------------------------------------------------------------------------|
| Status    | Enable, Disable                                                                       | Stellen Sie diesen Parameter<br>auf Aktivierung bzw.<br>Deaktivierung der<br>Datenprotokollierung im<br>Messgerät ein.                                                                                                    |
| Interval  | 15 minutes, 30 minutes, 60<br>minutes                                                 | Wählen Sie einen Zeitwert<br>für die Einstellung des<br>Protokollierungsintervalls<br>aus.                                                                                                    |
| Channels  | Die für die Protokollierung<br>verfügbaren Elemente<br>hängen vom Messgerättyp<br>ab. | Wählen Sie aus der Spalte<br>"Available" ein<br>aufzuzeichnendes Element<br>aus und klicken Sie auf die<br>Schaltfläche mit dem<br>doppelten Rechtspfeil, um<br>das Element in die Spalte<br>"Selected" zu verschieben.<br>Um ein Element zu<br>entfernen, wählen Sie es aus<br>der Spalte "Selected" aus,<br>und klicken Sie auf die<br>Schaltfläche mit dem<br>doppelten Linkspfeil. |

### Datenprotokollinhalte speichern mit ION Setup

Sie können die Inhalte des Datenprotokolls mit Hilfe von ION Setup speichern.

- Starten Sie ION Setup und öffnen Sie Ihr Messgerät im Datenmodus (View > Data Screens). Anweisungen hierzu finden Sie in der ION Setup-Hilfe.
- 2. Doppelklicken Sie auf Data Log #1, um die Aufzeichnungen abzurufen.
- 3. Rechtsklicken Sie nach dem Hochladen der Datensätze auf eine beliebige Stelle in der Anzeige und wählen Sie **Export CSV** aus dem Popupmenü aus, um das gesamte Protokoll zu exportieren.

**HINWEIS:** Um nur ausgewählte Datensätze des Protokolls zu exportieren, klicken Sie auf den ersten zu exportierenden Datensatz, halten die Umschalttaste gedrückt und klicken dann auf den letzten zu exportierenden Datensatz. Wählen Sie anschließend **Export CSV** aus dem Popupmenü aus.

 Navigieren Sie zu dem Ordner, in dem die Datenprotokolldatei gespeichert werden soll, und klicken Sie auf Save.

## Alarmprotokoll

Das Messgerät kann das Auftreten jedes Alarmzustands protokollieren.

Wird ein Alarm ausgelöst, so wird er im Alarmprotokoll erfasst. Das Alarmprotokoll im Messgerät speichert den Alarmauslöse- und -abfallpunkt zusammen mit Datum und Uhrzeit der Alarme.

### Alarmprotokoll speichern

Das Leistungs- und Energiemessgerät speichert Alarmprotokolldaten im nichtflüchtigen Speicher.

Die Größe eines Alarmprotokolls ist auf 40 Datensätze begrenzt.

# Speicherzuordnung für Protokolldateien

Jede Datei im Messgerät hat eine maximale Speichergröße.

Die verschiedenen Protokolle haben keinen gemeinsamen Speicher. Daher können in einem Protokoll nicht mehr Werte gespeichert werden, wenn in einem anderen Protokoll die Anzahl der gespeicherten Werte reduziert wird.

| Protokolltyp   | Maximale Anzahl<br>gespeicherter Datensätze | Speicher (Byte) |
|----------------|---------------------------------------------|-----------------|
| Alarmprotokoll | 40                                          | 2.200           |
| Datenprotokoll | 5760                                        | 256.000         |

# Ein-/Ausgänge

# Verfügbare E/A-Schnittstellen

Das Messgerät ist mit Statuseingängen, Digitalausgängen und Relaisausgängen ausgestattet.

## **A GEFAHR**

# GEFAHR EINES ELEKTRISCHEN SCHLAGS, EINER EXPLOSION ODER EINES LICHTBOGENÜBERSCHLAGS

- Tragen Sie geeignete persönliche Schutzausrüstung (PSA) und befolgen Sie sichere Arbeitsweisen für die Ausführung von Elektroarbeiten. Beachten Sie die Normen NFPA 70E, CSA Z462 sowie sonstige örtliche Standards.
- Schalten Sie vor Arbeiten an oder in der Anlage, in der das Gerät installiert ist, die gesamte Stromversorgung des Geräts bzw. der Anlage ab.
- Verwenden Sie stets ein genormtes Spannungsprüfgerät, um festzustellen, ob die Spannungsversorgung wirklich ausgeschaltet ist.
- Gehen Sie davon aus, dass Kommunikations- und E/A-Leitungen gefährliche Spannungen führen, solange nichts anderes festgestellt wurde.
- Überschreiten Sie die maximalen Grenzwerte dieses Geräts nicht.
- Verwenden Sie dieses Gerät nicht für kritische Steuerungs- oder Schutzfunktionen für Menschen, Tiere oder Sachanlagen.
- Die Daten des Messgeräts dürfen nicht für die Überprüfung des stromlosen Zustands verwendet werden
- Bringen Sie alle Vorrichtungen, Türen und Abdeckungen wieder an, bevor Sie das Gerät einschalten.

# Die Nichtbeachtung dieser Anweisungen führt zu Tod oder schweren Verletzungen.

Nach der Verdrahtung der E/A-Schnittstellen des Messgeräts können Sie diese Schnittstellen so konfigurieren, dass das Messgerät für E/A-Funktionen verwendet werden kann.

| Modelle | Statuseingänge <sup>1</sup> | Digitalausgänge <sup>2</sup> | Relaisausgänge         |
|---------|-----------------------------|------------------------------|------------------------|
| PM5310  | 2 (S1+, S2+)                | 2 (D1+, D2+)                 | —                      |
| PM5320  | 2 (S1+, S2+)                | 2 (D1+, D2+)                 | —                      |
| PM5330  | 2 (S1+, S2+)                | 2 (D1+, D2+)                 | 2 (Relais 1, Relais 2) |
| PM5331  |                             |                              |                        |
| PM5340  |                             |                              |                        |
| PM5341  |                             |                              |                        |

<sup>1</sup>Für die Statuseingänge des Messgeräts ist eine externe Spannungsquelle zur Erkennung des Einbzw. Aus-Zustands des jeweiligen Statuseingangs erforderlich. Das Messgerät erkennt einen EIN-Zustand, wenn die externe Spannung, die am Statuseingang anliegt, innerhalb seines Betriebsbereiches liegt. Die externe Spannung kann entweder über den Frittspannungsausgang des Messgeräts oder von einer messgerätexternen Spannungsquelle mit bis zu 36 V DC bezogen werden.

<sup>2</sup>Die Digitalausgänge sind für Spannungen unter 40 V DC ausgelegt. Für Anwendungen mit höherer Spannung ist ein externes Relais im Schaltstromkreis zu verwenden.

## Relaisausgang-Anschlüsse

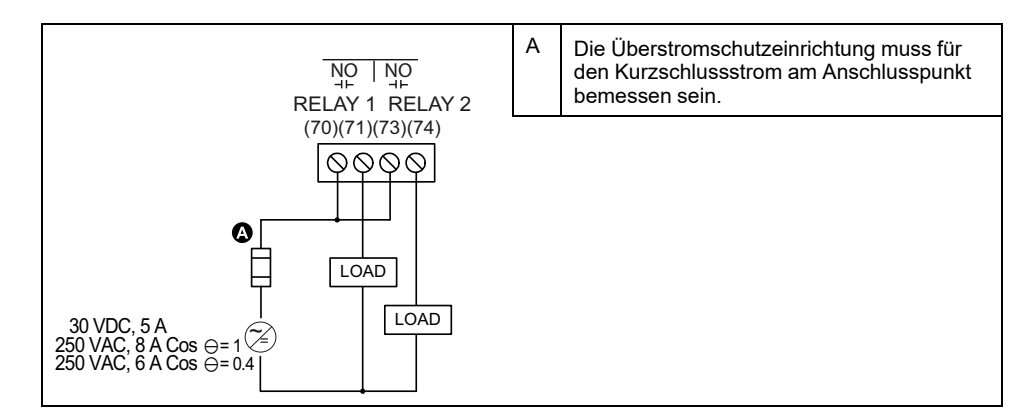

## Statuseingangs-/Digitalausgangsanschlüsse

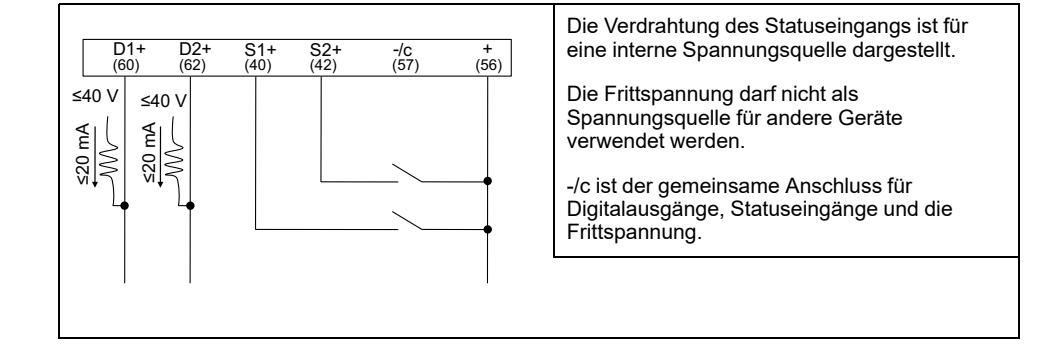

# Anwendungen für Statuseingänge

Statuseingänge werden normalerweise für die Überwachung des Status von externen Kontakten oder Leistungsschaltern verwendet.

### Betrachtungen zur Statuseingangsverdrahtung

Für die Statuseingänge des Messgeräts ist eine externe Spannungsquelle zur Erkennung des Ein- bzw. Aus-Zustands des jeweiligen Statuseingangs erforderlich.

Das Messgerät erkennt einen EIN-Zustand, wenn die externe Spannung, die am Statuseingang anliegt, innerhalb seines Betriebsbereiches liegt. Die externe Spannung kann entweder über den Frittspannungsausgang des Messgeräts oder von einer messgerätexternen Spannungsquelle mit bis zu 36 V DC bezogen werden.

## Konfiguration der Statuseingänge über das Display

Die Statuseingänge (S1 und S2) können über das Display konfiguriert werden.

**HINWEIS:** Für die Konfiguration der Statuseingänge wird die Verwendung von ION Setup empfohlen, da Einrichtungsparameter, die eine Texteingabe erfordern, nur mit ION Setup geändert werden können.

1. Navigieren Sie zu Wart > Einr..

- 2. Geben Sie das Einrichtungspasswort (Voreinstellung ist "0") ein, dann drücken Sie **OK**.
- 3. Navigieren Sie zu E/A > SEing.
- 4. Verschieben Sie den Cursor, so dass er auf den einzurichtenden Statuseingang zeigt, und drücken Sie auf **Bearb**.
- 5. Verschieben Sie den Cursor, so dass er auf den zu ändernden Parameter zeigt, und drücken Sie auf **Bearb**.

**HINWEIS:** Wird **Bearb** nicht angezeigt, ist der Parameter entweder schreibgeschützt oder er kann nur mit Hilfe von Software geändert werden.

- 6. Ändern Sie den Parameter nach Bedarf und drücken Sie auf OK.
- 7. Verschieben Sie den Cursor, so dass er auf den nächsten zu ändernden Parameter zeigt, und drücken Sie auf **Bearb**. Nehmen Sie die gewünschten Änderungen vor und drücken Sie auf **OK**.
- 8. Zum Verlassen drücken Sie den Aufwärtspfeil. Drücken Sie **Ja**, um Ihre Änderungen zu speichern.

| Parameter         | Werte      | Beschreibung                                                                                                    |
|-------------------|------------|----------------------------------------------------------------------------------------------------|
| Bezeichnung       | _          | Diese Bezeichnung kann nur<br>mit Hilfe von Software<br>geändert werden.<br>Verwenden Sie dieses Feld,<br>um den Statuseingängen (S1<br>und S2) Namen zuzuweisen.                                                                                                    |
| Entprellzeit (ms) | 0 bis 1000 | Das ist die Verzögerungszeit<br>zur Kompensierung der<br>mechanischen<br>Kontaktprellung. Stellen Sie<br>in diesem Feld ein, wie lange<br>(in ms) das externe Signal in<br>einem bestimmten Zustand<br>verbleiben muss, bevor dies<br>als gültige Statusänderung<br>angesehen wird. |
| Steuerungsmodus   | Normal     | In diesem Feld wird<br>angezeigt, wie der<br>Statuseingang funktioniert:<br>Normal: Der Statuseingang<br>ist mit keiner anderen<br>Messgerätfunktion verknüpft.<br>Das Messgerät zählt und<br>protokolliert die Anzahl der<br>empfangenen Impulse<br>normal.                        |

### Konfiguration der Statuseingänge mit ION Setup

Die Statuseingänge (S1 und S2) können über ION Setup konfiguriert werden.

- 1. Starten Sie ION Setup.
- 2. Stellen Sie eine Verbindung zu Ihrem Messgerät her.
- 3. Navigieren Sie zu I/O configuration > I/O Setup.
- 4. Wählen Sie einen zu konfigurierenden Statuseingang aus und klicken Sie auf **Edit**.

Der Einrichtungsbildschirm für diesen Statuseingang wird angezeigt.

- 5. Geben Sie unter **Label** einen beschreibenden Namen für den Statuseingang ein.
- 6. Konfigurieren Sie die anderen Einrichtungsparameter nach Bedarf.

#### 7. Klicken Sie auf Send, um Ihre Änderungen zu speichern.

#### Über ION Setup verfügbare Einrichtungsparameter für Statuseingänge

| Parameter    | Werte                                  | Beschreibung                                                                                                    |
|--------------|----------------------------------------|----------------------------------------------------------------------------------------------------|
| Bezeichnung  | _                                      | Verwenden Sie dieses Feld, um die werkseitige Bezeichnung zu ändern und dem Statuseingang einen beschreibenden Namen zuzuweisen.                                                                                                    |
| Control Mode | Normal, Demand Sync, Input<br>Metering | In diesem Feld wird angezeigt, wie der Statuseingang funktioniert: <ul> <li>Normal: Der Statuseingang ist mit keiner anderen Messgerätfunktion</li> </ul>                                                                                                    |
|              |                                        | verknüpft. Das Messgerät zählt und protokolliert die Anzahl der<br>empfangenen Impulse normal.                                                                                                    |
|              |                                        | <ul> <li>Demand Sync: Der Statuseingang ist mit einer der Mittelwert-<br/>Eingangssynchronisierungsfunktionen verknüpft. Das Messgerät nutzt den<br/>empfangenen Impuls zur Synchronisierung seines Mittelwertintervalls mit der<br/>externen Quelle.</li> </ul>       |
|              |                                        | <ul> <li>Input Metering: Der Statuseingang ist mit einem der<br/>Eingangsimpulsmesskanäle verknüpft. Das Messgerät zählt und protokolliert<br/>die Anzahl der empfangenen Impulse sowie die entsprechenden, zu den<br/>Impulsen gehörenden Verbrauchsdaten.</li> </ul> |
| Debounce     | 0 bis 9999                             | Das ist die Verzögerungszeit zur Kompensierung der mechanischen<br>Kontaktprellung. Stellen Sie in diesem Feld ein, wie lange (in ms) das externe<br>Signal in einem bestimmten Zustand verbleiben muss, bevor dies als gültige<br>Statusänderung angesehen wird.      |
| Associations | _                                      | In diesem Feld werden zusätzliche Informationen angezeigt, wenn der Statuseingang bereits mit einer anderen Messgerätfunktion verknüpft ist.                                                                                                    |

### Digitalausgangsanwendungen

Digitalausgänge werden normalerweise für Schaltanwendungen, z.B. für die Bereitstellung von Ein-/Aus-Signalen zur Schaltung von Kondensatorbatterien, Generatoren und anderen externen Geräten und Anlagen, verwendet.

Außerdem können die Digitalausgänge in Anwendungen zur Mittelwertsynchronisierung verwendet werden, bei denen das Messgerät Impulssignale für den Eingang eines anderen Messgeräts bereitstellt, um das Mittelwertintervall zu steuern. Ein Digitalausgang kann auch in Energieimpulsanwendungen genutzt werden, bei denen ein Empfängergerät den Energieverbrauch durch Zählung der kWh-Impulse bestimmt, die vom Digitalausgang des Messgeräts kommen. Die Digitalausgänge des Messgeräts wurden intern konzipiert. Es werden Halbleitergeräte mit einer Open-Collector-Konfiguration verwendet. Diese Ausgänge müssen für eine korrekte Funktion mit einem Strombegrenzer an die angegebene Spannungsversorgung angeschlossen werden. Weitere

Informationen hierzu finden Sie im nachstehenden Beispiel einer Digitalausgangsanwendung.

### Beispiel einer Digitalausgangsanwendung

Sie können einen der Digitalausgänge Ihres Messgeräts mit einem Relais verbinden, das einen Generator einschaltet, und den anderen Digitalausgang so konfigurieren, dass er einen Mittelwert-Synchronisierungsimpuls zu anderen Messgeräten sendet.

Im folgenden Beispiel steuert und bestimmt das erste Messgerät (Messgerät 1) das Mittelwertintervall (900 s) der anderen Messgeräte (Messgerät 2, Messgerät 3 und Messgerät 4). Dies geschieht mit Hilfe des Ausgangsimpulses, der am Ende des Mittelwertintervalls des ersten Messgeräts auftritt.

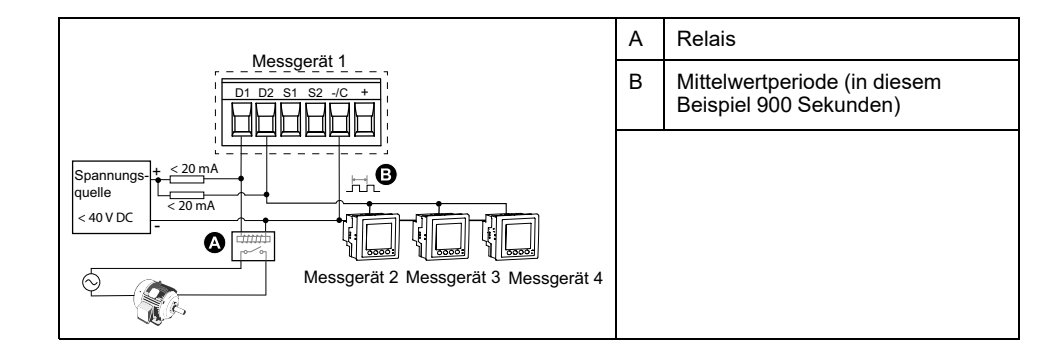

### Konfiguration der Digitalausgänge über das Display

Sie können das Display für die Konfiguration der Digitalausgänge verwenden.

**HINWEIS:** Für die Konfiguration der Digitalausgänge wird die Verwendung von ION Setup empfohlen, da Einrichtungsparameter, die eine Texteingabe erfordern, nur mit Hilfe von Software geändert werden können.

- 1. Navigieren Sie zu Wart > Einr..
- Geben Sie das Einrichtungspasswort (Voreinstellung ist "0") ein, dann drücken Sie OK.
- 3. Navigieren Sie zu E/A > DAusg.
- 4. Verschieben Sie den Cursor, so dass er auf den einzurichtenden Digitalausgang zeigt, und drücken Sie auf **Bearb**.
- 5. Bearbeiten Sie die Parameter nach Bedarf.
  - a. Verschieben Sie den Cursor, so dass er auf den zu ändernden Parameter zeigt, und drücken Sie auf **Bearb**.
  - b. Ändern Sie den Parameter nach Bedarf und drücken Sie auf OK.
  - c. Verschieben Sie den Cursor, so dass er auf den nächsten zu ändernden Parameter zeigt, und drücken Sie auf Edit. Nehmen Sie die gewünschten Änderungen vor und drücken Sie auf OK.

**HINWEIS:** Wird **Bearb** nicht angezeigt, ist der Parameter entweder schreibgeschützt oder er kann nur mit Hilfe von Software geändert werden.

6. Zum Verlassen drücken Sie den Aufwärtspfeil. Drücken Sie **Ja**, um Ihre Änderungen zu speichern.

#### Über das Display verfügbare Einrichtungsparameter für Digitalausgänge

| Einstellung        | Option oder Bereich                       | Beschreibung                                                                                                    |
|--------------------|-------------------------------------------|----------------------------------------------------------------------------------------------------|
| Bezeichnung        | -                                         | Diese Bezeichnung kann nur mit Hilfe von Software geändert werden. Verwenden Sie dieses Feld, um die werkseitige Bezeichnung zu ändern und dem Digitalausgang einen beschreibenden Namen zuzuweisen.                                                                                                    |
| Steuerungsmodus    | Extern, MW-Synchr.,                       | In diesem Feld wird angezeigt, wie der Digitalausgang funktioniert:                                                                                                    |
|                    | Alarm, Energie                            | <ul> <li>External: Der Digitalausgang wird entweder mit Hilfe von Software oder über eine<br/>SPS mit Befehlen ferngesteuert, die über die Kommunikationsschnittstellen<br/>übertragen werden.</li> </ul>                                                                                                    |
|                    |                                           | <ul> <li>MW-Synchr.: Der Digitalausgang ist mit einem der Mittelwertsysteme verknüpft.<br/>Das Messgerät sendet am Ende jedes Mittelwertintervalls einen Impuls an den<br/>Digitalausgang.</li> </ul>                                                                                                    |
|                    |                                           | <ul> <li>Alarm: Der Digitalausgang ist mit dem Alarmsystem verknüpft. Das Messgerät<br/>sendet einen Impuls an den Digitalausgang, sobald ein Alarm ausgelöst wird.</li> </ul>                                                                                                    |
|                    |                                           | <ul> <li>Energie: Der digitale Ausgang wird mit der pulsierenden Energie verbunden. Ist<br/>dieser Modus ausgewählt, können Sie den Energieparameter auswählen und die<br/>Impulsrate (p/k_h) einstellen.</li> </ul>                                                                                                    |
| Verhalten          | Normal, Zeitlich<br>festgelegt, A-Haltung | <ul> <li>Normal: Dieser Modus gilt, wenn "Steuerungsmodus" auf "Extern" oder "Alarm"<br/>eingestellt ist. Bei einem Auslöser für den externen Modus bleibt der<br/>Digitalausgang im EIN-Zustand, bis ein AUS-Befehl durch den Computer oder<br/>über die SPS gesendet wird. Bei einem Auslöser für den Alarmmodus bleibt der<br/>Digitalausgang im EIN-Zustand, bis der Abfallsollwert überschritten wird.</li> </ul>                                                                                                    |
|                    |                                           | <ul> <li>Zeitlich festgelegt: Der Digitalausgang bleibt f ür die im Einrichtungsregister<br/>"Einschaltdauer" definierte Periode im EIN-Zustand.</li> </ul>                                                                                                    |
|                    |                                           | <ul> <li>A-Haltung: Dieser Modus gilt, wenn "Steuerungsmodus" auf "Extern" oder "Alarm"<br/>eingestellt ist. Für einen internen Alarm, der mit einem Digitalausgang verknüpft<br/>ist, müssen Sie "Behavior Mode" auf "Coil Hold" einstellen. Der Ausgang wird<br/>eingeschaltet, sobald der Befehl "Aktivieren" empfangen wird, und er wird<br/>ausgeschaltet, wenn der Befehl "Selbsthaltung freigeben" empfangen wird. Bei<br/>Ausfall der Steuerspannung erinnert sich der Ausgang an und kehrt in den<br/>Zustand zurück, im dem er war, als die Steuerspannung unterbrochen wurde.</li> </ul> |
| Einschaltdauer (s) | 0 bis 9999                                | Mit dieser Einstellung wird die Impulsdauer (Einschaltdauer) in Sekunden festgelegt.                                                                                                    |
|                    |                                           | <b>HINWEIS:</b> Im Energiemodus ist die Einschaltdauer des Digitalausgangsimpulses auf 20 ms festgelegt.                                                                                                    |
| MW-System<br>ausw. | Leistung, Strom                           | Gilt, wenn "Steuerungsmodus" auf "MW-Synchr." eingestellt ist. Wählen Sie das Mittelwertsystem aus, das überwacht werden soll.                                                                                                    |
| Alarme ausw.       | Alle verfügbaren Alarme                   | Gilt, wenn "Steuerungsmodus" auf "Alarm" eingestellt ist. Wählen Sie einen oder mehrere Alarme aus, die überwacht werden sollen.                                                                                                    |

## Konfiguration der Digitalausgänge mit ION Setup

Sie können ION Setup für die Konfiguration der Digitalausgänge verwenden.

- 1. Starten Sie ION Setup.
- 2. Stellen Sie eine Verbindung zu Ihrem Messgerät her.

# 3. Konfigurieren Sie den Steuerungsmodus, den Sie für den Digitalausgang verwenden möchten.

| Option                          | Beschreibung                                                                                                    |  |  |
|---------------------------------|----------------------------------------------------------------------------------------------------|--|--|
| External oder Energy<br>Pulsing | <ol> <li>Navigieren Sie zu I/O configuration &gt; Energy Pulsing.</li> <li>Wählen Sie den zu konfigurierenden Digitalausgang aus und klicken Sie auf Edit.</li> <li>Wählen Sie "External" oder "Energy" aus der Dropdown-Liste Control.</li> <li>Bei "Energy" konfigurieren Sie die Energieimpulsparameter nach Erfordernis.</li> </ol> |  |  |
| Alarm                           | 1. Navigieren Sie zu <b>Alarming</b> .                                                                                                    |  |  |
|                                 | <ol> <li>Wählen Sie den Alarmtyp des Alarms aus, den Sie mit dem Digitalausgang verknüpfen möchten und<br/>klicken Sie auf <b>Edit</b>.</li> </ol>                                                                                                    |  |  |
|                                 | 3. Konfigurieren Sie die Alarmparameter nach Bedarf.                                                                                                    |  |  |
|                                 | 4. Wählen Sie den Digitalausgang aus, den Sie mit dem Alarm verknüpfen möchten.                                                                                                    |  |  |
|                                 | <b>HINWEIS:</b> Eventuell müssen Sie den Alarm aktivieren, bevor Sie den Digitalausgang verknüpfen können.                                                                                                    |  |  |
| Demand                          | 1. Navigieren Sie zu <b>Demand Setup</b> .                                                                                                    |  |  |
|                                 | <ol> <li>Wählen Sie den Mittelwerttyp aus, den Sie mit dem Digitalausgang verknüpfen möchten und klicken<br/>Sie auf Edit.</li> </ol>                                                                                                    |  |  |
|                                 | 3. Konfigurieren Sie die Mittelwertmodusparameter nach Bedarf.                                                                                                    |  |  |
|                                 | <ol> <li>Klicken Sie auf die Schaltfläche Digital Output Association, um einen Digitalausgang zu<br/>verknüpfen.</li> </ol>                                                                                                    |  |  |

- 4. Navigieren Sie zu I/O configuration > I/O Setup.
- 5. Wählen Sie einen zu konfigurierenden Digitalausgang aus und klicken Sie auf **Edit**.

Der Einrichtungsbildschirm für diesen Digitalausgang wird angezeigt.

- 6. Geben Sie einen beschreibenden Namen für den Digitalausgang in das Feld **Label** ein.
- 7. Konfigurieren Sie die anderen Einrichtungsparameter nach Bedarf.

#### 8. Klicken Sie auf Send, um Ihre Änderungen zu speichern.

#### Digitalausgabe-Einrichtungsparameter, die über ION Setup verfügbar sind

| Parameter       | Werte                                             | Beschreibung                                                                                                    |  |
|-----------------|---------------------------------------------------|----------------------------------------------------------------------------------------------------|--|
| Bezeichnung     | _                                                 | Verwenden Sie dieses Feld, um die werkseitige Bezeichnung zu ändern und dem<br>Digitalausgang einen beschreibenden Namen zuzuweisen.                                                                                                    |  |
| Control Mode    | External, Demand,<br>Alarm, Energy                | In diesem Feld wird angezeigt, wie der Digitalausgang funktioniert:                                                                                                    |  |
|                 |                                                   | <ul> <li>External: Der Digitalausgang wird entweder mit Hilfe von Software oder über eine<br/>SPS mit Befehlen ferngesteuert, die über die Kommunikationsschnittstellen<br/>übertragen werden.</li> </ul>                                                                                                    |  |
|                 |                                                   | <ul> <li>Demand: Der Digitalausgang ist mit einem der Mittelwertsysteme verknüpft. Das<br/>Messgerät sendet am Ende jedes Mittelwertintervalls einen Impuls an den<br/>Digitalausgang.</li> </ul>                                                                                                    |  |
|                 |                                                   | <ul> <li>Alarm: Der Digitalausgang ist mit dem Alarmsystem verknüpft. Das Messgerät<br/>sendet einen Impuls an den Digitalausgang, sobald ein Alarm ausgelöst wird.</li> </ul>                                                                                                    |  |
|                 |                                                   | <ul> <li>Energie: Der digitale Ausgang wird mit der pulsierenden Energie verbunden. Ist<br/>dieser Modus ausgewählt, können Sie den Energieparameter auswählen und die<br/>Impulsrate (Impulse/kW) einstellen.</li> </ul>                                                                                                    |  |
| Verhalten       | Normal, Zeitlich<br>festgelegt, Selbsth.<br>Ausg. | <ul> <li>Normal: Dieser Modus gilt, wenn "Control Mode" auf "External" oder "Alarm"<br/>eingestellt ist. Bei einem Auslöser für den externen Modus bleibt der<br/>Digitalausgang im EIN-Zustand, bis ein AUS-Befehl durch den Computer oder<br/>über die SPS gesendet wird. Bei einem Auslöser für den Alarmmodus bleibt der<br/>Digitalausgang im EIN-Zustand, bis der Abfallsollwert überschritten wird.</li> </ul>                                                                                                    |  |
|                 |                                                   | <ul> <li>Zeitlich festgelegt: Der Digitalausgang bleibt f ür die im Einrichtungsregister<br/>"Einschaltdauer" definierte Periode im EIN-Zustand.</li> </ul>                                                                                                    |  |
|                 |                                                   | <ul> <li>Selbsth. Ausg. Dieser Modus gilt, wenn "Steuerungsmodus" auf "Extern" oder<br/>"Alarm" eingestellt ist. Für einen internen Alarm, der mit einem Digitalausgang<br/>verknüpft ist, müssen Sie "Verhalten" auf "Selbsth. Ausg." einstellen. Der<br/>Ausgang wird eingeschaltet, sobald der Befehl "Aktivieren" empfangen wird, und<br/>er wird ausgeschaltet, wenn der Befehl "Selbsthaltung freigeben" empfangen<br/>wird. Bei Ausfall der Steuerspannung erinnert sich der Ausgang an und kehrt in<br/>den Zustand zurück, im dem er war, als die Steuerspannung unterbrochen wurde.</li> </ul> |  |
| On Time (s)     | 0 bis 9999                                        | Mit dieser Einstellung wird die Impulsdauer (Einschaltdauer) in Sekunden festgelegt.<br>HINWEIS: Im Energiemodus ist die Einschaltdauer des Digitalausgangsimpulses<br>auf 20 ms festgelegt.                                                                                                    |  |
| MW-System ausw. | Power, Current                                    | Gilt, wenn "Control Mode" auf "Demand Sync" eingestellt ist. Wählen Sie das<br>Mittelwertsystem aus, das überwacht werden soll.                                                                                                    |  |
| Alarme ausw.    | Alle verfügbaren Alarme                           | Gilt, wenn "Steuerungsmodus" auf "Alarm" eingestellt ist. Wählen Sie einen oder mehrere Alarme aus, die überwacht werden sollen.                                                                                                    |  |
| Associations    | —                                                 | In diesem Feld werden zusätzliche Informationen angezeigt, wenn der Digitalausgang bereits mit einer anderen Messgerätfunktion verknüpft ist.                                                                                                    |  |

# Anwendungen für Relaisausgänge

Relaisausgänge können für die Nutzung in Schaltanwendungen, z. B. für die Bereitstellung von Ein-/Aus-Signalen zur Schaltung von Kondensatorbatterien, Generatoren und anderen externen Geräten und Anlagen, konfiguriert werden.

### Konfiguration der Relaisausgänge über das Display

Sie können das Front-Bedienfeld für die Konfiguration der Relaisausgänge verwenden.

**HINWEIS:** Für die Konfiguration der Relaisausgänge wird die Verwendung von ION Setup empfohlen, da Einrichtungsparameter, die eine Texteingabe erfordern, nur mit Hilfe von Software geändert werden können.

- 1. Navigieren Sie zu Wart > Einr..
- Geben Sie das Einrichtungspasswort (Voreinstellung ist "0") ein, dann drücken Sie OK.

- 3. Navigieren Sie zu E/A > Relais.
- 4. Verschieben Sie den Cursor, so dass er auf den einzurichtenden Relaisausgang zeigt, und drücken Sie auf **Bearb**.
- 5. Verschieben Sie den Cursor, so dass er auf den zu ändernden Parameter zeigt, und drücken Sie auf **Bearb**.

**HINWEIS:** Wird **Bearb** nicht angezeigt, ist der Parameter entweder schreibgeschützt oder er kann nur mit Hilfe von Software geändert werden.

- 6. Ändern Sie den Parameter nach Bedarf und drücken Sie auf OK.
- 7. Verschieben Sie den Cursor, so dass er auf den nächsten zu ändernden Parameter zeigt, und drücken Sie auf **Bearb**. Nehmen Sie die gewünschten Änderungen vor und drücken Sie auf **OK**.
- 8. Drücken Sie zum Verlassen den Aufwärtspfeil und dann auf **Ja**, um Ihre Änderungen zu speichern.

#### Über das Display verfügbare Einrichtungsparameter für Relaisausgänge

| Parameter          | Werte                                  | Beschreibung                                                                                                    |
|--------------------|----------------------------------------|----------------------------------------------------------------------------------------------------|
| Bezeichnung        | _                                      | Verwenden Sie dieses Feld, um die werkseitige<br>Bezeichnung zu ändern und dem Relaisausgang<br>einen beschreibenden Namen zuzuweisen.                                                                                                    |
| Steuerungsmodus    | Extern, Alarm                          | In diesem Feld wird angezeigt, wie der<br>Relaisausgang funktioniert:                                                                                                    |
|                    |                                        | <ul> <li>Extern: Der Relaisausgang wird entweder mit<br/>Hilfe von Software oder über eine SPS mit<br/>Befehlen ferngesteuert, die über die<br/>Kommunikationsschnittstellen übertragen<br/>werden.</li> </ul>                                                                                                    |
|                    |                                        | <ul> <li>Alarm: Der Relaisausgang ist mit dem<br/>Alarmsystem verknüpft. Das Messgerät sendet<br/>einen Impuls an den Relaisausgang, sobald ein<br/>Alarm ausgelöst wird.</li> </ul>                                                                                                    |
| Verhalten          | Normal, Zeitlich festgelegt, A-Haltung | <ul> <li>Normal: Dieser Modus gilt, wenn<br/>"Steuerungsmodus" auf "Extern" oder "Alarm"<br/>eingestellt ist. Bei einem Auslöser für den<br/>externen Modus bleibt der Relaisausgang im<br/>geschlossenen Zustand, bis ein Öffnen-Befehl<br/>durch den Computer oder über die SPS<br/>gesendet wird. Bei einem Auslöser für den<br/>Alarmmodus bleibt der Relaisausgang im<br/>geschlossenen Zustand, bis der Abfallsollwert<br/>überschritten wird.</li> </ul>                                                                                                    |
|                    |                                        | <ul> <li>Zeitlich festgelegt: Der Relaisausgang bleibt für<br/>die im Einrichtungsregister "Einschaltdauer"<br/>definierte Periode im EIN-Zustand.</li> </ul>                                                                                                    |
|                    |                                        | <ul> <li>A-Haltung: Dieser Modus gilt, wenn<br/>"Steuerungsmodus" auf "Extern" oder "Alarm"<br/>eingestellt ist. Für einen internen Alarm, der mit<br/>einem Relaisausgang verknüpft ist, müssen Sie<br/>"Verhalten" auf "A-Haltung" einstellen. Der<br/>Ausgang wird eingeschaltet, sobald der Befehl<br/>"Aktivieren" empfangen wird, und er wird<br/>ausgeschaltet, wenn der Befehl "Selbsthaltung<br/>freigeben" empfangen wird. Bei Ausfall der<br/>Steuerspannung erinnert sich der Ausgang an<br/>und kehrt in den Zustand zurück, im dem er war,<br/>als die Steuerspannung unterbrochen wurde.</li> </ul> |
| Einschaltdauer (s) | 0 bis 65535                            | Mit dieser Einstellung wird die Impulsdauer<br>(Einschaltdauer) in Sekunden festgelegt.                                                                                                    |
| Alarme ausw.       | Alle verfügbaren Alarme                | Gilt, wenn "Steuerungsmodus" auf "Alarm" eingestellt<br>ist. Wählen Sie einen oder mehrere Alarme aus, die<br>überwacht werden sollen.                                                                                                    |

## Konfiguration der Relaisausgänge mit ION Setup

Sie können ION Setup verwenden, um die Relaisausgangsschnittstellen zu konfigurieren (Relais 1 und Relais 2).

- 1. Starten Sie ION Setup.
- 2. Stellen Sie eine Verbindung zu Ihrem Messgerät her.
- 3. Navigieren Sie zu I/O configuration > I/O Setup.
- 4. Wählen Sie einen zu konfigurierenden Relaisausgang aus und klicken Sie auf **Edit**.

Der Einrichtungsbildschirm für diesen Relaisausgang wird angezeigt.

- 5. Geben Sie unter **Label** einen beschreibenden Namen für den Relaisausgang ein.
- 6. Konfigurieren Sie die anderen Einrichtungsparameter nach Bedarf.
- 7. Klicken Sie auf Send, um Ihre Änderungen zu speichern.

#### Über ION Setup verfügbare Einrichtungsparameter für Relaisausgänge

| Parameter       | Werte                                       | Beschreibung                                                                                                    |  |
|-----------------|---------------------------------------------|----------------------------------------------------------------------------------------------------|--|
| Bezeichnung     | —                                           | Verwenden Sie dieses Feld, um die werkseitige<br>Bezeichnung zu ändern und dem Relaisausgang<br>einen beschreibenden Namen zuzuweisen.                                                                                                    |  |
| Steuerungsmodus | External, Alarm                             | In diesem Feld wird angezeigt, wie der<br>Relaisausgang funktioniert:                                                                                                    |  |
|                 |                                             | <ul> <li>External: Der Relaisausgang wird entweder mit<br/>Hilfe von Software oder über eine SPS mit<br/>Befehlen ferngesteuert, die über die<br/>Kommunikationsschnittstellen übertragen<br/>werden.</li> </ul>                                                                                                    |  |
|                 |                                             | <ul> <li>Alarm: Der Relaisausgang ist mit dem<br/>Alarmsystem verknüpft. Das Messgerät sendet<br/>einen Impuls an den Relaisausgang, sobald ein<br/>Alarm ausgelöst wird.</li> </ul>                                                                                                    |  |
| Verhalten       | Normal, Zeitlich festgelegt, Selbsth. Ausg. | <ul> <li>Normal: Dieser Modus gilt, wenn<br/>"Steuerungsmodus" auf "Extern" oder "Alarm"<br/>eingestellt ist. Bei einem Auslöser für den<br/>externen Modus bleibt der Relaisausgang im<br/>geschlossenen Zustand, bis ein Öffnen-Befehl<br/>durch den Computer oder über die SPS<br/>gesendet wird. Bei einem Auslöser für den<br/>Alarmmodus bleibt der Relaisausgang im<br/>geschlossenen Zustand, bis der Abfallsollwert<br/>überschritten wird.</li> </ul>                                                                                                    |  |
|                 |                                             | <ul> <li>Timed: Der Relaisausgang bleibt f ür die im<br/>Einrichtungsregister "Einschaltdauer" definierte<br/>Periode im EIN-Zustand.</li> </ul>                                                                                                    |  |
|                 |                                             | <ul> <li>Selbsth. Ausg. Dieser Modus gilt, wenn<br/>"Steuerungsmodus" auf "Extern" oder "Alarm"<br/>eingestellt ist. Für einen internen Alarm, der mit<br/>einem Relaisausgang verknüpft ist, müssen Sie<br/>"Behavior Mode" auf "Coil Hold" einstellen. Der<br/>Ausgang wird eingeschaltet, sobald der Befehl<br/>"Aktivieren" empfangen wird, und er wird<br/>ausgeschaltet, wenn der Befehl "Selbsthaltung<br/>freigeben" empfangen wird. Bei Ausfall der<br/>Steuerspannung erinnert sich der Ausgang an<br/>und kehrt in den Zustand zurück, im dem er war,<br/>als die Steuerspannung unterbrochen wurde.</li> </ul> |  |
| On Time (s)     | 0 bis 9999                                  | Mit dieser Einstellung wird die Impulsdauer (Einschaltdauer) in Sekunden festgelegt.                                                                                                    |  |
| Alarme ausw.    | Alle verfügbaren Alarme                     | Gilt, wenn "Steuerungsmodus" auf "Alarm" eingestellt<br>ist. Wählen Sie einen oder mehrere Alarme aus, die<br>überwacht werden sollen.                                                                                                    |  |
| Associations    | _                                           | In diesem Feld werden zusätzliche Informationen<br>angezeigt, wenn der Relaisausgang bereits mit einer<br>anderen Messgerätfunktion verknüpft ist.                                                                                                    |  |
# Energieimpulse

Sie können die Alarm-/Energie-LED oder die Digitalausgänge des Messgeräts für Energieimpulse konfigurieren:

- Das Messgerät ist mit einer Alarm-/Energieimpuls-LED ausgestattet. In einer Energieimpulskonfiguration gibt die LED Impulse aus, die für die Bestimmung der Genauigkeit der Energiemessungen des Messgeräts verwendet werden.
- Das Messgerät sendet die Impulse von den konfigurierten Digitalausgängen aus, mit denen dann durch einen Impulszähler die Genauigkeit der Energiemessungen des Messgeräts bestimmt wird.

# Alarm-/Energieimpuls-LED über das Display konfigurieren

Sie können das Display zur Konfiguration der Messgerät-LED für Alarm- oder Energieimpulsanwendungen verwenden.

- 1. Navigieren Sie zu Wart > Einr..
- Geben Sie das Einrichtungspasswort (Voreinstellung ist "0") ein, dann drücken Sie OK.
- 3. Navigieren Sie zu E/A > LED.
- 4. Verschieben Sie den Cursor, so dass er auf den zu ändernden Parameter zeigt, und drücken Sie auf **Bearb**.
- 5. Drücken Sie die Plus- oder Minustaste, um die Parameter nach Bedarf zu ändern, und drücken Sie dann auf **OK**.

|                  | 1                                                                                                    |                                                                                                    |
|------------------|----------------------------------------------------------------------------------------------------|----------------------------------------------------------------------------------------------------|
| Einstellung      | Option oder Bereich                                                                                                    | Beschreibung                                                                                                    |
| Modus            | Aus, Alarm, Energie                                                                                                    | Mit "Aus" wird die LED vollständig<br>ausgeschaltet.                                                                                                    |
|                  |                                                                                                    | Mit "Alarm" wird die LED auf<br>Alarmbenachrichtigung eingestellt.                                                                                                    |
|                  |                                                                                                    | Mit "Energie" wird die LED auf<br>Energieimpulse eingestellt.                                                                                                    |
| Parameter        | Wirkl. gel.<br>Wirkl. empf.<br>Wirkl. gel./empf.<br>Blindl. gel.<br>Blindl. empf.<br>Blindl. gel./empf.<br>Scheinl. gel.<br>Scheinl. empf.<br>Scheinl. gel./empf. | Legen Sie fest, welcher kumulierte<br>Energiekanal für die Energieimpulse<br>überwacht und verwendet wird. Diese<br>Einstellung wird ignoriert, wenn der<br>LED-Modus auf "Alarm" eingestellt ist.                                                                                      |
| Impulse pro (kh) | 1 bis 9999999                                                                                                    | In einer Energieimpulskonfiguration wird<br>mit dieser Einstellung festgelegt, wie<br>viele Impulse für jeweils 1 kWh, 1 kVARh<br>oder 1kVAh kumulierter Energie an die<br>LED gesendet werden. Diese<br>Einstellung wird ignoriert, wenn der<br>LED-Modus auf "Alarm" eingestellt ist. |

6. Zum Verlassen drücken Sie den Aufwärtspfeil. Drücken Sie **Ja**, um Ihre Änderungen zu speichern.

# Konfiguration der Alarm- / Energieimpuls-LED oder des Digitalausgangs für Energieimpulse mit ION Setup

Sie können ION Setup zur Konfiguration der Messgerät-LED oder eines Digitalausgangs für Energieimpulse verwenden:

- 1. Starten Sie ION Setup.
- 2. Stellen Sie eine Verbindung zu Ihrem Messgerät her.
- 3. Navigieren Sie zu I/O configuration > Energy Pulsing.
- 4. Wählen Sie die LED oder einen zu konfigurierenden Digitalausgang aus und klicken Sie auf **Edit**.

Der Einrichtungsbildschirm wird angezeigt.

- 5. Geben Sie unter **Label** einen beschreibenden Namen für den Digitalausgang ein.
- 6. Konfigurieren Sie die anderen Einrichtungsparameter nach Bedarf.
- 7. Klicken Sie auf Send, um Ihre Änderungen zu speichern.

#### Über ION Setup verfügbare Einrichtungsparameter für die Alarm-/Energieimpuls-LED

| Parameter          | Werte                                                                                                    | Beschreibung                                                                                                    |
|--------------------|----------------------------------------------------------------------------------------------------|----------------------------------------------------------------------------------------------------|
| Mode               | LED: Disabled, Alarm,<br>Energy<br>Digitalausgang: External,<br>Energy                                                                                                    | <ul> <li>LED:</li> <li>Die LED ist deaktiviert.</li> <li>Mit "Alarm" wird die LED auf Alarmbenachrichtigung eingestellt.</li> <li>Mit "Energy" wird die LED auf Energieimpulse eingestellt.</li> <li>Digitalausgang:</li> <li>Energy: Verbindet den Digitalausgang mit Energieimpulsen.</li> <li>External: Trennt den Digitalausgang von den Energieimpulsen.</li> </ul> |
| Pulse rate (p/k_h) | 1 bis 9999999                                                                                                    | In einer Energieimpulskonfiguration wird mit dieser Einstellung festgelegt, wie viele Impulse für jeweils 1 kWh, 1 kVARh oder 1 kVAh kumulierter Energie an die LED gesendet werden.                                                                                                    |
| Parameter          | Active Energy Delivered<br>Active Energy Received<br>Active Energy Del+Rec<br>Reactive Energy Delivered<br>Reactive Energy Received<br>Reactive Energy Del+Rec<br>Apparent Energy Delivered<br>Apparent Energy Del+Rec | Legen Sie fest, welcher kumulierte Energiekanal für die Energieimpulse<br>überwacht und verwendet wird.                                                                                                    |

# Alarme

# Alarmübersicht

Mit einem Alarm benachrichtigt das Messgerät den Bediener, dass ein Alarmzustand erkannt wurde, wie z. B. ein Fehler oder ein Ereignis, das außerhalb der normalen Betriebsbedingungen liegt. Alarme sind normalerweise Sollwert-gelenkte Alarme und können für die Überwachung von bestimmten Verhaltensweisen, Ereignissen oder unerwünschten Zuständen in Ihrem elektrischen System programmiert werden.

Sie können Ihr Messgerät konfigurieren, um Alarme mit hoher, mittlerer und niedriger Priorität zu generieren und anzuzeigen, wenn vordefinierte Ereignisse in den gemessenen Werten oder Betriebszuständen des Messgeräts entdeckt werden. Ihr Messgerät protokolliert auch die Alarmereignis-Informationen.

Werkseitig wird das Messgerät mit einigen bereits aktivierten Alarmen ausgeliefert. Andere Alarme müssen konfiguriert werden, bevor das Messgerät Alarme generieren kann.

Passen Sie die Messgerät-Alarme nach Bedarf benutzerdefiniert an, z. B. durch die Änderung der Priorität. Mit den fortgeschrittenen Funktionen Ihres Messgeräts können Sie ebenfalls benutzerdefinierte Alarme erstellen.

# Verfügbare Alarme

Ihr Messgerät unterstützt eine Anzahl verschiedener Alarmarten.

| Art      | Nummer |
|----------|--------|
| Intern   | 4      |
| Digital  | 4      |
| Standard | 29     |

# **Interne Alarme**

Ein interner Alarm ist die einfachste Alarmart. Er überwacht ein einziges Verhalten, ein einziges Ereignis oder einen einzigen Zustand.

# Verfügbare interne Alarme

Ihr Messgerät verfügt über einen Satz von 4 internen Alarmen.

| Alarmbezeichnung | Beschreibung                                                                  |
|------------------|-------------------------------------------------------------------------------|
| MessgEinsch.     | Das Messgerät wird nach einer Unterbrechung der Steuerspannung eingeschaltet. |
| MessgReset       | Das Messgerät wird aus einem beliebigen Grund zurückgesetzt.                  |
| MessgDiagn.      | Die Selbstdiagnosefunktion des Messgeräts erkennt ein Problem.                |
| Phasenumkehr     | Das Messgerät erkennt eine andere als die erwartete<br>Phasendrehrichtung.    |

# **Digitale Alarme**

Digitale Alarme überwachen den EIN- oder AUS-Zustand der Digital- bzw. Statuseingänge des Messgeräts.

### Digitalalarm mit Sollwertverzögerung

EV 1

werden.

Um Fehlauslösungen durch unregelmäßige Signale zu verhindern, können Sie Auslöse- und Abfallzeitverzögerungen für den digitalen Alarm einstellen.

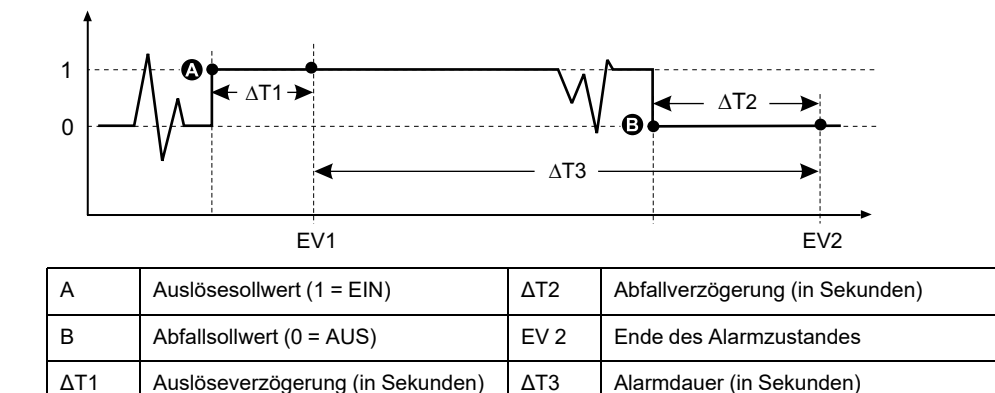

**HINWEIS:** Um zu verhindern, dass das Alarmprotokoll mit unerwünschten Alarmauslösungen gefüllt wird, wird der digitale Alarm automatisch deaktiviert, falls der Digital- bzw. Statuseingang seinen Zustand mehr als 4 Mal innerhalb einer Sekunde bzw. mehr als 10 Mal innerhalb von zehn Sekunden ändert. In diesem Fall muss der Alarm mit dem Display oder ION Setup erneut aktiviert

# Verfügbare digitale Alarme

Ihr Messgerät verfügt 2 digitale Alarme.

Start des Alarmzustandes

| Alarmbezeichnung | Beschreibung    |
|------------------|-----------------|
| Digital-Alarm S1 | Statuseingang 1 |
| Digital-Alarm S2 | Statuseingang 2 |

# Standardalarme

Standard-Alarme sind Sollwert-gelenkte Alarme, die bestimmte Verhaltensweisen, Ereignisse oder unerwünschte Zustände im elektrischen System überwachen.

Standardalarme haben eine Erfassungsrate, die 50 bzw. 60 Messzyklen entspricht. Das ergibt nominell 1 Sekunde, sofern die Frequenzeinstellung des Messgeräts in Übereinstimmung mit der Systemfrequenz (50 oder 60 Hz) konfiguriert ist.

Viele der Standardalarme sind Dreiphasenalarme. Die Alarmsollwerte werden für jede der drei Phasen separat ausgewertet, der Alarm wird jedoch als ein einzelner Alarm gemeldet. Die Alarmauslösung erfolgt, wenn die erste Phase den Alarmauslösewert für die Dauer der Auslöseverzögerungszeit überschreitet. Der Alarm ist aktiv, solange eine der Phasen in einem Alarmzustand bleibt. Der Alarmabfall erfolgt, wenn die letzte Phase für die Dauer der Abfallverzögerungszeit unter dem Abfallwert bleibt.

# Beispiel für den Alarmbetrieb bei oberem und unterem Sollwert (Standard)

Das Messgerät unterstützt Über- und Unter-Sollwert-Bedingungen bei Standardalarmen.

Eine Sollwertbedingung tritt ein, wenn die Amplitude des überwachten Signals den in der Einstellung "Auslösesollwert" vorgegebenen Grenzwert passiert und für die Dauer der in der Einstellung "Auslöseverzögerung" vorgegebenen Mindestzeit innerhalb dieses Grenzbereiches bleibt.

Eine Sollwertbedingung endet, wenn die Amplitude des überwachten Signals den in der Einstellung "Abfallsollwert" vorgegebenen Grenzwert passiert und für die Dauer der in der Einstellung "Abfallverzögerung" vorgegebenen Mindestzeit innerhalb dieses Grenzbereiches bleibt.

#### Sollwertüberschreitung

Wenn der Wert über den eingestellten Auslösesollwert ansteigt und dort lange genug für die Auslöseverzögerung ( $\Delta$ T1) verbleibt, wird der Alarmzustand auf EIN gestellt. Wenn der Wert unter den eingestellten Abfallsollwert fällt und dort lange genug für die Abfallverzögerung ( $\Delta$ T2) verbleibt, wird der Alarmzustand auf AUS gestellt.

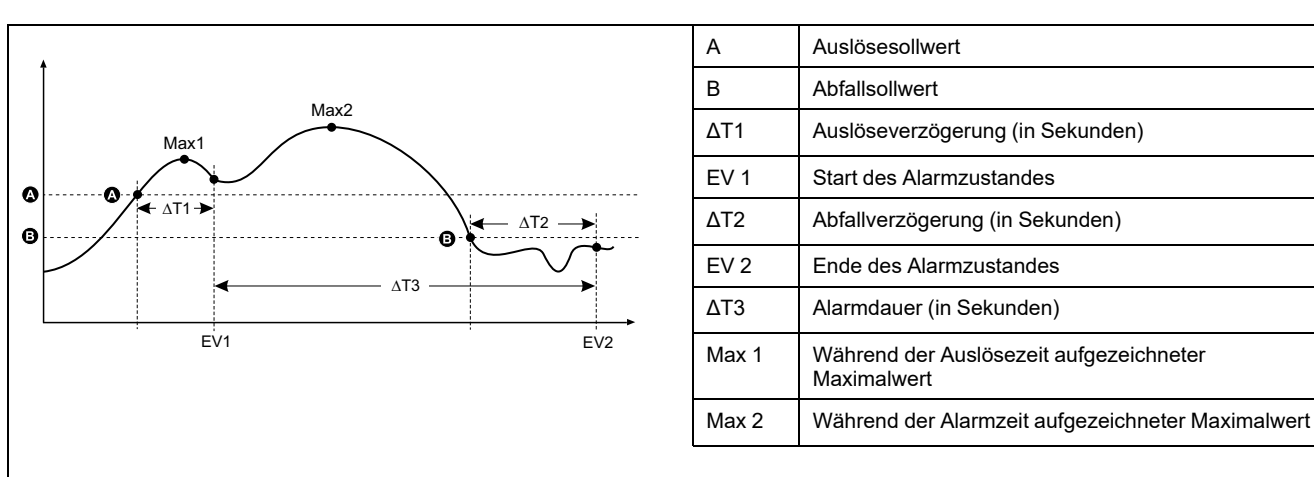

Das Messgerät zeichnet das Datum und die Uhrzeit auf, wann das Alarmereignis beginnt (ER 1) und wann es endet (ER 2). Außerdem führt das Messgerät jede Aufgabe aus, die dem Ereignis zugewiesen wurde, wie z.B. Ansteuerung eines Digitalausgangs. Das Messgerät zeichnet auch die Maximalwerte (Max 1 und Max 2) vor, während und nach der Alarmzeit auf.

### Sollwertunterschreitung

Wenn der Wert unter den eingestellten Auslösesollwert fällt und dort lange genug für die Auslöseverzögerung ( $\Delta$ T1) verbleibt, wird der Alarmzustand auf EIN gestellt. Wenn der Wert über den eingestellten Abfallsollwert steigt und dort lange genug für die Abfallverzögerung ( $\Delta$ T2) verbleibt, wird der Alarmzustand auf AUS gestellt.

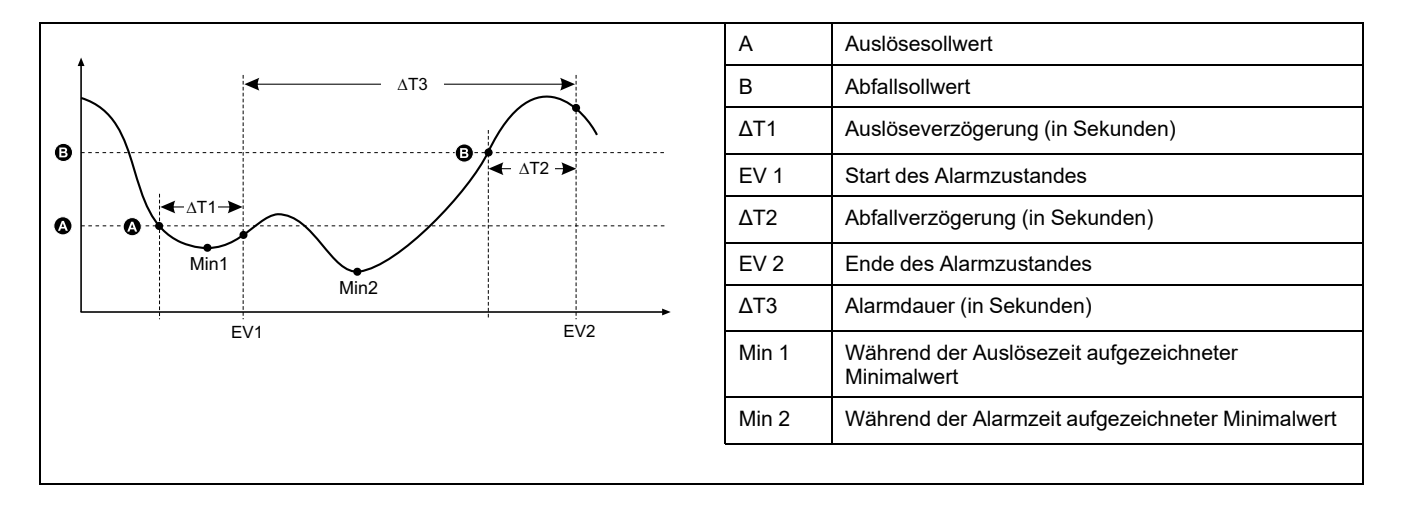

Das Messgerät zeichnet das Datum und die Uhrzeit auf, wann das Alarmereignis beginnt (ER 1) und wann es endet (ER 2). Außerdem führt das Messgerät jede Aufgabe aus, die dem Ereignis zugewiesen wurde, wie z.B. Ansteuerung eines Digitalausgangs. Das Messgerät zeichnet auch die Minimalwerte (Min 1 und Min 2) vor, während und nach der Alarmzeit auf.

### Maximal zulässiger Sollwert

Das Messgerät wurde programmiert, um bei der Vermeidung von Nutzer-Dateneintragsfehlern zu helfen. Es stehen eingerichtete Grenzwerte für die Standardalarme zur Verfügung.

Der maximale Sollwert, der für einige der Standardalarme eingestellt werden kann, hängt vom Spannungswandlerverhältnis (SPW-Verhältnis), Stromwandlerverhältnis (STW-Verhältnis), Systemtyp (d. h. Anzahl Phasen) und/ oder von den werkseitig programmierten Obergrenzen für Spannung und Strom ab.

**HINWEIS:** Das SPW-Verhältnis ist die SPW-Primärspannung geteilt durch die SPW-Sekundärspannung. Das STW-Verhältnis ergibt sich aus dem STW-Primärstrom geteilt durch den STW-Sekundärstrom.

| Standardalarm         | Maximaler Sollwert                                   |
|-----------------------|------------------------------------------------------|
| Überstrom, Phase      | (Maximalstrom) x (STW-Verhältnis)                    |
| Unterstrom, Phase     | (Maximalstrom) x (STW-Verhältnis)                    |
| Überstrom, Neutral    | (Maximalstrom) x (STW-Verhältnis) x (Anzahl Phasen)  |
| Überstrom, Erdung     | (Maximalstrom) x (STW-Verhältnis)                    |
| Überspannung, L-L     | (Maximalspannung) x (SPW-Verhältnis)                 |
| Unterspannung, L-L    | (Maximalspannung) x (SPW-Verhältnis)                 |
| Überspannung, L-N     | (Maximalspannung) x (SPW-Verhältnis)                 |
| Unterspannung, L-N    | (Maximalspannung) x (SPW-Verhältnis)                 |
| Überaktive Leistung   | (Maximalspannung) x (Maximalstrom) x (Anzahl Phasen) |
| Über-Blindleistung    | (Maximalspannung) x (Maximalstrom) x (Anzahl Phasen) |
| Über-Scheinleistung   | (Maximalspannung) x (Maximalstrom) x (Anzahl Phasen) |
| Über-kW-MW, akt.      | (Maximalspannung) x (Maximalstrom) x (Anzahl Phasen) |
| Über-kW-MW, zuletzt   | (Maximalspannung) x (Maximalstrom) x (Anzahl Phasen) |
| Über-kW-MW, progn.    | (Maximalspannung) x (Maximalstrom) x (Anzahl Phasen) |
| Über-kVAr-MW, akt.    | (Maximalspannung) x (Maximalstrom) x (Anzahl Phasen) |
| Über-kVAr-MW, zuletzt | (Maximalspannung) x (Maximalstrom) x (Anzahl Phasen) |

| Standardalarm        | Maximaler Sollwert                                   |
|----------------------|------------------------------------------------------|
| Über-kVAr-MW, progn. | (Maximalspannung) x (Maximalstrom) x (Anzahl Phasen) |
| Über-kVA-MW, akt.    | (Maximalspannung) x (Maximalstrom) x (Anzahl Phasen) |
| Über-kVA-MW, zuletzt | (Maximalspannung) x (Maximalstrom) x (Anzahl Phasen) |
| Über-kVA-MW, progn.  | (Maximalspannung) x (Maximalstrom) x (Anzahl Phasen) |
| Überspannung Unsym.  | (Maximalspannung) x (SPW-Verhältnis)                 |
| Phasenausfall        | (Maximalspannung) x (SPW-Verhältnis)                 |

# Verfügbare Standardalarme

Ihr Messgerät verfügt über einen Satz von Standardalarmen.

**HINWEIS:** Einige Alarme gelten nicht für alle Systemtypkonfigurationen. Zum Beispiel können Phase-Neutral-Spannungsalarme nicht bei Dreiphasensystemen in Dreiecksschaltung aktiviert werden. Einige Alarme verwenden den Systemtyp und das SPW- bzw. STW-Verhältnis für die Bestimmung des zulässigen maximalen Sollwerts.

| Alarmbezeichnung                     |                       | Gültiger Bereich und Auflösung      |               |           |
|--------------------------------------|-----------------------|-------------------------------------|---------------|-----------|
| ION Setup                            | Display               | ION Setup                           | Display       | Einneiten |
| Over Phase Current                   | Überstrom, Ph         | 0,000 bis 99999,000                 | 0 bis 99999   | А         |
| Under Phase Current                  | Unterstrom, Ph        | 0,000 bis 99999,000                 | 0 bis 99999   | А         |
| Over Neutral Current                 | Überstrom, N          | 0,000 bis 99999,000                 | 0 bis 99999   | А         |
| Over Ground Current                  | Überstrom, E          | 0,000 bis 99999,000                 | 0 bis 99999   | А         |
| Over Voltage L-L                     | Überspannung, L-L     | 0,00 bis 999999,00                  | 0 bis 999999  | V         |
| Under Voltage L-L                    | Unterspannung, L-L    | 0,00 bis 999999,00                  | 0 bis 999999  | V         |
| Over Voltage L-N                     | Überspannung, L-N     | 0,00 bis 999999,00                  | 0 bis 999999  | V         |
| Under Voltage L-N                    | Unterspannung, L-N    | 0,00 bis 999999,00                  | 0 bis 999999  | V         |
| Over Active Power                    | Über-kW               | 0,0 bis 9999999,0                   | 0 bis 9999999 | kW        |
| Over Reactive Power                  | Über-kVAr             | 0,0 bis 9999999,0                   | 0 bis 9999999 | kVAR      |
| Over Apparent Power                  | Über-kVA              | 0,0 bis 9999999,0                   | 0 bis 9999999 | kVA       |
| Leading True PF                      | LF voreil., real      | -1,00 bis -0,01 und 0,01 bis 1,00   |               | _         |
| Lagging True PF                      | LF nacheil., real     | -1,00 bis -0,01 und 0,01 bis 1,00   |               | —         |
| Leading Disp PF                      | Cos Phi, voreil.      | -1,00 bis -0,01 und 0,01 bis 1,00 - |               | —         |
| Lagging Disp PF                      | Cos Phi, nacheil.     | -1,00 bis -0,01 und 0               | ,01 bis 1,00  | _         |
| Over Present Active Power Demand     | Über-kW-MW, akt.      | 0,0 bis 9999999,0                   | 0 bis 9999999 | kW        |
| Over Last Active Power Demand        | Über-kW-MW, zuletzt   | 0,0 bis 9999999,0                   | 0 bis 9999999 | kW        |
| Over Predicted Active Power Demand   | Über-kVA-MW, progn.   | 0,0 bis 9999999,0                   | 0 bis 9999999 | kW        |
| Over Present Reactive Power Demand   | Über-kVAr-MW, akt.    | 0,0 bis 9999999,0                   | 0 bis 9999999 | kVAR      |
| Over Last Reactive Power Demand      | Über-kVAr-MW, zuletzt | 0,0 bis 9999999,0                   | 0 bis 9999999 | kVAR      |
| Over Predicted Reactive Power Demand | Über-kVAr-MW, progn.  | 0,0 bis 9999999,0                   | 0 bis 9999999 | kVAR      |
| Over Present Apparent Power Demand   | Über-kVA-MW, akt.     | 0,0 bis 9999999,0                   | 0 bis 9999999 | kVA       |
| Over Last Apparent Power Demand      | Über-kVA-MW, zuletzt  | 0,0 bis 9999999,0                   | 0 bis 9999999 | kVA       |
| Over Predicted Apparent Power Demand | Über-kVA-MW, progn.   | 0,0 bis 9999999,0                   | 0 bis 9999999 | kVA       |
| Over Frequency                       | Überfrequenz          | 0,000 bis 99,000 Hz                 |               | Hz        |

| Alarmbezeichnung       |                   | Gültiger Bereich und Auflösung |              | Finheiten |
|------------------------|-------------------|--------------------------------|--------------|-----------|
| ION Setup              | Display           | ION Setup                      | Display      | Einneiten |
| Under Frequency        | Unterfrequenz     | 0,000 bis 99,000               |              | Hz        |
| Over Voltage Unbalance | Überspann. Unsym. | 0 bis 99                       |              | %         |
| Over Voltage THD       | Überspannung THD  | 0 bis 99                       |              | %         |
| Phase Loss             | Phasenausfall     | 0.00 bis 999999.00             | 0 bis 999999 | —         |

# Leistungsfaktor (LF)-Alarme

Sie können einen Alarm für voreilende Leistungsfaktoren oder nacheilende Leistungsfaktoren einstellen, um zu überwachen, wann der Leistungsfaktor des Stromkreises über den von Ihnen vorgegebenen Ansprechwert ansteigt oder darunter abfällt.

Die Alarme für vor- oder nacheilende Leistungsfaktoren verwenden die Leistungsfaktorquadranten als Werte auf der Y-Achse. Quadrant II befindet sich dabei am unteren Ende der Skala, gefolgt von Quadrant III und Quadrant I sowie zum Schluss Quadrant IV am oberen Ende der Skala.

| Quadrant | LF-Werte | Voreilend/Nacheilend  |
|----------|----------|-----------------------|
| Ш        | 0 bis -1 | Voreilend (kapazitiv) |
| Ш        | -1 bis 0 | Nacheilend (induktiv) |
| I        | 0 bis 1  | Nacheilend (induktiv) |
| IV       | 1 bis 0  | Voreilend (kapazitiv) |

### Alarm für voreilende Leistungsfaktoren

Der Alarm für voreilende Leistungsfaktoren überwacht eine Sollwertüberschreitungsbedingung.

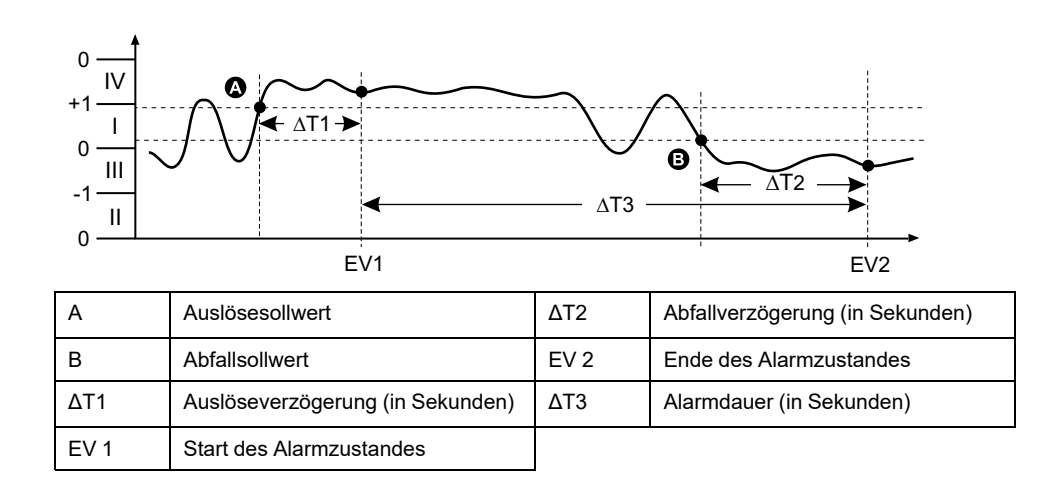

### Alarm für nacheilende Leistungsfaktoren

Der Alarm für nacheilende Leistungsfaktoren überwacht eine Sollwertunterschreitungsbedingung.

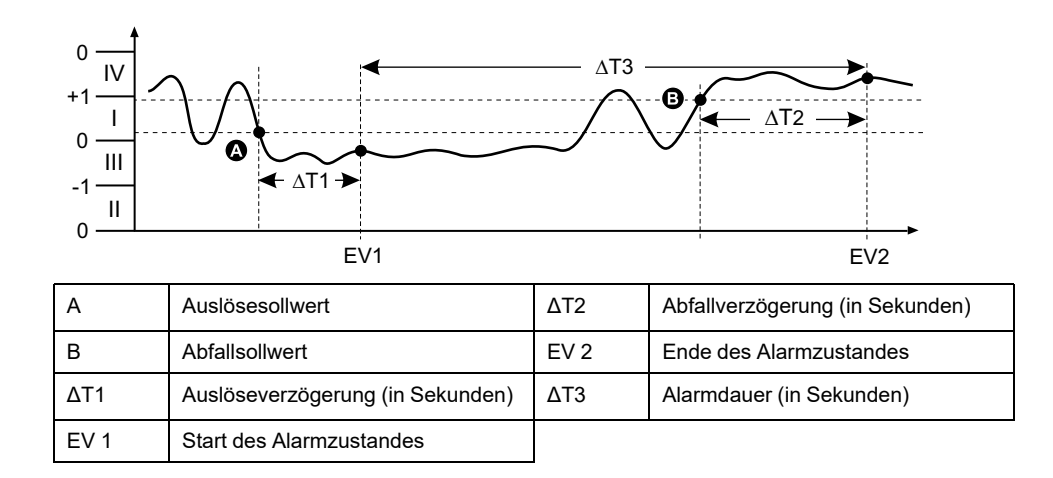

### **Phasenverlust-Alarm**

Der Phasenverlust-Alarm ist ein Unter-Sollwert-Alarm, der die Spannungen in einem 3-Phasen-System überwacht und den Alarm auslöst, wenn eine oder zwei Phasen unter den eingestellten Auslösesollwert fallen und dort lang genug für die Auslöseverzögerung verbleiben.

Wenn alle Phasen über den eingestellten Abfallsollwert steigen und dort lange genug für die Abfallverzögerung verbleiben, wird der Alarmzustand auf AUS gestellt.

# Alarmprioritäten

Jeder Alarm hat eine Prioritätsebene, die Sie nutzen können, um zwischen Ereignissen zu unterscheiden, die eine sofortige Handlung benötigen, und denen, die keine Handlung benötigen.

| Alarmpriorität | Alarmdisplaybenachrichtigung und Aufzeichnungsmethode |                                                                                                   |                                                                                                    |                                           |
|----------------|-------------------------------------------------------|---------------------------------------------------------------------------------------------------|----------------------------------------------------------------------------------------------------|-------------------------------------------|
|                | Alarm-LED                                             | Alarmsymbol                                                                                       | Alarmdetails                                                                                                    | Alarmprotokollierung                      |
| Hoch           | Blinkt, während der Alarm<br>aktiv ist.               | Blinkt, während der Alarm<br>aktiv ist. Das Alarmsymbol<br>wird bis zur Quittierung<br>angezeigt. | Klicken Sie auf <b>Details</b> ,<br>um die Ursache für die<br>Auslösung bzw. für den<br>Abfall des Alarms<br>anzuzeigen. Klicken Sie<br>auf <b>Ack</b> , um den Alarm zu<br>quittieren. | Aufzeichnung im<br>Alarmprotokoll         |
| Mittel         | Blinkt, während der Alarm<br>aktiv ist.               | Blinkt, während der Alarm<br>aktiv ist.                                                           | Klicken Sie auf <b>Details</b> ,<br>um die Ursache für die<br>Auslösung bzw. für den<br>Abfall des Alarms<br>anzuzeigen.                                                                | Aufzeichnung im<br>Alarmprotokoll         |
| Niedrig        | Blinkt, während der Alarm<br>aktiv ist.               | Blinkt, während der Alarm<br>aktiv ist.                                                           | Klicken Sie auf <b>Details</b> ,<br>um die Ursache für die<br>Auslösung bzw. für den<br>Abfall des Alarms<br>anzuzeigen.                                                                | Aufzeichnung im<br>Alarmprotokoll         |
| Keine          | Keine Aktivität                                       | Keine                                                                                             | Keine                                                                                                    | Aufzeichnung nur im<br>Ereignisprotokoll. |

**HINWEIS:** Die Alarm-LED-Benachrichtigung tritt nur auf, wenn die Alarm-/ Energieimpuls-LED für eine Alarmierung konfiguriert wurde.

# Überlegungen zu mehreren gleichzeitigen Alarmen

Sind mehrere Alarme mit unterschiedlichen Prioritäten gleichzeitig aktiv, werden die Alarme in der Reihenfolge auf dem Display angezeigt, in der sie aufgetreten sind.

# Übersicht über die Alarmeinrichtung

Für die Konfiguration von internen, digitalen oder Standardalarmen (1-Sek) kann das Messgerätdisplay oder ION Setup verwendet werden.

Wenn Sie Änderungen an der Grundeinrichtung des Messgeräts vornehmen, werden alle Alarme deaktiviert, um eine unerwünschte Alarmauslösung zu verhindern. Wenn Sie Standardalarm-Sollwerte über das Display konfigurieren, gehen alle zuvor mit ION Setup konfigurierten Dezimalstellen verloren.

# HINWEIS

#### NICHT VORGESEHENER GERÄTEBETRIEB

- Überprüfen Sie, ob alle Alarmeinstellungen korrekt sind, und passen Sie sie bei Bedarf an.
- Aktivieren Sie erneut alle konfigurierten Alarme.

Die Nichteinhaltung dieser Anweisungen kann zu fehlerhaften Alarmfunktionen führen.

# Integrierte Fehlerprüfung

ION Setup nimmt automatisch eine Überprüfung auf falsche Einrichtungskombinationen vor. Wenn Sie einen Alarm aktivieren, müssen Sie die Auslöse- und Abfallsollwerte zuerst auf akzeptable Werte einstellen, bevor Sie den Einrichtungsbildschirm verlassen können.

# Einrichtung von Alarmen über das Display

Sie können das Display verwenden, um standardmäßige (1-Sek) interne und digitale Alarme zu erstellen und einzurichten.

Wir empfehlen, dass Sie ION Setup verwenden, um die Standardalarme (1-Sek) zu programmieren. ION Setup unterstützt eine höhere Auflösung. Dadurch können Sie bei der Einrichtung von Auslöse- und Abfallsollwerten für bestimmte Messungen mehr Dezimalstellen angeben.

- 1. Navigieren Sie zu den Menübildschirmen für die Alarmeinrichtung und wählen Sie den Alarm aus, den Sie einrichten möchten.
- 2. Konfigurieren Sie die Einrichtungsparameter gemäß den Erläuterungen in den einzelnen Abschnitten zur Alarmeinrichtung.

**HINWEIS:** Falls Sie für die Programmierung von Dezimalwerten bei einem Standardalarm (1-Sek) ION Setup verwendet haben, dürfen Sie für nachfolgende Änderungen von Alarmparametern (einschließlich Aktivierung bzw. Deaktivierung) nicht das Messgerätdisplay benutzen. Dadurch werden alle vorher mit Hilfe von ION Setup programmierten Kommazahlen entfernt.

3. Klicken Sie auf **Ja**, um die Änderungen im Messgerät zu speichern, wenn Sie dazu aufgefordert werden.

# Einstellung von Alarmen mit ION Setup

Sie können ION Setup verwenden, um Alarme zu erstellen und einzurichten.

- 1. Starten Sie ION Setup und schließen Sie Ihr Messgerät an.
- 2. Öffnen Sie den Alarming-Bildschirm.
- 3. Wählen Sie den zu konfigurierenden Alarm aus und klicken Sie auf Edit.
- 4. Konfigurieren Sie die Einrichtungsparameter gemäß den Erläuterungen in den einzelnen Abschnitten zur Alarmeinrichtung.

Bitte lesen Sie den ION Setup-Gerätekonfigurationsleitfaden für weitere Informationen.

# Einrichtungsparameter für interne Alarme

Konfigurieren Sie interne Alarm-Einrichtungsparameter nach Bedarf.

| Einstellung                   | Option oder Bereich                                | Beschreibung                                                                      |
|-------------------------------|----------------------------------------------------|-----------------------------------------------------------------------------------|
| Aktiviert                     | Ja (mit Markierung) oder Nein (ohne<br>Markierung) | Dadurch wird der Alarm aktiviert bzw.<br>deaktiviert.                             |
| Priorität                     | Hoch, Mittel, Niedrig, Keine                       | Damit werden die Alarmpriorität und die<br>Benachrichtigungsoptionen eingestellt. |
| Digital-Ausg. ausw. (Outputs) | Keine                                              | Wählen Sie die Ausgänge aus, die bei                                              |
| Relais ausw. (Outputs)        | Digitalausgang D1                                  | Alarmausiosung angesteuent werden solien.                                         |
|                               | Digitalausgang D2                                  |                                                                                   |
|                               | Digitalausgang D1+D2                               |                                                                                   |
|                               | Relais R1                                          |                                                                                   |
|                               | Relais R2                                          |                                                                                   |
|                               | Relais R1+R2                                       |                                                                                   |

#### ION Setup Steuerungen werden in Klammern angezeigt.

# Einrichtungsparameter für digitale Alarme

Konfigurieren Sie digitale Alarm-Einrichtungsparameter nach Bedarf.

ION Setup Steuerungen werden in Klammern angezeigt.

| Einstellung                                   | Option oder Bereich                                | Beschreibung                                                                                                    |
|-----------------------------------------------|----------------------------------------------------|----------------------------------------------------------------------------------------------------|
| Aktiviert                                     | Ja (mit Markierung) oder Nein (ohne<br>Markierung) | Dadurch wird der Alarm aktiviert bzw.<br>deaktiviert.                                                                                                    |
| Priorität                                     | Hoch, Mittel, Niedrig, Keine                       | Damit werden die Alarmpriorität und die<br>Benachrichtigungsoptionen eingestellt.                                                                             |
| Auslösesollwert (Setpoint Pickup)             | Ein, Aus                                           | Steuern Sie mit dieser Einstellung, wann<br>der Alarm auf der Basis des Zustandes des<br>Digitaleingangs (Ein oder Aus) ausgelöst<br>werden soll.             |
| Auslöseverzögerung (Setpoint Pickup<br>Delay) | 0 bis 999999                                       | Damit wird die Anzahl der Sekunden<br>festgelegt, für die sich der Digitaleingang im<br>Alarmauslösezustand befinden muss, bevor<br>der Alarm ausgelöst wird. |

| Einstellung                                | Option oder Bereich  | Beschreibung                                                                                                    |  |
|--------------------------------------------|----------------------|----------------------------------------------------------------------------------------------------|--|
| Abfallverzögerung (Setpoint Dropout Delay) | 0 bis 999999         | Damit wird die Anzahl der Sekunden<br>festgelegt, für die sich der Digitaleingang<br>außerhalb des Alarmauslösezustands<br>befinden muss, bevor der Alarm deaktiviert<br>wird. |  |
| Wählen Sie Digitalausgang (Ausgänge)       | Keine                | Wählen Sie die Ausgänge aus, die bei                                                                                                    |  |
| Relais ausw. (Outputs)                     | Digitalausgang D1    | Alarmausiosung angesteuen werden solien.                                                                                                    |  |
|                                            | Digitalausgang D2    |                                                                                                    |  |
|                                            | Digitalausgang D1+D2 |                                                                                                    |  |
|                                            | Relais R1            |                                                                                                    |  |
|                                            | Relais R2            |                                                                                                    |  |
|                                            | Relais R1+R2         |                                                                                                    |  |

# Einrichtungsparameter für Standardalarme (1-Sek)

Konfigurieren Sie Standard-Alarm-Einrichtungsparameter nach Bedarf.

ION Setup Steuerungen werden in Klammern angezeigt.

**HINWEIS:** Wir empfehlen, dass Sie ION Setup verwenden, um die Standardalarme (1-Sek) zu programmieren. ION Setup unterstützt eine höhere Auflösung. Dadurch können Sie bei der Einrichtung von Auslöse- und Abfallsollwerten für bestimmte Messungen mehr Dezimalstellen angeben.

| Einstellung                             | Option oder Bereich                                                 | Beschreibung                                                                                                    |
|-----------------------------------------|---------------------------------------------------------------------|----------------------------------------------------------------------------------------------------|
| Aktiviert                               | Ja (mit Markierung) oder Nein (ohne<br>Markierung)                  | Dadurch wird der Alarm aktiviert bzw.<br>deaktiviert.                                                                                                    |
| Priorität                               | Hoch, Mittel, Niedrig, Keine                                        | Damit werden die Alarmpriorität und die<br>Benachrichtigungsoptionen eingestellt.                                                                                                    |
| Auslösesollwert (Pickup Limit)          | Variiert in Abhängigkeit vom Standard-<br>Alarm, den Sie einrichten | Das ist der Wert (Amplitude), den Sie als<br>Sollwertgrenze für die Alarmauslösung<br>festlegen. Bei Überschreitungszuständen<br>bedeutet dies, dass der Wert die<br>Auslösegrenze überschritten hat. Bei<br>Unterschreitungszuständen bedeutet dies,<br>dass der Wert die Auslösegrenze<br>unterschritten hat.      |
| Auslöseverzög. (Delay)                  | 0 bis 999999                                                        | Damit wird die Anzahl der Sekunden<br>angegeben, für die sich das Signal über<br>dem Auslösesollwert (bei<br>Überschreitungszuständen) bzw. unter dem<br>Auslösesollwert (bei<br>Unterschreitungszuständen) befinden<br>muss, bevor der Alarm ausgelöst wird.                                                        |
| Abfallsollwert (Dropout Limit)          | Variiert in Abhängigkeit vom Standard-<br>Alarm, den Sie einrichten | Das ist der Wert (Amplitude), den Sie als<br>Grenzwert für den Abfall des<br>Alarmzustandes festlegen. Bei<br>Überschreitungszuständen bedeutet dies,<br>dass der Wert unter die Abfallgrenze<br>gefallen ist. Bei Unterschreitungszuständen<br>bedeutet dies, dass der Wert die<br>Auslösegrenze überschritten hat. |
| Abfallverzögerung (Delay)               | 0 bis 999999                                                        | Damit wird die Anzahl der Sekunden<br>angegeben, für die sich das Signal unter<br>dem Abfallsollwert (bei<br>Überschreitungszuständen) oder über dem<br>Abfallsollwert (bei<br>Unterschreitungszuständen) befinden<br>muss, bevor der Alarmzustand beendet<br>wird.                                                  |
| Ausl.sollwert vor-/nacheil. (Lead, Lag) | Lead oder Lag                                                       | Gilt nur für LF-Alarme (Leistungsfaktor).<br>Verwenden Sie diese Kombination aus LF-<br>Wert und Quadrant zur Einstellung des<br>Auslösesollwertes für einen LF-                                                                                                    |

| Einstellung                            | Option oder Bereich  | Beschreibung                                                                                                    |  |
|----------------------------------------|----------------------|----------------------------------------------------------------------------------------------------|--|
|                                        |                      | Überschreitungszustand (PF voreilend)<br>bzw. einen LF-Unterschreitungszustand (LF<br>nacheilend).                                                                                                    |  |
| Abf.sollwert vor-/nacheil. (Lead, Lag) | Lead oder Lag        | Gilt nur für LF-Alarme (Leistungsfaktor).<br>Verwenden Sie diese Kombination aus LF-<br>Wert und Quadrant zur Einstellung des<br>Abfallsollwertes für einen LF-<br>Überschreitungszustand (PF voreilend)<br>bzw. einen LF-Unterschreitungszustand (LF<br>nacheilend). |  |
| Digital-Ausg. ausw. (Outputs)          | Keine                | Wählen Sie die Ausgänge aus, die bei                                                                                                    |  |
| Relais ausw. (Outputs)                 | Digitalausgang D1    | Alamausiosung angestedent werden solien.                                                                                                    |  |
|                                        | Digitalausgang D2    |                                                                                                    |  |
|                                        | Digitalausgang D1+D2 |                                                                                                    |  |
|                                        | Relais R1            |                                                                                                    |  |
|                                        | Relais R2            |                                                                                                    |  |
|                                        | Relais R1+R2         |                                                                                                    |  |

# Alarmanzeige-LED

Sie können die Alarm-/Energieimpuls-LED des Messgeräts als Alarmanzeige verwenden.

Wenn die LED auf Alarmerkennung eingestellt ist, blinkt sie als Hinweis auf einen Alarmzustand.

### Konfiguration der Alarm-LED über das Display

Sie können die Alarm-/Energieimpuls-LED über das Messgerätdisplay für Alarme konfigurieren.

- 1. Navigieren Sie zum Menübildschirm für die LED-Einrichtung.
- 2. Stellen Sie den Modus auf Alarm ein und drücken Sie auf OK.
- 3. Zum Verlassen drücken Sie den Aufwärtspfeil. Drücken Sie **Ja**, um Ihre Änderungen zu speichern.

### LED mit Hilfe von ION Setup für Alarme konfigurieren

Sie können die Messgerät-LED mit Hilfe von ION Setup für Alarme konfigurieren:

- 1. Öffnen Sie ION Setup und schließen Sie Ihr Messgerät an. Anweisungen hierzu finden Sie in der ION Setup-Hilfe.
- 2. Navigieren Sie zu I/O configuration > Energy Pulsing.
- 3. Wählen Sie Front Panel LED und klicken Sie auf Edit.
- 4. Stellen Sie den Steuerungsmodus auf Alarm ein.
- 5. Klicken Sie auf **Send**, um Ihre Änderungen zu speichern.

# Alarmanzeige und -benachrichtigung

Das Messgerät benachrichtigt Sie, wenn ein Alarmzustand erkannt wird.

# Alarmsymbol

Sobald ein Alarm mit niedriger, mittlerer oder hoher Priorität ausgelöst wird, erscheint dieses Symbol oben rechts auf dem Displaybildschirm als Hinweis auf einen aktiven Alarm:

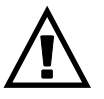

Bei Alarmen mit hoher Priorität wird das Alarmsymbol angezeigt, bis der Alarm quittiert wird.

# Alarm-/Energieimpuls-LED

Bei einer Konfiguration für die Alarmanzeige blinkt die Alarm-/Energieimpuls-LED zudem als Hinweis darauf, dass das Messgerät einen Alarmzustand erkannt hat.

### Alarmbildschirme

Sie können die Display-Tasten für die Navigation zur Alarm-Einrichtung oder zu den Displaybildschirmen verwenden.

### **Aktive Alarme**

Wenn ein Auslöseereignis auftritt, erscheint die Liste der aktiven Alarme auf dem Bildschirm "Aktive Alarme" des Messgeräts. Drücken Sie **Detail** um weitere Informationen über das Ereignis anzuzeigen.

### Alarmdetails

Details zu den Alarmen können Sie betrachten mithilfe der Bildschirme:

 aktiven Alarme (Active), Alarmverlauf (Hist), Alarmzähler (Count) und unbestätigte Alarme (Unack) auf dem Messgerät-Display oder

# Liste der aktiven Alarme und Alarmverlaufsprotokoll

Jedes Auftreten eines Alarms mit niedriger, mittlerer oder hoher Priorität wird in der Liste der aktiven Alarme gespeichert und im Alarmverlaufsprotokoll aufgezeichnet.

Die Liste der aktiven Alarme speichert maximal 40 Einträge. Die Liste funktioniert als Ringspeicher, d. h., alte Einträge werden überschrieben, wenn neue Einträge (über 40) in die Liste der aktiven Alarme aufgenommen werden. Die Daten in der Liste der aktiven Alarme sind flüchtig, und die Liste wird bei einer Rücksetzung des Messgeräts neu initialisiert.

Das Alarmverlaufsprotokoll speichert 40 Einträge. Auch das Protokoll funktioniert als Ringspeicher und ersetzt alte Einträge mit neuen. Die Daten im

Alarmverlaufsprotokoll sind nicht flüchtig und werden bei einer Rücksetzung des Messgeräts beibehalten.

# Betrachtung aktiver Alarmdaten mithilfe des Displays

Wenn ein Alarmzustand wahr wird (Alarm = EIN), wird der Alarm auf dem Bildschirm für aktive Alarme angezeigt.

Die Alarme werden ungeachtet ihrer Priorität in der Reihenfolge ihres Auftretens angezeigt. Die Alarmdaten zeigen das Datum und die Uhrzeit des Alarmereignisses, die Art des Ereignisses (zum Beispiel Auslösung oder intern), die Phase, auf der der Alarmzustand erkannt wurde, und den Wert, der den Alarmzustand verursacht hat, an.

**HINWEIS:** Es sind keine Alarmdetails verfügbar, wenn die Alarmpriorität auf "Keine" eingestellt wurde.

Die Alarmdetails (für Alarme mit niedriger, mittlerer und hoher Priorität) werden auch im Alarmverlaufsprotokoll aufgezeichnet.

- 1. Navigieren Sie zu Alarm > Active.
- 2. Wählen Sie den Alarm aus, den Sie anzeigen möchten (der neueste erscheint ganz oben).
- 3. Drücken Sie Detail.

**HINWEIS:** Bei nicht quittierten Alarmen mit hoher Priorität wird auf diesem Bildschirm die Option Quitt angezeigt. Drücken Sie**Ack** um den Alarm zu bestätigen, oder kehren Sie zum vorherigen Bildschirm zurück, wenn Sie den Alarm nicht bestätigen möchten.

### Betrachtung von Alarmverlaufsdaten mithilfe des Displays

Das Alarmverlaufsprotokoll enthält Aufzeichnungen zu aktiven und vergangenen Alarmen.

Sobald ein aktiver Alarmzustand unwahr wird (Alarm = AUS), wird das Ereignis im Alarmverlaufsprotokoll aufgezeichnet und die Alarmbenachrichtigung (Alarmsymbol, Alarm-LED) wird ausgeschaltet.

Die Alarme werden ungeachtet ihrer Priorität in der Reihenfolge ihres Auftretens angezeigt. Die Alarmdaten zeigen das Datum und die Uhrzeit des Alarmereignisses, die Art des Ereignisses (zum Beispiel Abfall oder intern), die Phase, auf der der Alarmzustand erkannt wurde und den Wert, der die Ein- oder Ausschaltung des Alarmzustands verursacht hat, an.

**HINWEIS:** Es sind keine Alarmdetails verfügbar, wenn die Alarmpriorität auf "Keine" eingestellt wurde.

- 1. Navigieren Sie zu Alarm > Hist.
- 2. Wählen Sie den Alarm aus, den Sie anzeigen möchten (der neueste erscheint ganz oben).
- 3. Drücken Sie Detail.

**HINWEIS:** Für unbestätigte Alarme mit hoher Priorität erscheint die Option **Ack** auf diesem Bildschirm. Drücken Sie**Ack** um den Alarm zu bestätigen, oder kehren Sie zum vorherigen Bildschirm zurück, wenn Sie den Alarm nicht bestätigen möchten.

### Betrachtung von Alarmzählern über das Display

Jedes Auftreten von jeder Alarmart wird im Messgerät gezählt und aufgezeichnet.

**HINWEIS:** Der Alarmzähler fällt nach Erreichen des Wertes 9999 auf 0 zurück.

- Wählen Sie Alarm > Count aus. Der Bildschirm Alarms Counter wird angezeigt.
- 2. Scrollen Sie durch die Liste, um die Anzahl der Alarmvorkommen für jede Alarmart anzuzeigen.

# Quittieren von Alarmen mit hoher Priorität über das Display

Sie können Alarme über das Messgerätdisplay quittieren.

- 1. Navigieren Sie zu Alarm > Unack.
- 2. Wählen Sie den Alarm aus, den Sie quittieren möchten.
- 3. Drücken Sie Detail.
- 4. Drücken Sie **Ack**, um den Alarm zu bestätigen.
- 5. Wiederholen Sie diesen Vorgang für andere nicht quittierte Alarme.

# Rückstellung der Alarme mithilfe vonION Setup

Verwenden Sie ION Setup, um Alarme zurückzustellen.

Sie können Alarme auch mithilfe des Messgerät-Displays zurückstellen.

- 1. Verbinden Sie Ihr Messgerät in ION Setup.
- 2. Öffnen Sie den Bildschirm Meter Resets.
- 3. Wählen Sie die zu löschenden Alarmparameter aus und klicken Sie auf **Reset**.

# Messungen

# Echtzeitmessungen

Das Leistungs- und Energiemessgerät misst Ströme und Spannungen und gibt den Effektivwert für alle drei Phasen und den Neutralleiter in Echtzeit aus.

Die Spannungs- und Stromeingänge werden kontinuierlich bei einer Abtastfrequenz von 64 Punkten pro Zyklus überwacht. Dieses Maß an Auflösung hilft, das Messgerät in die Lage zu versetzen, zuverlässige Messungen und berechnete elektrische Werte für verschiedene gewerbliche, Gebäude- und Industrieanwendungen bereitzustellen.

# Energie

Das Messgerät bietet umfassende bidirektionale Energiemessdaten über 4 Quadranten.

Das Messgerät berechnet und speichert alle kumulierten Wirk-, Blind- und Scheinenergiemesswerte im nichtflüchtigen Speicher:

- Wh, VARh, VAh (geliefert und bezogen)
- Nettowerte Wh, VARh, VAh (geliefert bezogen)
- Absolutwerte Wh, VARh, VAh (geliefert + bezogen)

Alle Energieparameter geben den Gesamtwert für alle drei Phasen an. Die kumulierte Energie kann auf dem Display angezeigt werden.

# Konfiguration der Energieskalierung über ION Setup

Sie können ION Setup für die Konfiguration der Energieskalierung verwenden. Basierend auf der Skalierung erfolgt der Energieüberlauf bei Erreichen des Schwellenwerts.

- 1. Starten Sie ION Setup.
- 2. Stellen Sie eine Verbindung zu Ihrem Messgerät her.
- 3. Öffnen Sie den Bildschirm Energy Scaling.
- 4. Klicken Sie auf **Edit**, um die Parameter für **Setup** nach Bedarf zu konfigurieren.
- 5. Wählen Sie die Parameter, die Sie für Ihre **Energy Scaling** einstellen möchten, aus der Dropdownliste aus.

**HINWEIS:** Wenn Sie einen **Energy Scaling**-Parameter einstellen, dessen Schwellenwert kleiner als die kumulierte Energie ist, wird die kumulierte Energie auf null zurückgesetzt.

#### 6. Klicken Sie auf **Send**, um die Änderungen im Messgerät zu speichern.

#### Über ION Setup verfügbare Energy Scaling-Parameter

| Parameter                 | Werte          | Beschreibung                                                                                                    |
|---------------------------|----------------|----------------------------------------------------------------------------------------------------|
| Auto<br>(Werkeinstellung) | 0 bis 9.2233 E | Die Einheiten der Energiewerte wechseln automatisch mit der Menge der kumulierten<br>Energie – von Kilo zu Mega, von Mega zu Giga, von Giga zu Tera, von Tera zu Peta und<br>von Peta zu Exa. |
|                           |                | Wenn einer der Energieparameter (geliefert oder bezogen) 9.2233 E überschreitet, werden alle Energieparameter auf 0 zurückgesetzt.                                                            |
| Kilo (k)                  | 0 bis 999.99 k | Wenn einer der Energieparameter (geliefert oder bezogen) 999.99 k überschreitet, werden alle Energieparameter auf 0 zurückgesetzt.                                                            |
| Mega (M)                  | 0 bis 999.99 M | Die Einheiten der Energiewerte wechseln automatisch mit der Menge der kumulierten<br>Energie – von Kilo zu Mega.                                                                              |
|                           |                | Wenn einer der Energieparameter (geliefert oder bezogen) 999.99 M überschreitet, werden alle Energieparameter auf 0 zurückgesetzt.                                                            |
| Giga (G)                  | 0 bis 999.99 G | Die Einheiten der Energiewerte wechseln automatisch mit der Menge der kumulierten<br>Energie – von Kilo zu Mega und von Mega zu Giga.                                                         |
|                           |                | Wenn einer der Energieparameter (geliefert oder bezogen) 999.99 G überschreitet, werden alle Energieparameter auf 0 zurückgesetzt.                                                            |
| Tera (T)                  | 0 bis 999.99 T | Die Einheiten der Energiewerte wechseln automatisch mit der Menge der kumulierten<br>Energie – von Kilo zu Mega, von Mega zu Giga und von Giga zu Tera.                                       |
|                           |                | Wenn einer der Energieparameter (geliefert oder bezogen) 999.99 T überschreitet, werden alle Energieparameter auf 0 zurückgesetzt.                                                            |
| Peta (P)                  | 0 bis 999.99 P | Die Einheiten der Energiewerte wechseln automatisch mit der Menge der kumulierten<br>Energie – von Kilo zu Mega, von Mega zu Giga, von Giga zu Tera und von Tera zu Peta.                     |
|                           |                | Wenn einer der Energieparameter (geliefert oder bezogen) 999.99 P überschreitet, werden alle Energieparameter auf 0 zurückgesetzt.                                                            |
| Exa (E)                   | 0 bis 9.2233 E | Die Einheiten der Energiewerte wechseln automatisch mit der Menge der kumulierten<br>Energie – von Kilo zu Mega, von Mega zu Giga, von Giga zu Tera, von Tera zu Peta und<br>von Peta zu Exa. |
|                           |                | Wenn einer der Energieparameter (geliefert oder bezogen) 9.2233 E überschreitet, werden alle Energieparameter auf 0 zurückgesetzt.                                                            |

# **Voreingestellte Energiewerte**

#### HINWEIS: Nicht zutreffend für MID/MIR-Messgerätmodelle.

Sie können die vorherigen Energiewerte eingeben, wenn Sie das Messgerät austauschen. Der voreingestellte Energiewert kann auf keinen höheren Wert als den maximalen Energieüberlaufwert eingestellt werden (9.2233 E).

Die voreingestellten Energiewerte umfassen Wirkenergie (Wh), Blindenergie (VARh) und Scheinenergie (VAh) (geliefert und bezogen).

### Konfiguration der voreingestellten Energiewerte über ION Setup

#### HINWEIS: Nicht zutreffend für MID/MIR-Messgerätmodelle.

Sie können ION Setup für die Konfiguration der voreingestellten Energiewerte verwenden.

- 1. Starten Sie ION Setup.
- 2. Stellen Sie eine Verbindung zu Ihrem Messgerät her.
- 3. Öffnen Sie den Bildschirm Preset Energy.
- 4. Klicken Sie auf **Edit**, um die Parameter für **Setup** nach Bedarf zu konfigurieren.

- 5. Wählen Sie den Preset Energy-Wert für jeden Parameter aus der Liste aus.
- 6. Klicken Sie auf **Send**, um die Änderungen im Messgerät zu speichern.

#### Über ION Setup verfügbare Preset Energy-Parameter

| Parameter                 | Werte          | Beschreibung                                                            |
|---------------------------|----------------|-------------------------------------------------------------------------|
| Active Energy Delivered   | 0 bis 9.2233 E | Sie können die voreingestellten Energiewerte über dieses Feld eingeben. |
| Active Energy Received    |                |                                                                         |
| Reactive Energy Delivered |                |                                                                         |
| Reactive Energy Received  |                |                                                                         |
| Apparent Energy Delivered |                |                                                                         |
| Apparent Energy Received  |                |                                                                         |

# **Min/Max-Werte**

Wenn die Messdaten ihren niedrigsten bzw. höchsten Wert erreichen, aktualisiert und speichert das Messgerät diese Minimal- und Maximalwerte (Min/Max) im nichtflüchtigen Speicher.

Die Echtzeitwerte des Messgeräts werden alle 50 Perioden bei 50-Hz-Systemen bzw. alle 60 Perioden bei 60-Hz-Systemen aktualisiert.

# **Mittelwert**

### Leistungsmittelwert

Der Leistungsmittelwert ist ein Maß für den durchschnittlichen Energieverbrauch für ein festgelegtes Zeitintervall.

**HINWEIS:** Sofern nicht anders angegeben, beziehen sich Referenzen zum Mittelwert auf den Leistungsmittelwert.

Das Messgerät misst den Momentanverbrauch und kann den Mittelwert mit Hilfe verschiedener Methoden berechnen.

### Strommittelwert

Das Messgerät berechnet den Strommittelwert mit der Blockintervall-, der synchronisierten oder der thermischen Mittelwertmethode.

Sie können das Mittelwertintervall in 1-Minuten-Schritten auf einen Wert zwischen 1 und 60 Minuten (z. B. 15 Minuten) einstellen.

### Berechnungsmethoden für Mittelwerte

Der Leistungsmittelwert wird berechnet, indem die innerhalb eines bestimmten Zeitraums kumulierte Energie durch die Länge dieses Zeitraums geteilt wird.

Die Art und Weise, wie das Messgerät diese Berechnung durchführt, hängt von der ausgewählten Methode und den ausgewählten Zeitparametern ab (z. B. zeitlich festgelegter Rollblock-Mittelwert mit einem 15-Minuten-Intervall und einem 5-Minuten-Teilintervall).

Um den üblichen Abrechnungspraktiken der Stromversorgungsunternehmen gerecht zu werden, bietet das Messgerät die folgenden Arten der Leistungsmittelwertberechnung:

- Blockintervall-Mittelwert
- Synchronisierter Mittelwert
- Thermischer Mittelwert

•

Die Berechnungsmethode für Leistungsmittelwerte kann über das Display oder über die Software konfiguriert werden.

#### **Blockintervall-Mittelwert**

Bei den Methoden für die Blockintervall-Mittelwertberechnung geben Sie ein Zeitintervall (Block) an, das vom Messgerät für die Mittelwertberechnung verwendet wird.

Konfigurieren Sie durch Auswahl von einer der folgenden Methoden die Art und Weise, wie das Messgerät dieses Intervall behandelt:

| Тур                        | Beschreibung                                                                                                    |
|----------------------------|----------------------------------------------------------------------------------------------------|
| Zeitl. festgel. Gleitblock | Wählen Sie ein Intervall zwischen 1 und 60 Minuten (in 1-Minuten-<br>Schritten) aus. Liegt das Intervall zwischen 1 und 15 Minuten, so<br>wird die Mittelwertberechnung <i>alle 15 Sekunden aktualisiert</i> . Liegt<br>das Intervall zwischen 16 und 60 Minuten, so wird die<br>Mittelwertberechnung <i>alle 60 Sekunden aktualisiert</i> . Das Messgerät<br>zeigt den Mittelwert für das letzte vollständige Intervall an. |
| Zeitlich festgel. Block    | Wählen Sie ein Intervall zwischen 1 und 60 Minuten (in 1-Minuten-<br>Schritten) aus. Das Messgerät berechnet und aktualisiert den<br>Mittelwert am Ende jedes Intervalls.                                                                                                    |
| Zeitl. festgel. Rollblock  | Wählen Sie ein Intervall und ein Teilintervall aus. Das Teilintervall<br>muss ein ganzzahliger Teiler des Intervalls sein (z. B. drei 5-Minuten-<br>Teilintervalle für ein 15-Minuten-Intervall). Der Mittelwert wird <i>am</i><br><i>Ende jedes Teilintervalls aktualisiert</i> . Das Messgerät zeigt den<br>Mittelwert für das letzte vollständige Intervall an.                                                           |

#### Beispiel für Blockintervall-Mittelwertberechnung

Die folgende Abbildung zeigt die unterschiedlichen Arten der Mittelwertberechnung unter Verwendung der Blockintervallmethode. In diesem Beispiel ist das Intervall auf 15 Minuten eingestellt.

#### Zeitl. festgel. Gleitblock

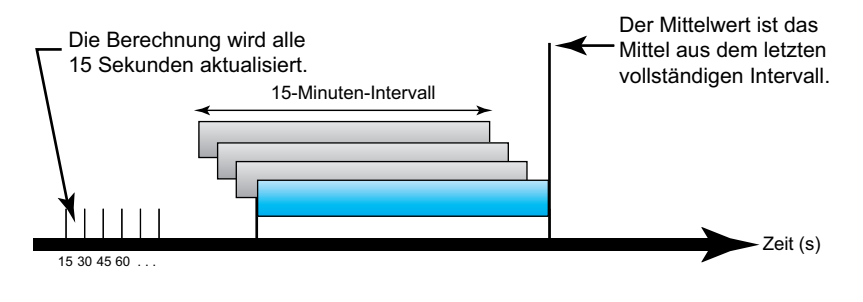

#### Zeitlich festgel. Block

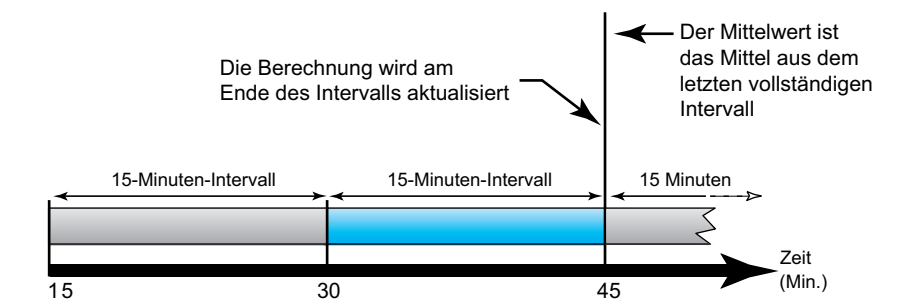

#### Zeitl. festgel. Rollblock

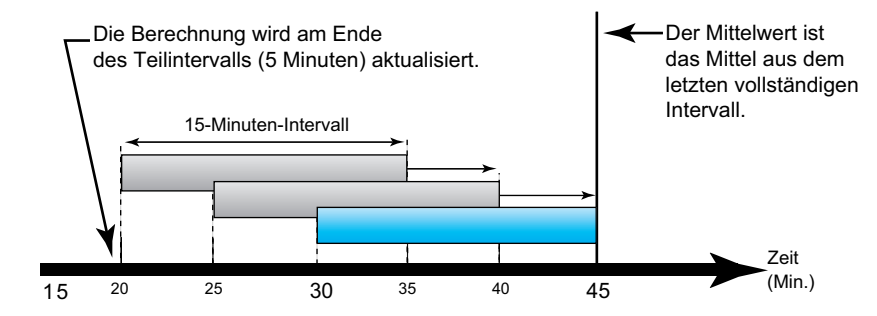

### Synchronisierter Mittelwert

Sie können die Mittelwertberechnungen auch so konfigurieren, dass diese mit einem externen Impulseingang, einem über eine Kommunikationsschnittstelle gesendeten Befehl oder durch die interne Echtzeituhr des Geräts synchronisiert werden.

| Art                                      | Beschreibung                                                                                                    |
|------------------------------------------|----------------------------------------------------------------------------------------------------|
| Eingangssynchroni-<br>sierter Mittelwert | Bei dieser Methode kann das Mittelwertintervall des Messgeräts mit einer<br>externen Digitalimpulsquelle (z. B. einem Digitalausgang eines anderen<br>Messgeräts), die mit einem Digitalausgang des Messgeräts verbunden ist,<br>synchronisiert werden. Dadurch wird das Messgerät für jede<br>Mittelwertberechnung mit dem Zeitintervall des anderen Messgeräts<br>synchronisiert.                                                                                                    |
| Befehlssynchronisier-<br>ter Mittelwert  | Bei dieser Methode können die Mittelwertintervalle mehrerer Messgeräte<br>über das Kommunikationsnetzwerk synchronisiert werden. Überwacht<br>zum Beispiel eine speicherprogrammierbare Steuerung (SPS) einen<br>Impuls am Ende eines Mittelwertintervalls auf einem<br>Verbrauchsmessgerät, kann die SPS so programmiert werden, dass sie<br>einen Befehl an verschiedene Messgeräte ausgibt, sobald das<br>Verbrauchsmessgerät ein neues Mittelwertintervall beginnt. Bei jeder<br>Befehlsausgabe werden für dasselbe Intervall die Mittelwerte aller<br>Messgeräte berechnet. |
| Uhrsynchronisierter<br>Mittelwert        | Bei dieser Methode kann das Mittelwertintervall mit der internen<br>Echtzeituhr des Messgeräts synchronisiert werden. Dadurch ist die<br>Synchronisierung des Mittelwertes mit einer bestimmten Zeit möglich<br>(normalerweise mit einer vollen Stunde – z. B. 12:00 Uhr). Falls Sie eine<br>andere Zeit für die Synchronisierung des Mittelwertintervalls auswählen,<br>muss diese Zeit in Minuten nach Mitternacht angegeben werden. Soll die<br>Synchronisierung beispielsweise um 8:00 Uhr stattfinden, geben Sie<br>480 Minuten ein.                                        |

**HINWEIS:** Für diese Mittelwertarten können Sie Block- oder Rollblockoptionen auswählen. Wenn Sie eine Rollblock-Mittelwertoption auswählen, müssen Sie ein Unter-Intervall spezifizieren.

### **Thermischer Mittelwert**

Bei der thermischen Mittelwertmethode wird der Mittelwert basierend auf einer Temperaturreaktion errechnet, wobei die Funktionsweise eines Bimetallmessgeräts nachgeahmt wird.

Die Mittelwertberechnung wird am Ende jedes Intervalls aktualisiert. Sie können das Mittelwertintervall auf einen Wert zwischen 1 und 60 Minuten (in 1-Minuten-Schritten) einstellen.

#### **Beispiel für thermischen Mittelwert**

In der folgenden Abbildung wird die Berechnung des thermischen Mittelwertes veranschaulicht. In diesem Beispiel ist das Intervall auf 15 Minuten eingestellt. Das Intervall ist ein Zeitfenster, das sich entlang der Zeitachse bewegt. Die Berechnung wird am Ende jedes Intervalls aktualisiert.

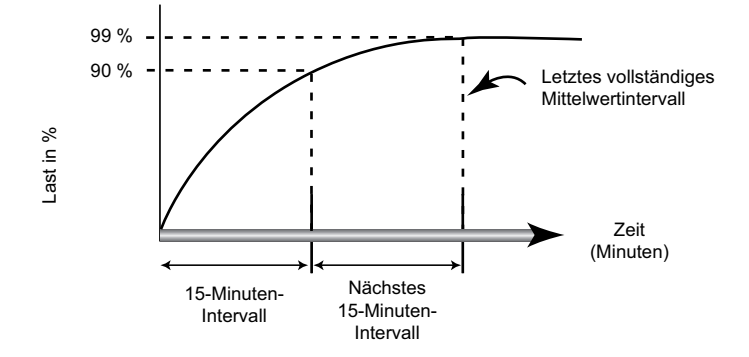

### Spitzenmittelwert

Das Messgerät zeichnet die Spitzen- (oder Maximal)werte für die kWD-, kVARDund die kVAD-Leistung (oder den Spitzenmittlewert) an.

Die Spitze jedes Wertes ist der höchste Durchschnittswert seit der letzten Messgerätrücksetzung. Die Werte werden im nicht-flüchtigen Speicher des Messgeräts aufbewahrt.

Das Messgerät speichert auch Datum und Uhrzeit, wann der Spitzenmittelwert auftrat. Zusätzlich zum Spitzenmittelwert speichert das Messgerät auch den zugehörigen durchschnittlichen 3-Phasen-Leistungsfaktor. Der mittlere 3-Phasen-Leistungsfaktor ist definiert als "kW-Mittelwert/kVA-Mittelwert" für das Spitzenmittel-wertintervall.

# **Prognostizierter Mittelwert**

Das Messgerät berechnet den prognostizierten Mittelwert für das Ende des aktuellen Intervalls in kW, kVAr und kVA und bezieht dabei den bisherigen Energieverbrauch innerhalb des aktuellen Intervalls (bzw. Teilintervalls) und die gegenwärtige Verbrauchsrate in die Berechnung mit ein.

Der prognostizierte Mittelwert wird gemäß der Aktualisierungsrate des Messgeräts aktualisiert.

In der nachstehenden Abbildung wird veranschaulicht, wie sich eine Laständerung auf den prognostizierten Mittelwert in einem Intervall auswirken kann. In diesem Beispiel ist das Intervall auf 15 Minuten eingestellt.

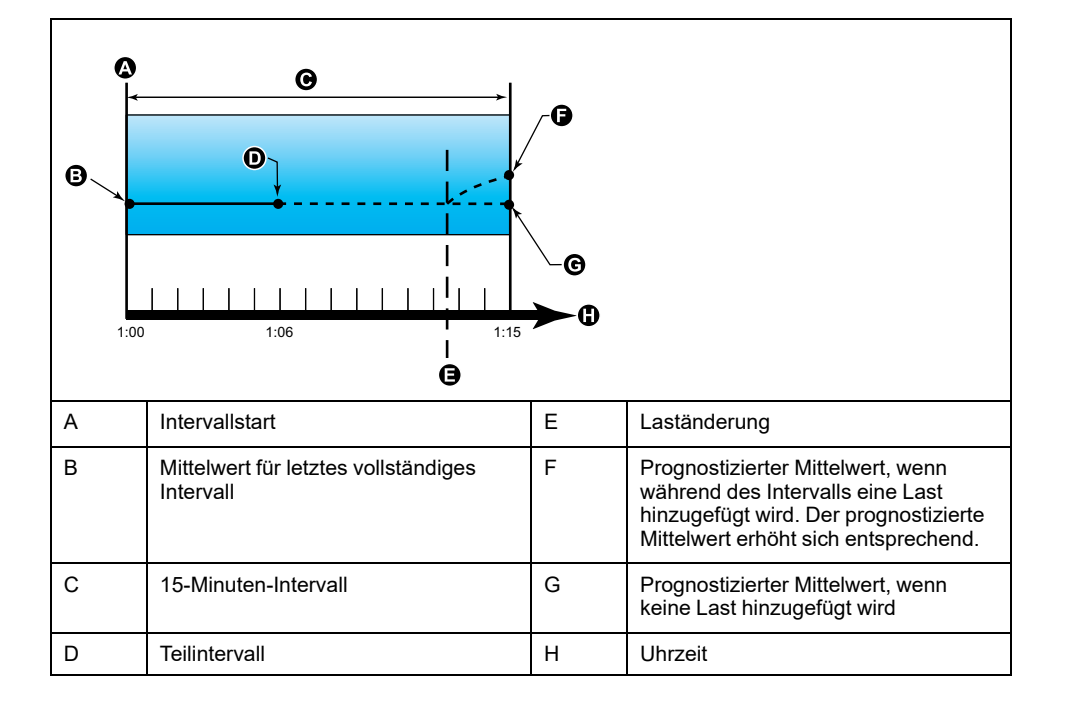

# Einrichtung der Mittelwertberechnungen

Auf den Bildschirmen für die Mittelwerteinrichtung können Sie die Leistungs- oder Strommittelwerte festlegen.

Der Mittelwert ist ein Maß des durchschnittlichen Verbrauchs für ein festgelegtes Zeitintervall.

- 1. Navigieren Sie zu Wart > Einr..
- 2. Geben Sie das Einrichtungspasswort (Voreinstellung ist "0") ein, dann drücken Sie **OK**.
- 3. Navigieren Sie zu Messg > MW.
- 4. Verschieben Sie den Cursor, um **MW Leistung** oder **Strommittelwert** auszuwählen.

5. Verschieben Sie den Cursor, so dass er auf den zu ändernden Parameter zeigt, und drücken Sie auf **Edit**.

| Werte                      | Beschreibung                                                                                                    |  |
|----------------------------|----------------------------------------------------------------------------------------------------|--|
| Methode                    |                                                                                                    |  |
| Zeitl. festgel. Gleitblock | Wählen Sie die passende Mittelwert-                                                                                                    |  |
| Zeitlich festgel. Block    | aus                                                                                                    |  |
| Zeitl. festgel. Rollblock  |                                                                                                    |  |
| Befehl Sync. Block         |                                                                                                    |  |
| Befehl Sync. Rollblock     |                                                                                                    |  |
| Uhrsync. Block             |                                                                                                    |  |
| Uhrsync. Rollblock         |                                                                                                    |  |
| Eingangssync. Block        |                                                                                                    |  |
| Eing.sync. Rollblock       |                                                                                                    |  |
| Thermisch                  |                                                                                                    |  |
| Intervall                  | ·                                                                                                    |  |
| 0–60                       | Stellen Sie das Mittelwertintervall (in Minuten) ein.                                                                                                    |  |
| Teilintervall              |                                                                                                    |  |
| 0–60                       | Gilt nur für die Rollblockmethoden.                                                                                                    |  |
|                            | Legen Sie fest, in wie viele gleich große<br>Teilintervalle das Mittelwertintervall unterteilt<br>werden soll.                                                                                                    |  |
| Digital-Ausg. ausw.        | •                                                                                                    |  |
| Keine                      | Legen Sie fest, an welchen Digitalausgang                                                                                                    |  |
| Digitalausgang D1          | gesendet wird.                                                                                                    |  |
| Digitalausgang D2          |                                                                                                    |  |
| Digital-Eing. ausw.        |                                                                                                    |  |
| Keine                      | Gilt nur für die Eingangssynchronisierungs-                                                                                                    |  |
| Digitaleingang S1          | methoden.                                                                                                    |  |
| Digitaleingang S2          | Mittelwertsynchronisierung verwendet werden soll.                                                                                                    |  |
| Uhrsync. Zeit              |                                                                                                    |  |
| 0–2359                     | Gilt nur für die<br>Uhrzeitsynchronisierungsmethoden (damit<br>wird das Mittelwertintervall mit der internen<br>Uhr des Messgeräts synchronisiert).                                                                          |  |
|                            | Legen Sie fest, zu welcher Uhrzeit, ab<br>Tagesbeginn, der Mittelwert synchronisiert<br>werden soll. Beispiel: Stellen Sie diese<br>Einstellung auf 0730 ein, wenn der Mittelwert<br>um 7:30 Uhr synchronisiert werden soll. |  |

- 6. Ändern Sie den Parameter nach Bedarf und drücken Sie auf OK.
- 7. Verschieben Sie den Cursor, so dass er auf den nächsten zu ändernden Parameter zeigt, und drücken Sie auf **Edit**. Nehmen Sie die gewünschten Änderungen vor und drücken Sie auf **OK**.
- 8. Drücken Sie **Ja**, um Ihre Änderungen zu speichern.

# Leistungsfaktor (LF)

Der Leistungsfaktor (LF) ist das Verhältnis zwischen Wirkleistung (P) und Scheinleistung (S).

Der LF wird als Zahl zwischen –1 und 1 oder als Prozentwert von –100 % bis 100 % bereitgestellt, wobei das Vorzeichen von der Konvention bestimmt wird.

$$PF = \frac{P}{S}$$

Eine rein ohmsche Last hat keine Blindkomponenten, so dass ihr Leistungsfaktor 1 ist (LF = 1 bzw. Leistungsfaktor Eins). Induktive oder kapazitive Verbraucher führen die Blindleistungskomponente (Q) im Stromkreis ein, was dazu führt, dass der LF näher ans 1 heranrückt.

# **Realer Leistungsfaktor und Cosinus Phi**

Das Messgerät unterstützt Werte für den realen Leistungsfaktor und für Cosinus Phi:

- Der reale Leistungsfaktor umfasst den Oberwellenanteil.
- · Bei Cosinus Phi wird nur die Grundwellenfrequenz berücksichtigt.

**HINWEIS:** Wenn nicht festgelegt, ist der Leistungsfaktor, der vom Messgerät angezeigt wird, der echte Leistungsfaktor.

# Echte, Wirk- und Scheinleistung (PQS)

Die typische Last eines elektrischen Wechselspannungssystems weist sowohl ohmsche als auch (induktive oder kapazitive) Blindkomponenten auf.

Die Wirkleistung (P) wird von ohmschen Lasten verbraucht. Die Blindleistung (Q) wird entweder von induktiven Lasten verbraucht oder von kapazitiven Lasten erzeugt.

Die Scheinleistung (S) ist die Kapazität Ihres gemessenen Stromnetzes zur Bereitstellung von Wirk- und Blindleistung.

Die Einheit der Leistung ist Watt (W oder kW) für die Wirkleistung P, Var (VAR oder kVAR) für die Blindleistung Q und Voltampere (VA oder kVA) für die Scheinleistung S.

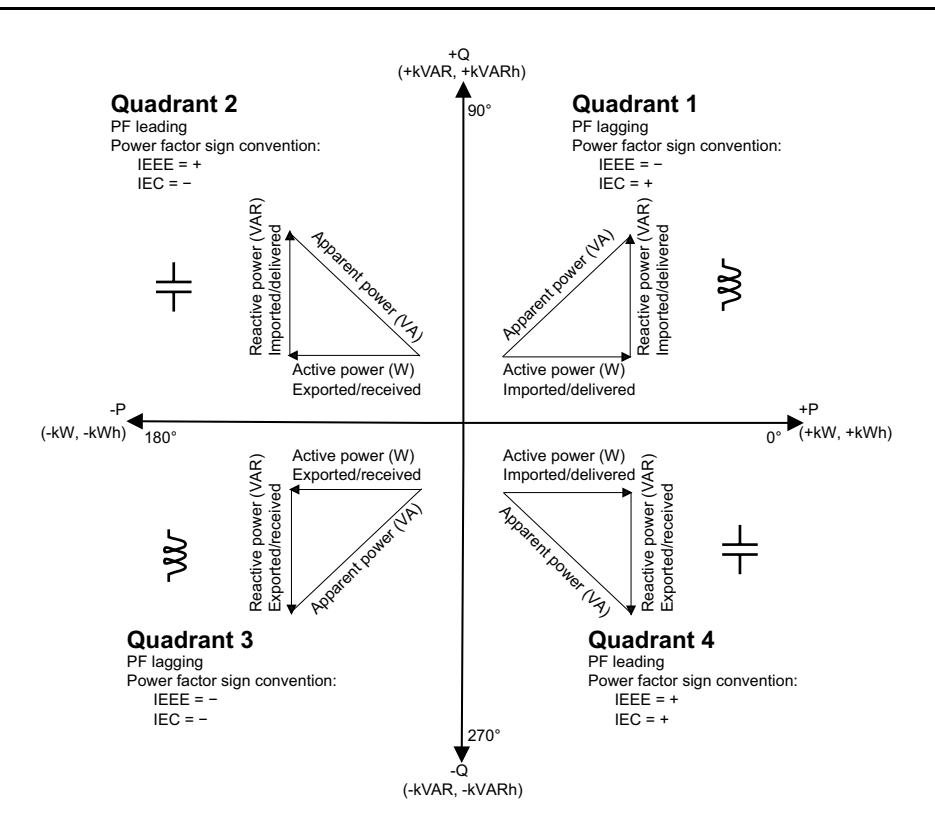

#### Leistungsfluss

Die positive Wirkleistung P(+) fließt von der Spannungsquelle in Richtung Last. Die negative Wirkleistung P(-) fließt von der Last in Richtung Spannungsquelle.

### Vorzeichenkonventionen für den Leistungsfaktor

Das Leistungsfaktorvorzeichen (LF-Vorzeichen) kann positiv oder negativ sein und wird von den Konventionen, die von den IEEE- oder IEC-Standards verwendet werden, definiert.

Sie können die Vorzeichenkonvention für den Leistungsfaktor (LF-Vorzeichen), die am Display verwendet wird, auf IEC oder IEEE einstellen.

### LF-Vorzeichenkonvention: IEC

Das LF-Vorzeichen korreliert mit der Richtung, in die die Wirkleistung (kW) fließt.

- Quadrant 1 und 4: Bei positiver Wirkleistung (+kW) ist das LF-Vorzeichen positiv (+).
- Quadrant 2 und 3: F
  ür negative Wirkleistung (-kW) ist das LF-Vorzeichen negativ (-).

### LF-Vorzeichenkonvention: IEEE

Das LF-Vorzeichen korreliert mit der LF-Lead/Lag-Konvention, d. h. der effektiven Lastart (induktiv oder kapazitiv):

- Für eine kapazitive Last (LF vorauseilend, Quadranten 2 und 4) ist das LF-Vorzeichen positiv (+).
- Für eine induktive Last (LF nacheilend, Quadranten 1 und 3) ist das LF-Vorzeichen negativ (-).

# Leistungsfaktor-Registerformat

Das Messgerät bietet Leistungsfaktorwerte in verschiedenen Formaten, sodass sie an Ihre Energiemanagementsoftware angepasst werden können.

### Leistungsfaktor im IEC- und Voreilend/Nacheilend-Format (IEEE): Float32und Int16U-Register

Das Messgerät bietet den Gesamtleistungsfaktor im IEC- und Voreilend/ Nacheilend-Format (IEEE) sowohl als Float32- und als Int16U-Datentyp. Sie können diese Register verwenden, um Leistungsfaktor-Informationen in Drittanbieter-Software zu überführen. Diese Register werden mit Hilfe der Standard-Vorzeichenkonventionen IEC und IEEE ausgewertet.

**HINWEIS:** Informationen zur Berechnung der tatsächlichen Leistungsfaktorwerte anhand der Werte in Int16U-Registern finden Sie in der Modbus-Registerliste Ihres Messgeräts, die auf www.se.com erhältlich ist.

### Vier-Quadranten-Leistungsfaktor-Informationen: Fließkommaregister

Das Messgerät bietet auch LF-Informationen (einschließlich Vorzeichen und Quadrant) in einzelnen Fließkommaregistern für jeden der LF-Werte (z. B. Pro-Phase- und Gesamtwerte für reale LF und Cosinus Phi sowie für zugehörige Minimal- und Maximalwerte). Das Messgerät führt einen einfachen Algorithmus für den LF-Wert aus und speichert diesen im entsprechenden LF-Register.

Das Messgerät und die Software (wie etwa Power Monitoring Expert oder ION Setup) werten diese LF-Register für Berichte oder Dateneingabefelder gemäß dem folgenden Diagramm aus:

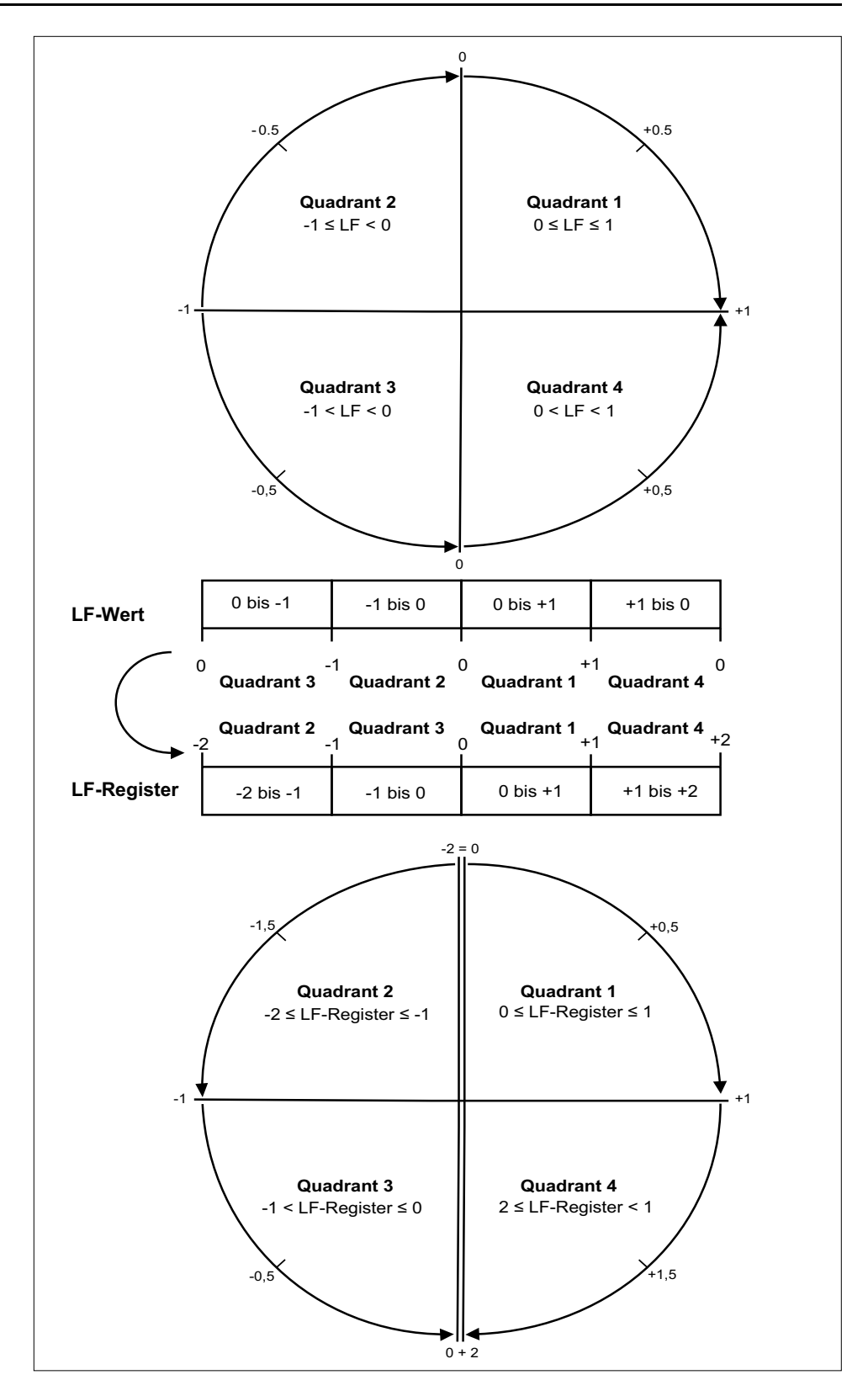

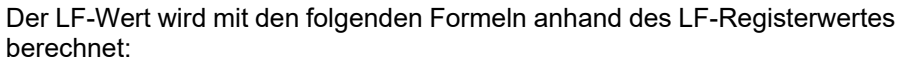

| Quadrant   | LF-Bereich | LF-Registerbereich | LF-Formel                              |
|------------|------------|--------------------|----------------------------------------|
| Quadrant 1 | 0 bis +1   | 0 bis +1           | LF-Wert = LF-<br>Registerwert          |
| Quadrant 2 | -1 bis 0   | -2 bis -1          | LF-Wert = (–2) – (LF-<br>Registerwert) |

| Quadrant   | LF-Bereich | LF-Registerbereich | LF-Formel                              |
|------------|------------|--------------------|----------------------------------------|
| Quadrant 3 | 0 bis -1   | -1 bis 0           | LF-Wert = LF-<br>Registerwert          |
| Quadrant 4 | +1 bis 0   | +1 bis +2          | LF-Wert = (+2) – (LF-<br>Registerwert) |

Rufen Sie www.se.com auf und suchen Sie nach der Modbus-Registerliste Ihres Messgeräts, um eine Kopie davon herunterzuladen.

# Timer

Das Messgerät unterstützt einen E/A-Timer, einen aktiven Last-Timer und einen Betriebszeit-Timer.

Navigieren Sie auf dem Messgerätdisplay zu den Timer- und E/A-Bildschirmen und zeigen Sie die Timer-Informationen an.

### **Betriebszeit-Timer**

Der Betriebszeit-Timer (**Timer > Betr.**) verfolgt, wie lange das Messgerät eingeschaltet ist.

### **Last-Timer**

Der Last-Timer verfolgt, für wie lange der Eingangsstrom den angegebenen Last-Timer-Sollwert für Strom überschreitet.

### **E/A-Timer**

Der E/A-Timer zeigt an, wie lange ein Ein- oder Ausgang eingeschaltet war.

# Rücksetzungen

# Messgerätrücksetzungen

Mit Hilfe von Rücksetzungen lassen sich verschiedene kumulierte Parameter, die im Messgerät gespeichert sind, löschen. Zudem kann das Messgerät oder Messgerät-Zubehör auf diese Weise neu initialisiert werden.

Mit Messgerätrücksetzungen werden die Onboard-Datenprotokolle und zugehörigen Informationen des Messgeräts gelöscht. Rücksetzungen werden normalerweise durchgeführt, wenn Änderungen an den Grundeinrichtungsparametern des Messgeräts (z. B. Frequenz oder SPW/STW-Einstellungen) vorgenommen werden. Dadurch werden ungültige oder veraltete Daten als Vorbereitung zur Inbetriebnahme des Messgeräts gelöscht.

# Init Messgerät

Init Messgerät ist ein Sonderbefehl, mit dem die Protokolldaten, Zähler und Timer des Messgeräts gelöscht werden.

Es ist üblich, das Messgerät nach Abschluss seiner Konfiguration zu initialisieren, bevor es zu einem Energiemanagementsystem hinzugefügt wird:

Navigieren Sie nach der Konfiguration aller Messgerät-Einrichtungsparameter durch die verschiedenen Anzeigebildschirme und überprüfen Sie, ob die angezeigten Daten gültig sind und dann führen Sie die Messgerät-Initialisierung.

# Durchführung eines globalen Resets über das Display

Mit globalen Resets können alle Daten eines bestimmten Typs, z. B. alle Energiewerte oder alle Minimal- und Maximalwerte, gelöscht werden.

- 1. Navigieren Sie zu Wart > Reset.
- 2. Verschieben Sie den Cursor, so dass er auf **Globale Resets** weist, dann drücken Sie **Auswahl**.
- 3. Verschieben Sie den Cursor, so dass er auf den zurückzusetzenden Parameter zeigt, dann drücken Sie **Reset**.

| Option                         | Beschreibung                                                                                                    |
|--------------------------------|----------------------------------------------------------------------------------------------------|
| Init Messgerät                 | Löscht alle in dieser Tabelle aufgelisteten Daten (Energiewerte,<br>Mittelwerte, Minimal-/Maximalwerte, Zähler, Protokolle und<br>Timer). |
| Energien                       | Löscht alle kumulierten Energiewerte (kWh, kVArh, kVAh).                                                                                  |
| Mittelwerte                    | Löscht alle Mittelwertregister.                                                                                                    |
| Min/Max                        | Löscht alle Minimal- und Maximalwertregister.                                                                                             |
| Alarmzählungen &<br>Protokolle | Löscht alle Alarmzähler und Alarmprotokolle.                                                                                              |
| E/A-Zähler/-Timer              | Löscht alle E/A-Zähler und setzt alle Timer zurück.                                                                                       |

 Geben Sie das Reset-Kennwort (Voreinstellung "0") ein und drücken Sie auf OK. 5. Drücken Sie **Ja** um die Rücksetzung zu bestätigen, oder **Nein**, um den Vorgang abzubrechen und zum vorherigen Bildschirm zurückzukehren.

Zur Durchführung des Resets über ION Setup lesen Sie bitte den Punkt "PM5300" in der ION Setup-Onlinehilfe oder im ION Setup Gerätekonfigurationsleitfaden, der auf www.se.com bereitsteht.

# Durchführung eines Einzel-Resets über das Display

Mit Einzel-Resets können Sie Daten in einem bestimmten Register bzw. Registertyp löschen.

Einzel-Resets werden oft kombiniert, um Ihnen zu ermöglichen alle Daten eines ähnlichen Typs zu löschen, z.B. ein kWh-, kVAR- und kVA-Reset können in einem Energie-Reset kombiniert werden, der alle Energie-Protokolle des Messgeräts löscht.

- 1. Navigieren Sie zu **Wart > Reset**.
- 2. Verschieben Sie den Cursor, so dass er auf **Einzel-Resets** zeigt und drücken Sie auf **Ausw**.
- 3. Verschieben Sie den Cursor, so dass er auf den zurückzusetzenden Parameter zeigt, dann drücken Sie **Reset**.

Wenn zusätzliche Optionen für den Parameter vorhanden sind, drücken Sie auf **Ausw.**, verschieben Sie den Cursor zu der entsprechenden Option und drücken Sie auf **Reset**.

 Geben Sie das Reset-Kennwort (Voreinstellung "0") ein und drücken Sie auf OK.

# 5. Drücken Sie **Ja** um die Rücksetzung zu bestätigen, oder **Nein**, um den Vorgang abzubrechen und zum vorherigen Bildschirm zurückzukehren.

#### Verfügbare Einzel-Resets über das Display

| Parameter          | Option            | Beschreibung                                                                                                    |  |  |
|--------------------|-------------------|----------------------------------------------------------------------------------------------------|--|--|
| Energie            | Kumuliert         | Löscht alle kumulierten Energiewerte (kWh, kVArh, kVAh).                                                                                                    |  |  |
| Mittelwert         | Leistung, Strom   | Legen Sie fest, welche Mittelwertregister gelöscht werden sollen<br>(Leistungs- oder Strommittelwerte).                                                              |  |  |
| Alarme             | Ereignisablauf    | Löscht das Alarmereignisablauf-Register (Liste der aktiven Alarme).                                                                                                  |  |  |
|                    | Verlaufsprotokoll | Löscht das Alarmverlaufsprotokoll.                                                                                                    |  |  |
|                    | Zähler            | Wählen Sie <b>Zähler</b> und dann wählen Sie, welcher Alarmzähler gelöscht werden soll. Bitte lesen Sie die Tabelle zu den Alarmzähler-Reset-<br>Optionen.           |  |  |
| Statuseingänge     | Timer             | Wählen Sie <b>Timer</b> aus und legen Sie fest, welcher Statuseingangstimer gelöscht werden soll (Sie können alle oder einzelne Statuseingangstimer auswählen).      |  |  |
|                    | Zähler            | Wählen Sie <b>Zähler</b> aus und legen Sie fest, welcher Statuseingangszähler gelöscht werden soll (Sie können alle oder einzelne Statuseingangstimer auswählen).    |  |  |
| Digitalausgänge    | Timer             | Wählen Sie <b>Timer</b> aus und legen Sie fest, welcher Digitalausgangstimer gelöscht werden soll (Sie können alle oder einzelne Digitalausgangstimer auswählen).    |  |  |
|                    | Zähler            | Wählen Sie <b>Zähler</b> aus und legen Sie fest, welcher Digitalausgangszähler gelöscht werden soll (Sie können alle oder einzelne Digitalausgangszähler auswählen). |  |  |
| Aktiver Last-Timer |                   | Löscht den Last-Betriebszeit-Timer und startet ihn neu.                                                                                                    |  |  |
| Mehrfachtarif      | —                 | Löscht die kumulierten Werte in allen Tarifregistern.                                                                                                    |  |  |

Zur Durchführung des Resets über ION Setup lesen Sie bitte den Punkt "PM5300" in der ION Setup-Onlinehilfe oder im ION Setup Gerätekonfigurationsleitfaden, der auf www.se.com bereitsteht.

# Mehrtarife

# Mehrfachtarif

Die Mehrfachtariffunktion ermöglicht Ihnen die Einrichtung verschiedener Tarife zur Speicherung der Energiewerte.

Die Energiewerte für verschiedene Tarife werden in den Registern gespeichert, die mit jedem dieser Tarife korrespondieren.

### **Mehrfachtarif-Beispiel**

Die Mehrfachtariffunktion kann beispielsweise verwendet werden, wenn ein Versorgungsunternehmen Tarifzeitpläne mit tages- bzw. tageszeitabhängigen Preisen für den Energieverbrauch eingerichtet hat.

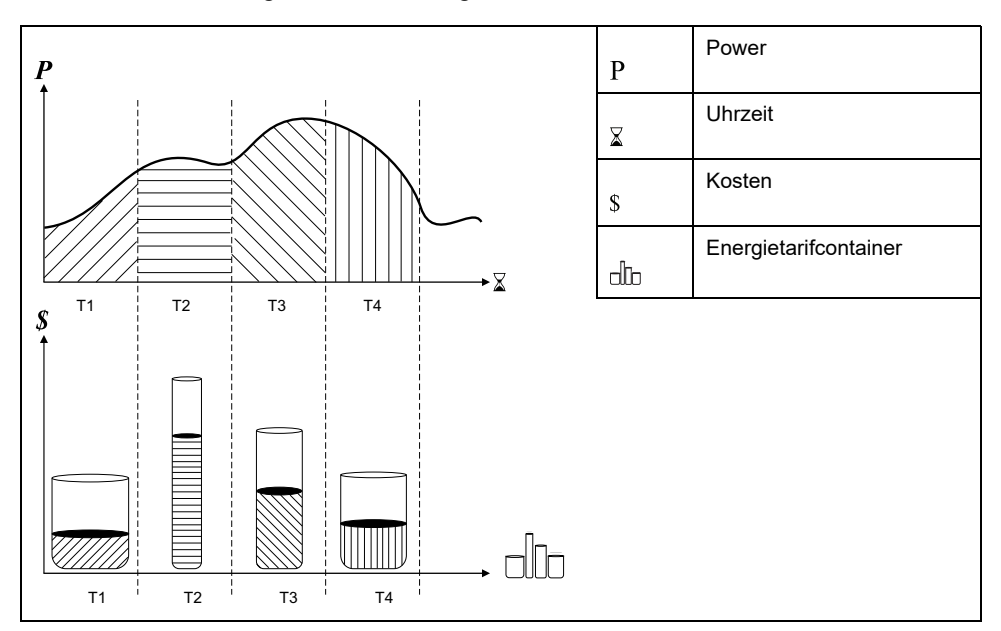

In der vorstehenden Abbildung entspricht die Fläche unter der Leistungskurve der verbrauchten Energie.

Normalerweise legt das Versorgungsunternehmen Tarifzeitpläne so fest, dass die Energiekosten in Zeiten mit hohem Bedarf bzw. hohem Energieverbrauch höher sind. Durch die Konfiguration dieser "Energietarifcontainer" wird bestimmt, wie schnell sich diese Container füllen, was wiederum steigenden Energiekosten entspricht. Der Preis pro kWh ist bei Tarif T1 am niedrigsten und bei Tarif T2 am höchsten.

### Mehrfachtarif-Implementierung

Das Messgerät unterstützt die Konfiguration von bis zu 4 verschiedenen Tarifen zur Messung und Überwachung des Energieverbrauchs, die für Abrechnungsund Kostenanwendungen benutzt werden können.

Es gibt drei verschiedene Tarifmodi, mit denen Sie die Mehrfachtarif-Register aktivieren können:

- Befehlsmodus
- Tageszeitmodus
- Eingangsmodus

# Steuerungsmodus für aktive Tarife

Der aktive Tarif wird auf der Basis des Tarifmodus gesteuert.

- Wenn das Messgerät auf den Befehlsmodus eingestellt ist, wird der aktive Tarif durch die Modbus-Befehle gesteuert, die von Ihrem Energiemanagementsystem oder von einem anderen Modbus-Master gesendet werden.
- Wenn das Messgerät in den Eingangsmodus versetzt wird, wird der aktive Tarif durch den Status der Digitaleingänge gesteuert.
- Wenn das Messgerät auf den Tageszeitmodus eingestellt ist, wird der aktive Tarif durch den Tagestyp, durch die Start- und Endzeiten sowie durch die Start- und Enddaten gesteuert.

# Übersicht über den Befehlsmodus

Sie können den Befehlsmodus verwenden, um einen Modbus-Befehl zum Gerät zu senden, der den aktiven Tarif festlegt.

Der aktive Tarif wird auf die gemessene Energie angewandt, bis Sie einen anderen Modbus-Befehl senden, der einen anderen Tarif festlegt.

Durchsuchen Sie die Modbus-Registerliste unter www.se.com, um die Modbus-Zuordnung herunterzuladen.

# Übersicht über den Tageszeitmodus

Sie können den Tageszeitmodus verwenden, um einen Tarifzeitplan zu erstellen, mit dem festgelegt wird, wo das Messgerät Energie- oder Eingangsmessdaten in Abhängigkeit von der Jahreszeit (Monat, Tag), der Art des Tages (jeden Tag, Wochenende, Wochentag oder einen bestimmten Tag der Woche) oder der Tageszeit speichert.

Die für die verschiedenen Tarife gesammelten Daten können anschließend bei Energieaudits oder für ähnliche Kosten- und Budgetplanungszwecke verwendet werden.

### **Tarifeinrichtung Tageszeitmodus**

Ein gültiger Tageszeit-Tarif hat bestimmte Bedingungen und Beschränkungen:

- Jeder Tarif muss einen eindeutigen Zeitraum erfassen (Tarife können sich nicht überlappen). Allerdings kann es Zeiträume ohne Tarif geben.
- Es kann jede beliebige Anzahl von Tarifen von null bis zur maximalen Anzahl der Tarife angewendet werden.
- Tageszeittarife passen sich nicht an die Sommer- bzw. Winterzeit an.
- Februar in Schaltjahren (allerdings wird nicht empfohlen, den 29. Februar als Start- oder Enddatum festzulegen, da dieser Tarif in Nicht-Schaltjahren ungültig wäre).
- Außer bei Schaltjahren sind Tarifdaten nicht jahresspezifisch. Wenn Sie einen Tarif erstellen möchten, der am ersten Montag im August beginnt, müssen Sie das Datum für das aktuelle Jahr eingeben und dann die Tarifdaten für die nachfolgenden Jahre manuell aktualisieren.

Bei der Eingabe von Tarifinformationen führt das Gerät Gültigkeitskontrollen durch. Ist die Tarifkonfiguration ungültig, werden Sie entweder aufgefordert, die eingegebenen Daten zu ändern, oder der Tarif wird deaktiviert. Die Kontrollen können Folgendes umfassen:

- Die Start- und Endzeiten müssen verschieden sein (Sie können beispielsweise keinen Tarif erstellen, der um 02:00 Uhr beginnt und um 02:00 Uhr endet).
- Bei Tarifen, die jeden Tag angewendet werden, muss die Startzeit vor der Endzeit liegen. Sie können einen täglichen Tarif erstellen, der um 06:00 Uhr beginnt und um 02:00 Uhr endet, aber diese Zeiten gelten nur für den Tarif Jeden Tag und sind für die anderen Tarifarten ungültig.
- Der Starttag muss vor dem Endtag liegen, wenn die Tage im selben Monat sind. Sie können keinen Tarif erstellen, der am 15. Juni beginnt und am 12.

# Methoden zur Tageszeittarif-Erstellung

Sie können Tageszeittarife mit Hilfe einer der beiden Methoden oder mit einer Kombination dieser Methoden erstellen.

- Jahreszeittarife unterteilen das Jahr in mehrere Abschnitte (üblicherweise Jahreszeiten), wobei jeder Abschnitt einen oder mehrere Tagestypen hat. Zum Beispiel könnte eine Konfiguration mit vier Tarifen unter Verwendung dieser Methode die Jahreszeiten "Sommer" und "Winter" haben, für die zudem verschiedene Wochenend- und Wochentagtarife benutzt werden.
- Tägliche Tarife können die Tage nach Tag der Woche, Wochentag, Wochenende oder jeden Tag unterteilen und auch die Tageszeit angeben. Beispielsweise könnte bei einer Konfiguration mit vier Tarifen jeder Tag im Jahr in Sechs-Stunden-Tarifperioden unterteilt werden oder es könnten zwei Tarife für Wochenenden und zwei Tarife für Wochentage verwendet werden.

Sie können diese Methoden kombinieren, wenn Sie zum Beispiel einen Tarif erstellen möchten, der für Montage vom 1. Januar bis zum 30. Juni von 09:00 bis 17:00 Uhr gelten soll. Da jedoch nur jeweils ein Tarif für einen Zeitraum gelten kann, können Sie keinen Tarif für jeden Tag oder einen Wochentagtarif verwenden, weil Sie bereits einen Tarif für den Zeitraum 09:00 bis 17:00 Uhr angegeben haben.

Je nach Konfiguration Ihrer Tarife und der maximalen, vom Messgerät unterstützten Tarifanzahl können Sie u. U. nicht für das gesamte Jahr Tarife zuweisen, d. h., es entstehen Zeitlücken, für die kein Tarif zugewiesen ist.

# Tarif-Beispielkonfigurationen für ein Vier-Tarife-System

In diesen Beispielen wird das ganze Jahr mit vier Tarifen abgedeckt (es gibt keine Zeitperiode ohne einen zugeordneten Tarif).

| Tarif | Art        | Startdatum   | Enddatum     | Startzeit | Endzeit |
|-------|------------|--------------|--------------|-----------|---------|
| 1     | Wochenende | 21. Juni     | 20. Dezember | 00:00     | 23:59   |
| 2     | Wochenende | 21. Dezember | 20. Juni     | 00:00     | 23:59   |
| 3     | Wochentag  | 21. Juni     | 20. Dezember | 00:00     | 23:59   |
| 4     | Wochentag  | 21. Dezember | 20. Juni     | 00:00     | 23:59   |

Konfiguration 1: vier Tarife mit Wochentagen und Wochenenden

**HINWEIS:** Die Endzeit 23:59 ist tatsächlich 23:59:59 bzw. kurz vor Mitternacht.

Alle Wochenendtage gehören je nach Datum zu einem von zwei verschiedenen Tarifen. Alle Wochentage gehören je nach Datum zu einem von zwei verschiedenen Tarifen. Bei dieser Konfiguration werden keine Tarife basierend auf der Tageszeit oder andere Tagestypen als die Wochenend- bzw. Wochentage verwendet.

Beispieldaten und entsprechende Tarife:

• Freitag, 29. Juni = Tarif 3

• Sonntag, 28. November = Tarif 1

Konfiguration 2: Eine Saison für Wochenenden mit Stunden außerhalb der Spitzenlastzeiten und Nachtrandstunden sowie zwei Saisons für Wochentage mit Nachtrandstunden

| Tarif | Art              | Startdatum | Enddatum         | Startzeit | Endzeit |
|-------|------------------|------------|------------------|-----------|---------|
| 1     | Jeden Tag        | 1. Januar  | 31. Dezember     | 23:00     | 04:59   |
| 2     | Wochentage       | 1. Mai     | 20.<br>September | 00:00     | 22:59   |
| 3     | Wochentage       | 1. Oktober | 30. April        | 05:00     | 22:59   |
| 4     | Wochenen-<br>den | 1. Januar  | 31. Dezember     | 05:00     | 22:59   |

Auf jeden Wochentag wird ein Tarif zwischen 23:00 und 04:59 Uhr angewendet, was den Stunden außerhalb der Spitzenlastzeiten entspricht. Auf jeden Wochenendtag wird ein Tarif zwischen 05:00 und 22:59 Uhr angewendet, was den Nachtrandstunden entspricht. Alle Wochentage gehören zu einer von zwei Saisons (Sommer oder Winter). Außerdem werden pro Tag zwei Tarife angewendet.

Beispieldaten und entsprechende Tarife:

- Mittwoch, 21. März, 08:00 = Tarif 3
- Dienstag, 10. Januar, 21:00 = Tarif 3
- Sonntag, 24. Juni, 14:00 = Tarif 4
- Freitag, 17. August, 00:00 = Tarif 1

### Konfiguration von Tageszeittarifen über das Display

Wenn das Messgerät für Tarife auf Tageszeit eingestellt ist, wird der aktive Tarif durch den Tagestyp, durch die Start- und Endzeiten sowie durch die Start- und Enddaten bestimmt.

Das Messgerät berechnet für ein bestimmtes Datum nicht den entsprechenden Tag der Woche, aber der 29. Februar wird als gültiges Datum betrachtet, wenn Sie das Messgerät während eines Schaltjahres programmieren.

Wenn Sie Tarifzeiten über das Front-Bedienfeld eingeben, ist zu beachten, dass der angezeigte Minutenwert die ganze Minute mit einschließt. Beispiel: Die Endzeit 01:15 umfasst den Zeitraum von 01:15:00 bis 01:15:59 Uhr. Um eine Tarifperiode zu erstellen, die direkt im Anschluss beginnt, müssen Sie die Startzeit des nächsten Tarifs auf 01:16 Uhr einstellen. Obwohl es so aussieht, als ob zwischen diesen Tarifen eine Lücke liegt, ist das nicht der Fall.

- 1. Navigieren Sie zu Wart > Einr..
- Geben Sie das Einrichtungspasswort (Voreinstellung ist "0") ein, dann drücken Sie OK.
- 3. Navigieren Sie zu Messg > Tarif.
- 4. Wählen Sie Modus und drücken Sie Bearb.
- 5. Drücken Sie auf + oder –, um die Einstellung in **Tageszeit** zu ändern. Drücken Sie dann auf **OK**.
Verschieben Sie den Cursor, so dass er auf den zu ändernden Tarif (Tarif 1 bis Tarif 4) zeigt, und drücken Sie auf **Bearb**.

| Parameter  | Werte                                                                  | Beschreibung                                                                                                    |
|------------|------------------------------------------------------------------------|----------------------------------------------------------------------------------------------------|
| Tagestyp   | Jeden Tag, Wochentag,<br>Wochenende, Mo, Di, Mi, Do,<br>Fr, Sa oder So | Legen Sie fest, an welchem<br>Tag der Tarif aktiv ist. Nur<br>Tarife mit der Einstellung<br>"Jeden Tag" können über<br>Mitternacht hinausgehen<br>(z. B. von 23:00 bis 02:00<br>Uhr).                                                          |
| Startzeit  | 0000 bis 2359                                                          | Stellen Sie den Beginn der<br>Tarifperiode im 24-Stunden-<br>Format ein (00:00 bis 23:59).<br>Die Startzeit darf nicht gleich<br>der Endzeit sein.                                                                                             |
| Endzeit    | 0000 bis 2359                                                          | Stellen Sie das Ende der<br>Tarifperiode im 24-Stunden-<br>Format ein (00:00 bis 23:59).<br>Die Endzeit darf nicht gleich<br>der Startzeit sein.                                                                                               |
| Startmonat | 1 bis 12                                                               | Stellen Sie den Monat ein, in<br>dem die Tarifperiode beginnt.<br>Dabei gilt: 1 = Januar, 2 =<br>Februar, 3 = März, 4 = April,<br>5 = Mai, 6 = Juni, 7 = Juli, 8 =<br>August, 9 = September, 10 =<br>Oktober, 11 = November, 12<br>= Dezember. |
| Starttag   | 1 bis 31                                                               | Stellen Sie den Tag des<br>Startmonats ein, an dem die<br>Tarifperiode beginnt. Der<br>Starttag muss vor dem<br>Endtag liegen, wenn<br>Startmonat und Endmonat<br>identisch sind.                                                              |
| Endmonat   | 1 bis 12                                                               | Der Monat, in dem die<br>Tarifperiode endet. Dabei gilt:<br>1 = Januar, 2 = Februar, 3 =<br>März, 4 = April, 5 = Mai, 6 =<br>Juni, 7 = Juli, 8 = August, 9 =<br>September, 10 = Oktober, 11<br>= November, 12 = Dezember.                      |
| Endtag     | 1 bis 31                                                               | Der Tag des Endmonats, an dem die Tarifperiode endet.                                                                                                    |

7. Ändern Sie jeden Parameter nach Bedarf und drücken Sie zum Speichern auf **OK**.

Drücken Sie auf die Aufwärts/Abwärts-Pfeiltasten, um zwischen den Parametern zu wechseln.

8. Drücken Sie zum Verlassen den Aufwärtspfeil, und dann auf **Ja**, um Ihre Änderungen zu speichern.

Wiederholen Sie die Schritte nach Bedarf für die anderen Tarife.

Das Messgerät prüft die Konfiguration und zeigt eine Nachricht an, wenn Tarife mit widersprüchlichen Einstellungen vorhanden sind (z. B. Tarifperioden, die sich zeitlich überlappen).

## Übersicht über den Eingangsmodus

Sie können den Eingangsmodus verwenden, um die Digitaleingänge des Geräts so einzustellen, dass sie erkennen, welcher Tarif für die gerade verbrauchte Energie gilt.

Die Anzahl der verschiedenen Tarife, die angewendet werden können, hängt von der Anzahl der verfügbaren Digitaleingänge und der Gesamtanzahl der von Ihrem Gerät unterstützten Tarife ab.

### Zuweisung des Digitaleingangs für den Eingangssteuermodus

Sie müssen einen oder mehrere Digitaleingänge mit nicht exklusiven Verknüpfungen zuweisen, um den aktiven Tarif zu definieren.

Wenn ein Digitaleingang für die Mehrfachtariffunktion eingesetzt wird, kann er nicht für eine ausschließliche Verknüpfung (z. B. Mittelwertsynchronisierung) verwendet werden. Allerdings können Digitaleingänge gemeinsam mit einer nicht ausschließlichen Verknüpfung (z. B. Alarme) genutzt werden. Um einen Digitaleingang für die Festlegung von Tarifen verfügbar zu machen, müssen alle miteinander in Konflikt stehenden Verknüpfungen an der Quelle der ursprünglichen Verknüpfung manuell entfernt werden.

Die Digitaleingänge werden als Binärzähler verwendet, um den entsprechenden Tarif zu erkennen. Dabei gilt Aus = 0 und Ein = 1, und das höchstwertigste Bit (MSB) ist Digitaleingang 2 und das niederwertigste Bit (LSB) ist Digitaleingang 1. Gemäß dieser Definition muss der Digitaleingang 1 mit der Mehrfachtariffunktion verknüpft werden, damit der Tarif auf den Modus **Eingang** gestellt wird.

#### Digitaleingangsanforderungen für die erforderliche Anzahl der Tarife

| Anzahl<br>erforderlicher<br>Tarife | Erforderliche Digitaleingänge |                            |
|------------------------------------|-------------------------------|----------------------------|
|                                    | Konfiguration 1               | Konfiguration 2            |
| 1                                  | 1 (Digitaleingang 1)          | 1 (Digitaleingang 1)       |
| 2                                  | 1 (Digitaleingang 1)          | 2 (Digitaleingang 1 und 2) |
| 3                                  | 2 (Digitaleingang 1 und 2)    | 2 (Digitaleingang 1 und 2) |
| 4                                  | 2 (Digitaleingang 1 und 2)    | 2 (Digitaleingang 1 und 2) |

#### Konfiguration 1: Zuweisung von 2 Tarifen mit 2 Digitaleingängen

HINWEIS: Bei dieser Konfiguration gibt es keinen inaktiven Tarif.

| Tarif | Digitaleingang 2 | Digitaleingang 1 |
|-------|------------------|------------------|
| T1    | 0                | 0                |
| T2    | 0                | 1                |

#### Konfiguration 2: Zuweisung von 2 Tarifen mit 2 Digitaleingängen

**HINWEIS:** Die Digitaleingangskonfiguration (00) bedeutet, dass keine aktiven Tarife vorhanden sind (alle Tarife sind deaktiviert).

| Tarif | Digitaleingang 2 | Digitaleingang 1 |
|-------|------------------|------------------|
| Keine | 0                | 0                |
| T1    | 0                | 1                |
| T2    | 1                | 0                |

### Konfiguration des Eingangsmodustarifs über das Display

Verwenden Sie das Display zur Konfiguration der Eingangsmodustarife. Sie können die Eingangsmodustarife auch mittels ION Setup konfigurieren.

Sie können keinen Eingangstarif konfigurieren, wenn der Digitaleingang 1 nicht für die Verknüpfung verfügbar ist. Ebenso muss der Digitaleingang 2 verfügbar sein, damit mehr als zwei Tarife ausgewählt werden können.

Der Status der Digitaleingänge wird für die Berechnung des Binärwertes des aktiven Tarifs verwendet. Dabei gilt Aus = 0 und Ein = 1. Die Berechnung der Tarifanzahl kann je nach Anzahl der auswählbaren Digitaleingänge variieren (d.h. Eingänge, die mit Mehrfachtarifen verknüpft werden können).

- 1. Navigieren Sie zu Wart > Setup.
- Geben Sie das Einrichtungspasswort (Voreinstellung ist "0") ein, dann drücken Sie OK.
- 3. Navigieren Sie zu Messg > Tarif.
- 4. Wählen Sie Modus und drücken Sie Bearb.
- 5. Drücken Sie + oder um die Einstellung auf **Input** zu ändern, dann drücken Sie **OK**.

**HINWEIS:** Wenn eine Fehlermeldung zur Digitaleingangsverknüpfung angezeigt wird, müssen Sie die Tarifeinrichtungsbildschirme verlassen und die Digitaleingangsverknüpfung entfernen.

- 6. Navigieren Sie zu Tarife und drücken Sie auf Bearb.
- 7. Drücken Sie + oder -, um die Anzahl der Tarife, die Sie einrichten möchten, zu ändern und drücken Sie **OK**.

Die maximale Anzahl an Tarifen, die Sie anwenden können, wird durch die Anzahl der verfügbaren digitalen Eingänge festgelegt.

8. Navigieren Sie zu Eingänge und drücken Sie auf Bearb.

Sofern zutreffend, drücken Sie + oder - um die Anzahl der Digitaleingänge zu ändern, die Sie für die Steuerung der Tarifauswahl (aktiver Tarif) verwenden möchten. Drücken Sie auf **OK**.

9. Drücken Sie zum Verlassen den Aufwärtspfeil, dann **Yes**, um Ihre Änderungen zu speichern.

## Leistungsqualität

### Leistungsqualitätsmessungen

Das Messgerät ermöglicht die Messung von Oberwellendaten bis zur 31. Ordnung.

Folgende Leistungsqualitätsmessungen sind verfügbar:

- Einzelne Oberwellen (ungerade Oberwellen bis zur 31. Ordnung)
- Klirrfaktor (THD, thd) für Strom und Spannung (Phase-Phase, Phase-Neutralleiter)
- Gesamte Mittelwertverzerrung (TDD)

Die folgenden Wellendaten sind auf dem Display verfügbar:

- · Betrag und Winkel der Grundwelle (erste Oberwelle).
- Grafische Darstellung von der 3. bis zur 31. Harmonischen ausgedrückt als Prozentanteil der Grundwelle.

## Übersicht über Oberwellen

Oberwellen sind ganzzahlige Mehrfache der Grundwellenfrequenz im Stromnetz.

Oberwellendaten eignen sich für Energiequalitätsanalysen, zur Bestimmung der richtigen Transformatorauslegung sowie zur Wartung und Fehlerbehebung. Eine Auswertung der Oberwellen wird für die Übereinstimmung mit System-Leistungsqualitätsstandards gemäß EN50160 und Messgerät-Leistungsqualitätsstandards gemäß IEC 61000-4-30 benötigt.

Messungen von Oberwellen umfassen pro-Phase-Magnituden und Winkel (relativ zur Grundfrequenz der Phase-A-Spannung) für die Grundwelle sowie für die Oberwellen höherer Ordnung relativ zur Grundwellenfrequenz. Durch die Systemtypeinstellung des Messgeräts wird definiert, welche Phasen vorhanden sind, und bestimmt, wie die Phase-Phase- bzw. Phase-Neutral-Spannungsoberwellen und -Stromoberwellen berechnet werden.

Oberwellen werden verwendet, um festzustellen, ob die gelieferte Systemleistung die erforderlichen Leistungsqualitätsstandards erfüllt, oder ob nicht-lineare Lasten Ihr Stromsystem beeinträchtigen. Oberwellen des Stromsystems können einen Stromfluss in einem Neutralleiter und Schaden an der Ausrüstung verursachen, z. B. eine erhöhte Heizung in Elektromotoren. Energieaufbereiter oder Oberwellenfilter können für die Minimierung unerwünschter Oberwellen eingesetzt werden.

### Klirrfaktor-Prozentwert

Der Klirrfaktor (THD-Prozentwert) ist ein Maß der Gesamtstörung der Spannungsoder Stromoberwellen pro Phase, die im Stromnetz vorhanden ist.

Der THD-Prozentwert liefert einen allgemeinen Hinweis auf die Qualität einer Wellenform. Der THD-Prozentwert wird für jede Phase sowohl für Spannung als auch für Strom berechnet.

### Gesamte Mittelwertverzerrung

Die gesamte Mittelwertverzerrung (TDD) ist die Störung der Stromoberwellen pro Phase im Verhältnis zum Volllastmittelwert des elektrischen Systems. Der TDD-Wert zeigt die Auswirkung der harmonischen Verzerrung im System an. Wenn Ihr System zum Beispiel hohe THD-Werte, aber einen niedrigen Mittelwert aufweist, ist die Auswirkung der harmonischen Verzerrung auf Ihr System möglicherweise unerheblich. Bei Volllast entspricht der THD-Wert für die Stromoberwellen allerdings dem TDD-Wert, was sich negativ auf Ihr System auswirken könnte.

### Berechnung des Oberwellenanteils

Der Oberwellenanteil ( $H_c$ ) ist gleich dem RMS-Wert aller Oberwellenkomponenten in einer Phase des Leistungssystems.

Das Messgerät verwendet folgende Gleichung zur Berechnung von H<sub>C</sub>:

HC =  $\sqrt{(H_2)^2 + (H_3)^2 + (H_4)^2}$ ...

### **THD-%-Berechnungen**

THD% ist eine schnelle Berechnungsart der Gesamtstörungen in einer Wellenform und gibt den Anteil der Oberwellen ( $H_C$ )im Verhältnis zu den Grundwellen ( $H_1$ ) an.

Das Messgerät berechnet den THD-Wert standardmäßig mit der folgenden Gleichung:

$$THD = \frac{H_{C}}{H_{1}} \times 100\%$$

### thd-Berechnungen

thd ist eine alternative Methode zur Berechnung des Klirrfaktors, der den RMS-Wert für den Gesamtoberwellenanteil statt des Grundwellengehalts verwendet.

Das Messgerät berechnet den thd-Wert mit der folgenden Gleichung:

thd = 
$$\frac{\text{HC}}{\sqrt{(\text{H1})^2 + (\text{HC})^2}} \times 100$$

### **TDD-Berechnungen**

Mit TDD (gesamte Mittelwertverzerrung) werden die Oberwellenströme zwischen einem Endverbraucher und einer Spannungsquelle ausgewertet.

Die Oberwellenwerte basieren auf einem Verknüpfungspunkt (PCC), der einen gemeinsamen Punkt bezeichnet, von dem jeder Benutzer Spannung aus einer Spannungsquelle bezieht.

Das Messgerät nutzt folgende Gleichung, um TDD zu berechnen:

TDD =  $(\sqrt{(HCIA)^2 + (HCIB)^2 + (HCIC)^2)} / (ILoad) \times 100$ 

WobeilLoad gleich der maximalen Anforderungslast an das Leistungssystem ist.

### Betrachtung von Oberwellendaten über das Display

Sie können Oberwellendaten mit dem Display anzeigen:

- 1. Navigieren Sie zu **Oberw.** 
  - Der Bildschirm Oberwellen % wird angezeigt.
- 2. Drücken Sie auf die Spannungs- bzw. Stromoberwellen, die Sie anzeigen möchten.

| IEEE-Modus | IEC-Modus | Beschreibung                                   |
|------------|-----------|------------------------------------------------|
| V L-L      | U         | Oberwellendaten der Phase-Phase-<br>Spannung   |
| V L-N      | V         | Oberwellendaten der Phase-Neutral-<br>Spannung |
| Amp        | 1         | Stromoberwellendaten                           |
| TDD        | TDD       | Daten der gesamten Mittelwertverzerrung        |

Es werden die Beträge und Winkel der Grundwelle (1.) für alle Phasen angezeigt.

3. Drücken Sie **3-11**, **13-21** oder **21-31**, um die Diagramme für die Oberwellen der 3. bis 11., der 13. bis 21. bzw. der 23. bis 31 anzusehen.

Drücken Sie zum Beispiel für die Anzeige des Bildschirms für die Oberwellen der 13. bis 21.Ordnung auf **13-21**.

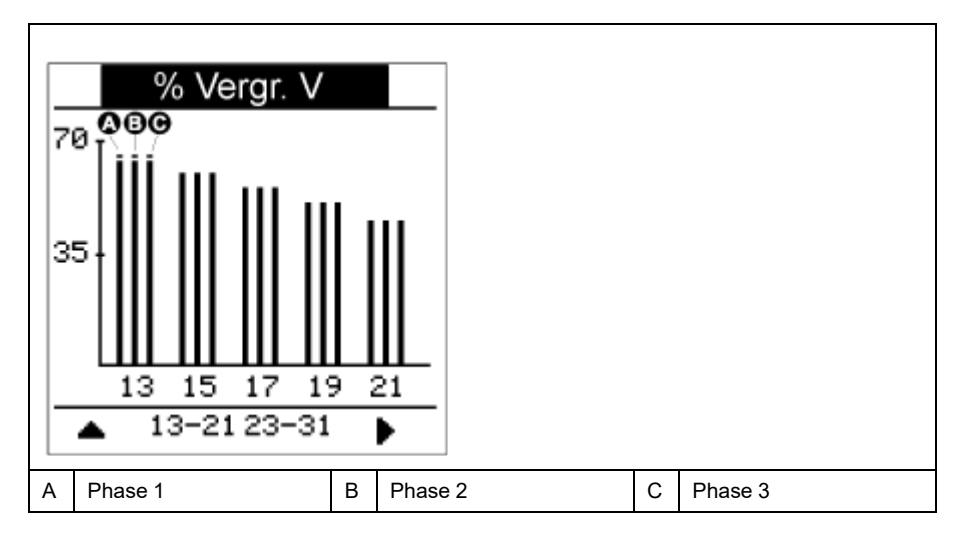

Die vertikale Achse des Oberwellendiagramms zeigt die Amplitude der Oberwelle als Prozentanteil der Grundwellenamplitude und wird auf der Basis der größten dargestellten Oberwelle skaliert. Auf jedem vertikalen Balken befindet sich oben eine Markierung, die den Maximalwert der Oberwelle anzeigt. Ist die Oberwelle größer als die Grundwelle, hat diese Markierung eine Dreiecksform als Hinweis darauf, dass der Wert außerhalb des zulässigen Bereiches liegt.

### Betrachtung von TDD-Daten über das Display

Auf dem Display des Messgeräts werden Bildschirme mit TDD-Werten anzeigen.

**HINWEIS:** Die Modbus-Zuordnung des Messgeräts umfasst Register für Oberwellendaten zur Integration in ein Energiemanagementsystem. Sie können die Modbus-Registerliste Ihres Messgeräts unter www.se.com herunterladen.

- 1. Navigieren Sie zu Oberw. > TDD.
  - Die TDD-Informationen werden angezeigt.
- 2. Drücken Sie die Aufwärtstaste, um zu den Hauptdisplay-Bildschirmen zurückzukehren.

### Betrachtung von THD- bzw. thd über das Display

Sie können THD- bzw. thd-Daten über das Display betrachten.

**HINWEIS:** Die Modbus-Zuordnung des Messgeräts umfasst Register für Klirrfaktordaten zur Integration in ein Energiemanagementsystem.

- 1. Navigieren Sie zu THD, um den Bildschirm THD/thd Select anzusehen.
- 2. Drücken Sie **THD**, um die Werte anzuzeigen, die anhand der Grundwelle berechnet wurden, oder auf**thd**, um die Werte anzuzeigen, die anhand des Effektivwerts aller Oberwellen in der jeweiligen Phase (einschließlich Grundwelle) berechnet wurden.

| IEEE-Modus | IEC-Modus | Beschreibung                                            |
|------------|-----------|---------------------------------------------------------|
| Amp        | I         | Klirrfaktordaten für Phasen- und<br>Neutralleiterströme |
| V L-L      | U         | Klirrfaktor der Phase-Phase-Spannung                    |
| V L-N      | V         | Klirrfaktor der Phase-Neutral-Spannung                  |

3. Drücken Sie auf die THD- bzw. thd-Werte für Strom oder Spannung, die Sie anzeigen möchten.

Es werden die Klirrfaktorprozentwerte angezeigt.

4. Drücken Sie die Aufwärtstaste, um zu den Hauptdisplay-Bildschirmen zurückzukehren.

## Wartung

## Wartungsübersicht

Das Messgerät enthält keine Teile, die vom Benutzer selbst gewartet werden müssen. Sollte Ihr Messgerät gewartet werden müssen, wenden Sie sich bitte an den für Sie zuständigen Mitarbeiter des technischen Supports von Schneider Electric.

### **HINWEIS**

#### **BESCHÄDIGUNG DES MESSGERÄTS**

- Öffnen Sie das Messgerätgehäuse nicht.
- Reparieren Sie keine Komponenten des Messgeräts.

Die Nichtbeachtung dieser Anweisungen kann Sachschäden zur Folge haben.

Öffnen Sie das Messgerät nicht. Wird das Messgerät geöffnet, erlischt die Garantie.

### **Speicher des Power Meters**

Das Messgerät verwendet seinen nichtflüchtigen Speicher zur Sicherung von Daten und Messgerätkonfigurationswerten.

Bei Einhaltung der vorgeschriebenen Betriebstemperatur hat der nichtflüchtige Speicher eine Lebensdauer von mindestens 45 Jahren.

**HINWEIS:** Die Lebensdauer hängt von den Betriebsbedingungen ab. Keine der hierzu gemachten Aussagen stellt eine ausdrückliche oder implizite Garantie dar.

### Firmwareversion, Modellbezeichnung und Seriennummer

Sie können das Messgerätmodell, die Seriennummer, das Herstellungsdatum, die Firmwareversion (einschließlich BS [Betriebssystem] und RS [Resetsystem]), die Sprachversion, die werkseitig eingestellte MAC-Adresse\* (z. B.: 9C-35-5B-5F-4C-4D) und die BS-CRC (zyklische Redundanzprüfung) anzeigen. Der BS-CRC-Wert ist eine Zahl (Hexadezimalformat), die die Unverwechselbarkeit zwischen verschiedenen BS-Firmwareversionen gewährleistet.

\* Nur zutreffend für die Messgerätmodelle PM5320 / PM5340 / PM5341.

 Verwendung des Display-Bedienfelds: Navigieren Sie zu Wart > Diagn. > Info.

#### Firmware-Aktualisierungen

Das Power Meter unterstützt das Herunterladen von neuen Firmware- und Sprachdateien über die Kommunikationsverbindung.

Hierfür wird die kostenlose DLF3000-Software benötigt, die unter www.se.com verfügbar ist. DLF3000 enthält eine umfangreiche Hilfedatei mit Informationen zur Bedienung der Software. Die neuesten Firmware- und Sprachdateien sind ebenfalls auf der Website erhältlich.

### Messgerät mit DLF3000 aktualisieren

Verwenden Sie das Aktualisierungs-Dienstprogramm DLF3000 (erhältlich unter www.se.com), um die Firmwaredateien des Messgeräts zu aktualisieren.

**HINWEIS:** Für das Herunterladen der Firmware über die Kommunikationsverbindung wird eine Baudrate von 19200 empfohlen.

Bevor Sie beginnen, laden Sie die erforderlichen Dateien von www.se.com herunter:

- Laden Sie die neueste Version von DLF3000 herunter und installieren Sie sie auf Ihrem Computer.
- Laden Sie die Firmware für Ihr Messgerät herunter.

Um festzustellen, ob Firmware-Aktualisierungen für Ihr Messgerät verfügbar sind, suchen Sie auf www.se.com nach Ihrem Messgerät.

- 1. Starten Sie DLF3000.
- 2. Klicken Sie auf Hinzufügen/Aktualisieren.
- 3. Navigieren Sie zu dem Ordner, in dem Sie die Firmware Ihres Messgeräts gespeichert haben, wählen Sie die Firmwaredatei aus und klicken Sie auf Öffnen.
- 4. Klicken Sie auf Next.
- 5. Wählen Sie ein System zur Aktualisierung aus oder klicken Sie auf **Neu**, um ein neues System zu erstellen.
- 6. Legen Sie die Kommunikationsverbindung fest (klicken Sie auf **Hinzufügen**, um eine neue Verbindung zu erstellen oder auf **Konfigurieren**, um eine vorhandene Verbindung zu aktualisieren).
  - a. Geben Sie für die Kommunikationsverbindung einen Namen in das Feld ein und wählen Sie einen Kommunikationstreiber aus der Dropdown-Liste aus (Modbus/TCP Driver oder Serial Driver).
  - b. Klicken Sie auf **Continue**.

Es wird ein Dialogfeld angezeigt, in dem Sie die Informationen zur Messgerät-Kommunikationsschnittstelle eingeben müssen.

- Wenn Sie "Modbus over TCP" für die Aktualisierung verwenden, geben Sie die IP-Adresse des Messgeräts in das Feld ein.
- Geben Sie bei einer seriellen Verbindung an, wie Ihr Messgerät angeschlossen ist (wie z. B. Kommunikationsverdrahtung, Parität, Schnittstelle, Adresse).
- c. Klicken Sie auf OK.
- 7. Legen Sie fest, welche Geräte aktualisiert werden sollen.
  - a. Klicken Sie auf Hinzufügen.
  - b. Geben Sie einen Gerätenamen ein.
  - c. Wählen Sie den Gerätetyp aus der Liste aus.
  - d. Wählen Sie den Namen der Kommunikationsverbindung aus, die mit dem Gerät verwendet wird (die Verbindung, die Sie im vorherigen Schritt festgelegt haben).
  - e. Klicken Sie auf OK.
  - f. Geben Sie die Geräteadresse und die Protokoll-Informationen ein und klicken Sie auf **OK**.
- 8. Klicken Sie auf Next.
- 9. Wählen Sie den Gerätenamen im Bereich **Download Candidate Devices** aus und klicken Sie auf die Rechtspfeiltaste, um die Auswahl in den Bereich **Download Target Devices** zu verschieben.

Wartung

- 10. Wählen Sie die Messgerät-Firmware im Feld Firmware to aus.
- 11. Klicken Sie auf **Next**.
- 12. Klicken Sie auf **Health Check**, um zu überprüfen, ob das Messgerät kommuniziert.

Unter "Health Status" wird Passed angezeigt, wenn die Kommunikation erfolgreich war.

13. Klicken Sie auf Next.

Unter **Firmware Update Group** wird der Verbindungsname, die Firmwareversion und der Status (muss "Queued" lauten) angezeigt. Unter **Group Device List** werden die Geräte angezeigt, die aktualisiert werden.

14. Klicken Sie auf Download.

**HINWEIS:** Es wird eine Warnung angezeigt: "Warning: Relays on PowerLogic Metering Devices will be de-energized if selected for download and will remain in this mode until a successful download is completed. Press OK to start the download".

- 15. Klicken Sie auf OK.
  - Der Status von "Firmware Upgrade Group" wechselt zu "Active" und wird für die Anzeige des aktuellen Aktualisierungsfortschritts (prozentuale Fertigstellung) aktualisiert.
  - Der Status unter "Group Device List" zeigt "Entering Download Mode" an und wechselt zu "Downloading", sobald die Firmware auf das Messgerät heruntergeladen wird. Unter "Estimated Time Remaining" wird der Firmware-Download-Fortschritt angezeigt.
  - Bei Messgeräten mit Display können Sie den Fortschritt auch über die Anzeige kontrollieren. Auf dem Messgerätdisplay wird "Download in progress" und unter "Percent Complete" eine dynamisch steigende Zahl (bis 100%) angezeigt.

Nach Abschluss der Firmware-Aktualisierung wird unter "Firmware Update Group" der Status "Complete (Passed)" angezeigt. Unter "Group Device List" wird der Status "Successful Download" angezeigt.

16. Klicken Sie auf Finished.

Um das Firmware-Download-Programm zu beenden, klicken Sie auf **Yes**, sobald Sie zum Beenden von DLF aufgefordert werden.

### Diagnoseinformationen

Der Diagnosebildschirm enthält Messgerätinformationen sowie Status- und Ereignisdaten für die Fehlerbehebung.

Navigieren Sie zu **Wart > Diagn. > Messg**, um Einzelheiten zum Messgerätstatus anzuzeigen.

Navigieren Sie zu **Wart > Diagn. > Uste.**, um die Steuerspannungsinformationen anzuzeigen.

- Nicht-MID/MIR-Messgerätmodelle: Auf dem Bildschirm "Uste." wird angezeigt, wie oft die Steuerspannung des Messgeräts unterbrochen wurde, sowie Datum und Uhrzeit des letzten Auftretens.
- **MID/MIR-Messgerätmodelle:** Auf dem Bildschirm "Uste." wird angezeigt, wie oft die Steuerspannung des Messgeräts (Hilfsspannung) unterbrochen wurde, sowie die letzten Ein- und Ausschaltereignisse mit dem jeweiligen Zeitstempel.

Navigieren Sie zu **Wart > Diagn. > PhW**, um eine grafische Darstellung des vom Messgerät überwachten Stromnetzes anzuzeigen.

### Steuerspannungsunterbrechungsereignis (Hilfsspannung)

#### Für MID/MIR-konforme Modelle.

Wenn das Messgerät ausgeschaltet und die Spannungsversorgung angelegt ist ODER wenn das Messgerät eingeschaltet ist und die Steuerspannung aus- und wieder eingeschaltet wird:

• Wenn das 4-stellige MID/MIR-Kennwort bzw. das Kennwort für Sicherh.

**Verrechn.** aktiviert ist, beginnt das Symbol **4**, das den Steuerspannungsverlust anzeigt, oben rechts auf dem Bildschirm zu blinken.

- Wenn das Messgerät eingeschaltet ist und die Steuerspannung auf einen Wert unterhalb des Betriebsbereichs fällt, protokolliert das Messgerät das Ereignis Letzte Aussch. mit Zeitstempel, bevor der Ausschaltvorgang ausgeführt wird.
- Wenn das Messgerät ausgeschaltet und die Steuerspannung angelegt ist, protokolliert das Messgerät das Ereignis Letzte Einsch. mit Zeitstempel, nachdem der Einschaltvorgang ausgeführt wurde.
- Wenn gemeinsam mit dem Steuerspannungsunterbrechungsereignis mehrere andere Ereignisse auftreten, dann blinkt das Symbol für Steuerspannungsunterbrechungsereignisse, da es Vorrang vor allen anderen Symbolen hat.

**HINWEIS:** Das Messgerät zeigt nur die Ereignisse **Anzahl Ausfälle**, **Letzte Aussch.** und **Letzte Einsch.** an. Die letzten 20 Protokolleinträge für Steuerspannungsunterbrechungsereignisse (10 **Ausschaltereignisse** und 10 **Einschaltereignisse**) können nur über die Kommunikationsschnittstelle gelesen werden.

# Steuerspannungsunterbrechungsereignis (Hilfsspannung) über das Display quittieren

#### Für MID/MIR-Konformität bei entsprechenden Modellen.

**HINWEIS:** Wenn das Symbol für Steuerspannungsunterbrechungsereignisse auf dem Messgerät angezeigt wird, muss der Anlagenverwalter die Ursache und die Dauer feststellen.

Verwenden Sie den Bildschirm **Uste.**, um das Steuerspannungsunterbrechungsereignis zu quittieren.

Sie können das Steuerspannungsunterbrechungsereignis erst dann quittieren (verwerfen), wenn Sie das 4-stellige MID/MIR-Kennwort bzw. das Kennwort für **Sicherh. Verrechn.** eingegeben haben.

#### **HINWEIS:**

- Sie können Alarme und Steuerspannungsunterbrechungsereignisse nicht gleichzeitig quittieren.
- 1. Navigieren Sie zu Wart > Diagn. > Uste..
  - Die Ereignisse **Anzahl Ausfälle**, **Zul. eingesch.** und **Letzt.Stromausf.** werden mit dem Zeitstempel auf der gleichen Seite angezeigt.
- 2. Drücken Sie auf Quitt.
- Geben Sie das Kennwort f
  ür Sicherh. Verrechn. ein und dr
  ücken Sie auf OK. HINWEIS: Das standardm
  äßig eingestellte Kennwort lautet 0000.

4. Lesen Sie die Meldung Achtung! auf dem Display und drücken Sie zur Bestätigung auf Ja oder drücken Sie auf Nein, um zum vorherigen Bildschirm zurückzukehren.

Die Option Quitt und das Steuerspannungsunterbrechungsereignis-Symbol

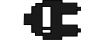

verschwinden erst, wenn Sie auf **Ja** drücken. HINWEIS: Sie können den Wert für Anzahl Ausfälle nur über die Modbus-Kommunikationsschnittstelle auf 0 zurücksetzen. Um diese Rücksetzung durchzuführen, müssen Sie das 4-stellige MID/MIR-Kennwort bzw. das Kennwort für Sicherh. Verrechn. im Messgeräte-MMI deaktivieren.

## Fehlerbehebung

### **LED-Anzeigen**

Ein abnormales Verhalten der Status-/Kommunikations-LED kann auf mögliche Probleme mit dem Messgerät hinweisen.

| Problem                                                                                                   | Mögliche Ursache                                    | Mögliche Lösung                                                                                                    |
|----------------------------------------------------------------------------------------------------|-----------------------------------------------------|----------------------------------------------------------------------------------------------------|
| Die Blinkgeschwindigkeit der<br>LED ändert sich nicht, wenn<br>Daten vom Hostcomputer<br>gesendet werden. | Kommunikationsleitungen                             | Überprüfen Sie bei<br>Verwendung eines Seriell/<br>RS485-Konverters, ob alle<br>Leitungen vom Computer zum<br>Messgerät richtig<br>abgeschlossen sind.                                                          |
|                                                                                                    | Internes Hardwareproblem                            | Führen Sie einen Kaltstart<br>durch: Schalten Sie die<br>Steuerspannung zum<br>Messgerät aus und<br>anschließend wieder ein.<br>Wenn das Problem weiterhin<br>besteht, wenden Sie sich an<br>Technical Support. |
| Die Status-/Kommunikations-<br>LED zeigt Dauerlicht und blinkt nicht.                                     | Internes Hardwareproblem                            | Führen Sie einen Kaltstart<br>durch: Schalten Sie die<br>Steuerspannung zum<br>Messgerät aus und<br>anschließend wieder ein.<br>Wenn das Problem weiterhin<br>besteht, wenden Sie sich an<br>Technical Support. |
| Die Status-/serielle<br>Kommunikations-LED blinkt,<br>aber auf dem Display wird<br>nichts anzeigt.        | Display-Einrichtungsparameter<br>falsch eingestellt | Überprüfen Sie die Einrichtung<br>der Display-Parameter.                                                                                                    |

Wenn das Problem nach der Fehlerbehebung nicht gelöst ist, wenden Sie sich für weitere Hilfe an den technischen Support. Achten Sie darauf, dass Sie die Angaben zur Firmwareversion, Modellbezeichnung und Seriennummer des Messgeräts zur Hand haben.

### Fehlerbehebungskontrollen

Sie können mit bestimmten Kontrollen potenzielle Probleme bei der Funktion des Messgeräts ermitteln.

In der nachstehenden Tabelle werden potenzielle Probleme und ihre möglichen Ursachen sowie entsprechende Kontrollen und mögliche Lösungen beschrieben. Können Sie das Problem auch mit Hilfe der Tabelle nicht lösen, kontaktieren Sie bitte den für Sie zuständigen Vertriebsmitarbeiter von Schneider Electric.

## **A GEFAHR**

## GEFAHR EINES ELEKTRISCHEN SCHLAGS, EINER EXPLOSION ODER EINES LICHTBOGENÜBERSCHLAGS

- Tragen Sie geeignete persönliche Schutzausrüstung (PSA) und befolgen Sie sichere Arbeitsweisen für die Ausführung von Elektroarbeiten. Beachten Sie die Normen NFPA 70E, CSA Z462 sowie sonstige örtliche Standards.
- Dieses Gerät darf nur von qualifiziertem Personal installiert oder gewartet werden.
- Schalten Sie vor Arbeiten an oder in der Anlage, in der das Gerät installiert ist, die gesamte Stromversorgung des Geräts bzw. der Anlage ab.
- Verwenden Sie stets ein genormtes Spannungsprüfgerät, um festzustellen, ob die Spannungsversorgung wirklich ausgeschaltet ist.
- Gehen Sie davon aus, dass Kommunikations- und E/A-Leitungen gefährliche Spannungen führen, solange nichts anderes festgestellt wurde.
- Die Daten des Messgeräts dürfen nicht für die Überprüfung des stromlosen Zustands verwendet werden

## Die Nichtbeachtung dieser Anweisungen führt zu Tod oder schweren Verletzungen.

| Potenzielle Probleme                                                                                 | Mögliche Ursachen                                                                                                    | Mögliche Lösungen                                                                                                    |
|----------------------------------------------------------------------------------------------------|----------------------------------------------------------------------------------------------------|----------------------------------------------------------------------------------------------------|
| Auf dem Display des Power<br>Meters leuchtet das<br>Wartungssymbol<br>(Schraubenschlüssel) auf.      | Das Wartungssymbol<br>(Schraubenschlüssel) leuchtet<br>als Hinweis auf ein Ereignis<br>auf, das Aufmerksamkeit<br>bedarf.                     | Rufen Sie <b>Wart &gt; Diag.</b> auf.<br>Es werden Ereignismeldungen<br>angezeigt, die den Grund für<br>das Aufleuchten des Symbols<br>angeben. Schreiben Sie diese<br>Ereignismeldungen auf und<br>kontaktieren Sie den<br>technischen Support oder den<br>für Sie zuständigen<br>Vertriebsmitarbeiter.                                                                                    |
| Das Display zeigt nichts an,<br>nachdem eine<br>Steuerspannung an das Power<br>Meter angelegt wurde. | Das Power Meter erhält<br>eventuell nicht die nötige<br>Spannung.                                                                             | Das Display wurde<br>möglicherweise wegen<br>Zeitüberschreitung<br>ausgeschaltet. Stellen Sie<br>sicher, dass die Phasen- und<br>Neutralleiterklemmen des<br>Power Meters die nötige<br>Spannung erhalten.<br>Überprüfen Sie, ob die Status-<br>LED blinkt. Drücken Sie auf<br>eine Taste, um zu prüfen, ob<br>das Display wegen<br>Zeitüberschreitung<br>ausgeschaltet wurde.              |
| Die angezeigten Daten sind<br>nicht richtig oder entsprechen<br>nicht den erwarteten Daten.          | <ul> <li>Falsche Einstellwerte.</li> <li>Falsche<br/>Spannungseingänge.</li> <li>Das Power Meter ist nicht<br/>richtig verdrahtet.</li> </ul> | <ul> <li>Überprüfen Sie, ob die<br/>richtigen Werte für die<br/>Einrichtungsparameter<br/>des Power Meters<br/>eingegeben wurden<br/>(Nennwerte für Strom-<br/>und Spannungswandler,<br/>Nennfrequenz usw.).</li> <li>Überprüfen Sie die<br/>Spannungseingangs-<br/>klemmen (1, 2, 3, 4) des<br/>Power Meters, um<br/>sicherzugehen, dass die<br/>richtige Spannung<br/>anliegt.</li> </ul> |

| Potenzielle Probleme                                                   | Mögliche Ursachen                                                                                                    | Mögliche Lösungen                                                                                                    |
|------------------------------------------------------------------------|----------------------------------------------------------------------------------------------------|----------------------------------------------------------------------------------------------------|
|                                                                        |                                                                                                    | <ul> <li>Überprüfen Sie, ob alle<br/>Strom- und<br/>Spannungswandler<br/>richtig angeschlossen<br/>(richtige Polarität) sowie<br/>stromführend sind.<br/>Überprüfen Sie die<br/>Messklemmen. Die<br/>empfohlenen<br/>Anzugsmomente finden<br/>Sie im Abschnitt<br/>"Verdrahtung" des<br/>Installationshandbuchs.</li> </ul>                                                                                                    |
| Fehler bei Kommunikation mit<br>Power Meter über einen<br>externen PC. | <ul> <li>Die Adresse des Power<br/>Meters stimmt nicht.</li> <li>Die Baudrate des Power<br/>Meters stimmt nicht.</li> <li>Kommunikationsleitun-<br/>gen sind nicht richtig<br/>angeschlossen.</li> <li>Kommunikationsleitun-<br/>gen sind nicht richtig<br/>abgeschlossen.</li> <li>Falsche Route-<br/>Anweisung zum Power<br/>Meter.</li> </ul> | <ul> <li>Überprüfen Sie, ob das<br/>Power Meter mit der<br/>richtigen Adresse<br/>versehen ist.</li> <li>Stellen Sie sicher, dass<br/>die Baudrate des Power<br/>Meters den Baudraten<br/>aller Geräte entspricht,<br/>die über die<br/>Kommunikationsschnitt-<br/>stelle mit dem Power<br/>Meter verbunden sind.</li> <li>Überprüfen Sie die<br/>Kommunikationsan-<br/>schlüsse des Power<br/>Meters.</li> <li>Überprüfen Sie, ob ein<br/>Mehrpunkt-<br/>Abschlusswiderstand<br/>richtig installiert ist.</li> <li>Überprüfen Sie die<br/>Route-Anweisung.<br/>Wenden Sie sich an<br/>Global Technical<br/>Support.</li> </ul> |
| Die Alarm-/Energieimpuls-LED<br>funktioniert nicht.                    | Sie wurde möglicherweise vom<br>Benutzer deaktiviert.                                                                                                    | Überprüfen Sie, ob die Alarm-/<br>Energieimpuls-LED richtig<br>konfiguriert ist.                                                                                                    |

## Technische Unterstützung

Unterstützung und Hilfestellung bei verlorengegangenen Kennwörtern oder anderen technischen Problemen mit dem Messgerät finden Sie unter www.se.com.

Geben Sie immer die Modellbezeichnung, die Seriennummer und die Firmwareversion Ihres Messgeräts an, wenn Sie sich – entweder per E-Mail oder telefonisch – an den technischen Support wenden.

## Genauigkeitsüberprüfung

## Überblick über die Messgerät-Genauigkeit

Alle Messgeräte werden im Werk gemäß den Normen von IEC (International Electrotechnical Commission) und ANSI (American National Standards Institute) geprüft und verifiziert.

Für Ihr digitales Leistungsmessgerät ist keine Neukalibrierung erforderlich. Allerdings wird bei einigen Anlagen eine abschließende Genauigkeitsüberprüfung der Messgeräte verlangt, insbesondere bei Verrechnungsmess- und Abrechnungsanwendungen.

Für eine Liste der von Ihrem Messgerät erfüllten Genauigkeitsnormen wenden Sie sich an den für Sie zuständigen Vertriebsmitarbeiter von Schneider Electric oder laden Sie sich das Prospekt für Ihr Messgerät unter www.se.com herunter.

## Anforderungen an die Genauigkeitsprüfung

Bei der am häufigsten angewandten Methode zur Überprüfung der Messgerätgenauigkeit werden Spannungen und Ströme einer stabilen Spannungsquelle angelegt und die Messwerte des Messgeräts mit den Werten eines Referenzgeräts oder eines Eichzählers verglichen.

### Signal- und Spannungsquelle

Die Genauigkeit des Messgeräts bleibt bei Schwankungen der Spannungs- und Stromsignalquelle erhalten, aber für seinen Energieimpulsausgang wird ein stabiles Testsignal benötigt, damit genaue Testimpulse erzeugt werden können. Der Energieimpulsmechanismus des Messgeräts braucht nach jeder Quellenanpassung ca. 10 Sekunden zur Stabilisierung.

Das Messgerät muss für die Durchführung der Genauigkeitsüberprüfung an eine Steuerspannung angeschlossen sein. Die technischen Daten zur Stromversorgung finden Sie in den Installationsunterlagen Ihres Messgeräts.

### **A GEFAHR**

GEFAHR EINES ELEKTRISCHEN SCHLAGS, EINER EXPLOSION ODER EINES LICHTBOGENÜBERSCHLAGS

Überprüfen Sie, ob die Spannungsquelle für Ihr Messgerät den technischen Daten für die Stromversorgung Ihres Geräts entspricht.

Die Nichtbeachtung dieser Anweisungen führt zu Tod oder schweren Verletzungen.

#### Steuergeräte

Für die Zählung und Zeitsteuerung der Impulsausgaben einer Energieimpuls-LED oder eines Digitalausgangs sind Steuergeräte erforderlich:

- Die meisten Standardprüfstände haben einen Arm, der mit optischen Sensoren für die Erfassung von LED-Impulsen ausgestattet ist (der Fotodiodenkreis wandelt das Licht in ein Spannungssignal um).
- Das Referenzgerät oder der Eichzähler verfügt normalerweise über Digitaleingänge, die von einer externen Quelle (d. h. einem Digitalausgang des Messgeräts) kommende Impulse erkennen und zählen können.

**HINWEIS:** Die optischen Sensoren am Prüfstand können durch starke Umgebungslichtquellen (z. B. Kamerablitzlichter, Leuchtstoffröhren, Sonnenlichtreflexionen, Flutlicht usw.) gestört werden. Dies kann zu Testfehlern führen. Verwenden Sie bei Bedarf eine Haube, um Umgebungslicht abzudecken.

### Umgebungsbedingungen

Das Messgerät muss bei der Prüfung unter den gleichen Temperaturbedingungen wie die Prüfausrüstung getestet werden. Die ideale Temperatur beträgt ca. 23 °C.

Vor Beginn der Genauigkeitsüberprüfung der Energiemessung wird eine Aufwärmzeit von 30 Minuten empfohlen. Im Werk werden die Messgeräte vor der Kalibrierung auf ihre typische Betriebstemperatur aufgewärmt, um sicherzustellen, dass sie bei Betriebstemperatur ihre optimale Genauigkeit erreichen.

Für die meisten elektronischen Präzisionsgeräte ist eine Aufwärmzeit erforderlich, bevor sie ihre spezifizierten Leistungswerte erreichen.

### Referenzgerät oder Eichzähler

Um die Genauigkeit der Prüfung sicherzustellen, wird die Verwendung eines Referenzgeräts bzw. eines Eichzählers mit einer spezifizierten Genauigkeit empfohlen, die 6 bis 10 Mal höher als die des zu prüfenden Messgeräts ist. Vor Beginn der Prüfung muss das Referenzgerät oder der Eichzähler gemäß den Empfehlungen des Herstellers aufgewärmt werden.

**HINWEIS:** Überprüfen Sie die Genauigkeit und Präzision aller Messgeräte, die bei der Genauigkeitsprüfung verwendet werden (z. B. Voltmeter, Amperemeter, Leistungsfaktormessgeräte).

### Energieimpulse

Sie können die Alarm-/Energie-LED oder die Digitalausgänge des Messgeräts für Energieimpulse konfigurieren:

- Das Messgerät ist mit einer Alarm-/Energieimpuls-LED ausgestattet. In einer Energieimpulskonfiguration gibt die LED Impulse aus, die f
  ür die Bestimmung der Genauigkeit der Energiemessungen des Messger
  äts verwendet werden.
- Das Messgerät sendet die Impulse von den konfigurierten Digitalausgängen aus, mit denen dann durch einen Impulszähler die Genauigkeit der Energiemessungen des Messgeräts bestimmt wird.

### Messgeräteinstellungen für die Genauigkeitsprüfung

Das Leistungssystem und andere Parameter Ihres Messgeräts müssen für die Genauigkeitsprüfung konfiguriert werden.

| Messgerät-Parameter                                  | Wert                                                                          |
|------------------------------------------------------|-------------------------------------------------------------------------------|
| Stromversorgungsnetz                                 | 3PH4L Stern, geerdet (3 Phasen, 4-Leiter-<br>System, Sternschaltung, geerdet) |
| Energieimpulskonstante                               | Synchron mit Referenztestausrüstung                                           |
| (Alarm-/Energieimpuls-LED oder digitaler<br>Ausgang) |                                                                               |

## Test für die Genauigkeitsprüfung

Die folgenden Tests sind Richtlinien für den Genauigkeitstest Ihres Messgeräts. Ihre Messgerätwerkstatt verwendet u. U. spezielle Testmethoden.

## **A GEFAHR**

GEFAHR EINES ELEKTRISCHEN SCHLAGS, EINER EXPLOSION ODER EINES LICHTBOGENÜBERSCHLAGS

- Tragen Sie geeignete persönliche Schutzausrüstung (PSA) und befolgen Sie sichere Arbeitsweisen für die Ausführung von Elektroarbeiten. Beachten Sie die Normen NFPA 70E, CSA Z462 sowie sonstige örtliche Standards.
- Schalten Sie vor Arbeiten an oder in der Anlage, in der das Gerät installiert ist, die gesamte Stromversorgung des Geräts bzw. der Anlage ab.
- Verwenden Sie stets ein genormtes Spannungspr
  üfger
  ät, um festzustellen, ob die Spannungsversorgung wirklich ausgeschaltet ist.
- Überschreiten Sie die maximalen Grenzwerte dieses Geräts nicht.
- Überprüfen Sie, ob die Spannungsquelle für Ihr Messgerät den technischen Daten für die Stromversorgung Ihres Geräts entspricht.

## Die Nichtbeachtung dieser Anweisungen führt zu Tod oder schweren Verletzungen.

- 1. Schalten Sie vor Arbeiten am Gerät oder der Anlage, in der es installiert ist, die gesamte Stromversorgung des Geräts bzw. der Anlage ab.
- 2. Verwenden Sie ein genormtes Spannungsprüfgerät, um festzustellen, ob die Spannungsversorgung wirklich ausgeschaltet ist.
- Schließen Sie die Pr
  üfspannungs- und -stromquelle an das Referenzger
  ät bzw. den Eichz
  ähler an. Vergewissern Sie sich, dass alle Spannungseing
  änge zum zu pr
  üfenden Messger
  ät parallel und alle Stromeing
  änge in Reihe angeschlossen sind.

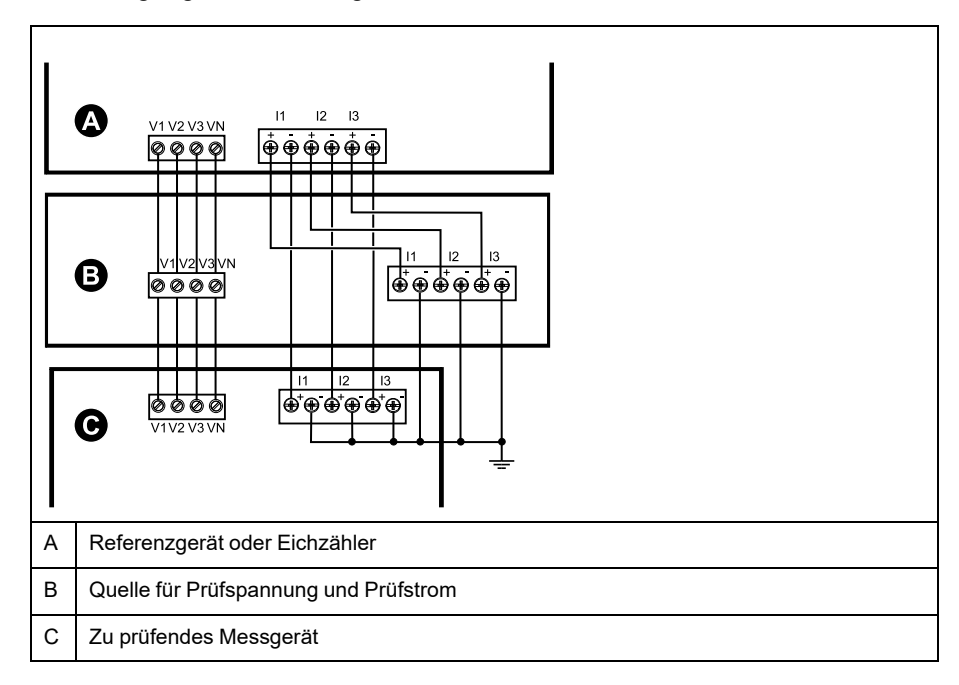

4. Schließen Sie das Steuergerät, das für die Zählung der Eichausgangsimpulse verwendet wird, mit einer der folgenden Methoden an:

| Option            | Beschreibung                                                                                               |
|-------------------|----------------------------------------------------------------------------------------------------|
| Energieimpuls-LED | Richten Sie den Rotlichtsensor am Standardprüfstand auf die Energieimpuls-LED aus.                         |
| Digitalausgang    | Schließen Sie den Digitalausgang des Messgeräts an die<br>Impulszählanschlüsse des Standardprüfstandes an. |

**HINWEIS:** Beachten Sie bei der Auswahl der zu verwendenden Methode, dass Energieimpuls-LEDs und Digitalausgänge unterschiedliche Impulsraten-Grenzwerte haben.

- 5. Lassen Sie vor der Prüfung das Messgerät durch das Prüfgerät einschalten und mindestens 30 Sekunden lang mit Spannung versorgen. Dadurch werden die internen Schaltkreise des Messgeräts stabilisiert.
- 6. Konfigurieren Sie die Messgerät-Parameter zum Testen der Genauigkeitsprüfung.
- 7. Konfigurieren Sie je nach ausgewählter Methode für die Zählung der Energieimpulse die Energieimpuls-LED oder einen der Digitalausgänge des Messgeräts für die Energieimpulsausgabe. Stellen Sie die Energieimpulskonstante des Messgeräts so ein, dass sie mit dem Referenzprüfgerät synchron ist.
- 8. Führen Sie die Genauigkeitsüberprüfung an den Testpunkten durch. Prüfen Sie jeden Testpunkt mindestens 30 Sekunden lang, damit das Prüfstandsgerät eine ausreichende Anzahl von Impulsen lesen kann. Halten Sie zwischen den Testpunkten eine Verweilzeit von 10 Sekunden ein.

### Erforderliche Impulsmessung für die Genauigkeitsprüfung

Bei Testgeräten zur Genauigkeitsüberprüfung müssen Sie normalerweise die Anzahl der Impulse angeben, die für eine bestimmte Testdauer benötigt werden.

In der Regel müssen Sie für das Referenzprüfgerät die Anzahl der Impulse angeben, die für eine Testdauer von "t" Sekunden benötigt werden. Die erforderliche Anzahl von Impulsen beträgt normalerweise mindestens 25 und die Testdauer beträgt mindestens 30 Sekunden.

Verwenden Sie zur Berechnung der erforderlichen Anzahl von Impulsen die folgende Formel:

Anzahl der Impulse = Ptot x K x t/3600

Dabei gilt:

- Ptot = Gesamtmomentanleistung in Kilowatt (kW)
- K = Impulskonstanteneinstellung des Messgeräts in Impulsen pro kWh
- t = Testdauer in Sekunden (normalerweise länger als 30 Sekunden)

### Gesamtleistungsberechnung für die Genauigkeitsprüfung

Die Genauigkeitsprüfung gibt das gleiche Testsignal (Gesamtleistung) an den Eichzähler und an das zu prüfende Messgerät aus.

Die Gesamtleistung wird wie folgt berechnet, wobei:

- Ptot = Gesamtmomentanleistung in Kilowatt (kW)
- VLN = Phase-Neutral-Spannung am Testpunkt in Volt (V)
- I = Strom am Testpunkt in Ampere (A)
- LF = Leistungsfaktor

Das Ergebnis der Berechnung wird auf die nächste ganze Zahl aufgerundet.

Bei einem symmetrischen 3-Phasen-System in Sternschaltung:

Ptot =  $3 \times VLN \times I \times LF \times 1 \text{ kW}/1000 \text{ W}$ 

**HINWEIS:** Ein symmetrisches 3-Phasen-System setzt voraus, dass die Werte für Spannung, Strom und Leistungsfaktor für alle Phasen gleich sind.

Bei einem 1-Phasen-System:

Ptot = VLN x I x LF x 1 kW/1000W

#### Prozentfehlerberechnung für die Genauigkeitsprüfung

Die Genauigkeitsprüfung erfordert, dass Sie den Prozentfehler zwischen dem zu testenden Messgerät und der Referenz / dem Standard berechnen.

Berechnen Sie den Prozentfehler für jeden Testpunkt mithilfe der folgenden Formel:

Energiefehler = (EM - ES) / ES x 100%

Dabei gilt:

- EM = vom zu prüfenden Gerät gemessene Energie
- ES = vom Referenzgerät bzw. vom Eichzähler gemessene Energie

**HINWEIS:** Wenn die Genauigkeitsüberprüfung Ungenauigkeiten Ihres Messgeräts aufzeigt, können diese u. U. durch typische Testfehlerquellen verursacht worden sein. Sind keine Testfehlerquellen vorhanden, wenden Sie sich bitte an den für Sie zuständigen Vertriebsmitarbeiter von Schneider Electric.

### Testpunkte für die Genauigkeitsüberprüfung

Das Messgerät muss bei Voll- und bei Schwachlasten sowie bei nacheilenden (induktiven) Leistungsfaktoren getestet werden, damit eine Prüfung über den gesamten Messbereich des Messgeräts erfolgt.

Der Prüfstrom und die Bemessung der Spannungseingänge sind auf dem Messgerät angegeben. Die Angaben zu Nennstrom, Nennspannung und Nennfrequenz Ihres Messgeräts können Sie der Installationsanleitung oder dem Datenblatt entnehmen.

| Wattstunden-<br>Testpunkt                           | Beispiel-Testpunkt für Genauigkeitsüberprüfung                                                                                                    |
|-----------------------------------------------------|----------------------------------------------------------------------------------------------------|
| Volllast                                            | 100–200% Nennstrom, 100% Nennspannung und Nennfrequenz bei<br>Leistungsfaktor Eins (1).                                                              |
| Schwachlast                                         | 10% Nennstrom, 100% Nennspannung und Nennfrequenz bei<br>Leistungsfaktor Eins (1).                                                                   |
| Induktive Last<br>(nacheilender<br>Leistungsfaktor) | 100 % Nennstrom, 100 % Nennspannung und Nennfrequenz bei<br>nacheilendem Leistungsfaktor 0,50 (Strom eilt der Spannung um 60°<br>Phasenwinkel nach). |
|                                                     |                                                                                                    |
| VAR-Stunden-<br>Testpunkt                           | Beispiel-Testpunkt für Genauigkeitsüberprüfung                                                                                                    |
| Volllast                                            | 100–200 % Nennstrom, 100 % Nennspannung und Nennfrequenz bei<br>Leistungsfaktor 0 (Strom eilt der Spannung um 90° Phasenwinkel nach).                |
| Schwachlast                                         | 10 % Nennstrom, 100 % Nennspannung und Nennfrequenz bei<br>Leistungsfaktor 0 (Strom eilt der Spannung um 90° Phasenwinkel nach).                     |
| Induktive Last<br>(nacheilender<br>Leistungsfaktor) | 100 % Nennstrom, 100 % Nennspannung und Nennfrequenz bei<br>nacheilendem Leistungsfaktor 0,87 (Strom eilt der Spannung um 30°<br>Phasenwinkel nach). |

## Überlegungen zu Energieimpulsen

Die Alarm-/Energieimpuls-LED und die Digitalausgänge des Messgeräts können Energieimpulse innerhalb spezifischer Grenzen ausgeben:

| Beschreibung             | Alarm-/Energieimpuls-LED  | Digitalausgang |
|--------------------------|---------------------------|----------------|
| Maximale Impulsfrequenz  | 2,5 kHz                   | 25 Hz          |
| Kleinste Impulskonstante | 1 Impuls pro k_h          |                |
| Größte Impulskonstante   | 9.999.999 Impulse pro k_h |                |

Die Impulsrate ist abhängig von Spannung, Strom und LF der Eingangssignalquelle sowie von der Anzahl der Phasen und von den Übersetzungsverhältnissen der Spannungs- und Stromwandler.

Wenn "Ptot" die Momentanleistung (in kW) und "K" die Impulskonstante (in Impulsen pro k\_h) ist, wird die Impulsperiode folgendermaßen berechnet:

Impulsdauer (in Sekunden) =  $\frac{3600}{K \times Ptot} = \frac{1}{Impulsfrequenz (Hz)}$ 

## Überlegungen zu Spannungs- und Stromwandlern

Die Gesamtleistung ("Ptot") wird von den Werten der Spannungs- und Stromeingänge auf der Sekundärseite abgeleitet, wobei die SPW- und STW-Verhältnisse berücksichtigt werden.

Die Testpunkte werden immer auf der Sekundärseite abgenommen, unabhängig davon, ob Spannungs- oder Stromwandler verwendet werden.

Wenn Spannungs- und Stromwandler verwendet werden, müssen Sie deren Primär- und Sekundärbemessungen in die Gleichung einbeziehen. Beispiel für ein symmetrisches 3-Phasen-System in Sternschaltung mit Spannungs- und Stromwandlern:

Ptot = 3 x VLN x  $\frac{VT_p}{VT_s}$  x I x  $\frac{CT_p}{CT_s}$  x PF x  $\frac{1 \text{ kW}}{1000 \text{ W}}$ 

Wobei Ptot = Gesamtleistung, SPW<sub>p</sub> = SPW primär, SPW<sub>s</sub> = SPW sekundär, STW<sub>p</sub> = STW primär, STW<sub>s</sub> = STW sekundär und LF = Leistungsfaktor ist.

### Gesamtleistungsgrenzwerte

Die Gesamtleistung, die die Alarm-/Energieimpuls-LED und der Digitalausgang bewältigen können, ist begrenzt.

### Gesamtleistungsgrenzwert für Alarm-/Energieimpuls-LED

Bei einer maximalen Impulskonstante (Kmax) von 9.999.999 Impulsen pro kWh und einer maximalen Impulsfrequenz für die Alarm-/Energieimpuls-LED von 83 Hz kann der Energieimpulskreis der Alarm-/Energieimpuls-LED eine Gesamtleistung (Max. Ptot) von 29,88 W bewältigen:

 Max. Ptot = 3600 x (max. Impulsfrequenz) / Kmax = 3600 x 83 / 9.999.999 = 0,02988 kW

### Gesamtleistungsgrenzwert für Digitalausgang

Bei einer maximalen Impulskonstante (Kmax) von 9.999.999 Impulsen pro kWh und einer maximalen Impulsfrequenz für den Digitalausgang von 25 Hz kann der Energieimpulskreis des Digitalausgangs eine Gesamtleistung (Max. Ptot) von 9 W bewältigen:

Max. Ptot = 3600 x (max. Impulsfrequenz) / Kmax = 3600 x 25 / 9.999.999 = 0,009 kW

### **Typische Testfehlerquellen**

Wenn Sie während der Genauigkeitsprüfung zu große Fehler bemerken, untersuchen Sie den Testaufbau und die Testverfahren, um typische Messfehlerquellen zu beseitigen:

Typische Quellen für Fehler bei der Genauigkeitsprüfung umfassen:

- Lose Anschlüsse von Spannungs- oder Stromkreisen, die oft durch abgenutzte Kontakte oder Klemmen verursacht werden. Überprüfen Sie die Klemmen der Testgeräte, die Kabel, den Testkabelbaum und das zu prüfende Messgerät.
- Die Umgebungstemperatur des Messgeräts liegt stark über/unter 23°C.
- In einer Konfiguration mit unsymmetrischen Phasenspannungen ist ein potenzialfreier (nicht geerdeter) Neutralleiterspannungsanschluss vorhanden.
- Eine unzureichende Steuerspannung am Messgerät verursacht eine Zurücksetzung des Messgeräts während des Testverfahrens.
- Der optische Sensor wird durch Umgebungslicht gestört oder weist Empfindlichkeitsprobleme auf.
- Eine instabile Spannungsquelle verursacht Energieimpulsschwankungen.
- Falscher Testaufbau: nicht alle Phasen wurden am Referenzgerät oder am Eichzähler angeschlossen. Alle am zu prüfenden Messgerät angeschlossenen Phasen müssen auch am Referenzmessgerät bzw. Eichzähler angeschlossen werden.
- Im zu prüfenden Messgerät ist Feuchtigkeit (kondensierende Feuchtigkeit) oder Schmutz vorhanden.

## **MID/MIR-Konformität**

## Geschützte Einrichtungsparameter und Funktionen

Das Messgerät hat Funktionen und Einstellungen, die nicht geändert werden können, wenn die Verrechnungssicherheit aktiviert ist. Um Modifikationen an verrechnungsbezogenen Einstellungen und Daten im Messgerät zu verhindern, können einige Funktionen und Parameter im Messgerät nach Aktivierung der Verrechnungssicherheit nicht bearbeitet werden.

### Geschützte Einrichtungsparameter

| Einstellungen                          | Geschützter<br>Status | Beschreibung                                                                                                    |
|----------------------------------------|-----------------------|----------------------------------------------------------------------------------------------------|
| Stromnetzeinstellungen                 | Ja                    | Wenn das Messgerät gesichert ist, können<br>keine Stromnetzeinstellungen (z. B.<br>Stromnetztyp, SPW- und STW-Anschlüsse,<br>Primär- und Sekundärwerte für Spannungs- und<br>Stromwandler, Netzfrequenz und<br>Phasendrehrichtung) geändert werden.                                                                        |
|                                        |                       | HINWEIS: Für MID-/MIR Konformität muss<br>das Stromnetz entweder auf "3PH4L Stern,<br>geerdet" (dreiphasig, 4 Leiter,<br>Sternschaltung, geerdet) oder "3PH3L<br>Drei., n. geerd." (dreiphasig, 3 Leiter,<br>Dreieckschaltung, nicht geerdet) eingestellt<br>sein.                                                         |
| Messgerätbezeichnung                   | Ja                    | Wenn die Sicherheit der Verrechnungsmessung aktiviert ist, kann die Messgerätbezeichnung nicht geändert werden.                                                                                                    |
| Zeiteinstellungen des<br>Messgeräts    | Ja                    | Wenn die Sicherheit der Verrechnungsmessung aktiviert ist, kann das Datum des Messgeräts nicht geändert werden.                                                                                                    |
| Energieimpulse                         | Ja                    | Die Alarm-/Energieimpuls-LED an den MID/<br>MIR-konformen Modellen ist dauerhaft auf<br>Energieimpulse eingestellt und kann nicht<br>deaktiviert oder für Alarme verwendet werden.<br>Auch alle anderen Einrichtungsparameter für die<br>Energieimpuls-LED sind dauerhaft eingestellt<br>und können nicht geändert werden. |
| Kennwort für die<br>Energierücksetzung | Ja                    | Wenn die Sicherheit der Verrechnungsmessung<br>aktiviert ist, kann das Kennwort für die<br>Energierücksetzung nicht geändert werden.                                                                                                    |

### Geschützte Funktionen

Nach der Sperrung des Messgeräts sind die folgenden Rücksetzungen deaktiviert:

- Globale Resets: Messgerätinitialisierung (alle) und Energien
- Einzel-Resets: Energie und Mehrfachtarif

Eine vollständige Liste der geschützten Funktionen und Einstellungen finden Sie in der Modbus-Registerliste für Ihr Messgerät unter www.se.com.

### Messgerät sperren und freigeben

Nach der Initialisierung des Messgeräts müssen Sie es für die Konformität mit den MID/MIR-Normen sperren.

Bevor Sie Ihr Messgerät sperren:

- Stellen Sie sicher, dass Sie die gesamte notwendige Konfiguration abgeschlossen haben.
- Führen Sie eine Messgerät-Initialisierungsrückstellung durch, um zuvor gesammelte Messgerätedaten zu löschen.

Ein verlorenes Sperrkennwort kann nicht wiederhergestellt werden.

### HINWEIS

#### DAUERHAFT GESPERRTES GERÄT

Vermerken Sie die Benutzer- und Kennwort-Informationen für Ihr Messgerät an einem sicheren Ort.

Die Nichteinhaltung dieser Anweisungen kann zu Datenverlust führen.

- 1. Navigieren Sie zu Wart > Einr. > Messgerät > Sperren.
- 2. Drücken Sie auf Bearb, um die Sperrung zu aktivieren bzw. zu deaktivieren.
- 3. Geben Sie Ihr Sperrkennwort ein.

HINWEIS: Das standardmäßig eingestellte Kennwort lautet 0000.

- 4. Drücken Sie auf + und -, um zwischen Aktiv und Inaktiv zu wechseln.
- 5. Drücken Sie auf OK, um die Option auszuwählen.
- 6. Wählen Sie **Ja** aus, um die ausgewählte Option zu bestätigen und den Bildschirm zu verlassen.
- 7. Das Sperrkennwort muss unbedingt notiert und an einem sicheren Ort aufbewahrt werden.

Nach dem Aktivieren der Sperrung wird links oben auf dem Bildschirm ein Schlosssymbol angezeigt.

**HINWEIS:** Das Sperrkennwort muss unbedingt notiert und an einem sicheren Ort aufbewahrt werden. Ein verlorenes Sperrkennwort kann nicht wiederhergestellt werden.

### Sperrkennwort einrichten

Sie können das Sperrkennwort des Messgeräts ändern.

**HINWEIS:** Sie können das Sperrkennwort des Messgeräts nicht ändern, wenn die Sperrung aktiv ist. Um das Kennwort zu ändern, vergewissern Sie sich zuerst, dass die Sperrung inaktiv ist.

Ein verlorenes Sperrkennwort kann nicht wiederhergestellt werden.

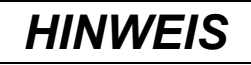

#### DAUERHAFT GESPERRTES GERÄT

Vermerken Sie die Benutzer- und Kennwort-Informationen für Ihr Messgerät an einem sicheren Ort.

Die Nichteinhaltung dieser Anweisungen kann zu Datenverlust führen.

- 1. Navigieren Sie zu Wart > Einr. > HMI > Kennw.
- 2. Drücken Sie die Abwärtstaste, um zum Bildschirm **Kennwörter > Sicherh.** Verrechn.. zu scrollen.
- 3. Drücken Sie auf Bearb, um ein Kennwort auszuwählen.

- 4. Drücken Sie auf +, um die aktive Ziffer zu erhöhen und eine Zahl zwischen 0 und 9 auszuwählen.
- 5. Drücken Sie auf den Linkspfeil, um nach links zur nächsten Ziffer zu wechseln.
- 6. Setzen Sie diesen Vorgang fort, bis alle Werte ausgewählt sind, und drücken Sie anschließend auf **OK**, um das Kennwort zu speichern.
- 7. Drücken Sie auf Ja, um die Änderungen zu speichern.

## Gerätespezifikationen

### Mechanische Kenndaten

| IP-Schutzklasse (IEC 60529)                           | Anzeige: IP54 (Aufrüstung auf IP65 mit optionalem Zubehörsatz METSEIP65OP96X96FF) |
|-------------------------------------------------------|-----------------------------------------------------------------------------------|
|                                                       | Messgerätgehäuse: IP30                                                            |
| Montageposition                                       | Vertikal                                                                          |
| Displaytyp                                            | Grafik-LCD-Anzeige, einfarbig, Auflösung 128 x 128                                |
| Display-Hintergrundbeleuchtung                        | Weiße LED                                                                         |
| Anzeigbarer Bereich                                   | 67 x 62,5 mm                                                                      |
| Gewicht                                               | 430 g                                                                             |
| Abmessungen (B x H x T) [Überstand vom Schaltschrank] | 96 x 96 x 72 mm (Messgerättiefe ab Gehäuse-Montageflansch) [13 mm]                |
| Schalttafelstärke                                     | Max. 6 mm                                                                         |

### Elektrische Kenndaten

#### Messgenauigkeit

- Messungstyp: Echt-Effektivwerte im 3-Phasen-Wechselstromnetz (3P, 3P + N); 64 Abtastungen pro Periode, Dauermessung
- IEC 61557-12: 2021, BS/EN 61557-12: PMD/[SD|SS]/K70/0.5 (ab Firmwareversion 1.1.1)

| Messungstyp     | Genauigkeitsklasse nach IEC 61557-12: 2021, BS/EN 61557-12 (ab<br>Firmwareversion 1.1.1)                                                             | Fehler          |
|-----------------|----------------------------------------------------------------------------------------------------|-----------------|
| Wirkenergie     | Klasse 0.5S (Klasse 0.5S nach IEC 62053-22: 2020, BS/EN 62053-22<br>bei 5 A I <sub>Nennwert</sub> [für 1 A I <sub>Nennwert</sub> , wenn I > 0,15 A]) | ± 0,5 %         |
| Blindenergie    | Klasse 2 (Klasse 2 nach IEC 62053-23: 2020, BS/ EN 62053-23 bei 5<br>A I <sub>Nennwert</sub> [für 1 A I <sub>Nennwert</sub> wenn I > 0,15 A])        | ± 2 %           |
| Scheinenergie   | Klasse 0.5                                                                                                    | ± 0,5 %         |
| Wirkleistung    | Klasse 0.5                                                                                                    | ± 0,5 %         |
| Blindleistung   | Klasse 2                                                                                                    | ±2%             |
| Scheinleistung  | Klasse 0.5                                                                                                    | ± 0,5 %         |
| Strom           | Klasse 0.5                                                                                                    | ± 0,5 %         |
| Spannung (L-N)  | Klasse 0.5                                                                                                    | ± 0,5 %         |
| Frequenz        | Class 0,05                                                                                                    | ± 0,05 %        |
| Leistungsfaktor | Klasse 0.5                                                                                                    | ± 0,005 Zählung |

#### Leistungsqualitätsgenauigkeit

| Messungstyp                         | Genauigkeitsklasse nach IEC 61557-12: 2021, BS/EN 61557-12 (ab<br>Firmwareversion 1.1.1) | Fehler |
|-------------------------------------|------------------------------------------------------------------------------------------|--------|
| Spannungsoberwellen                 | Klasse 5                                                                                 | ± 5 %  |
| Spannungsklirrfaktor (THD oder thd) | Klasse 5                                                                                 | ± 5 %  |
| Stromoberwellen                     | Klasse 5                                                                                 | ±5%    |
| Stromklirrfaktor                    | Klasse 5                                                                                 | ± 5 %  |

#### Spannungseingänge

| Maximale VT/PT primär            | 1,0 MV AC                                                       |
|----------------------------------|-----------------------------------------------------------------|
| Festgelegter Genauigkeitsbereich | 20–400 V L-N / 35–690 V L-L (Stern) oder 35–600 V L-L (Dreieck) |

#### Spannungseingänge (Fortsetzung)

|                        | UL-gelistet bis 347 V L-N / 600 V L-L       |
|------------------------|---------------------------------------------|
|                        | (absoluter Bereich: 35 V L-L bis 760 V L-L) |
| Überlast               | 460 V L-N bzw. 800 VL-L                     |
| Impedanz               | 5 ΜΩ                                        |
| Bemessungsstoßspannung | 6 kV für 1,2 μs                             |
| Frequenz               | Gemessen: 45–65 Hz                          |
|                        | Nennwert: 50/60 Hz                          |
| Bürde                  | < 0,2 VA bei 240 V AC L-N                   |

#### Stromeingänge

| STW sekundär          | Nennwert: 5 A oder 1 A |
|-----------------------|------------------------|
| Gemessener Strom      | 5 mA bis 8,5 A         |
| Einschaltstrom        | 5 mA                   |
| Zulässige Überlastung | 20 A Dauerstrom        |
|                       | 50 A bei 10 s/h        |
|                       | 500 A bei 1 s/h        |
| Impedanz              | < 0,3 mΩ               |
| Frequenz              | Gemessen: 45–65 Hz     |
|                       | Nennwert: 50/60 Hz     |
| Bürde                 | < 0,026 VA bei 8,5 A   |

#### AC-Steuerspannung

| AC-Nennspannung        | 277 V L-N (Bereich: 100–277 V L-N ± 10 %)                              |
|------------------------|------------------------------------------------------------------------|
|                        | 415 V L-L (Bereich: 100–415 V L-L ± 10 %)                              |
| Bürde                  | Max. 5 W/11 VA bei 415 V AC                                            |
| Installationskategorie | Klasse CAT III 300 V L-N nach BS/ EN/ IEC/ UL 61010-1: 2010 + A1: 2019 |
| Nennfrequenz           | 50/60 Hz (Bereich: 45 bis 65 Hz)                                       |
| Haltezeit              | 80 ms typisch bei 120 V AC und maximaler Bürde                         |
|                        | 100 ms typisch bei 230 V AC und maximaler Bürde                        |
|                        | 100 ms typisch bei 415 V AC und maximaler Bürde                        |

#### DC-Steuerspannung

| DC-Nennspannung | 250 V (Bereich: 125–250 V ± 20 %)              |
|-----------------|------------------------------------------------|
| Bürde           | < 4 W bei 250 V DC                             |
| Haltezeit       | 50 ms typisch bei 125 V DC und maximaler Bürde |

#### Relaisausgänge

| Nummer                    | 2 (ausgewählte Modelle)                                     |
|---------------------------|-------------------------------------------------------------|
| Maximale Ausgangsfrequenz | Max. 0,5 Hz (1 Sekunde EIN / 1 Sekunde AUS – Mindestzeiten) |
| Schaltstrom               | 250 V AC bei 8,0 A, 25.000 Perioden, ohmsch                 |
|                           | 30 V DC bei 2,0 A, 75.000 Perioden, ohmsch                  |
|                           | 30 V DC bei 5,0 A, 12.500 Perioden, ohmsch                  |
| Isolation                 | 2,5 kVeff.                                                  |

#### Digitalausgänge

| Nummer                | 2                                                                                                    |
|-----------------------|----------------------------------------------------------------------------------------------------|
| Maximale Lastspannung | 40 V DC                                                                                                    |
| Maximaler Laststrom   | 20 mA                                                                                                    |
| Last-Widerstand       | Max. 50 Ω                                                                                                   |
| Impulsfrequenz        | ≤ 25 Hz                                                                                                    |
| Messgerätkonstante    | Von 1 bis 9.999.999 Impulse pro k_h (k_h = kWh, kVARh oder kVAh – je nach ausgewähltem<br>Energieparameter) |
| Impulsdauer           | 50 % Taktdauer                                                                                              |
| Kriechstrom           | 0,3 Mikroampere                                                                                             |
| Isolation             | 5 kVeff                                                                                                    |

#### Statuseingänge

| Nummer                  | 2                                       |
|-------------------------|-----------------------------------------|
| Spannung im AUS-Zustand | 0-4 V DC                                |
| Spannung im EIN-Zustand | 18,5–36 V DC                            |
| Frequenz                | 2 Hz (min. T EIN = min. T AUS = 250 ms) |
| Eingangswiderstand      | 110 kΩ                                  |
| Isolation               | 5 kVeff                                 |
| Antwortzeit             | 20 ms                                   |
| Frittspannungsausgang   | 24 V DC/max. 8 mA                       |
| Eingangsbürde           | 2 mA bei 24 V DC                        |

## Umgebungsbedingungen

| Betriebstemperatur | Messgerät: –25 bis +70 °C                                                 |
|--------------------|---------------------------------------------------------------------------|
|                    | Anzeige: –20 bis +70 °C                                                   |
|                    | Displayfunktionen bis –25 °C mit verringerter Leistung                    |
| Lagertemperatur    | -40 bis +85 °C                                                            |
| Luftfeuchtigkeit   | Betrieb: 5–95 % relative Luftfeuchtigkeit bei 50 °C (nicht kondensierend) |
|                    | Lagerung: 5–80 % relative Luftfeuchtigkeit, nicht kondensierend           |
|                    | Maximaler Taupunkt 37 °C                                                  |
| Verschmutzungsgrad | 2                                                                         |
| Aufstellungshöhe   | 2000 m CAT III / 3000 m CAT II                                            |
| Standort           | Zur Verwendung in einer stationären Schalttafel in Innenräumen            |
|                    | Muss dauerhaft angeschlossen und feststehend sein                         |
| Produktlebensdauer | > 15 Jahre, 45 °C, relative Luftfeuchtigkeit 60 %                         |

#### LEDs

#### LED-Anzeigen

| Status-/Kommunikationsaktivität | Grüne LED  |
|---------------------------------|------------|
| Alarm-/Energieimpuls-LED        | Orange LED |

#### Alarm-/Energieimpuls-LED

| Тур                     | Orange LED, optisch                                                           |
|-------------------------|-------------------------------------------------------------------------------|
| Maximale Impulsfrequenz | 50 Hz                                                                         |
| Impulsdauer             | 50 % Taktdauer (min. 200 μs EIN-Zeit)                                         |
| Messgerätkonstante      | 10.000 Impulse pro kWh/kVARh                                                  |
|                         | Konfigurierbar von 1 bis 9999999 Impulse pro k_h (k_h = kWh, kVARh oder kVAh) |
|                         | (Bei MID/MIR-Messgerät-Modellen auf 10.000 Impulse pro kWh eingestellt)       |
| Wellenlänge             | 590 bis 635 nm                                                                |

### EMV (elektromagnetische Verträglichkeit)

| Produktnormen                                                       | IEC 61557-12 (IEC 61326-1), IEC 62052-11 und EN50470          |
|---------------------------------------------------------------------|---------------------------------------------------------------|
| Störfestigkeit gegen elektrostatische<br>Entladung                  | IEC 61000-4-2                                                 |
| Störfestigkeit gegen elektromagnetische Störungsfelder              | IEC 61000-4-3                                                 |
| Störfestigkeit gegen schnelle<br>Transienten                        | IEC 61000-4-4                                                 |
| Störfestigkeit gegen Spannungsspitzen                               | IEC 61000-4-5                                                 |
| Störfestigkeit gegen<br>Spannungseinbrüche und<br>-unterbrechungen  | IEC 61000-4-11                                                |
| Störfestigkeit gegen Magnetfelder                                   | IEC 61000-4-8                                                 |
| Störfestigkeit gegen netzgebundene<br>Störungen, 150 kHz bis 80 MHz | IEC 61000-4-6                                                 |
| Verstrahlte und eingeleitete<br>Emissionen                          | Klasse B gemäß Teil 15 der FCC-Bestimmungen, EN55022 Klasse B |

#### **Sicherheits- und Produktnormen**

| Sicherheit        | BS / EN / IEC / UL 61010-1: 2010 + A1: 2019    |                 |
|-------------------|------------------------------------------------|-----------------|
| Schutzklasse      | Schutzklasse II                                |                 |
|                   | Doppelisolierung der für Benutzer zugänglichen | Teile           |
| Normenkonformität | IEC 62052-31: 2015                             | BS/ EN 62052-31 |
|                   | IEC 62052-11: 2020                             | BS/ EN 62052-11 |
|                   | IEC 62053-22: 2020                             | BS/ EN 62053-22 |
|                   | IEC 62053-23: 2020                             | BS/ EN 62053-23 |
|                   | IEC 61557-12: 2021                             | BS/ EN 61557-12 |
|                   |                                                | BS/ EN 50470-1  |
|                   |                                                | BS/ EN 50470-3  |

#### **MID/MIR-Konformität**

Für die MID-/MIR Messgerät-Modelle (PM5331 und PM5341) gelten zusätzliche Spezifikationen.

| Geltende MID/MIR-Normen und<br>-Klassen          | BS/ EN 50470-1 Klasse C     BS/ EN 50470-3 Klasse C                                                                                                    |
|--------------------------------------------------|----------------------------------------------------------------------------------------------------|
| Art des Messgeräts                               | Statischer Wattstundenzähler                                                                                                    |
| Verwendungszweck                                 | Nur für Innenraumanwendungen, dauerhaft installiert für Anwendungen in Wohn-, Gewerbe-<br>und Leichtindustriebereichen, die nur geringfügigen Erschütterungen und Stößen ausgesetzt<br>sind                       |
| Mechanische Umgebungsbedingungen                 | M1                                                                                                    |
| Elektromagnetische<br>Umgebungsbedingungen (EMV) | E2                                                                                                    |
| Anwendbare Messungen                             | C (kWh)                                                                                                    |
| Spannung an den Spannungsklemmen                 | <ul> <li>Dreiphasig, 4-Leiter-System, Sternschaltung, geerdet: 3 x 63,5 (110) bis 3 x 277 (480) V AC</li> <li>Dreiphasig, 3-Leiter-System, Dreiecksschaltung, nicht geerdet: 3 x 110 bis 3 x 480 V L-L</li> </ul> |
| Strombemessung (Imin – Iref [Imax])              | 0,05–5(6) A                                                                                                    |
| Frequenz des<br>Stromversorgungsnetzes           | 50 Hz                                                                                                    |
| Stoßspannungsbemessung                           | 6 kV                                                                                                    |
| Wechselspannungsbemessung                        | 4 KV                                                                                                    |

#### RS-485-Kommunikationsschnittstelle

#### Nur für PM5310 / PM5330 / PM5331

| Anzahl der Schnittstellen                     | 1                                                                                                    |
|-----------------------------------------------|----------------------------------------------------------------------------------------------------|
| Maximale Kabellänge                           | 1219 m                                                                                                    |
| Maximale Anzahl an Geräten<br>(Einheitlasten) | Bis zu 32 Geräte am gleichen Bus                                                                                 |
| Parität                                       | Gerade, ungerade, keine (1 Stoppbit für ungerade bzw. gerade Parität; 2 Stoppbits für keine<br>Parität) Baudrate |
| Baudrate                                      | 9600, 19200, 38400 baud                                                                                          |
| Protokoll                                     | Modbus RTU, Modbus ASCII (7- oder 8-Bit), JBUS                                                                   |
| Isolation                                     | 2,5 kVeff, Doppelisolierung                                                                                      |

#### Ethernet-Kommunikationsschnittstelle

#### Nur für PM5320 / PM5340 / PM5341

| Anzahl der Schnittstellen | 1                        |
|---------------------------|--------------------------|
| Datenrate                 | Bis zu 100 MBit/s        |
| Protokoll                 | Modbus TCP und BACnet/IP |

#### Echtzeituhr

| Uhrzeitabweichung  | ~ 0,4 s pro Tag (typisch)             |
|--------------------|---------------------------------------|
| Batteriepufferzeit | 3 Jahre ohne Steuerspannung (typisch) |

### Konforme Beschichtung

Die in diesem Produkt verbauten PCBAs werden mit einer durch UL zugelassen, konformen Beschichtungschemikalie behandelt.

## Chinesische Normenkonformität

Dieses Produkt erfüllt die folgenden chinesischen Normen:

BS/ EN/ IEC 62053-22 Electricity metering equipment (a.c.) - Particular requirements - Part 22: Static meters for active energy (classes 0,2 S and 0,5 S)

BS/ EN/ IEC 61557-12 Electrical safety in low voltage distribution systems up to 1 000 V a.c. and 1 500 V d.c. - Equipment for testing, measuring or monitoring of protective measures - Part 12: Performance measuring and monitoring devices

GB/T 22264.7-2008 安装式数字显示电测量仪表 第7部分:多功能仪表的特殊要求

Schneider Electric 35 rue Joseph Monier 92500 Rueil Malmaison Frankreich

+ 33 (0) 1 41 29 70 00

www.se.com

Da Normen, Spezifikationen und Bauweisen sich von Zeit zu Zeit ändern, sollten Sie um Bestätigung der in dieser Veröffentlichung gegebenen Informationen nachsuchen.

© 2023 - Schneider Electric. Alle Rechte vorbehalten

EAV15107-DE11